**Anritsu** envision : ensure

# W-CDMA/GSM Measurement

Radio Communication Analyzer MT8820B/MT8820C/MT8821C

## **Revision History**

| Ver.<br>No | Date     | Contents                                                                                                    | Related product software version                                                     |
|------------|----------|----------------------------------------------------------------------------------------------------|--------------------------------------------------------------------------------------|
| 1.00       | May 2015 | MT8820B/20C/21C W/G Application Note (Ver 1.00) succeeded<br>MT8820B/20C W/G Application Note (Ver 6.00)<br>Overall: Changed model name from MT8820B/C to "equipment"<br>Overall: Added MT8821C option model names to MT8820B/C<br>option model names<br>Added MT8821C software specification<br>Changed 1.10 CALIBRATION and 2.13 CALIBRATION to refer to the<br>application note for UE Calibration. | MX882000C Ver23.20<br>MX882001C Ver23.03<br>MX882100C Ver30.00<br>MX882101C Ver30.00 |
| 1.01       | Jan 2016 | Corrected error in red box in figure                                                                                                    | MX882000C Ver23.30<br>MX882001C Ver23.04<br>MX882100C Ver30.13<br>MX882101C Ver30.13 |
| 2.00       | Jun 2016 | <ul> <li>Added the judgment procedure using 3GPP TS51.010-1<br/>measurement procedure to 2.3.7 Output RF spectrum</li> <li>Added the judgment procedure using 3GPP TS51.010-1<br/>measurement procedure to 2.5.5 Output RF spectrum in GPRS<br/>multislot configuration.</li> <li>Added the judgment procedure using 3GPP TS51.010-1<br/>measurement procedure to 2.8.5Output RF spectrum</li> </ul>   | MX882000C Ver23.30<br>MX882001C Ver23.04<br>MX882100C Ver30.32<br>MX882101C Ver30.32 |
|            |          |                                                                                                    |                                                                                      |

## Contents

| 1. W-CDMA Measurement Software                                                             | 7        |
|--------------------------------------------------------------------------------------------|----------|
| 1.1. Specifications                                                                        | 7        |
| 1.1.1. MT8820B/20C software specification                                                  | 7        |
| 1.1.2. MT8821C Specification                                                               | 13       |
| 1.2. 3GPP MEASUREMENT SPECIFICATION TABLE                                                  | 19       |
| 1.2.1. MX882000C/MX882100C - MT8820B/20C/21C W-CDMA Measurement Software                   | 19       |
| 1.2.2. W-CDMA Bands                                                                        | 22       |
| 1.3. TRX MEASUREMENT (FUNDAMENTAL MEASUREMENT)                                             | 23       |
| 1.3.1. Connection with Test Loop Mode                                                      |          |
| 1.3.2. Disconnection with Test Loop Mode                                                   | 23       |
| 1.3.3. Channel Switching using Handover                                                    | 23       |
| 1.3.4. Selecting Test Items                                                                | 23       |
| 1.3.5. 5.2 Maximum Output Power                                                            | 24       |
| 1.3.6. 5.3 Frequency Error                                                                 | 24       |
| 1.3.7. 5.7 Power setting in uplink compressed mode                                         |          |
| 1.3.8. 5.8 Occupied Bandwidth                                                              |          |
| 1.3.9. 5.9 Spectrum Emission Mask                                                          | / Z      |
| 1 3 11 5 13 1 Error Vector Magnitude (EVM)                                                 | 20<br>20 |
| 1 3 12 6 2 Reference Sensitivity Level                                                     | 29       |
| 1.3.13. Measurement Time Reduction using Batch Process                                     |          |
| 1.3.14. 5.4.3 Minimum Output Power                                                         |          |
|                                                                                            | 31       |
| 1.4.1. 5.4.1 Open Loop Power Control in Uplink (RX-middle)                                 |          |
| 1.4.2. 5.4.1 Open Loop Power Control in Uplink (RX Upper dynamic end)                      | 32       |
| 1.4.3. 5.4.1 Open Loop Power Control in Uplink (RX-Sensitivity level)                      | 33       |
| 1.4.4. 5.5 Transmit ON/OFF Power                                                           | 34       |
| 1.4.5. 5.13.4 PRACH Preamble Quality                                                       | 36       |
| 1.4.6. Continuous Measurement of Open Loop Power Control                                   | 36       |
| 1.5. INNER LOOP POWER CONTROL MEASUREMENT                                                  | 37       |
| 1.5.1. 5.4.2 Inner Loop Power Control in the Uplink                                        | 37       |
| 1.5.2. 5.13.3 UE Phase Discontinuity                                                       | 38       |
| 1.6. OTHER MEASUREMENTS                                                                    | 43       |
| 1.6.1. 5.4.4 Out-of-synchronization of output power. 5.4.4AOut-of-synchronization handling | ng of    |
| output power for a UE which supports type1 for DCH                                         | 43       |
| 1.6.2. 5.4.4 Out-of-synchronisation of output power (Auto) 5.4.4AOut-of-synchronization    |          |
| handling of output power for a UE which supports type1 for DCH                             | 46       |
| 1.6.3. 5.6 Change of TFC                                                                   | 48       |
| 1.6.4. 6.3 Maximum Input Level                                                             | 49       |
| 1.6.5. 6.8 Spurious Emissions                                                              | 49       |
| 1.6.6. 7.2 Demodulation in Static Propagation Condition                                    | 50       |
| 1.7. REDUCTION OF W-CDMA/GSM MEASUREMENT TIME BY INTER-RAT HANDOVER                        | 51       |
| 1.8. UE REPORT                                                                             | 52       |
| 1.9. FUNCTIONAL TEST                                                                       | 53       |
| 1.9.1. Voice Call                                                                          | 53       |

| 1.9.2. External Packet Data<br>1.9.3. Videophone                                            | 54<br>58 |
|---------------------------------------------------------------------------------------------|----------|
| 1.10. Calibration Measurement Function                                                      | 60       |
| 1 11 HSDPA MEASUREMENT                                                                      | 61       |
| 1.11.1. Location Registration of Fixed Reference Channel                                    | 61       |
| 1.11.2. Connection of Fixed Reference Channel                                               | 61       |
| 1.11.3. Disconnection of Fixed Reference Channel                                            | 61       |
| 1.11.4. Channel Change by Handover                                                          | 61       |
| 1.11.5. Change of Τβc, βd by Transport Channel Reconfiguration                              | 62       |
| 1.11.6. Selection of Measurement Items                                                      | 62       |
| 1.11.7. 5.2A Maximum Output Power with HS-DPCCH (Release 5 only) 5.2AA Maximum              |          |
| Output Power with HS-DPCCH (Release 6 and later)                                            | 63       |
| 1.11.8. 5.2C UE Relative Code Domain Power Accuracy (Release 6 and later)                   | 65       |
| 1.11.9. 5.7A HS-DPCCH Power Control                                                         | 71       |
| 1.11.10. 5.9A Spectrum Emission Mask with HS-DPCCH                                          | 76       |
| 1.11.11. 5.10A Adjacent Channel Leakage Power Ratio (ACLR) with HS-DPCCH                    | 77       |
| 1.11.12. 5.13.1A Error Vector Magnitude (EVM) with HS-DPCCH 5.13.1AA Error Vector Magnitude | е        |
| (EVM) and Phase Discontinuity with HS-DPCCH                                                 | 79       |
| 1.11.13. 5.13.2A Relative Code Domain Error with HS-DPCCH                                   | 82       |
| 1.11.14. 6.3A Maximum Input Level for HS-PDSCH Reception (16QAM)                            | 86       |
| 1.12. HSUPA MEASUREMENT                                                                     | 87       |
| 1.12.1. E-DCH RF Test Location Registration                                                 | 87       |
| 1.12.2. E-DCH RF Test Connection                                                            | 87       |
| 1.12.3. E-DCH RF Test Disconnection                                                         | 87       |
| 1.12.4. Channel Change at Handover                                                          | 87       |
| 1.12.5. Change of $\beta c$ and $\beta d$ by Transport Channel Reconfiguration              | 88       |
| 1.12.6. Measurement Item Selection                                                          | 88       |
| 1.12.7. 5.2B Maximum Output Power with HS-DPCCH and E-DCH                                   | 89       |
| 1.12.8. 5.2D UE Relative Code Domain Power Accuracy for HS-DPCCH and E-DCH                  | 94       |
| 1.12.9. 5.9B Spectrum Emission Mask with E-DCH                                              | 00       |
| 1.12.10. 5.10B Adjacent Channel Leakage Power Ratio (ACLR) with E-DCH                       | 00       |
| 1.12.11. 5.13.2B Relative Code Domain Error with HS-DPCCH and E-DCH                         | 01       |
| 1.13. HSPA EVOLUTION MEASUREMENT                                                            | 07       |
| 1.13.1. E-DCH RF Test (TTI 2ms/16QAM) Location Registration                                 | 07       |
| 1.13.2. E-DCH RF Test (TTL2 ms/16QAM) Connection                                            | 07       |
| 1.13.3. E-DCH RF Test (111 2ms/16QAW) Disconnection                                         | 07       |
| 1.13.4. Channel Change by Handover                                                          | 07       |
| 1.13.5. 5.2E DE Relative Coue Domain Power Accuracy for HS-DPCCH and E-DCH with 16 OAM      | 10       |
| 1.12.7.5.13. TAAA EVM and IQ Origin onset for HS DPCCH and E DCH with 160AM                 | 10       |
| 1 13.8 6 3B Maximum Input Level for HS-DDSCH Recention (640AM)                              | 11       |
|                                                                                             |          |
| 1.14. DC-HSDPA MEASUREMENT                                                                  | 15       |
| 1.14.1. Synchronization of Frame Timing between 2 cells                                     | 15       |
| 1.14.2. Connection with DC HSDPA                                                            | 15       |
| 1.14.5. Connection with $DC_{-HSDPA}$                                                       | 15<br>15 |
| 1.14.5. Channel Switching Using Handover                                                    | 16       |
| 1 14 7 6 2A Reference Sensitivity Level for DC-HSDPA                                        | 17       |
| 1.14.8. 6.3C Maximum Input Level for DC-HSDPA Reception (160AM)                             | 18       |

| 1.14.9. 6.3D Maximum Input Level for DC-HSDPA Reception (64QAM)                           | 119   |
|-------------------------------------------------------------------------------------------|-------|
| 1.15. 4C-HSDPA MEASUREMENT                                                                | 120   |
| 1.15.1. Connection and Disconnection with Single band 4C-HSDPA                            | 120   |
| 1.15.1.1. Location Registration for Single band 4C-HSDPA                                  | 120   |
| 1.15.1.2. Connection with Single band 4C-HSDPA                                            | 120   |
| 1.15.1.3. Disconnection with Single Band 4C-HSDPA                                         | 120   |
| 1.15.1.4. Channel Switching using Handover(Single band 4C-HSDPA)                          | 120   |
| 1.15.2. Connection and Disconnection with Dual band 4C-HSDPA                              | 121   |
| 1.15.2.1. Synchronization of Frame Timing between 2 cells                                 | 121   |
| 1.15.2.2. Location Registration for Dual Band 4C-HSDPA                                    | 121   |
| 1.15.2.3. Connection with Dual Band 4C-HSDPA                                              | 122   |
| 1.15.2.4. Disconnection with Dual Band 4C-HSDPA                                           | 122   |
| 1.15.2.5. Channel Switching using Handover(Dual band 4C-HSDPA)                            | 123   |
| 1.15.3. 6.2C Reference Sensitivity Level for Single band 4C-HSDPA                         | 124   |
| 1.15.4. 6.2D Reference Sensitivity Level for Dual band 4C-HSDPA                           | 125   |
| 1.15.5. 6.3G Maximum Input Level for 4C-HSDPA Reception (16QAM)                           | 126   |
| 1.15.6. 6.3GA Maximum Input Level for 4C-HSDPA Reception (16QAM) (3carrier)               | 127   |
| 1.15.7. 6.3H Maximum Input Level for 4C-HSDPA Reception (64QAM)                           | 128   |
| 1.15.8. 6.3HA Maximum Input Level for 4C-HSDPA Reception (64QAM) (3carrier)               | 129   |
| 1.16 DC-HSUPA MEASUREMENT                                                                 | 130   |
| 1 16 1 Synchronization of Frame Timing between 2 cells                                    | 130   |
| 1 16.2 Location Registration for DC-HSUPA                                                 | 130   |
| 1 16 3 Connection with DC-HSUPA(OPSK)                                                     | 130   |
| 1 16 4 Connection with DC-HSUPA(160AM)                                                    | 131   |
| 1.16.5. Disconnection with DC-HSUPA                                                       |       |
| 1.16.6. Channel Switching Using Handover                                                  |       |
| 1.16.7. Measurement Item Selection                                                        |       |
| 1.16.8. 5.2BA UE Maximum Output Power for DC-HSUPA(OPSK)                                  |       |
| 1.16.9. 5.2BB UE Maximum Output Power for DC-HSUPA(160AM)                                 |       |
| 1.16.10. 5.2DA UE Relative Code Domain Power Accuracy for DC-HSUPA with OPSK              | . 134 |
| 1.16.11. 5.2EA UE Relative Code Domain Power Accuracy for DC-HSUPA with 160AM             | 135   |
| 1.16.12. 5.3A Frequency Error for DC-HSUPA                                                | 136   |
| 1.16.13. 5.4.1A Open Loop Power Control in the Uplink for DC-HSUPA                        | 137   |
| 1.16.14. 5.4.1A Open Loop Power Control in the Uplink for DC-HSUPA (RX-middle)            | 137   |
| 1.16.15. 5.4.1A Open Loop Power Control in the Uplink for DC-HSUPA (RX Upper dynamic end  | 1)137 |
| 1.16.16. 5.4.1A Open Loop Power Control in the Uplink for DC-HSUPA (RX-Sensitivity level) | 138   |
| 1.16.17. 5.4.2A Inner Loop Power Control in the Uplink for DC-HSUPA                       | 140   |
| 1.16.17.1. Inner Loop Power Control Parameter                                             | 141   |
| 1.16.17.2. Measurement of Inner Loop Power Control in Uplink for DC-HSUPA                 | 142   |
| 1.16.17.3. How to Combine Segmentations at Step E. F. G. H of Inner Loop Power Control    | 149   |
| 1.16.18. 5.4.3A Minimum Output Power for DC-HSUPA                                         | 151   |
| 1.16.19. 5.8A Occupied Bandwidth (OBW) for DC-HSUPA                                       | 152   |
| 1.16.20. 5.9C Additional Spectrum Emission Mask for DC-HSUPA(OPSK)                        | 153   |
| 1.16.21. 5.9D Additional Spectrum Emission Mask for DC-HSUPA(16OAM)                       | 154   |
| 1.16.22, 5.10C Adjacent Channel Leakage Power Ratio (ACLR) with E-DCH for DC-HSUPA(OPS)   | K)155 |
| 1.16.23. 5.10D Adjacent Channel Leakage Power Ratio (ACLR) with F-DCH for                 | .,    |
| DC-HSUPA(16OAM)                                                                           | 155   |
| 1.16.24. 5.13.2BA Relative Code Domain Error with HS-DPCCH and F-DCH for DC-HSUPA         |       |
| 1.16.25. 5.13.2CA Relative Code Domain Error with HS-DPCCH and F-DCH with 160AM for       |       |
| DC-HSUPA                                                                                  | 157   |

| 1.16.26. 5.13.5 In-band emission for DC-HSUPA                                   |            |
|---------------------------------------------------------------------------------|------------|
| 1.17. Others                                                                    |            |
| 1.17.1. Calibration                                                             |            |
| 1.17.2. Dynamic Range                                                           |            |
| 1.17.3. External Loss                                                           |            |
| 1.17.4. Synchronization of Control PC and the equipment                         | 164        |
| 1.17.5. Speeding-up Control Software                                            | 164        |
| 2. GSM Measurement Software                                                     | 165        |
| 2.1. Specification                                                              |            |
| 2.1.1. MT8820B/20C software specification                                       |            |
| 2.1.2. MT8821C software specification                                           |            |
| 2.2. 3GPP MEASUREMENT SPECIFICATION TABLE                                       | 175        |
| 2.3. TRX MEASUREMENT (GSM)                                                      |            |
| 2.3.1. Connection with GSM                                                      |            |
| 2.3.2. Disconnection from GSM                                                   |            |
| 2.3.3. Changing TCH Channel and MS Power Level at Handover                      |            |
| 2.3.4. Band Indicator                                                           |            |
| 2.3.5. 13.1 Frequency error and phase error                                     |            |
| 2.3.6. 13.3 Transmitter output power and burst timing                           |            |
| 2.3.7. 13.4 Output RF spectrum                                                  |            |
| 2.3.8. 14.2.1 Reference sensitivity – TCH/FS                                    |            |
| 2.3.9. Measurement Time Reduction using Batch Process                           |            |
| 2.4. CONNECTION WITH GPRS                                                       | 186        |
| 2.4.1. Attach procedures                                                        |            |
| 2.4.2. Connection Type                                                          |            |
| 2.4.3. Multi-slot setting                                                       |            |
| 2.4.4. Change of TCH Channel, MS Power Level and CS (Coding Scheme) at Handover | 189        |
| 2.4.5. Connection with Test Mode A                                              |            |
| 2.4.6. Disconnection from Test Mode A                                           |            |
| 2.4.7. 13.16.1 Frequency error and phase error in GPRS multi-slot configuration |            |
| 2.4.8. 13.16.2 Transmitter Output Power in GPRS Multi-slot Configuration        |            |
| 2.4.9. 13.16.3 Output RF Spectrum in GPRS Multi-slot Configuration              | 193        |
| 2.5. RX MEASUREMENT (GPRS)                                                      | 195        |
| 2.5.1. Connection with BLER                                                     |            |
| 2.5.2. Disconnection from BLER                                                  |            |
| 2.5.3. 14.16.1 Minimum Input level for Reference Performance                    |            |
| 2.6. CONNECTION WITH EGPRS                                                      | 196        |
| 2.6.1. Attach Procedure                                                         |            |
| 2.6.2. Connection Type                                                          |            |
| 2.6.3. Multi-slot Setting                                                       |            |
| 2.6.4. Change of TCH Channel, MS Power Level, CS (Coding Scheme) by Handover    |            |
|                                                                                 |            |
| 2.1. IX MEASUREMENT (EGPKS)                                                     |            |
| 2.7.2. Disconnection from Test Mode A                                           | 198<br>100 |
| 2.7.2. Disconnection from rest Node Association Accuracy in FGPRS Configuration | 100        |
| 2.7.4. 13.17.3 EGPRS Transmitter Output Power                                   |            |
|                                                                                 |            |

| 2.7.5. 13.17.3 Output RF Spectrum in EGPRS Configuration                                                                                                    |                                                                                                    |
|----------------------------------------------------------------------------------------------------|----------------------------------------------------------------------------------------------------|
| 2.8. RX MEASUREMENT (EGPRS)<br>2.8.1. Connection with BLER<br>2.8.2. Disconnection from BLER<br>2.8.3. 14.18.1 Minimum Input level for Reference Performance |                                                                                                    |
| 2.9. MS REPORT                                                                                                    |                                                                                                    |
| 2.10. FUNCTIONAL TEST<br>2.10.1. Voice Call<br>2.10.2. External Packet Data (Option MX882001C-002)                                                           |                                                                                                    |
| 2.11. CALIBRATION MEASUREMENT FUNCTION                                                                                                    |                                                                                                    |
| 2.12. OTHERS                                                                                                    |                                                                                                    |
| 3. Audio Measurement                                                                                                    | 219                                                                                                    |
| 3.1 Specifications                                                                                                    |                                                                                                    |
|                                                                                                    |                                                                                                    |
| 3.2. How to Use Voice Codec in W-CDMA                                                                                                    |                                                                                                    |
| 3.2. How to Use Voice Codec in W-CDMA<br>3.3. How to Use Voice Codec in GSM                                                                                  |                                                                                                    |
| <ul> <li>3.2. How to Use Voice Codec in W-CDMA.</li> <li>3.3. How to Use Voice Codec in GSM.</li> <li>3.4. Communications Test</li> </ul>                    |                                                                                                    |
| <ul> <li>3.2. How to Use Voice Codec in W-CDMA.</li> <li>3.3. How to Use Voice Codec in GSM.</li> <li>3.4. Communications Test</li></ul>                     |                                                                                                    |
| <ul> <li>3.2. How to Use Voice Codec in W-CDMA.</li> <li>3.3. How to Use Voice Codec in GSM.</li> <li>3.4. Communications Test</li></ul>                     |                                                                                                    |
| <ul> <li>3.2. How to Use Voice Codec in W-CDMA.</li> <li>3.3. How to Use Voice Codec in GSM.</li> <li>3.4. Communications Test</li></ul>                     |                                                                                                    |
| <ul> <li>3.2. How to Use Voice Codec in W-CDMA.</li> <li>3.3. How to Use Voice Codec in GSM.</li> <li>3.4. Communications Test</li></ul>                     | 220<br>220<br>220<br>221<br>222<br>223<br>224<br>224<br>224<br>224                                           |
| <ul> <li>3.2. How to Use Voice Codec in W-CDMA</li></ul>                                                                                                    | 220<br>220<br>220<br>221<br>222<br>223<br>223<br>224<br>224<br>224<br>224<br>224<br>224<br>226<br>226<br>227 |
| <ul> <li>3.2. HOW TO USE VOICE CODEC IN W-CDMA</li></ul>                                                                                                    | 220<br>220<br>220<br>221<br>221<br>222<br>223<br>224<br>224<br>224<br>224<br>226<br>226<br>227<br>228        |
| <ul> <li>3.2. How to Use Voice Codec in W-CDMA.</li> <li>3.3. How to Use Voice Codec in GSM.</li> <li>3.4. Communications Test</li></ul>                     |                                                                                                    |
| <ul> <li>3.2. How to Use Voice Codec in W-CDMA.</li> <li>3.3. How to Use Voice Codec in GSM.</li> <li>3.4. Communications Test</li></ul>                     | 220<br>220<br>220<br>221<br>222<br>223<br>223<br>224<br>224<br>224<br>224<br>224<br>224<br>224               |

## 1. W-CDMA Measurement Software

## 1.1. Specifications

#### 1.1.1. MT8820B/20C software specification

| Item                                | Specifications                                                       |                                                                                                    |
|-------------------------------------|----------------------------------------------------------------------|----------------------------------------------------------------------------------------------------|
| Electrical<br>characteristics       | Typical values (typ.) are only for reference and are not guaranteed. |                                                                                                    |
| Frequency/Modulation<br>measurement | Frequency<br>Input level<br>Carrier frequency<br>accuracy            | 300 to 2700 MHz<br>–30 to +35 dBm (Main)<br>±(Set frequency ×Reference oscillator accuracy<br>+10 Hz)                                                                                                    |
|                                     | Modulation accuracy<br>Residual vector error                         | ≤2.5% (When one DPCCH signal and one DPDCH signal are input)                                                                                                    |
| Amplitude<br>measurement            | Frequency<br>Input level<br>Measurement accuracy                     | 300 to 2700 MHz<br>-65 to +35 dBm (Main)<br>MT8820B/MT8815B<br>$\pm 0.5$ dB (-25 to +35 dBm),<br>$\pm 0.7$ dB (-55 to -25 dBm), after calibration<br>MT8820C<br>$\pm 0.5$ dB (-20 to +35 dBm),<br>typ. $\pm 0.3$ dB (-20 to +35 dBm),<br>$\pm 0.7$ dB (-50 to -20 dBm),<br>$\pm 0.7$ dB (-60 to -50 dBm),<br>after calibration, 10 to 40°C |
|                                     | Linearity<br>Measurement object                                      | ±0.2 dB (–40 to 0 dB, ≥–50 dBm),<br>±0.4 dB (–40 to 0 dB, ≥–65 dBm),<br>DPCH, PRACH                                                                                                    |

#### Table 1.1.1-1 Specifications for MX882000C W-CDMA Measurement Software

| Item                | Specifications             |                                                                                                    |
|---------------------|----------------------------|----------------------------------------------------------------------------------------------------|
| Occupied bandwidth  | Frequency                  | 300 to 2700 MHz                                                                                                    |
|                     | Input level                | –10 to +35 dBm (Main)                                                                                                    |
| Adjacent channel    | Frequency                  | 300 to 2700 MHz                                                                                                    |
| leakage power       | Input level                | –10 to +35 dBm (Main)                                                                                                    |
|                     | Measurement point          | ±5 MHz, ±10 MHz                                                                                                    |
|                     | Measurement range          | ≥50 dB (±5 MHz), ≥55 dB (±10 MHz)                                                                                                    |
| RF signal generator | Output frequency           | 300 to 2700 MHz (1 Hz steps)                                                                                                    |
|                     | Channel level (CPICH, P-CC | PCH, SCH, PICH, DPCH, S-CCPCH, AICH)<br>Off, –30.0 to 0.0 dB (0.1 dB steps,<br>Relative level with Ior (Total power))                                                                                                    |
|                     | Channel level (OCNS)       | Off, automatic setting                                                                                                    |
|                     | Channel level accuracy     | ±0.2 dB<br>(Relative level accuracy with Ior (Total power))                                                                                                    |
|                     | AWGN level                 | Off, –20 to +5 dB (0.1 dB steps,<br>Relative level with Ior (Total power))                                                                                                    |
|                     | AWGN level accuracy        | ±0.2 dB<br>(Relative level accuracy with Ior (Total power))                                                                                                    |
| Error rate          | Function                   | Applying PN9 or PN15 pattern to DTCH                                                                                                    |
| measurement         | Measurement item           | BER, BLER                                                                                                    |
|                     | BER measurement object     |                                                                                                    |
|                     |                            | Loop Back data applied to uplink DTCH and serial data input from the call processing I/O port on the rear panel                                                                                                    |
|                     | BLER measurement objec     | t                                                                                                    |
|                     |                            | Loop Back data applied to uplink DTCH                                                                                                    |
| Call processing     | Call control               | Location registration, call origination, call<br>termination, handover, network-side release,<br>UE-side release (Execution of the operation<br>conforming to the 3GPP standard and pass/fail<br>judgment can be performed.) |
|                     | UE control                 | Output level, Loopback (UE control conforming to the 3GPP standard can be performed.)                                                                                                    |

## Table 1.1.1-1 Specifications for MX882000C W-CDMA Measurement Software (Cont'd)

| Item                   | Specifications                                                                                                    |                                                                                                 |  |  |
|------------------------|----------------------------------------------------------------------------------------------------|-------------------------------------------------------------------------------------------------|--|--|
| Function               | End-to-end communications test between a handset connected to the MT8820C and UE. Encode the voice from Audio Input, Output the decoded voice to AF Output. Encode the tone signal and Output the tone signal to AF Output. Measure the voice signal from AF Input and decoded voice signal. |                                                                                                 |  |  |
| Voice codec            | AMR 12.2 kbps                                                                                                    |                                                                                                 |  |  |
| Codec level adjustment | Encoder input gain                                                                                                    | –3.00 to 3.00 dB, 0.01 dB steps                                                                 |  |  |
|                        | Handset microphone volu                                                                                                    | me 0, 1, 2, 3, 4, 5                                                                             |  |  |
|                        | Handset speaker volume                                                                                                    | 0, 1, 2, 3, 4, 5                                                                                |  |  |
| AF output              | Frequency range                                                                                                    | 30 Hz to 10 kHz, Resolution 1 Hz                                                                |  |  |
|                        | Accuracy                                                                                                    | $\pm$ (Setting Frequency $\times$ Reference oscillator accuracy +0.1 Hz)                        |  |  |
|                        | Level setting range                                                                                                    | 0 to 5 Vpeak (AF Output connector)                                                              |  |  |
|                        | Setting resolution                                                                                                    | 1 mV (≤5 Vpeak), 100 μV (≤500 mVpeak),<br>10 μV (≤50 mVpeak)                                    |  |  |
|                        | Accuracy                                                                                                    | ±0.2 dB (≥10 mVpeak, ≥50 Hz),<br>±0.3 dB (≥10 mVpeak, <50 Hz)                                   |  |  |
|                        | Waveform distortion                                                                                                    | Band at ≤30 kHz<br>≤–60 dB (≥500 mVpeak, ≤5 kHz),<br>≤–54 dB (≥70 mVpeak)                       |  |  |
|                        | Output impedance                                                                                                    | ≤1 Ω                                                                                            |  |  |
|                        | Max. output current                                                                                                    | 100 mA                                                                                          |  |  |
| AF input               | Frequency range                                                                                                    | 50 Hz to 10 kHz                                                                                 |  |  |
|                        | Input voltage range                                                                                                    | 1 mVpeak to 5 Vpeak (AF Input connector)                                                        |  |  |
|                        | Max. allowable input voltage                                                                                                    |                                                                                                 |  |  |
|                        |                                                                                                    | 30 Vrms                                                                                         |  |  |
|                        | Frequency measurement a                                                                                                    | accuracy<br>+ (Reference oscillator accuracy + 0.5 Hz)                                          |  |  |
|                        | ± (Reference oscillator accuracy + 0.5 Hz)                                                                                                    |                                                                                                 |  |  |
|                        |                                                                                                    | ±0.2 dB (≥10 mV peak, ≥50 Hz)<br>±0.4 dB (≥1 mV peak, ≥1 kHz)                                   |  |  |
|                        | SINAD measurement                                                                                                    | Frequency at 1 kHz<br>≥60 dB (≥1000 mV peak)<br>≥54 dB (>50 mV peak)<br>≥46 dB (≥10 mV peak)    |  |  |
|                        | Distortion rate measurement                                                                                                    |                                                                                                 |  |  |
|                        |                                                                                                    | Frequency at 1 kHz<br>≤-60 dB (≥1000 mV peak)<br>≤-54 dB (>50 mV peak)<br>≤-46 dB (≥10 mV peak) |  |  |
|                        | Input impedance                                                                                                    | 100 kΩ                                                                                          |  |  |

## Table 1.1.1-2 Specifications for MX882000C-001 W-CDMA Voice Codec

| Item                      | Specifications                                                                         |                                                                                                    |  |
|---------------------------|----------------------------------------------------------------------------------------|----------------------------------------------------------------------------------------------------|--|
| Function                  | RF TRX tests (Tx measurement and Rx measurement) related to HSDPA                      |                                                                                                    |  |
| Amplitude<br>measurement  | This item depends on the MX882000C's performance.<br>Measurement object DPCH, HS-DPCCH |                                                                                                    |  |
| Throughput<br>measurement | Function                                                                               | Throughput measurement using Fixed Reference<br>Channel (H-Set)                                                                                            |  |
|                           | Measurement object                                                                     | ACK and NACK applied to HS-DPCCH                                                                                                    |  |
| CQI measurement           | Measurement object                                                                     | Periodically reported CQI value applied to HS-DPCCH                                                                                                    |  |
| Call processing           | Call control                                                                           | Location registration, Fixed reference channel<br>(Execution of the operation conforming to the 3GPP<br>standard and pass/fail judgment can be performed.) |  |
|                           | UE control                                                                             | Output level<br>(UE control conforming to the 3GPP standard can be<br>performed.)                                                                          |  |

## Table 1.1.1-3 Specifications for MX882000C-011 HSDPA Measurement Software

| Table 1.1.1-4 Specifications | or MX882000C-012 HSDPA H-Set 6 Throughput Test |
|------------------------------|------------------------------------------------|
|------------------------------|------------------------------------------------|

| Item                      | Specifications                            |                                                                                                    |
|---------------------------|-------------------------------------------|----------------------------------------------------------------------------------------------------|
| Function                  | Throughput tests related to HSDPA H-Set 6 |                                                                                                    |
| Throughput<br>measurement | Function                                  | Throughput measurement using Fixed Reference<br>Channel (H-Set 6)                                                                                          |
|                           | Measurement object                        | ACK and NACK applied to HS-DPCCH                                                                                                    |
| CQI measurement           | Measurement object                        | Periodically reported CQI value applied to HS-DPCCH                                                                                                    |
| Call processing           | Call control                              | Location registration, Fixed reference channel<br>(Execution of the operation conforming to the 3GPP<br>standard and pass/fail judgment can be performed.) |
|                           | UE control                                | Output level<br>(UE control conforming to the 3GPP standard can be<br>performed.)                                                                          |

## Table 1.1.1-5 Specifications for MX882000C-013 HSDPA High Data Rate

| Item                      | Specifications                                                                          |                                                                                                    |
|---------------------------|-----------------------------------------------------------------------------------------|----------------------------------------------------------------------------------------------------|
| Function                  | Throughput tests on HSDPA (H-Set 6) or at the peak rate of Category 6, 8, 9 or 10<br>UE |                                                                                                    |
| Throughput<br>measurement | Function                                                                                | Throughput measurement using "Fixed Reference<br>Channel (H-Set 6)" or "HS-SCCH or HS-PDSCH<br>equivalent to the peak rate of Category 6, 8, 9 or 10<br>UE" |
|                           | Measurement object                                                                      | ACK and NACK applied to HS-DPCCH                                                                                                    |
| CQI measurement           | Measurement object                                                                      | Periodically reported CQI value applied to HS-DPCCH                                                                                                    |

| Item                     |                                             | Specifications                                                                                                    |  |
|--------------------------|---------------------------------------------|----------------------------------------------------------------------------------------------------|--|
| Function                 | RF TRX tests (Tx measure                    | RF TRX tests (Tx measurement and Rx measurement) related to HSUPA                                                                                |  |
| Amplitude<br>measurement | This item depends on the Measurement object | ne MX882000C's performance.<br>DPCH, HS-DPCCH, E-DPCCH, E-DPDCH                                                                                  |  |
| Call processing          | Call control                                | Location registration, E-DCH RF Test<br>(Execution of the operation conforming to the 3GPP<br>standard and pass/fail judgment can be performed.) |  |
|                          | UE control                                  | Output level<br>(UE control conforming to the 3GPP standard can be<br>performed.)                                                                |  |
|                          | Monitoring                                  | E-DCH throughput (Throughput measurement of<br>E-DCH by monitoring E-TFCI included in the uplink<br>E-DPCCH)                                     |  |

## Table 1.1.1-6 Specifications for MX882000C-021 HSUPA Measurement Software

#### Table 1.1.1-7 Specifications for MX882000C-031 HSPA Evolution Measurement Software

| Item                      | Specifications                              |                                                                                                    |
|---------------------------|---------------------------------------------|----------------------------------------------------------------------------------------------------|
| Amplitude<br>measurement  | This item depends on the Measurement object | ne MX882000C's performance.<br>DPCH, HS-DPCCH, E-DPCCH, E-DPDCH                                                                                                    |
| Throughput<br>measurement | Function<br>Measurement object              | Throughput measurement using "Fixed Reference<br>Channel (H-Set 8)" or "HS-SCCH or HS-PDSCH<br>equivalent to the peak rate of Category 13 or 14 UE"<br>ACK and NACK applied to HS-DPCCH |
| CQI measurement           | Measurement object                          | Periodically reported CQI value applied to HS-DPCCH                                                                                                    |
| Call processing           | Call control                                | Location registration, Fixed Reference Channel,<br>E-DCH RF Test (Execution of the operation<br>conforming to the 3GPP standard and pass/fail<br>judgment can be performed.)            |
|                           | UE control                                  | Output level<br>(UE control conforming to the 3GPP standard can be<br>performed.)                                                                                                    |
|                           | Monitoring                                  | E-DCH throughput (Throughput measurement of<br>E-DCH by monitoring E-TFCI included in the uplink<br>E-DPCCH)                                                                            |

| Item                      |                                                                                                    | Specifications                                                                                                    |  |
|---------------------------|----------------------------------------------------------------------------------------------------|----------------------------------------------------------------------------------------------------|--|
| Function                  | RF RX tests (Rx measure                                                                                                    | ement) related to DC-HSDPA                                                                                                    |  |
| Throughput<br>measurement | Function Throughput measurement using "Fixed Re<br>Channel" or "HS-SCCH or HS-PDSCH equiv<br>the peak rate of Category 22 or 24 UE" |                                                                                                    |  |
|                           | Measurement object                                                                                                    | ACK and NACK applied to HS-DPCCH                                                                                                    |  |
| CQI measurement           | Measurement object                                                                                                    | Periodically reported CQI value applied to HS-DPCCH                                                                                                    |  |
| Call processing           | Call control                                                                                                    | Location registration, Fixed reference channel<br>(Execution of the operation conforming to the 3GPP<br>standard and pass/fail judgment can be performed.) |  |
|                           | UE control                                                                                                    | Output level<br>(UE control conforming to the 3GPP standard can be<br>performed.)                                                                          |  |

#### Table 1.1.1-8 Specifications for MX882000C-032 DC-HSDPA Measurement Software

#### Table 1.1.1-9 Specifications for MX882000C-033 DC-HSUPA Measurement Software

| Item                     |                                             | Specifications                                                                                                    |  |
|--------------------------|---------------------------------------------|----------------------------------------------------------------------------------------------------|--|
| Function                 | RF TX tests (Tx measure                     | RF TX tests (Tx measurement) related to DC-HSUPA                                                                                           |  |
| Amplitude<br>measurement | This item depends on the Measurement object | This item depends on the MX882000C's performance.Measurement objectDPCH, HS-DPCCH, E-DPDCH                                                 |  |
| Call processing          | Call control                                | Location registration, E-DCH RF Test (Execution of the operation conforming to the 3GPP standard and pass/fail judgment can be performed.) |  |
|                          | UE control                                  | Output level<br>(UE control conforming to the 3GPP standard can be<br>performed.)                                                          |  |

\*MX882000C-032 DC-HSDPA Measurement Software supports MT8820C. MT8820B/15B does not support the MX882000C-032.

## 1.1.2. MT8821C Specification

| Table 1.1.2-1Specifications for MX | 882100C W-CDMA Measurer | nent Software |
|------------------------------------|-------------------------|---------------|
|------------------------------------|-------------------------|---------------|

| Item                          | Specifications               |                                                                           |
|-------------------------------|------------------------------|---------------------------------------------------------------------------|
| Electrical<br>characteristics | Typical values (typ.) are or | nly for reference and are not guaranteed.                                 |
| Frequency/                    | Frequency                    | 350 to 2700 MHz                                                           |
| Modulation                    |                              | For the frequencies below 500 MHz, only the                               |
| measurement                   |                              | following range meets the specifications:                                 |
|                               |                              | 452.5 to 457.5 MHz (LTE Operating Band31)                                 |
|                               | Input level                  | –30 to +35 dBm (Main1/2)                                                  |
|                               | Carrier frequency accurac    | у                                                                         |
|                               |                              | ±(Set frequency ×Reference oscillator accuracy +10<br>Hz)                 |
|                               | Modulation accuracy          |                                                                           |
|                               | Residual vector error        | ≤2.5% (When one DPCCH signal and one DPDCH                                |
|                               |                              | signal are input)                                                         |
| Amplitude                     | Frequency                    | 350 to 2700 MHz                                                           |
| measurement                   |                              | For the frequencies below 500 MHz, only the                               |
|                               |                              | following range meets the specifications:                                 |
|                               |                              | 452.5 to 457.5 MHz (LTE Operating Band31)                                 |
|                               | Input level                  | –65 to +35 dBm (Main1/2)                                                  |
|                               | Measurement accuracy         | ±0.5 dB (–30 to +35 dBm),                                                 |
|                               |                              | typ. ±0.3 dB (–30 to +35 dBm),                                            |
|                               |                              | ±0.7 dB (-55 to -30 dBm),                                                 |
|                               |                              | ±0.9 dB (-65 to -55 dBm),                                                 |
|                               |                              | after calibration 10 to 40°C                                              |
|                               | Linearity                    | $\pm 0.2 \text{ dB} (-40 \text{ to } 0 \text{ dB}, \ge -55 \text{ dBm}),$ |
|                               | Deletive messurement en      | ±0.4 dB (−40 to 0 dB, ≥−65 dBm),                                          |
|                               | Relative measurement en      | ui<br>Range <2 dB                                                         |
|                               |                              | $t_{\rm VD} = 0.000$ to 0 dB >=50 dBm)                                    |
|                               | Measurement object           | DPCH, PRACH                                                               |

| Item                | Specifications             |                                                     |
|---------------------|----------------------------|-----------------------------------------------------|
| Occupied bandwidth  | Frequency                  | 350 to 2700 MHz                                     |
|                     |                            | For the frequencies below 500 MHz, only the         |
|                     |                            | following range meets the specifications:           |
|                     |                            | 452.5 to 457.5 MHz (LTE Operating Band31)           |
|                     | Input level                | –10 to +35 dBm (Main1/2)                            |
| Adjacent channel    | Frequency                  | 350 to 2700 MHz                                     |
| leakage power       |                            | For the frequencies below 500 MHz, only the         |
|                     |                            | following range meets the specifications:           |
|                     |                            | 452.5 to 457.5 MHz (LTE Operating Band31)           |
|                     | Input level                | –10 to +35 dBm (Main1/2)                            |
|                     | Measurement range          | ≥50 dB (±5 MHz), ≥55 dB (±10 MHz)                   |
| RF signal generator | Output frequency           | 300 to 2700 MHz (1 Hz steps)                        |
|                     | Channel level (CPICH, P-CO | CPCH, SCH, PICH, DPCH, S-CCPCH, AICH)               |
|                     |                            | Off, –30.0 to 0.0 dB (0.1 dB steps,                 |
|                     |                            | Relative level with Ior (Total power))              |
|                     | Channel level (OCNS)       | Off, automatic setting                              |
|                     | Channel level accuracy     | ±0.2 dB                                             |
|                     |                            | (Relative level accuracy with Ior (Total power))    |
|                     | AWGN level                 | Off, –20 to +5 dB (0.1 dB steps,                    |
|                     |                            | Relative level with Ior (Total power))              |
|                     | AWGN level accuracy        | ±0.2 dB                                             |
|                     |                            | (Relative level accuracy with Ior (Total power))    |
| Error rate          | Function                   | Applying PN9 or PN15 pattern to DTCH                |
| measurement         | Measurement item           | BER, BLER                                           |
|                     | BER measurement object     |                                                     |
|                     |                            | Loop Back data applied to uplink DTCH and serial    |
|                     |                            | data input from the call processing I/O port on the |
|                     |                            | rear panel                                          |
|                     | BLER measurement objec     |                                                     |
|                     |                            | Loop Back data applied to uplink DTCH               |
| Call processing     | Call control               | Location registration, call origination, call       |
|                     |                            | termination, handover, network-side release,        |
|                     |                            | UE-side release (Execution of the operation         |
|                     |                            | iudament can be performed )                         |
|                     |                            | Output lovel Loopback (UE control conforming to     |
|                     |                            | the 3GPP standard can be performed.)                |

## Table 1.1.2-1Specifications for MX882100C W-CDMA Measurement Software(Cont'd)

| Item                      | Specifications                                                                                                    |                                                                                                    |
|---------------------------|----------------------------------------------------------------------------------------------------|----------------------------------------------------------------------------------------------------|
| Function                  | End-to-end communications test between a handset connected to the<br>MT8821C and UE. Encode the voice from Audio Input, Output the decoded<br>voice to AF Output. Encode the tone signal and Output the tone signal to AF<br>Output. Measure the voice signal from AF Input and decoded voice signal. |                                                                                                    |
| Voice codec               | AMR 12.2 kbps                                                                                                    |                                                                                                    |
| Codec level<br>adjustment | Encoder input gain<br>Handset microphone volu<br>Handset speaker volume                                                                                                    | -3.00 to 3.00 dB, 0.01 dB steps<br>ume 0, 1, 2, 3, 4, 5<br>0, 1, 2, 3, 4, 5                                                                                                    |
| AF output                 | Frequency range<br>Accuracy<br>Level setting range                                                                                                    | 30 Hz to 10 kHz, Resolution 1 Hz<br>±(Setting Frequency × Reference oscillator<br>accuracy +0.1 Hz)<br>0 to 5 Vpeak (AF Output connector)<br>1 m)((c5 Vpeak), 100 v)((c500 m)(peak) |
|                           | Accuracy                                                                                                    | 10 μV (≤50 mVpeak), 100 μV (≤500 mVpeak),<br>10 μV (≤50 mVpeak)<br>±0.2 dB (≥10 mVpeak, ≥50 Hz),<br>±0.3 dB (≥10 mVpeak, <50 Hz)                                                    |
|                           | Waveform distortion                                                                                                    | Band at ≤30 kHz<br>≤–60 dB (≥500 mVpeak, ≤5 kHz),<br>≤–54 dB (≥70 mVpeak)                                                                                                    |
|                           | Max. output current                                                                                                    | ≤1 Ω<br>100 mA                                                                                                    |
| AF input                  | Frequency range<br>Input voltage range<br>Max. allowable input volta                                                                                                    | 50 Hz to 10 kHz<br>1 mVpeak to 5 Vpeak (AF Input connector)<br>age<br>30 Vrms                                                                                                    |
|                           | Frequency measurement                                                                                                    | accuracy<br>±(Reference oscillator accuracy+0.5 Hz)                                                                                                    |
|                           | Level measurement accu                                                                                                    | racy<br>±0.2 dB (≥10 mV peak, ≥50 Hz)<br>±0.4 dB (≥1 mV peak, ≥1 kHz)                                                                                                    |
|                           | SINAD measurement                                                                                                    | Frequency at 1 kHz<br>≥60 dB (≥1000 mV peak)<br>≥54 dB (>50 mV peak)<br>≥46 dB (≥10 mV peak)                                                                                        |
|                           | Distortion rate measurem                                                                                                    | nent<br>Frequency at 1 kHz<br>≤–60 dB (≥1000 mV peak)<br>≤–54 dB (>50 mV peak)                                                                                                    |
|                           | Input impedance                                                                                                    | ≤–46 dB (≥10 mV peak)<br>100 kΩ                                                                                                    |

## Table 1.1.2-2 Specifications for MX882100C-001 W-CDMA Voice Codec

| Item                 | Specifications                                                                          |                                         |
|----------------------|-----------------------------------------------------------------------------------------|-----------------------------------------|
| Function             | Data transfer with external UE via the Ethernet port on the W-CDMA measurement hardware |                                         |
| External Packet Data | Channel Coding                                                                          | Packet                                  |
|                      | DTCH Data Pattern                                                                       | External PPP Packet, External IP Packet |
|                      | Max. transfer rate (Downlink)                                                           |                                         |
|                      | W-CDMA:                                                                                 | 384 kbps                                |
|                      | HSDPA:                                                                                  | 388 kbps (16QAM),                       |
|                      |                                                                                         | 267 kbps (QPSK)                         |

#### Table 1.1.2-3 Specifications for MX882100C-002 W-CDMA External Packet Data

#### Table 1.1.2-4 MX882100C-003 W-CDMA Video Phone Test

| Item     | Specifications                                                                                                    |
|----------|----------------------------------------------------------------------------------------------------|
| Function | End-to-end video communication tests by connecting the MT8821C's 10Base-T<br>1 and 2 ports (Phone1 and Phone2) with each other, and connecting MT8821C<br>with two sets of UE via two RE ports |

#### Table 1.1.2-5 Specifications for MX882100C-005 W-CDMA A-GPS

| Item     | Specifications                                 |
|----------|------------------------------------------------|
| Function | A-GPS tests defined in the 3GPP specifications |

| Item                      | Specifications                                                                                                    |                                                                                                    |  |  |  |
|---------------------------|----------------------------------------------------------------------------------------------------|----------------------------------------------------------------------------------------------------|--|--|--|
| Function                  | <ul> <li>RF TRX tests (Tx measurement and Rx measurement) related to HSPA and<br/>HSPA Evolution</li> <li>Throughput tests related to HSDPA on the Fixed Reference Channel (H-Se<br/>6 or 8) or at the peak rate of Category 6, 8, 9, 10, 13 or 14 UE</li> </ul> |                                                                                                    |  |  |  |
| Amplitude<br>measurement  | This item depends on th<br>Measurement object                                                                                                    | e MX882100C's performance.<br>DPCH, HS-DPCCH, E-DPCCH, E-DPDCH                                                                                                    |  |  |  |
| Throughput<br>measurement | Function                                                                                                    | <ul> <li>Throughput measurement using Fixed Reference<br/>Channel (H-Set)</li> <li>Throughput measurement using "FRC (H-Set 6 or<br/>8)" and "HS-SCCH or HS-PDSCH equivalent to the</li> </ul> |  |  |  |
|                           | Measurement object                                                                                                    | peak rate of Category 6, 8, 9, 10, 13 or 14 UE"<br>ACK and NACK applied to HS-DPCCH                                                                                                    |  |  |  |
| Call processing           | Call control                                                                                                    | Location registration, Fixed Reference Channel,<br>E-DCH RF Test (Execution of the operation<br>conforming to the 3GPP standard and pass/fail<br>judgment can be performed.)                   |  |  |  |
|                           | UE control                                                                                                    | Output level<br>(UE control conforming to the 3GPP standard can<br>be performed.)                                                                                                    |  |  |  |
|                           | Monitoring                                                                                                    | E-DCH throughput (Throughput measurement of<br>E-DCH by monitoring E-TFCI included in the uplink<br>E-DPCCH)                                                                                   |  |  |  |

## Table 1.1.2-6 Specifications for MX882100C-019 HSPA Measurement Software

#### Table 1.1.2-7 Specifications for MX882100C-032 DC-HSDPA Measurement Software

| Item                      | Specifications                                                                                      |                                                                                                    |  |  |
|---------------------------|----------------------------------------------------------------------------------------------------|----------------------------------------------------------------------------------------------------|--|--|
| Function                  | RF RX tests (Rx measurem                                                                            | nent) related to DC-HSDPA                                                                                                    |  |  |
| Throughput<br>measurement | FunctionThroughput measurement that uses HS-SCHS-PDSCH equivalent to the peak rate of Ca22 or 24 UE |                                                                                                    |  |  |
|                           | Measurement object                                                                                  | ACK and NACK applied to HS-DPCCH                                                                                                    |  |  |
| CQI measurement           | Measurement object                                                                                  | Periodically reported CQI value applied to HS-DPCCH                                                                                                    |  |  |
| Call processing           | Call control                                                                                        | Location registration, Fixed reference channel<br>(Execution of the operation conforming to the<br>3GPP standard and pass/fail judgment can be<br>performed.) |  |  |
|                           | UE control                                                                                          | Output level<br>(UE control conforming to the 3GPP standard can<br>be performed.)                                                                             |  |  |

| Item            | Specifications                                    |                                                                                                    |  |  |  |
|-----------------|---------------------------------------------------|----------------------------------------------------------------------------------------------------|--|--|--|
| Function        | RF TX tests (Tx measurement) related to DC-HSUPA  |                                                                                                    |  |  |  |
| Amplitude       | This item depends on the MX882100C's performance. |                                                                                                    |  |  |  |
| measurement     | Measurement object                                | DPCH, HS-DPCCH, E-DPCCH, E-DPDCH                                                                                                    |  |  |  |
| Call processing | Call control                                      | Location registration, E-DCH RF Test (Execution of the operation conforming to the 3GPP standard and pass/fail judgment can be performed.) |  |  |  |
|                 | UE control                                        | Output level<br>(UE control conforming to the 3GPP standard can<br>be performed.)                                                          |  |  |  |

 Table 1.1.2-8
 Specifications for MX882100C-033 DC-HSUPA Measurement Software

## 1.2. 3GPP Measurement Specification Table

## 1.2.1. MX882000C/MX882100C - MT8820B/20C/21C W-CDMA Measurement Software

|        | Item (TS 34.121 V9.4.0)                                  | Comment       |                   |
|--------|----------------------------------------------------------|---------------|-------------------|
| 5      | Transmitter Characteristics                              |               | $\searrow$        |
| 5.2    | Maximum Output Power                                     |               | $\sqrt{\sqrt{1}}$ |
| 5.2A   | Maximum Output Power with HS-DPCCH (Release 5 only)      | MX882000C-011 | $\sqrt{\sqrt{1}}$ |
|        |                                                          | MX882100C-019 |                   |
| 5.2AA  | Maximum Output Power with HS-DPCCH (Release 6 and later) | MX882000C-011 | $\sqrt{\sqrt{1}}$ |
|        |                                                          | MX882100C-019 |                   |
| 5.2B   | Maximum Output Power with HS-DPCCH and E-DCH             | MX882000C-021 | $\sqrt{\sqrt{1}}$ |
|        |                                                          | MX882100C-019 |                   |
| 5.2BA  | UE Maximum Output Power for DC-HSUPA(QPSK)               | MX882000C-033 | $\sqrt{}$         |
|        |                                                          | MX882100C-033 |                   |
| 5.2BB  | UE Maximum Output Power for DC-HSUPA(16QAM)              | MX882000C-033 | $\sqrt{}$         |
|        |                                                          | MX882100C-033 |                   |
| 5.2C   | UE relative code domain power accuracy                   | MX882000C-011 | $\sqrt{\sqrt{1}}$ |
|        |                                                          | MX882100C-019 |                   |
| 5.2D   | UE Relative Code Domain Power Accuracy for HS-DPCCH and  | MX882000C-021 | $\sqrt{\sqrt{1}}$ |
|        | EDCH                                                     | MX882100C-019 |                   |
| 5.2DA  | UE Relative Code Domain Power Accuracy for DC-HSUPA with | MX882000C-033 | $\sqrt{\sqrt{1}}$ |
|        | QPSK                                                     | MX882100C-033 |                   |
| 5.2E   | UE Relative Code Domain Power Accuracy for HS-DPCCH and  | MX882000C-031 | $\sqrt{\sqrt{1}}$ |
|        | E-DCH with 16QAM                                         | MX882100C-019 |                   |
| 5.2EA  | UE Relative Code Domain Power Accuracy for DC-HSUPA with | MX882000C-033 | $\sqrt{\sqrt{1}}$ |
|        | ТБДАМ                                                    | MX882100C-019 |                   |
| 5.3    | Frequency Error                                          |               | $\sqrt{\sqrt{1}}$ |
| 5.3A   | Frequency Error for DC-HSUPA                             | MX882000C-033 | $\sqrt{\sqrt{1}}$ |
|        |                                                          | MX882100C-033 |                   |
| 5.4    | Output Power Dynamics in Uplink                          |               |                   |
| 5.4.1  | Open Loop Power Control in Uplink                        |               | $\sqrt{}$         |
| 5.4.1A | Open Loop Power Control in Uplink for DC-HSUPA           | MX882000C-033 | $\sqrt{}$         |
|        |                                                          | MX882100C-033 |                   |
| 5.4.2  | Inner Loop Power Control in Uplink                       |               | $\sqrt{}$         |
| 5.4.2A | Inner Loop Power Control in Uplink for DC-HSUPA          | MX882000C-033 | $\sqrt{}$         |
|        |                                                          | MX882100C-033 |                   |
| 5.4.3  | Minimum Output Power                                     |               | $\sqrt{\sqrt{1}}$ |
| 5.4.4  | Out-of-synchronisation handling of output power          |               | $\sqrt{\sqrt{1}}$ |
| 5.4.4A | Out-of-synchronisation handling of output power for a UE |               | $\sqrt{}$         |
|        | which supports type1 for DCH                             |               |                   |
| 5.5    | Transmit ON/OFF Power                                    |               | $\sqrt{\sqrt{1}}$ |
| 5.6    | Change of TFC                                            |               | $\sqrt{\sqrt{1}}$ |
| 5.7    | Power setting in uplink compressed mode                  |               | $\sqrt{\sqrt{1}}$ |
| 5.7A   | HS-DPCCH (Rel-6)                                         | MX882000C-011 | $\sqrt{\sqrt{1}}$ |
|        |                                                          | MX882100C-019 |                   |
| 5.7A   | HS-DPCCH Power Control (Rel-7 and later)                 | MX882000C-011 | $\sqrt{\sqrt{1}}$ |

|                                                                                     |                                                                                                    | MX882100C-019                                                                                                    |                                        |
|-------------------------------------------------------------------------------------|----------------------------------------------------------------------------------------------------|----------------------------------------------------------------------------------------------------|----------------------------------------|
| 5.8                                                                                 | Occupied Bandwidth (OBW)                                                                                                    |                                                                                                    | $\sqrt{\sqrt{1}}$                      |
| 5.8A                                                                                | Occupied Bandwidth (OBW) for DC-HSUPA                                                                                                    | MX882000C-033                                                                                                    | $\sqrt{\sqrt{1}}$                      |
|                                                                                     |                                                                                                    | MX882100C-033                                                                                                    |                                        |
| 5.9                                                                                 | Spectrum emission mask                                                                                                    |                                                                                                    | $\sqrt{\sqrt{1}}$                      |
| 5.9A                                                                                | Spectrum Emission Mask with HS-DPCCH                                                                                                    | MX882000C-011                                                                                                    | $\sqrt{\sqrt{1}}$                      |
|                                                                                     |                                                                                                    | MX882100C-019                                                                                                    |                                        |
| 5.9B                                                                                | Spectrum Emission Mask with E-DCH                                                                                                    | MX882000C-021                                                                                                    | $\sqrt{\sqrt{1}}$                      |
|                                                                                     |                                                                                                    | MX882100C-019                                                                                                    |                                        |
| 5.9C                                                                                | Additional Spectrum Emission Mask for DC-HSUPA(QPSK)                                                                                                    | MX882000C-033                                                                                                    | $\sqrt{\sqrt{1}}$                      |
|                                                                                     |                                                                                                    | MX882100C-033                                                                                                    |                                        |
| 5.9D                                                                                | Additional Spectrum Emission Mask for DC-HSUPA(16QAM)                                                                                                    | MX882000C-033                                                                                                    | $\sqrt{\sqrt{1}}$                      |
|                                                                                     |                                                                                                    | MX882100C-033                                                                                                    |                                        |
| 5.10                                                                                | Adjacent Channel Leakage Power Ratio (ACLR)                                                                                                    |                                                                                                    | $\sqrt{\sqrt{1}}$                      |
| 5.10A                                                                               | Adjacent Channel Leakage Power Ratio (ACLR) with HS-DPCCH                                                                                                    | MX882000C-011                                                                                                    | $\sqrt{\sqrt{1}}$                      |
|                                                                                     |                                                                                                    | MX882100C-019                                                                                                    |                                        |
| 5.10B                                                                               | Adjacent Channel Leakage Power Ratio (ACLR) with E-DCH                                                                                                    | MX882000C-021                                                                                                    | $\sqrt{\sqrt{1}}$                      |
|                                                                                     |                                                                                                    | MX882100C-019                                                                                                    |                                        |
| 5.10C                                                                               | Adjacent Channel Leakage Power Ratio (ACLR) with E-DCH for                                                                                                    | MX882000C-033                                                                                                    | $\sqrt{\sqrt{1}}$                      |
|                                                                                     | DC-HSUPA(QPSK)                                                                                                    | MX882100C-033                                                                                                    |                                        |
| 5.10D                                                                               | Adjacent Channel Leakage Power Ratio (ACLR) with E-DCH for                                                                                                    | MX882000C-033                                                                                                    | $\sqrt{\sqrt{1}}$                      |
|                                                                                     | DC-HSUPA(16OAM)                                                                                                    | MX882100C-033                                                                                                    |                                        |
| 5.11                                                                                | Spurious Emissions                                                                                                    | Reguires SPA                                                                                                    |                                        |
| 5.12                                                                                | Transmit Intermodulation                                                                                                    | Requires SG and SPA                                                                                                    | $\checkmark$                           |
| 5.13                                                                                | Transmit Modulation                                                                                                    |                                                                                                    |                                        |
| 5.13.1                                                                              | Error Vector Magnitude (EVM)                                                                                                    |                                                                                                    | $\sqrt{\sqrt{1}}$                      |
| 5.13.1A                                                                             | Error Vector Magnitude (EVM) with HS-DPCCH (Rel-6)                                                                                                    | MX882000C-011                                                                                                    | $\sqrt{\sqrt{1}}$                      |
|                                                                                     |                                                                                                    | MX882100C-019                                                                                                    |                                        |
| 5.13.1A                                                                             | Error Vector Magnitude (EVM) with HS-DPCCH (Rel-7 and later)                                                                                                    | MX882000C-011                                                                                                    | $\sqrt{\sqrt{1}}$                      |
|                                                                                     |                                                                                                    | MX882100C-019                                                                                                    |                                        |
| 5.13.1AA                                                                            | Error Vector Magnitude (EVM) and phase discontinuity with                                                                                                    | MX882000C-011                                                                                                    | $\sqrt{\sqrt{1}}$                      |
|                                                                                     | HS-DPCCH                                                                                                    | MX882100C-019                                                                                                    |                                        |
| 5.13.1AA                                                                            | EVM and IO origin offset for HS-DPCCH and E-DCH with 16                                                                                                    | NAV002000C 021                                                                                                    |                                        |
| А                                                                                   |                                                                                                    | MX882000C-031                                                                                                    | $\sqrt{}$                              |
|                                                                                     | QAM                                                                                                    | MX882000C-031<br>MX882100C-019                                                                                                    | $\sqrt{}$                              |
| 5.13.2                                                                              | QAM<br>Peak code domain error                                                                                                    | MX882000C-031<br>MX882100C-019<br>Single Code Only                                                                                                    | \<br>\<br>\                            |
| 5.13.2<br>5.13.2A                                                                   | QAM         Peak code domain error         Relative Code Domain Error with HS-DPCCH                                                                                                    | MX882000C-031<br>MX882100C-019<br>Single Code Only<br>MX882000C-011                                                                                                    |                                        |
| 5.13.2<br>5.13.2A                                                                   | QAM<br>Peak code domain error<br>Relative Code Domain Error with HS-DPCCH                                                                                                    | MX882000C-031<br>MX882100C-019<br>Single Code Only<br>MX882000C-011<br>MX882100C-019                                                                                                    |                                        |
| 5.13.2<br>5.13.2A<br>5.13.2B                                                        | QAM         Peak code domain error         Relative Code Domain Error with HS-DPCCH         Relative Code Domain Error with HS-DPCCH and E-DCH                                                                                                    | MX882000C-031<br>MX882100C-019<br>Single Code Only<br>MX882000C-011<br>MX882100C-019<br>MX882000C-021                                                                                                    |                                        |
| 5.13.2<br>5.13.2A<br>5.13.2B                                                        | QAM         Peak code domain error         Relative Code Domain Error with HS-DPCCH         Relative Code Domain Error with HS-DPCCH and E-DCH                                                                                                    | MX882000C-031<br>MX882100C-019<br>Single Code Only<br>MX882000C-011<br>MX882100C-019<br>MX882000C-021<br>MX882100C-019                                                                                      |                                        |
| 5.13.2<br>5.13.2A<br>5.13.2B<br>5.13.2BA                                            | QAM         Peak code domain error         Relative Code Domain Error with HS-DPCCH         Relative Code Domain Error with HS-DPCCH and E-DCH         Relative Code Domain Error with HS-DPCCH and E-DCH                                                                                                    | MX882000C-031<br>MX882100C-019<br>Single Code Only<br>MX882000C-011<br>MX882100C-019<br>MX882000C-021<br>MX882100C-019<br>MX882000C-033                                                                     |                                        |
| 5.13.2<br>5.13.2A<br>5.13.2B<br>5.13.2BA                                            | QAM         Peak code domain error         Relative Code Domain Error with HS-DPCCH         Relative Code Domain Error with HS-DPCCH and E-DCH         Relative Code Domain Error with HS-DPCCH and E-DCH         Relative Code Domain Error with HS-DPCCH and E-DCH         Relative Code Domain Error with HS-DPCCH and E-DCH                                                                                                    | MX882000C-031<br>MX882100C-019<br>Single Code Only<br>MX882000C-011<br>MX882100C-019<br>MX882000C-021<br>MX882100C-019<br>MX882000C-033<br>MX882100C-033                                                    | 11<br>11<br>11<br>11<br>11             |
| 5.13.2<br>5.13.2A<br>5.13.2B<br>5.13.2BA<br>5.13.2C                                 | QAM         Peak code domain error         Relative Code Domain Error with HS-DPCCH         Relative Code Domain Error with HS-DPCCH and E-DCH         Relative Code Domain Error with HS-DPCCH and E-DCH for         DC-HSUPA         Relative Code Domain Error for HS-DPCCH and E-DCH with                                                                                                    | MX882000C-031<br>MX882100C-019<br>Single Code Only<br>MX882000C-011<br>MX882100C-019<br>MX882000C-021<br>MX882100C-019<br>MX882000C-033<br>MX882000C-033<br>MX882000C-031                                   | 11<br>11<br>11<br>11<br>11<br>11<br>11 |
| 5.13.2<br>5.13.2A<br>5.13.2B<br>5.13.2BA<br>5.13.2C                                 | QAM         Peak code domain error         Relative Code Domain Error with HS-DPCCH         Relative Code Domain Error with HS-DPCCH and E-DCH         Relative Code Domain Error with HS-DPCCH and E-DCH         Relative Code Domain Error with HS-DPCCH and E-DCH for         DC-HSUPA         Relative Code Domain Error for HS-DPCCH and E-DCH with         16QAM                                                                                                    | MX882000C-031<br>MX882100C-019<br>Single Code Only<br>MX882000C-011<br>MX882100C-019<br>MX882000C-021<br>MX882100C-019<br>MX882000C-033<br>MX882100C-033<br>MX882100C-031<br>MX882100C-019                  |                                        |
| 5.13.2<br>5.13.2A<br>5.13.2B<br>5.13.2BA<br>5.13.2C<br>5.13.2C                      | QAM         Peak code domain error         Relative Code Domain Error with HS-DPCCH         Relative Code Domain Error with HS-DPCCH and E-DCH         Relative Code Domain Error with HS-DPCCH and E-DCH for         DC-HSUPA         Relative Code Domain Error for HS-DPCCH and E-DCH with         16QAM         Relative Code Domain Error for HS-DPCCH and E-DCH 16QAM                                                                                                    | MX882000C-031<br>MX882100C-019<br>Single Code Only<br>MX882000C-011<br>MX882100C-019<br>MX882000C-021<br>MX882100C-019<br>MX882000C-033<br>MX882100C-033<br>MX882100C-031<br>MX882100C-019<br>MX882000C-033 |                                        |
| 5.13.2<br>5.13.2A<br>5.13.2B<br>5.13.2BA<br>5.13.2C<br>5.13.2CA                     | QAM         Peak code domain error         Relative Code Domain Error with HS-DPCCH         Relative Code Domain Error with HS-DPCCH and E-DCH         Relative Code Domain Error with HS-DPCCH and E-DCH for         DC-HSUPA         Relative Code Domain Error for HS-DPCCH and E-DCH with         16QAM         Relative Code Domain Error for HS-DPCCH and E-DCH 16QAM         for DC-HSUPA                                                                                                    | MX882000C-031<br>MX882100C-019<br>Single Code Only<br>MX882000C-011<br>MX882100C-019<br>MX882000C-021<br>MX882100C-019<br>MX882000C-033<br>MX882100C-033<br>MX882100C-031<br>MX882100C-033<br>MX882100C-033 |                                        |
| 5.13.2<br>5.13.2A<br>5.13.2B<br>5.13.2BA<br>5.13.2C<br>5.13.2CA<br>5.13.3           | QAM         Peak code domain error         Relative Code Domain Error with HS-DPCCH         Relative Code Domain Error with HS-DPCCH and E-DCH         Relative Code Domain Error with HS-DPCCH and E-DCH for         DC-HSUPA         Relative Code Domain Error for HS-DPCCH and E-DCH with         16QAM         Relative Code Domain Error for HS-DPCCH and E-DCH with         16QAM         Relative Code Domain Error for HS-DPCCH and E-DCH 16QAM         for DC-HSUPA         UE phase discontinuity | MX882000C-031<br>MX882100C-019<br>Single Code Only<br>MX882000C-011<br>MX882100C-019<br>MX882000C-021<br>MX882100C-019<br>MX882000C-033<br>MX882000C-033<br>MX882000C-031<br>MX882000C-033<br>MX882100C-033 |                                        |
| 5.13.2<br>5.13.2A<br>5.13.2B<br>5.13.2BA<br>5.13.2C<br>5.13.2CA<br>5.13.3<br>5.13.4 | QAM         Peak code domain error         Relative Code Domain Error with HS-DPCCH         Relative Code Domain Error with HS-DPCCH and E-DCH         Relative Code Domain Error with HS-DPCCH and E-DCH for         DC-HSUPA         Relative Code Domain Error for HS-DPCCH and E-DCH with 16QAM         Relative Code Domain Error for HS-DPCCH and E-DCH 16QAM for DC-HSUPA         UE phase discontinuity         PRACH preamble guality                                                               | MX882000C-031<br>MX882100C-019<br>Single Code Only<br>MX882000C-011<br>MX882100C-019<br>MX882000C-021<br>MX882100C-019<br>MX882000C-033<br>MX882100C-033<br>MX882100C-019<br>MX882100C-033<br>MX882100C-033 |                                        |

| 5.13.5 | In-band emission for DC-HSUPA                        | MX882000C-033 | $\sqrt{\sqrt{1}}$ |
|--------|------------------------------------------------------|---------------|-------------------|
|        |                                                      | MX882100C-033 |                   |
| 6      | Receiver Characteristics                             |               |                   |
| 6.2    | Reference Sensitivity Level                          |               | $\sqrt{\sqrt{1}}$ |
| 6.2A   | Reference Sensitivity Level for DC-HSDPA             | MX882000C-032 | $\sqrt{\sqrt{1}}$ |
|        |                                                      | MX882100C-032 |                   |
| 6.2C   | Reference Sensitivity Level for Single band 4C-HSDPA | MX882000C-034 | $\sqrt{\sqrt{1}}$ |
|        |                                                      | MX882100C-034 |                   |
| 6.2D   | Reference Sensitivity Level for Dual band 4C-HSDPA   | MX882000C-034 | $\sqrt{\sqrt{1}}$ |
|        |                                                      | MX882100C-034 |                   |
| 6.3    | Maximum Input Level                                  |               | $\sqrt{\sqrt{1}}$ |
| 6.3A   | Maximum Input Level for HS-PDSCH Reception (16QAM)   | MX882000C-011 | $\sqrt{\sqrt{1}}$ |
|        |                                                      | MX882100C-019 |                   |
| 6.3B   | Maximum Input Level for HS-PDSCH Reception (64QAM)   | MX882000C-031 | $\sqrt{\sqrt{1}}$ |
|        |                                                      | MX882100C-019 |                   |
| 6.3C   | Maximum Input Level for DC-HSDPA Reception (16QAM)   | MX882000C-032 | $\sqrt{\sqrt{1}}$ |
|        |                                                      | MX882100C-032 |                   |
| 6.3D   | Maximum Input Level for DC-HSDPA Reception (64QAM)   | MX882000C-032 | $\sqrt{\sqrt{1}}$ |
|        |                                                      | MX882100C-032 |                   |
| 6.3G   | Maximum Input Level for 4C-HSDPA Reception (16QAM)   | MX882000C-034 | $\sqrt{\sqrt{1}}$ |
|        |                                                      | MX882100C-034 |                   |
| 6.3GA  | Maximum Input Level for 4C-HSDPA Reception (16QAM)   | MX882000C-034 | $\sqrt{\sqrt{1}}$ |
|        | (3carrier)                                           | MX882100C-034 |                   |
| 6.3H   | Maximum Input Level for 4C-HSDPA Reception (64QAM)   | MX882000C-034 | $\sqrt{\sqrt{1}}$ |
|        |                                                      | MX882100C-034 |                   |
| 6.3HA  | Maximum Input Level for 4C-HSDPA Reception (64QAM)   | MX882000C-034 | $\sqrt{\sqrt{1}}$ |
|        | (3carrier)                                           | MX882100C-034 |                   |
| 6.4    | Adjacent Channel Selectivity (ACS)                   | Requires SG   | $\checkmark$      |
| 6.5    | Blocking Characteristics                             | Requires SG   | $\checkmark$      |
| 6.5A   | Blocking Characteristics for DC-HSDPA                | Requires SG   | $\checkmark$      |
| 6.6    | Spurious Response                                    | Requires SG   | $\checkmark$      |
| 6.6A   | Spurious Response for DC-HSDPA                       | Requires SG   | $\checkmark$      |
| 6.7    | Intermodulation Characteristics                      | Requires SG   | $\checkmark$      |
| 6.7A   | Intermodulation Characteristics for DC-HSDPA         | Requires SG   | $\checkmark$      |
| 6.8    | Spurious Emissions                                   | Requires SPA  | $\checkmark$      |

 $\sqrt{1}$ : Supported |  $\sqrt{1}$ : Requires external equipment (SPA or SG) | F: Future Support | -: Not Supported

|      | Item                                                                             | Comment                           |              |
|------|----------------------------------------------------------------------------------|-----------------------------------|--------------|
| 7    | Performance requirements                                                         |                                   |              |
| 7.2  | Demodulation in Static Propagation conditions                                    |                                   | $\sqrt{}$    |
| 7.3  | Demodulation of DCH in Multi-path Fading Propagation                             | Requires Fading                   | $\checkmark$ |
|      | conditions                                                                       | Simulator<br>Except test 13 to 16 |              |
| 7.4  | Demodulation of DCH in Moving Propagation conditions                             | Requires Fading                   | $\checkmark$ |
|      |                                                                                  | Simulator                         |              |
| 7.5  | Demodulation of DCH in Birth-Death Propagation conditions                        | Requires Fading                   | $\checkmark$ |
|      |                                                                                  | Simulator                         |              |
| 7.5A | Demodulation of DCH in high speed train condition                                | Requires Fading                   | $\checkmark$ |
|      |                                                                                  | Simulator                         |              |
| 7.6  | Demodulation of DCH in downlink Transmit diversity modes                         |                                   | _            |
| 7.7  | Demodulation in Handover conditions                                              |                                   | -            |
| 7.8  | Power control in downlink                                                        |                                   | _            |
| 7.9  | Downlink compressed mode                                                         |                                   | _            |
| 7.10 | Blind Transport format detection                                                 |                                   | -            |
| 7.11 | Demodulation of Paging Channel (PCH)                                             |                                   | -            |
| 7.12 | Detection of Acquisition Indicator (AI)                                          |                                   | _            |
| 7.13 | UE UL power control operation with discontinuous UL DPCCH transmission operation |                                   | -            |

 $\sqrt{1}$ : Supported |  $\sqrt{1}$ : Requires external equipment (SPA or SG) | F: Future Support | -: Not Supported

#### 1.2.2. W-CDMA Bands

The equipment supports W-CDMA Band I to XIX.

Note1: For MT8820B/C, Band IX requires MX882050C-009 W-CDMA Band IX, For MT8821C, this is available as standard.

Note2: For MT8820B/C, Band XI requires MX882050C-008 W-CDMA Band XI, For MT8821C, this is available as standard.

Note3: For MT8820B/C, Band XII, XIII, XIV, XIX, XX, XXI require MX882050C-007 W-CDMA Band XII, XIII, XIV, XIX, XX, XXI. For MT8821C, this is available as standard.

### 1.3. TRX Measurement (Fundamental Measurement)

The control software is presupposed to have been created using GPIB. See the operation manual for details of GPIB commands and manual operations. GPIB commands are in bold red.

#### 1.3.1. Connection with Test Loop Mode

Measurement is performed with Test Loop Mode1. The connection procedures are shown below.

By turning off ATT Flag, the UE can stop location registration (only inside registered network). If location registration is not needed, turn off the ATT Flag (**ATTFLAG OFF**) before turning on UE power. For optimum measurement, connection should be executed after turning off the Measurement Report (**MEASREP OFF**).

- 1. Execute **PRESET\_3GPP** to preset parameter for 3GPP.
- 2. Execute **INTEGRITY ON** to set [Integrity Protection] to [On].
- 3. Execute **DRXCYCLNG 64** to set [DRX Cycle Length] to [64] Frame (= 640 ms).
- 4. Turn on the UE power.
- 5. Execute CALLSTAT? and wait until the response becomes 2 (= Idle (Regist)).
- 6. Execute **CALLSA** to connect with Test Loop Mode1.
- 7. Execute **CALLSTAT**? and wait until the response becomes 7 (= Test Loop Mode 1).

#### 1.3.2. Disconnection with Test Loop Mode

- 1. Execute **CALLSO** to disconnect with Test Loop Mode1.
- 2. Execute CALLSTAT? and wait until the response becomes 2 (= Idle(Regist)).

#### 1.3.3. Channel Switching using Handover

Usually, measurement is performed at three frequency points (L, M, H). In this case, the Channel can be switched quickly without reconnection by switching it at handover with a higher output level. When a GPIB command is sent during handover, it waits until handover ends.

- 1. Execute TRX measurement at M channel.
- 2. Execute CHAN 9613 to handover to L channel.
- 3. Execute TRX measurement.
- 4. Execute **CHAN 9887** to handover to H channel.
- 5. Execute TRX measurement.

#### 1.3.4. Selecting Test Items

Set unnecessary items, such as BER and BLER measurements (**BER\_MEAS OFF**, **BLER\_MEAS OFF**), to off to reduce measurement time.

Execute **ALLMEASITEMS\_OFF** to set all measurements to off.

#### 1.3.5. 5.2 Maximum Output Power

- 1. Connect with Test Loop Mode1.
- 2. Execute ILVL 35.0 to set Input Level to [+35.0] dBm.
- 3. Execute OLVL -106 to set [Output Level] to [-106] dBm.
- 4. Execute **TPCPAT ALL1** to set [Power Control Bit Pattern] to [ALL1].
- 5. Execute PWR\_MEAS ON to set [Power Measurement] to [On].
- 6. Execute **PWR\_AVG 20** to set [Average Count] of power measurement to [20] times.
- 7. Execute **SWP** to perform power measurement.
- 8. Execute **AVG\_POWER?** to read the power measurement result.
- 9. Confirm the measurement result is 24 dBm (Tolerance +1.7/-3.7 dB).

|       | (Mea                                     | as. Count                                                                    |                                                                                                    | 20/                                                                                                    | 20)                                                                                                    |                                                                                                    |
|-------|------------------------------------------|------------------------------------------------------------------------------|----------------------------------------------------------------------------------------------------|----------------------------------------------------------------------------------------------------|----------------------------------------------------------------------------------------------------|----------------------------------------------------------------------------------------------------|
| Avg.  | Max                                      | Min                                                                          |                                                                                                    |                                                                                                    |                                                                                                    |                                                                                                    |
| 23.16 | 23.18                                    | 23.14                                                                        | dBm                                                                                                    |                                                                                                    |                                                                                                    |                                                                                                    |
| 207.0 | 207.9                                    | 206.1                                                                        | m₩                                                                                                    |                                                                                                    |                                                                                                    |                                                                                                    |
| 22.94 | 22.97                                    | 22.91                                                                        | dBm                                                                                                    |                                                                                                    |                                                                                                    | Ļ                                                                                                    |
| 197.0 | 198.3                                    | 195.6                                                                        | m₩                                                                                                    |                                                                                                    |                                                                                                    |                                                                                                    |
|       | Avg.<br>23.16<br>207.0<br>22.94<br>197.0 | (Mea<br>Avg. Max<br>23.16 23.18<br>207.0 207.9<br>22.94 22.97<br>197.0 198.3 | (Meas. Count<br>Avg. Max Min<br>23.16 23.18 23.14<br>207.0 207.9 206.1<br>22.94 22.97 22.91<br>197.0 198.3 195.6 | Avg.         Max         Min           23.16         23.18         23.14         dBm           207.0         207.9         206.1         mW           22.94         22.97         22.91         dBm           197.0         198.3         195.6         mW | (Meas. Count :         20 /           Avg.         Max         Min           23.16         23.18         23.14         dBm           207.0         207.9         206.1         mW           22.94         22.97         22.91         dBm           197.0         198.3         195.6         mW | Meas. Count         20 / 20)           Avg.         Max         Min           23.16         23.18         23.14         dBm           207.0         207.9         206.1         mW           22.94         22.97         22.91         dBm           197.0         198.3         195.6         mW |

TX Power means Mean power (5 MHz band), and Filtered Power means RRC filtered mean power.

#### 1.3.6. 5.3 Frequency Error

Average measurement result is the average value of signed measurement results. Max and Min results must be used.

- 1. Connect with Test Loop Mode1.
- 2. Execute ILVL 35.0 to set [Input Level] to [+35.0] dBm.
- 3. Execute **OLVL -106** to set [Output Level] to [-106] dBm.
- 4. Execute **TPCPAT ALL1** to set [Power Control Bit Pattern] to [ALL1].
- 5. Execute FREQ\_MEAS ON to set [Frequency Error] measurement to [On].
- 6. Execute **FREQ\_AVG 20** to set [Average Count] of Frequency Error measurement to [20] times.
- 7. Execute **SWP** to perform Frequency Error measurement.
- 8. Execute MAX\_CARRFERR? PPM to read the Frequency Error measurement result.
- 9. Execute **MIN\_CARRFERR? PPM** to read the Frequency Error measurement result.
- 10. Confirm the measurement result is lower than (0.1 ppm + 10 Hz).

#### Max and Min results must be used for signed measurements such as Frequency Error.

| Frequency Error         |                   | (Me     | as. Count | 1   | 20/ | 20) |
|-------------------------|-------------------|---------|-----------|-----|-----|-----|
| Carrier Frequency       | Avg.<br>1950.0000 | 007 MHz |           |     |     |     |
|                         | Avg.              | Max     | Min       |     |     |     |
| Carrier Frequency Error | 0.0068            | 0.0127  | -0.0023   | kHz |     |     |
|                         | 0,00              | 0.01    | 0.00      | ppm |     |     |

#### 1.3.7. 5.7 Power setting in uplink compressed mode

- 1. Connect with Test Loop Mode1. (Refer to 1.3.1.)
- 2. Execute **SCRSEL TDMEAS** to display the Time Domain Measurement screen.
- 3. Execute MEASOBJ COMPRESS to set [Measurement Object] to [Compressed Mode].
- 4. Execute **TPCSTEP 2** to set [TPC Step Size] to [2 dB].
- 5. Execute ILVL -36.0 to set [Input Level] to [-36.0] dBm.
- 6. Wait until the UE power is -36.0 dBm.
- 7. Execute TPCPAT ALT to set [Power Control Bit Pattern] to [Alternate].

#### [Pattern A(Up)]

- 8. Execute **ILP\_TPC PAT\_A\_UP** to set [TPC Method] to [Pattern A(Up)].
- 9. Execute ILVL -16.0 to set [Input Level] to [-16.0] dBm.
- 10. Execute **SWP** to perform measurement.
- 11. Execute **COMPPASS?** to read the measurement result.
- 12. Confirm the measurement result is PASS.

| <time domain="" measuremen<="" th=""><th>t&gt; Output Main</th><th>Loop Mode 1</th><th>Phone-2</th><th>Phone-1<br/>₩-CDMA</th></time> | t> Output Main   | Loop Mode 1                             | Phone-2           | Phone-1<br>₩-CDMA |
|----------------------------------------------------------------------------------------------------|------------------|-----------------------------------------|-------------------|-------------------|
| Parameter                                                                                                    | Time Domain      | Point List                              |                   |                   |
| End                                                                                                    |                  | UE Power :                              | -28,4 dBm         | Point List        |
| Com                                                                                                    | pressed Mode(Int | ernal Trigger)                          |                   | TPC Method        |
|                                                                                                    | Marker Off       |                                         |                   | Pattern A         |
| Input Level Judgment                                                                                                    |                  |                                         |                   | (up)              |
| -16.0dBm Pass                                                                                                    |                  |                                         |                   | TPC Method        |
|                                                                                                    |                  |                                         |                   | (Down)            |
|                                                                                                    |                  |                                         |                   | TPC Method        |
|                                                                                                    | ····· processo   | ~~~~~~~~~~~~~~~~~~~~~~~~~~~~~~~~~~~~~~~ | ······            | Pattern B         |
| ~~~~~~~~~~~~~~                                                                                                    |                  |                                         |                   |                   |
|                                                                                                    |                  |                                         |                   |                   |
|                                                                                                    |                  |                                         |                   |                   |
|                                                                                                    |                  |                                         |                   |                   |
|                                                                                                    |                  |                                         |                   |                   |
| 0.0000 [ms]                                                                                                    | 20.00            | <u>'''</u>                              | 40,0000           |                   |
| C.COOC [III3]                                                                                                    | 20,000           | ~                                       | 40.0000           |                   |
| No. (Slot A - Slot E                                                                                                    | ) Power [dB]     | Slot A Power[dBm]                       | Slot B Power[dBm] |                   |
| 2 Slot 24 - Slot 16                                                                                                    | -10.74           | -23.44                                  | -12.70 🔺          |                   |
| 7 Slot 11 - Slot 10                                                                                                    | 2.92             | -27.40                                  | -30.32            |                   |
| 7 Slot 12 - Slot 11                                                                                                    | 2.99             | -24.41                                  | -27.40            |                   |
| 7 Slot 14 - Slot 12                                                                                                    | 2.90             | -21,40                                  | -24.41            |                   |
|                                                                                                    | 2,00             | 45 04                                   | 40 50             | <u>1</u> Z        |

#### [Pattern A(Down)]

- 13. Execute ILP\_TPC PAT\_A\_DOWN to set [TPC Method] to [Pattern A(Down)].
- 14. Execute TPCPAT ILPC to set [Power Control Bit Pattern] to [Inner Loop Power Control].
- 15. Execute ILVL 2.0 to set [Input Level] to [2.0] dBm.
- 16. Wait about 30ms until the UE power becomes [2.0] dBm.
- 17. Execute **SWP** to perform measurement.
- 18. Execute **COMPPASS?** to read the measurement result.
- 19. Confirm the measurement result is PASS.

| ≺Time Domain Measuremen                                           | t> Output Main                 | Loop Mode 1                 | Phone-2                    | Phone-1<br>W-CDMA                 |
|-------------------------------------------------------------------|--------------------------------|-----------------------------|----------------------------|-----------------------------------|
| Parameter                                                         | Time Domain                    | Point List                  |                            |                                   |
| End                                                               |                                | UE Power :                  | 1.2 dBm                    | Point List                        |
|                                                                   | oressed Mode(Int<br>Marker Off | ernal Trigger)              |                            | TPC Method<br>Pattern A<br>(Up)   |
| 2.0 dBm Pass                                                      |                                |                             | ·····                      | TPC Method<br>Pattern A<br>(Down) |
|                                                                   |                                |                             | -                          | TPC Method<br>Pattern B           |
|                                                                   |                                | ·····                       | -;;<br>-;;                 |                                   |
| 0.0000 [ms]                                                       | 20.000                         |                             | 40.0000                    |                                   |
| No. (Slot A - Slot E<br>3 Slot 24 - Slot 16                       | i) Power [dB] 5<br>10.92       | Slot A Power[dBm]S<br>-5.72 | lot B Power[dBm]<br>−16.64 |                                   |
| 9 Slot 11 - Slot 10<br>9 Slot 12 - Slot 11<br>9 Slot 13 - Slot 12 | -3.09<br>-3.05<br>-2.94        | -1.68<br>-4.73<br>-7.67     | 1.41<br>-1.68<br>-4.73     |                                   |
| 9 Slot 14 - Slot 13                                               | -2.96                          | -10.63                      | -7.67                      | 12                                |

[Pattern B]

- 20. Execute **ILP\_TPC PAT\_B** to set [TPC Method] to [Pattern B].
- 21. Execute **TPCPAT ILPC** to set [Power Control Bit Pattern] to [Inner Loop Power Control].
- 22. Execute ILVL -10.0 to set [Input Level] to [-10.0] dBm.
- 23. Wait about 30ms until the UE power becomes [-10.0] dBm.
- 24. Execute **TPCSTEP 1** to set [TPC Step Size] to [1 dB].
- 25. Execute **SWP** to perform measurement.
- 26. Execute **COMPPASS?** to read the measurement result.
- 27. Confirm the measurement result is PASS.

| <time domain="" measurement=""> Output Main</time> | Loop Mode 1                           | Phone-2                               | Phone-1<br>W-CDMA |
|----------------------------------------------------|---------------------------------------|---------------------------------------|-------------------|
| Parameter Time Domain                              | Point List                            |                                       |                   |
| End                                                | UE Power :                            | -10.4 dBm                             | Point List        |
| Compressed Mode(I                                  | nternal Trigger)                      |                                       | TPC Method        |
| Marker Off                                         |                                       |                                       | Pattern A<br>(Ub) |
| Input Level Judgment :                             |                                       |                                       | TPC Method        |
| -10.0dBm Pass                                      |                                       |                                       | Pattern A         |
|                                                    |                                       |                                       | (Down)            |
|                                                    | - manufacture                         |                                       | TPC Method        |
|                                                    |                                       |                                       | Pattern B         |
|                                                    | · · · · · · · · · · · · · · · · · · · |                                       |                   |
|                                                    |                                       | .÷                                    |                   |
| <mark>-</mark>                                     |                                       |                                       |                   |
| <mark>-</mark>                                     |                                       | · · · · · · · · · · · · · · · · · · · |                   |
| 0.0000 [me] 20.0                                   | 1000                                  | 40,0000                               |                   |
| 20.1                                               |                                       | 40.0000                               |                   |
| No. (Slot A - Slot B) Power [dB]                   | Slot A Power[dBm]Sl                   | lot B Power[dBm]                      |                   |
| 1 Slot 15 - Slot 14 2.9                            | 74 -15.68                             | -18.62                                |                   |
| 6 Slot 45 - Slot 44 -25                            | 39 -18.60                             | -15, 71                               |                   |
|                                                    | 10.00                                 | 10.11                                 |                   |
|                                                    |                                       |                                       | 12                |

#### 1.3.8. 5.8 Occupied Bandwidth

- 1. Connect with Test Loop Mode1.
- 2. Execute ILVL 35.0 to set [Input Level] to [+35.0] dBm.
- 3. Execute **OLVL -106** to set [Output Level] to [-106] dBm.
- 4. Execute **TPCPAT ALL1** to set [Power Control Bit Pattern] to [ALL1].
- 5. Execute **OBW\_MEAS ON** to set [Occupied Bandwidth] measurement to [On].
- 6. Execute OBW\_AVG 20 to set [Average Count] of Occupied Bandwidth measurement to [20] times.
- 7. Execute **SWP** to perform Occupied Bandwidth measurement.
- 8. Execute **OBW?** to read the Occupied Bandwidth measurement result.
- 9. Confirm the measurement result lower than 5 MHz.

| Occupied Bandwidth View |          |     | (Meas. | Count : | 20/ | 20) |  |
|-------------------------|----------|-----|--------|---------|-----|-----|--|
| OBW                     | 4.118    | MHz |        |         |     |     |  |
| Upper Frequency         | 2.059    | MHz |        |         |     |     |  |
| Lower Frequency         | -2.059   | MHz |        |         |     |     |  |
| Center(Upper+Lower)/2   | 1950.000 | MHz |        |         |     |     |  |
|                         |          |     |        |         |     |     |  |

#### 1.3.9. 5.9 Spectrum Emission Mask

- 1. Connect with Test Loop Mode1.
- 2. Execute ILVL 35.0 to set [Input Level] to [+35.0] dBm.
- 3. Execute **OLVL -106** to set [Output Level] to [-106] dBm.
- 4. Execute **TPCPAT ALL1** to set [Power Control Bit Pattern] to [ALL1].
- 5. Execute SMASK\_MEAS ON to set [Spectrum Emission Mask] measurement to [On].
- 6. Execute SMASK\_AVG 20 to set [Average Count] of Spectrum Emission Mask measurement to [20] times.
- 7. Execute **SWP** to perform Spectrum Emission Mask measurement.
- 8. Execute SMASKPASS? to read the Spectrum Emission Mask measurement result.
- 9. Confirm the measurement result is PASS.

| Spectrum Emission Mask | View |      | (Meas, | Count | 80 | 20/ | 20) |  |
|------------------------|------|------|--------|-------|----|-----|-----|--|
| Template Judgment      |      |      |        |       |    |     |     |  |
| Judgment               |      | Pass |        |       |    |     |     |  |
|                        |      |      |        |       |    |     |     |  |

#### 1.3.10. 5.10 Adjacent Channel Leakage Power

- 1. Connect with Test Loop Mode1.
- 2. Execute ILVL 35.0 to set [Input Level] to [+35.0] dBm.
- 3. Execute **OLVL -106** to set [Output Level] to [-106] dBm.
- 4. Execute **TPCPAT ALL1** to set [Power Control Bit Pattern] to [ALL1].
- 5. Execute ADJ\_MEAS ON to set [Adjacent Channel Power] measurement to [On].
- 6. Execute ADJ\_AVG 20 to set [Average Count] of Adjacent Channel Power measurement to [20] times.
- 7. Execute **SWP** to perform Adjacent Channel Power measurement.
- 8. Execute AVG\_MODPWR? LOW10 to read the Adjacent Channel Power measurement result.
- 9. Confirm the measurement result is lower than -42.2 dB.
- 10. Execute **AVG\_MODPWR? LOW5** to read the Adjacent Channel Power measurement result.
- 11. Confirm the measurement result is lower than -32.2 dB.
- 12. Execute AVG\_MODPWR? UP5 to read the Adjacent Channel Power measurement result.
- 13. Confirm the measurement result is lower than-32.2 dB.
- 14. Execute **AVG\_MODPWR? UP10** to read the Adjacent Channel Power measurement result.
- 15. Confirm the measurement result is lower than -42.2 dB.

| Adjacent Channel Power    |        | (Me    | as.Count :             | 20/ | 20) 🔳 |
|---------------------------|--------|--------|------------------------|-----|-------|
| Leakage power due to Modu | lation |        |                        |     |       |
| Offset Freq.              | Power  |        |                        |     |       |
|                           | Avg.   | Max    | Min                    |     |       |
| -10 MHz                   | -46.20 | -46.00 | -46.40 dB              |     |       |
| -5 MHz                    | -37.31 | -36.99 | –37.68 dB              |     |       |
| 5 MHz                     | -36.50 | -36.21 | –36.80 <mark>dB</mark> |     |       |
| 10 MHz                    | -48.25 | -48.06 | -48.38 dB              |     |       |
| 10 MHz                    | -48.25 | -48.06 | –48.38 dB              |     |       |

#### 1.3.11. 5.13.1 Error Vector Magnitude (EVM)

- 1. Connect with Test Loop Mode1.
- 2. Execute ILVL 35.0 to set [Input Level] to [+35.0] dBm.
- 3. Execute **OLVL -106** to set [Output Level] to [-106] dBm.
- 4. Execute **TPCPAT ALL1** to set [Power Control Bit Pattern] to [ALL1].
- 5. Execute **INC\_ORGNOFS ON** to set [EVM include Origin Offset] to [On].
- 6. Execute MOD\_MEAS ON to set [Modulation Analysis] measurement to [On].
- 7. Execute MOD\_AVG 20 to set [Average Count] of Modulation Analysis measurement to [20] times.
- 8. Execute **SWP** to perform modulation analysis measurement.
- 9. Execute AVG\_EVM? to read the EVM (Error Vector Magnitude) measurement result.
- 10. Confirm the measurement result is lower than 17.5%.
- 11. Execute TOCALGO 2 to set [Power Control Algorithm] to [Algorithm 2].
- 12. Execute TPCPAT ILPC to set [Power Control Bit Pattern] to [Inner Loop Power Control].
- 13. Execute ILVL -18.0 to set [Input Level] to [-18.0] dBm.
- 14. Wait about 200mm seconds until the UE power becomes [-18.0] dBm.
- 15. Execute **TPCPAT ALT** to set [Power Control Bit Pattern] to [Alternate].
- 16. Repeat procedures 8, 9, and 10.

| Modulation Analysis View |        | (Mea   | as. Count | : 20/     | 20) |  |
|--------------------------|--------|--------|-----------|-----------|-----|--|
|                          | Avg.   | Max    | Min       |           |     |  |
| Error Vector Magnitude   | 7.31   | 7.44   | 7.13      | %(rms)    |     |  |
| Peak Vector Error        | 17.34  | 18.51  | 15.87     | 8         |     |  |
| Phase Ennon              | 3.14   | 3.23   | 3.02      | deg.(rms) |     |  |
| Magnitude Error          | 4,83   | 4.88   | 4.76      | %(rms)    |     |  |
| Origin Offset            | -25.78 | -25.52 | -26.10    | dB        |     |  |
| IQ Imbalance             | 102.75 | 103.51 | 101.99    | %(I/Q)    |     |  |
| Timing Error             | 0.4    | 0.5    | 0.3       | chip      |     |  |
| DPCCH/DPDCH Power Ratio  | -5.48  | -5.44  | -5.51     | dB        |     |  |

#### 1.3.12. 6.2 Reference Sensitivity Level

- 1. Connect with Test Loop Mode1.
- 2. Execute ILVL 35.0 to set [Input Level] to [+35.0] dBm.
- 3. Execute OLVL -106 to set [Output Level] to [-106] dBm. (in case of Band I)
- 4. Execute **TPCPAT ALL1** to set [Power Control Bit Pattern] to [ALL1].
- 5. Execute **BER\_MEAS ON** to set [Bit Error Rate] measurement to [On].
- 6. Execute **BER\_SAMPLE 10000** to set [Number of Sample] at BER measurement to [10000] bits.
- 7. Execute **SWP** to perform BER measurement.
- 8. Execute **BER?** to read the BER measurement result.
- 9. Confirm the measurement result is lower than 0.001 (0.1%).

| Bit Error Rate     |              |        |
|--------------------|--------------|--------|
| Bit Error Rate     | 0,0000 (= 0. | .00 %) |
|                    | 0.00E+00     |        |
| Error Count        | 0            | 14     |
| Transmitted/Sample | 10717 / 1000 | DO Bit |
| Judgment           | Pass         |        |
|                    |              |        |

#### 1.3.13. Measurement Time Reduction using Batch Process

The above TRX test items can be measured under the same measurement condition, so measurement time can be reduced by performing all measurements simultaneously.

- 1. Connect with Test Loop Mode1.
- 2. Execute ILVL 35.0 to set [Input Level] to [+35.0] dBm.
- 3. Execute OLVL -106 to set [Output Level] to [-106] dBm.
- 4. Execute **TPCPAT ALL1** to set [Power Control Bit Pattern] to [ALL1].
- 5. Execute **INC\_ORGNOFS ON** to set [EVM include Origin Offset] to [On].
- 6. Execute **ALLMEASITEMS ON,20,ON,20,ON,20,ON,20,ON,20,ON,20,OFF,1,ON,OFF**, to set all measurements to [On] other than [Code Domain Power] and [BLER Measurement], and to set [Average Count] to [20] times.
- 7. Execute **BER SAMPLE 10000** to set [Number of Sample] at BER measurement samples to [10000] bits.
- 8. Execute **SWP** to perform the measurement.
- 9. Execute **AVG\_POWER?**, etc., to read the measurement result.

\*There are items that cannot be measured with the same parameter.

#### 1.3.14. 5.4.3 Minimum Output Power

The procedure, how to measure Minimum Output Power on Fundamental Measurement screen, is shown below (It can be also measured simultaneously with Inner Loop Power Control in the Uplink STEP E, G).

- 1. Execute **SCRSEL FMEAS** to display the Fundamental Measurement screen.
- 2. Execute ILVL -30.0 to set [Input Level] to [-30.0] dBm.
- 3. Execute OLVL -93.0 to set [Output Level] to [-93.0] dBm.
- 4. Execute **TPCPAT ALLO** to set [Power Control Bit Pattern] to [ALL0].
- 5. Execute **PWR\_MEAS ON** to set [Power Measurement] to [On].
- 6. Execute **PWR\_AVG 20** to set [Average Count] of power measurement to [20] times.
- 7. Execute SWP to perform the measurement.
- 8. Execute **AVG\_POWER?** to read the power measurement result.
- 9. Confirm the measurement result is lower than –49 dBm.

| Power Measurement |                                            |                                                                                                    |                                                                                                    | 207                                                                                                    | 20)                                                                                                    |                                                                                                    |
|-------------------|--------------------------------------------|----------------------------------------------------------------------------------------------------|----------------------------------------------------------------------------------------------------|----------------------------------------------------------------------------------------------------|----------------------------------------------------------------------------------------------------|----------------------------------------------------------------------------------------------------|
| Avg.              | Max                                        | Min                                                                                                    |                                                                                                    |                                                                                                    |                                                                                                    |                                                                                                    |
| -57.02            | -56.93                                     | -57.10                                                                                                    | dBm                                                                                                    |                                                                                                    |                                                                                                    |                                                                                                    |
| 1.985             | 2.025                                      | 1.950                                                                                                    | n₩                                                                                                    |                                                                                                    |                                                                                                    |                                                                                                    |
| -58.92            | -58.78                                     | -59.05                                                                                                    | dBm                                                                                                    |                                                                                                    |                                                                                                    |                                                                                                    |
| 1.282             | 1.325                                      | 1.244                                                                                                    | n₩                                                                                                    |                                                                                                    |                                                                                                    |                                                                                                    |
|                   | Avg.<br>-57.02<br>1.985<br>-58.92<br>1.282 | Avg.         Max           -57.02         -56.93           1.985         2.025           -58.92         -58.78           1.282         1.325 | Avg.         Max         Min           -57.02         -56.93         -57.10           1.985         2.025         1.950           -58.92         -58.78         -59.05           1.282         1.325         1.244 | Avg.         Max         Min           -57.02         -56.93         -57.10         dBm           1.985         2.025         1.950         n₩           -58.92         -58.78         -59.05         dBm           1.282         1.325         1.244         n₩ | Avg.         Max         Min           -57.02         -56.93         -57.10         dBm           1.985         2.025         1.950         n₩           -58.92         -58.78         -59.05         dBm           1.282         1.325         1.244         n₩ | Avg.         Max         Min           -57.02         -56.93         -57.10         dBm           1.985         2.025         1.950         nW           -58.92         -58.78         -59.05         dBm           1.282         1.325         1.244         nW |

## 1.4. Open Loop Power Control Measurement

The following is measured using RACH with Time Mask measurement on the Time Domain Measurement screen.

#### On the Time Domain Measurement screen, RRC Filter Off (TDM\_RRC OFF) corresponds to Mean power (5 MHz band), and RRC Filter On (TDM\_RRC ON) corresponds to RRC filtered mean power.

- 1. Execute **SCRSEL TDMEAS** to display the Time Domain Measurement screen.
- 2. Execute MEASOBJ RACHTMSK to set [Measurement Object] to [RACH with Time Mask].
- 3. Execute **TIMSPAN 4.0MS** to set [Time Span] of Time Domain measurement to [4.0] ms.
- 4. Execute **TRGDELAY -1.0MS** to set [Trigger Delay] of Time Domain measurement to [-1.0] ms.
- 5. Execute MAXULPWR 24 to set [Maximum Allowed UL TX Power] to [24.0] dBm.
- 6. Execute **RABCONNECT OFF\_FAST** to set [RAB connection] to [Off Fast].

Maximum Allowed TX Power is a standard parameter of Cell Selection and Reselection. Power Class must be set lower than Maximum Allowed TX Power, so the UE can perform Cell Selection and Reselection with Sensitivity Level. For example, when UE Power Class is 3, MAXULPWR is 24.0.

By turning off RAB connection, the call status can be returned to Idle without connecting RAB at Test Loop Mode connection.

#### 1.4.1. 5.4.1 Open Loop Power Control in Uplink (RX-middle)

- 1. Execute OLVL -65.7 to set [Output Level] to [-65.7] dBm.
- 2. Execute **CPICHPWR -3.9** to set [Downlink CPICH] to [-3.9] dB.
- 3. Execute ILVL 0.0 to set [Input Level] to [0.0] dBm.
- 4. Execute CPICHTXPWR 28 to set [Primary CPICH DL TX Power] to [+28] dBm.
- 5. Execute INTERFERENCE -101 to set [UL Interference] to [-101] dBm.
- 6. Execute **CONSTANT -10** to set [Constant Value] to [-10] dB.
- 7. Execute TDM\_RRC OFF to set to [RRC Filter] to [Off].
- 8. Turn on UE power to perform Registration.
- 9. Execute **SWPANDPG** to perform RACH measurement with Test Loop Mode.
- 10. Execute **RACHPWR\_AVG?** to read the RACH power measurement result.
- 11. Confirm the measurement result is –13.4 dBm (±10 dB).

| RACH                       | with Time Ma | sk(Rising V                                                                                                    | <mark>(ideo) _</mark> |                |                         |
|----------------------------|--------------|----------------------------------------------------------------------------------------------------|-----------------------|----------------|-------------------------|
|                            | Average On F | P <mark>ower: -12</mark>                                                                                        | . 77 <mark>dBm</mark> | EVM:           | 7.81 <mark>%</mark>     |
| Input Level : Judgment :   | Burst Off Po | ower : Prej                                                                                                    | –72.14 <mark>d</mark> | 3m Post        | -68.04 <mark>dBm</mark> |
| 0.00 dBm <mark>Pass</mark> | Time Of The  | First "Fai                                                                                                    | l" (                  |                | ms                      |
|                            |              |                                                                                                    |                       |                |                         |
|                            |              |                                                                                                    |                       |                |                         |
|                            |              |                                                                                                    |                       |                |                         |
|                            |              | 1                                                                                                    |                       |                |                         |
| 1                          |              |                                                                                                    |                       |                |                         |
|                            |              | 12222022                                                                                                    |                       |                |                         |
|                            |              |                                                                                                    |                       |                |                         |
|                            |              |                                                                                                    |                       |                |                         |
|                            |              |                                                                                                    |                       |                |                         |
|                            |              | No                                                                                                    | and the second second | 4.U            |                         |
| 1 0000 5-7                 | 1.0          | The second second second second second second second second second second second second second second second se | AN WAR AND            | ALAN YAWAY HAY |                         |
| -1.0000 [ms]               | 1.0          | 000                                                                                                    |                       |                | 3,0000                  |

#### 1.4.2. 5.4.1 Open Loop Power Control in Uplink (RX Upper dynamic end)

- 1. Execute **OLVL -25.0** to set [Output Level] to [ovel]t dBm.
- 2. Execute **CPICHPWR -3.9** to set [Downlink CPICH] to [-3.9] dB.
- 3. Execute ILVL -25.0 to set [Input Level] to [ovel]e dBm.
- 4. Execute **CPICHTXPWR 19** to set [Primary CPICH DL TX Power] to [+19] dBm.
- 5. Execute **INTERFERENCE -75** to set [UL Interference] to [-75] dBm.
- 6. Execute **CONSTANT -10** to set [Constant Value] to [-10] dB.
- 7. Execute **TDM\_RRC OFF** to set [RRC Filter] to [Off].
- 8. Turn on the UE to perform Registration.
- 9. Execute **SWPANDPG** to perform RACH measurement with Test Loop Mode.
- 10. Execute **RACHPWR\_AVG?** to read the RACH power measurement result.
- 11. Confirm the measurement result is -37.1 dBm (±10 dB).

| RACH with Time Mask(Rising Video) |              |                           |                       |                        |                         |  |
|-----------------------------------|--------------|---------------------------|-----------------------|------------------------|-------------------------|--|
| B and south the first of          | Average On P | P <mark>ower: -</mark> 35 | 5.91 <mark>dBm</mark> | EVM:                   | 8.69 <mark>%</mark>     |  |
| Input Level : Judgment :          | Burst Off Po | ower : Prej               | -71.84dE              | om Post <mark>e</mark> | -67.49 <mark>dBm</mark> |  |
| -25.0 dBm Pass                    | Time Of The  | First "Fai                | 1" (                  |                        | <mark>ms</mark>         |  |
|                                   |              |                           |                       |                        |                         |  |
|                                   |              |                           | 1                     |                        | 1<br>1                  |  |
|                                   |              | 1                         |                       |                        |                         |  |
|                                   | kk           |                           |                       |                        |                         |  |
| ╞╼╾╾╾┊╼╾╸┥┍╼╶┊╼╸                  |              |                           |                       |                        | -+                      |  |
| Mont                              | ££           | hundering                 | -                     | -                      | WWWWWWWWWW              |  |
| 1 map minal                       | i            | i                         | aaqaaaa               |                        |                         |  |
|                                   |              |                           |                       |                        |                         |  |
| -1.0000 [ms]                      | 1.0          | 000                       |                       |                        | 3,0000                  |  |

#### 1.4.3. 5.4.1 Open Loop Power Control in Uplink (RX-Sensitivity level)

- 1. Execute OLVL -65.7 to set [Output Level] to [-65.7] dBm.
- 2. Execute **CPICHPWR -3.9** to set [Downlink CPICH] to [-3.9] dB.
- 3. Execute ILVL 25.0 to set [Input Level] to [+25.0] dBm.
- 4. Execute **CPICHTXPWR 19** to set [Primary CPICH DL TX Power] to [+19] dBm.
- 5. Execute **INTERFERENCE -110** to set [UL Interference] to [-110] dBm.
- 6. Execute **CONSTANT -10** to set [Constant Value] to [-10] dB.
- 7. Execute **TDM\_RRC OFF** to set [RRC Filter] to [Off].
- 8. Turn on the UE and perform Registration.
- 9. Execute **OLVL -106.7** to set [Output Level] to [-106.7] dBm.
- 10. Execute **SWPANDPG** to perform RACH measurement with Test Loop Mode.
- 11. Execute **RACHPWR\_AVG?** to read the RACH power measurement result.
- 12. Confirm the measurement result is +8.9 dBm (±10 dB).

| RACH                        | RACH with Time Mask(Rising Video) |                           |                            |  |  |  |  |
|-----------------------------|-----------------------------------|---------------------------|----------------------------|--|--|--|--|
|                             | Average On Power:                 | 9.09 <mark>dBm EVM</mark> | 7.87 <mark>%</mark>        |  |  |  |  |
| Input Level : Judgment :    | Burst Off Power :                 | Pre -47.57dBm Po:         | st <mark>-47.60</mark> dBm |  |  |  |  |
| 25.00 dBm <mark>Pass</mark> | Time Of The First                 | "Fail" : -                | ms                         |  |  |  |  |
|                             |                                   |                           |                            |  |  |  |  |
|                             |                                   |                           |                            |  |  |  |  |
|                             |                                   |                           |                            |  |  |  |  |
|                             |                                   |                           |                            |  |  |  |  |
|                             |                                   |                           |                            |  |  |  |  |
|                             |                                   |                           |                            |  |  |  |  |
|                             |                                   |                           |                            |  |  |  |  |
|                             |                                   | la la la                  |                            |  |  |  |  |
| -1.0000 [ms]                | 1,0000                            |                           | 3,0000                     |  |  |  |  |

#### 1.4.4. 5.5 Transmit ON/OFF Power

Due to dynamic range limits (40 dB), the On Power and Off Power cannot be measured simultaneously, so measurement must be performed twice by changing the Input level. An example of how to measure a UE in Power Class 3 is shown below.

- 1. Execute OLVL -65.7 to set [Output Level] to [-65.7] dBm.
- 2. Execute **CPICHPWR -3.9** to set [Downlink CPICH] to [-3.9] dB.
- 3. Execute ILVL 30.0 to set [Input Level] to [+30.0] dBm.
- 4. Execute **CPICHTXPWR 19** to set [Primary CPICH DL TX Power] to [+19] dBm.
- 5. Execute **INTERFERENCE -95** to set [UL Interference] to [–95] dBm.
- 6. Execute **CONSTANT -10** to set [Constant Value] to [-10] dB.
- 7. Execute **TEMPPOS ON** to set [Template] at RACH Parameter to [On].
- 8. Execute **TDM\_RRC OFF** to set [RRC Filter] to [Off].
- 9. Turn on the UE and perform Registration.
- 10. Execute OLVL -106.7 to set [Output Level] to [-106.7] dBm.
- 11. Execute **SWPANDPG** to perform RACH measurement in Test Loop Mode.
- 12. Execute **RACHPWR\_AVG?** to read the RACH power measurement result.
- 13. Confirm the measurement result is 24.0 dBm (Tolerance +1.7/–3.7 dB).

| RACH                     | with Time Mask(Ri: | sing Video)  |          |                         |
|--------------------------|--------------------|--------------|----------|-------------------------|
|                          | Average On Power:  | 23.20 dBm    | EVM:     | 8.01 <mark>%</mark>     |
| Input Level : Judgment : | Burst Off Power :  | Pre -42.59   | dBm Post | -42.79 <mark>dBm</mark> |
| 30.00 dBm Pass           | Time Of The First  | t "Fail" 💠 🥲 |          |                         |
|                          |                    |              |          |                         |
|                          |                    |              |          |                         |
|                          |                    |              |          |                         |
|                          |                    |              |          |                         |
|                          |                    |              |          |                         |
|                          |                    | gaaaagiaaa   | aaaĝaaa: |                         |
| ┣                        | ·                  |              |          |                         |
|                          | ·                  |              |          | -+                      |
|                          |                    |              |          |                         |
|                          |                    |              |          |                         |
| -1.0000 [ms]             | 1.0000             |              |          | 3,0000                  |

- 14. Disconnect with Test Loop Mode.
- 15. Execute ILVL -20.0 to set [Input Level] to [ovel]e dBm.
- 16. Execute **TEMPPOS OFF** to set [Template] at RACH Parameter to [Off].
- 17. Execute **TDM\_RRC ON** to set [RRC Filter] to [On].
- 18. Execute **SWPANDPG** to perform RACH measurement in Test Loop Mode.
- 19. Execute **RACHOFFPWR\_AVG?** to read the Burst Off Power measurement result.
- 20. Confirm the measurement result is lower than -55 dBm.

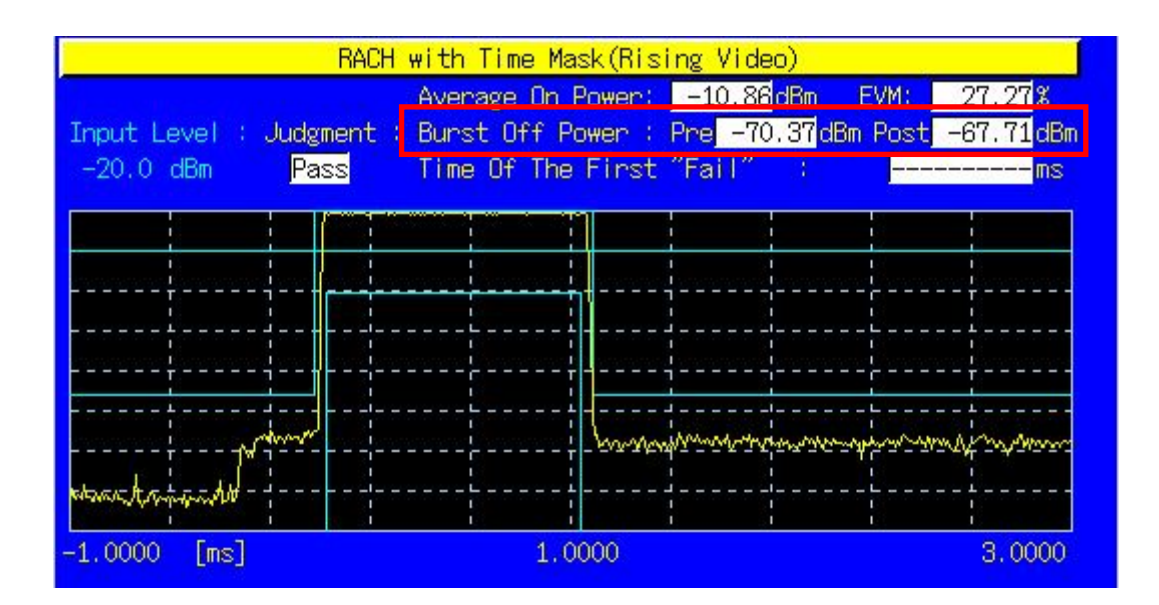

#### 1.4.5. 5.13.4 PRACH Preamble Quality

Although RACH Sub Channel and PRACH Signature cannot be specified, the EVM and Frequency Error of RACH can be measured. An example of how to measure a UE in Power Class3 is shown below.

- 1. Execute **OLVL -98.1** to set [Output Level] to [-ovel] dBm.
- 2. Execute CPICHPWR -3.9 to set [Downlink CPICH] to [-3.9] dB.
- 3. Execute ILVL 30.0 to set [Input Level] to [+30.0] dBm.
- 4. Execute CPICHTXPWR 24 to set [Primary CPICH DL TX Power] to [+24] dBm.
- 5. Execute **INTERFERENCE -92** to set [UL Interference] to [–92] dBm.
- 6. Execute **CONSTANT -10** to set [Constant Value] to [-10] dB.
- 7. Turn on the UE and perform Registration.
- 8. Execute **SWPANDPG** to perform RACH measurement in Test Loop Mode.
- 9. Execute **RACHEVM?** to read the RACH EVM measurement result.
- 10. Confirm the measurement result is lower than 17.5%.
- 11. Execute **RACHFERR? PPM** to read the RACH Frequency Error measurement result.
- 12. Confirm the measurement result is lower than (0.1 ppm + 10 Hz).

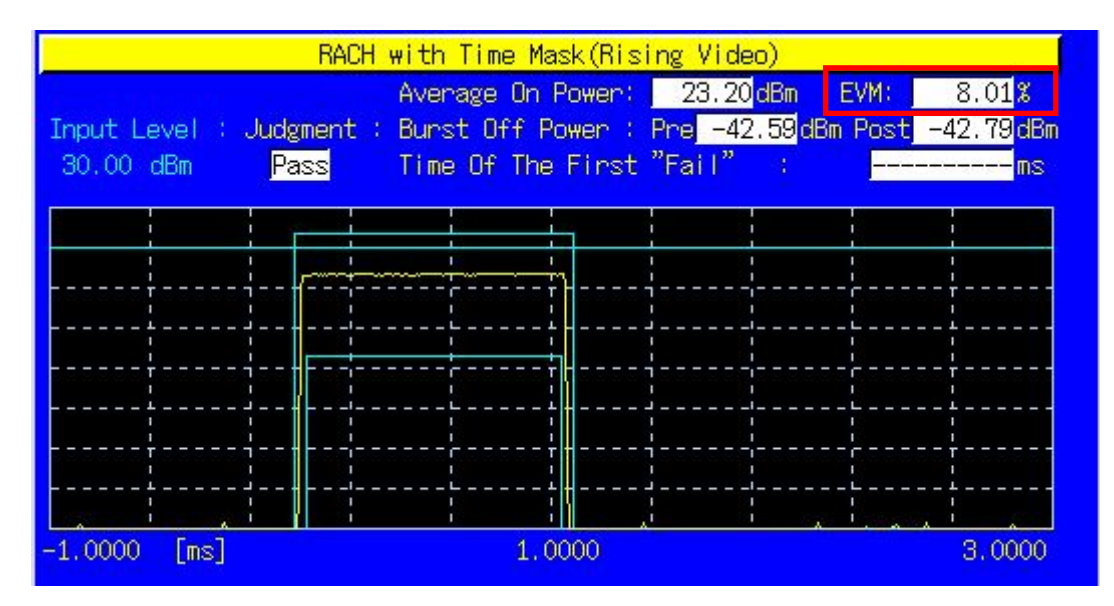

#### 1.4.6. Continuous Measurement of Open Loop Power Control

Open Loop Power Control measurement is performed by changing Primary CPICH DL TX Power, UL Interference and Constant Value. However, these parameters are for broadcast information, so some time is required to reflect the parameter changes at the UE side. To perform continuous Open Loop Power Control measurement, the parameters must be reflected at the UE using one of following methods.

1) Wait about 5 s after changing parameters (when changing parameters, the equipment sends BCCH modification info to the UE as PAGING TYPE1 message. It takes about 5 s until the UE reflects the changes).

2) Turn on the UE power again after changing the parameters and wait until the UE starts Registration.

3) In addition to changing the above parameters, change the LAC parameter and wait until the UE starts Registration.

The UE can be notified quickly about the change of broadcast information by executing **DRXCYCLNG 64** to set [CN DRX Cycle Length] to [64] Frame, which is the minimum value.
## 1.5. Inner Loop Power Control Measurement

## 1.5.1. 5.4.2 Inner Loop Power Control in the Uplink

- 1. Execute **SCRSEL TDMEAS** to display the Time Domain Measurement screen.
- 2. Execute MEASOBJ ILPC\_AUTO to set [Measurement Object] to [Inner Loop Power Control (Auto)].
- 3. Execute **OLVL -93** to set [Output Level] to [-93] dBm.
- 4. Connect using Test Loop Mode1.
- 5. Execute ILPC\_MEAS AUTO\_ALL to set [ILPC Measurement Method] to [Auto (Step All)].
- 6. Execute **SWP** to perform measurement.
- 7. Execute **ILPC\_PASS? ALL** and check the measurement result is PASS.

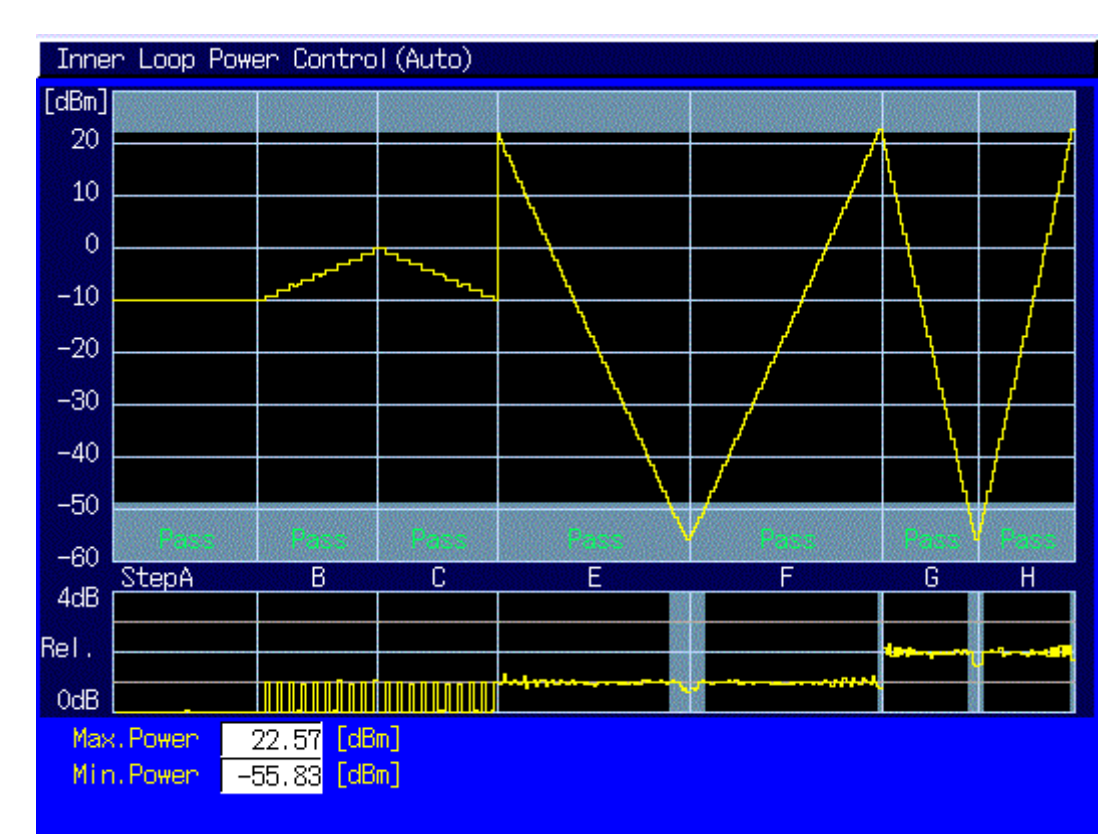

## 1.5.2. 5.13.3 UE Phase Discontinuity

UE phase discontinuity uses Phase Discontinuity measurement on the Time Domain Measurement screen. Due to dynamic range limits (40 dB), measurement cannot be performed once; it must be executed four times with different Input Levels.

- 1. Execute **SCRSEL TDMEAS** to display the Time Domain Measurement screen.
- 2. Execute MEASOBJ PHASEDISC to set [Measurement Object] to [Phase Discontinuity].
- 3. Execute **SLOTLIST ON** to display slot list.
- 4. Execute **REGSLOTLIST 0-359** to register Slot0~Slot359 for the slot list.
- 5. Execute **TIMESPAN 240.0MS** to set [Time Span] of Time Domain measurement to [240.0] ms.
- 6. Execute OLVL -93 to set [Output Level] to [-93] dBm.
- 7. Execute **TPCALGO 1** to set [Power Control Algorithm] to [Algorithm 1].
- 8. Execute **TPCSTEP 1** to set [TPC Step Size] to [1 dB].
- 9. Execute **TDM\_RRC OFF** to set [RRC Filter] to [Off].
- 10. Connect with Test Loop Mode1.
- 11. Execute ILVL 25.0 to set [Input Level] to [+25.0] dBm.
- 12. Execute TPCPAT ALL1 to set [Power Control Bit Pattern] to [ALL1].

#### [5Down4Up Step1]

- 13. Execute **TPCPAT ALT** to set [Power Control Bit Pattern] to [Alternate].
- 14. Execute **ILVL 25.0** to set [Input Level] to [+25.0] dBm.
- 15. Execute **ILP\_TPC 5DW4UP** to set [TPC Method] to [5Down4Up].
- 16. Execute ILP\_CMDSLOT 5DW4UP,360 to set [Length] of 5Down4Up to [360] Slot.
- 17. Execute **SWP** to perform measurement.
- 18. Execute **SLOT\_PHSAEDISC? ALL** to read the Phase Discontinuity measurement result.
- 19. Confirm the measurement result is lower than 36deg.
- When the result is over 36deg under 66deg, check whether the next four results are consecutively under 36deg.
- 20. Execute **SLOT\_EVM? ALL** to read the EVM measurement result.
- 21. Confirm the measurement result is lower than 17.5%.
- 22. Execute **SLOT\_FERR? ALL** to read the Frequency Error measurement result.
- 23. Confirm the measurement result is lower than (0.1 ppm + 10 Hz).

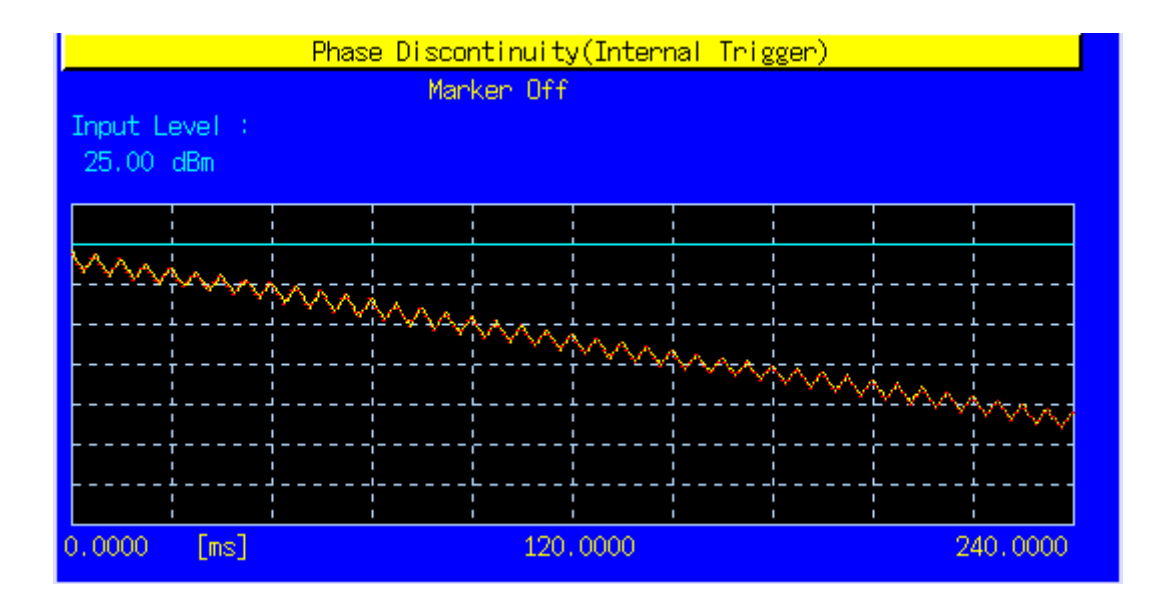

#### [5Down4Up Step2]

- 24. Execute **TPCPAT ALT** to set [Power Control Bit Pattern] to [Alternate].
- 25. Execute ILVL -15.0 to set [Input Level] to [-15.0] dBm.
- 26. Execute **ILP\_TPC 5DW4UP** to set [TPC Method] to [5Down4Up].
- 27. Execute ILP\_CMDSLOT 5DW4UP,360 to set [Length] of 5Down4Up to [360] Slot.
- 28. Execute **SWP** to perform measurement.
- 29. Execute **SLOT\_PHSAEDISC? ALL** to read the Phase Discontinuity measurement result.
- 30. Confirm the measurement result is lower than 36deg.
- When the result is over 36deg and under 66deg, check whether the next four results are consecutively under 36deg.
- 31. Execute **SLOT\_EVM? ALL** to read the EVM measurement result.
- 32. Confirm the measurement result is lower than 17.5%.
- 33. Execute **SLOT\_FERR? ALL** to read the Frequency Error measurement result.
- 34. Confirm the measurement result is lower than (0.1 ppm + 10 Hz).

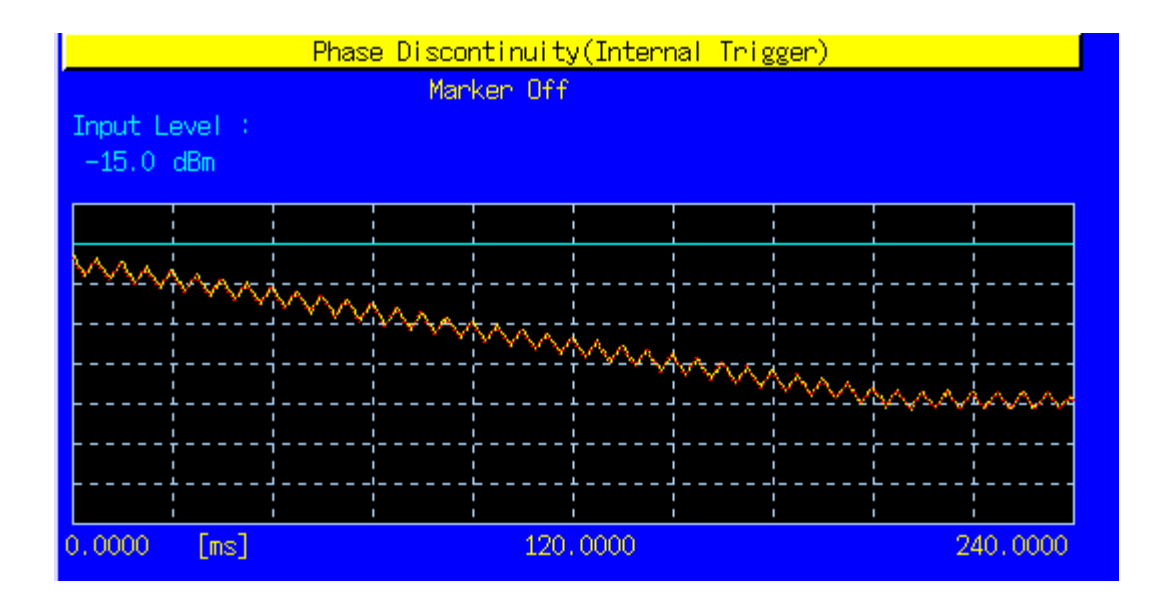

#### [5Up4Down Step1]

- 35. Execute **TPCPAT ALT** to set [Power Control Bit Pattern] to [Alternate].
- 36. Execute ILVL -15.0 to set [Input Level] to [-15.0] dBm.
- 37. Execute ILP\_TPC 5UP4DW to set [TPC Method] to [5Up4Down].
- 38. Execute ILP\_CMDSLOT 5UP4DW,360 to set [Length] of 5Up4Down to [360] Slot.
- 39. Execute **SWP** to perform measurement.
- 40. Execute **SLOT\_PHSAEDISC? ALL** to read the Phase Discontinuity measurement result.
- 41. Confirm the measurement result is lower than 36deg.
- When the result is over 36deg and under 66deg, check whether the next four results are consecutively under 36deg.
- 42. Execute **SLOT\_EVM? ALL** to read the EVM measurement result.
- 43. Confirm the measurement result is lower than 17.5%.
- 44. Execute **SLOT\_FERR? ALL** to read the Frequency Error measurement result.
- 45. Confirm the measurement result is lower than (0.1 ppm + 10 Hz).

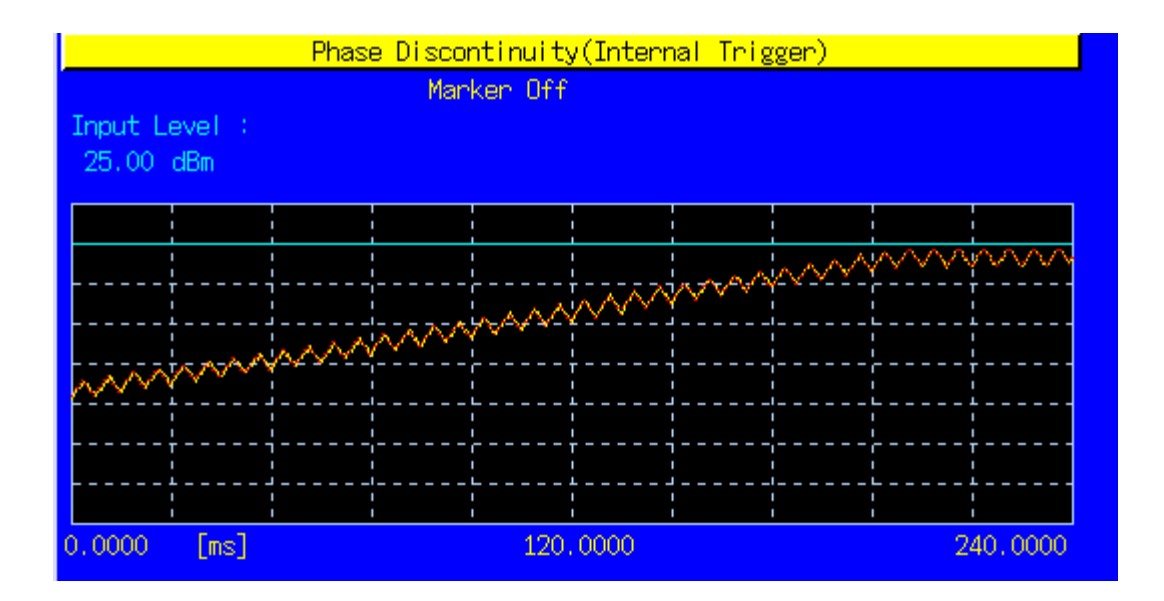

#### [5Up4Down Step2]

- 46. Execute **TPCPAT ALT** to set [Power Control Bit Pattern] to [Alternate].
- 47. Execute ILVL 25.0 to set [Input Level] to [+25.0] dBm.
- 48. Execute **ILP\_TPC 5UP4DW** to set [TPC Method] to [5Up4Down].
- 49. Execute ILP\_CMDSLOT 5UP4DW,360 to set [Length] of 5Up4Down to [360] Slot.
- 50. Execute **SWP** to perform measurement.
- 51. Execute **SLOT\_PHSAEDISC? ALL** to read the Phase Discontinuity measurement result.
- 52. Confirm the measurement result is lower than 36deg.
- When the result is over 36deg and under 66deg, check whether the next four results are consecutively under 36deg.
- 53. Confirm the measurement result is lower than 17.5%.
- 54. Execute **SLOT\_FERR? ALL** to read the Frequency Error measurement result.
- 55. Confirm the measurement result is lower than (0.1 ppm + 10 Hz).

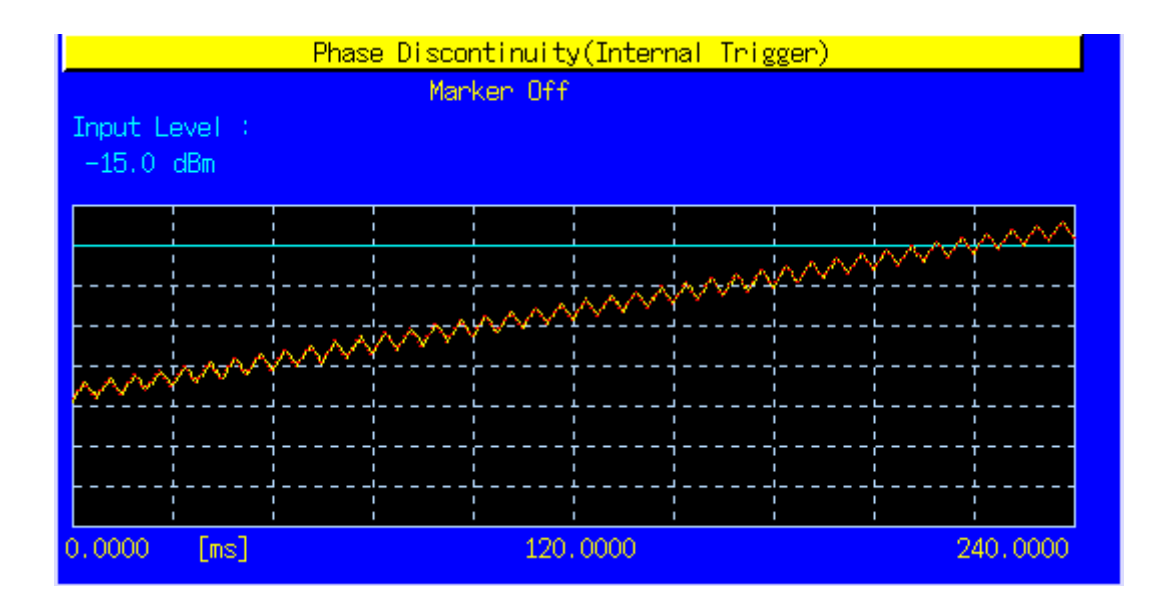

## **1.6. Other Measurements**

#### 1.6.1. 5.4.4 Out-of-synchronization of output power.

# 5.4.4AOut-of-synchronization handling of output power for a UE which supports type1 for DCH

This measurement requires an exact time change. We recommend automated measurement using a PC controller.

- 1. Execute CALLDROP OFF to set [Call Drop] to [Off].
- 2. Execute **UETIM\_T313 15** to set [T313] to [15] s.
- 3. Execute UETIM\_N313 200 to set [N313] to [200].
- 4. Turn on the UE to execute Registration.
- 5. Connect with Test Loop Mode1.
- 6. Execute ILVL 25.0 to set [Input Level] to [25.0] dBm.
- 7. Execute **TPCPAT ALL1** to set [Power Control Bit Pattern] to [ALL1].
- 8. Execute OLVL -61.0 to set [Output Level] to [-61.0] dBm.
- 9. Execute AWGNLVL ON to set [AWGN Level] to [On].
- 10. Execute AWGNPWR 1.0 to set [Ior/Ioc ] to [-1.0] dB.
- 11. Execute **ALLMEASITEMS ON,1,OFF,1,OFF,1,OFF,1,OFF,1,OFF,1,OFF,1,OFF,0FF** to set [Power Measurement] to [On] and to set [Average Count] of Power measurement to [1] time.

#### [Step A]

- 12. (In case of 5.4.4) Execute **DDPCHPWR -16.6** to set [DPCH\_Ec/Ior] to [-16.6] dB. (In case of 5.4.4A) Execute **DDPCHPWR -19.6** to set [DPCH\_Ec/Ior] to [-19.6] dB.
- 13. Execute **SWP** to perform power measurement.
- 14. Execute AVG\_POWER? to read the power measurement result.
- 15. Confirm the Maximum Output Power.

| Power Measurement |       | (Mea  | as. Count | :   | 20/ | 20) |   |
|-------------------|-------|-------|-----------|-----|-----|-----|---|
|                   | Avg.  | Max   | Min       |     |     |     |   |
| TX Power          | 23.16 | 23.18 | 23.14     | dBm |     |     |   |
|                   | 207.0 | 207.9 | 206.1     | m₩  |     |     |   |
| Filtered Power    | 22.94 | 22.97 | 22.91     | dBm |     |     | F |
|                   | 197.0 | 198.3 | 195.6     | m₩  |     |     |   |

#### [Step B]

- 16. (In case of 5.4.4) Execute **DDPCHPWR -21.6** to set [DPCH\_Ec/Ior] to [ Power.sul (In case of 5.4.4A) Execute **DDPCHPWR -24.6** to set [DPCH\_Ec/Ior] to [e ower.sul
- 17. Wait 5 s.
- 18. Execute **SWP** to perform power measurement.
- 19. Execute **AVG\_POWER?** to read the power measurement result.
- 20. Confirm voice calling is not disconnected.

|       | (Mea                                     | as. Count                                                                    |                                                                                                    | 20/                                                                                                    | 20)                                                                                                    |                                                                                                    |
|-------|------------------------------------------|------------------------------------------------------------------------------|----------------------------------------------------------------------------------------------------|----------------------------------------------------------------------------------------------------|----------------------------------------------------------------------------------------------------|----------------------------------------------------------------------------------------------------|
| Avg.  | Max                                      | Min                                                                          |                                                                                                    |                                                                                                    |                                                                                                    |                                                                                                    |
| 23.16 | 23.18                                    | 23.14                                                                        | dBm                                                                                                    |                                                                                                    |                                                                                                    |                                                                                                    |
| 207.0 | 207.9                                    | 206.1                                                                        | m₩                                                                                                    |                                                                                                    |                                                                                                    |                                                                                                    |
| 22.94 | 22.97                                    | 22.91                                                                        | dBm                                                                                                    |                                                                                                    |                                                                                                    | F                                                                                                    |
| 197.0 | 198.3                                    | 195.6                                                                        | m₩                                                                                                    |                                                                                                    |                                                                                                    |                                                                                                    |
|       | Avg.<br>23.16<br>207.0<br>22.94<br>197.0 | (Mex<br>Avg. Max<br>23.16 23.18<br>207.0 207.9<br>22.94 22.97<br>197.0 198.3 | Avg.         Max         Min           23.16         23.18         23.14           207.0         207.9         206.1           22.94         22.97         22.91           197.0         198.3         195.6 | Avg.         Max         Min           23.16         23.18         23.14         dBm           207.0         207.9         206.1         mW           22.94         22.97         22.91         dBm           197.0         198.3         195.6         mW | Avg.         Max         Min         20/           Avg.         Max         Min         4           23.18         23.18         23.14         dBm           207.0         207.9         206.1         mW           22.94         22.97         22.91         dBm           197.0         198.3         195.6         mW | Avg.         Max         Min         20/         20)           Avg.         Max         Min         4         4         4         4         4         4         4         4         4         4         4         4         4         4         4         4         4         4         4         4         4         4         4         4         4         4         4         4         4         4         4         4         4         4         4         4         4         4         4         4         4         4         4         4         4         4         4         4         4         4         4         4         4         4         4         4         4         4         4         4         4         4         4         4         4         4         4         4         4         4         4         4         4         4         4         4         4         4         4         4         4         4         4         4         4         4         4         4         4         4         4         4         4         4         4         4         4 |

[Step C]

- 21. (In case of 5.4.4) Execute **DDPCHPWR -28.4** to set [DPCH\_Ec/Ior] to [ t disconn (In case of 5.4.4A) Execute **DDPCHPWR -31.4** to set [DPCH\_Ec/Ior] to [e disconn
- 22. Wait 200 ms.
- 23. Execute **SWP** to perform power measurement.
- 24. Execute **AVG\_POWER?** to read the power measurement result.
- 25. Confirm voice calling is disconnected (low level).
- 26. Wait 5 s.

|        | (Mea                                       | as. Count                                                                        |                                                                                                    | 20/                                                                                                    | 20)                                                                                                    |                                                                                                    |
|--------|--------------------------------------------|----------------------------------------------------------------------------------|----------------------------------------------------------------------------------------------------|----------------------------------------------------------------------------------------------------|----------------------------------------------------------------------------------------------------|----------------------------------------------------------------------------------------------------|
| Avg.   | Max                                        | Min                                                                              |                                                                                                    |                                                                                                    |                                                                                                    |                                                                                                    |
| -57.02 | -56.93                                     | -57.10                                                                           | dBm                                                                                                    |                                                                                                    |                                                                                                    |                                                                                                    |
| 1.985  | 2.025                                      | 1,950                                                                            | n₩                                                                                                    |                                                                                                    |                                                                                                    |                                                                                                    |
| -58.92 | -58.78                                     | -59.05                                                                           | dBm                                                                                                    |                                                                                                    |                                                                                                    |                                                                                                    |
| 1.282  | 1.325                                      | 1.244                                                                            | n₩                                                                                                    |                                                                                                    |                                                                                                    |                                                                                                    |
|        | Avg.<br>-57.02<br>1.985<br>-58.92<br>1.282 | (Me:<br>Avg. Max<br>-57.02 -56.93<br>1.985 2.025<br>-58.92 -58.78<br>1.282 1.325 | (Meas.         Count           Avg.         Max         Min           -57.02         -56.93         -57.10           1.985         2.025         1.950           -58.92         -58.78         -59.05           1.282         1.325         1.244 | Avg.         Max         Min           -57.02         -56.93         -57.10         dBm           1.985         2.025         1.950         nW           -58.92         -58.78         -59.05         dBm           1.282         1.325         1.244         nW | (Meas. Count :         20 /           Avg.         Max         Min           -57.02         -56.93         -57.10         dBm           1.985         2.025         1.950         nW           -58.92         -58.78         -59.05         dBm           1.282         1.325         1.244         nW | Meas. Count         20 / 20)           Avg.         Max         Min           -57.02         -56.93         -57.10         dBm           1.985         2.025         1.950         nW           -58.92         -58.78         -59.05         dBm           1.282         1.325         1.244         nW |

#### [Step D]

- 27. (In case of 5.4.4) Execute **DDPCHPWR -24.4** to set [DPCH\_Ec/Ior] to [ sconnecte (In case of 5.4.4A) Execute **DDPCHPWR -27.4** to set [DPCH\_Ec/Ior] to [e connecte
- 28. Wait 5 s.
- 29. Execute **SWP** to perform power measurement.
- 30. Execute **AVG\_POWER?** to read the power measurement result.
- 31. Confirm voice calling is disconnected (low level).

| Power Measurement |        | (Me    | as. Count | : 20/ | 20) |  |
|-------------------|--------|--------|-----------|-------|-----|--|
|                   | Avg.   | Max    | Min       |       |     |  |
| TX Power          | -57.02 | -56.93 | -57.10    | dBm   |     |  |
|                   | 1.985  | 2.025  | 1.950     | n₩    |     |  |
| Filtered Power    | -58.92 | -58.78 | -59.05    | dBm   |     |  |
|                   | 1.282  | 1.325  | 1.244     | n₩    |     |  |

[Step E]

- 32. (In case of 5.4.4) Execute **DDPCHPWR -17.6** to set [DPCH\_Ec/Ior] to [ sconnecte (In case of 5.4.4A) Execute **DDPCHPWR -20.6** to set [DPCH\_Ec/Ior] to [e connecte
- 33. Wait 200 ms.
- 34. Execute **SWP** to perform power measurement.
- 35. Execute **AVG\_POWER?** to read the power measurement result.
- 36. Confirm voice calling is connected (high level).

| Power Measurement |       | (Me   | as. Count |     | 20/ | 20) |   |
|-------------------|-------|-------|-----------|-----|-----|-----|---|
|                   | Avg.  | Max   | Min       |     |     |     |   |
| TX Power          | 23.16 | 23.18 | 23.14     | dBm |     |     |   |
|                   | 207.0 | 207.9 | 206.1     | m₩  |     |     |   |
| Filtered Power    | 22.94 | 22.97 | 22.91     | dBm |     |     | Ł |
|                   | 197.0 | 198.3 | 195.6     | m₩  |     |     |   |

## 1.6.2. 5.4.4 Out-of-synchronisation of output power (Auto)

# 5.4.4AOut-of-synchronization handling of output power for a UE which supports type1 for DCH

- 1. Execute **UETIM\_T313 15** to set [T313] to [15] s.
- 2. Execute UETIM\_N313 200 to set [N313] to [200].
- 3. Turn on the UE to execute Registration.
- 4. Connect with Test Loop Mode1.
- 5. Execute OLVL -61.0 to set [Output Level] to [-61.0] dBm.
- 6. Execute AWGNLVL ON to set [AWGN Level] to [On].
- 7. Execute AWGNPWR 1.0 to set [Ior/Ioc ] to [-1.0] dB.
- 8. Execute **SCRSEL TDMEAS** and display the Time Domain Measurement screen.
- 9. Execute MEASOBJ OUTSYNC\_AUTO to set [Measurement Object] to [Out of Synchronisation(Auto)].
- 10. Execute **SWP** to perform Out of Synchronisation measurement.

#### [Step A]

- 11. Execute **OUTSYNC\_PASS? A** to read the Step A measurement result.
- 12. Confirm the measurement result is PASS. (UE transmitter is not switched off.)

|        | Out of Synchronis | ation(Auto)(Interr | nal Trigge |
|--------|-------------------|--------------------|------------|
|        | DPCCH_Ec/Ion      | UE Signal          |            |
| Step A | -16.6dB           | On                 | Pass       |
| Step B | -21.6dB           | On                 | Pass       |
| Step C | -28.4dB           | Turns Off          | Pass       |
| Step E | -24.4dB           | Off                | Pass       |
| Step F | -17.6dB           | Turns On           | Pass       |

#### [Step B]

- 13. Execute **OUTSYNC\_PASS? B** to read the Step B measurement result.
- 14. Confirm the measurement result is PASS. (UE transmitter is not switched off.)

|          | Out of Synchronis | ation(Auto)(Inter | nal Trigger) |  |
|----------|-------------------|-------------------|--------------|--|
|          | DPCCH_Ec/Ion      | UE Signal         |              |  |
| Step A   | -16.6dB           | On                | Pass         |  |
| Step B   | -21.6dB           | On                | Pass         |  |
| Step C 👘 | -28.4dB           | Turns Off         | Pass         |  |
| Step E   | -24.4dB           | Off               | Pass         |  |
| Step F   | -17.6dB           | Turns On          | Pass         |  |

[Step C]

- 15. Execute **OUTSYNC\_PASS? C** to read the Step C measurement result.
- 16. Confirm the measurement result is PASS. (UE transmitter has been switched off.)

|          | Out of Synchronis | ation(Auto)(Interi | nal Trigger) |  |
|----------|-------------------|--------------------|--------------|--|
|          | DPCCH_Ec/Ion      | UE Signal          |              |  |
| Step A   | -16.6dB           | On                 | Pass         |  |
| Step B   | -21.6dB           | On                 | Pass         |  |
| Step C 👘 | -28.4dB           | Turns Off          | Pass         |  |
| Step E   | -24.4dB           | Off                | Pass         |  |
| Step F   | -17.6dB           | Turns On           | Pass         |  |

[Step E]

- 17. Execute **OUTSYNC\_PASS? E** to read the Step E measurement result.
- 18. Confirm the measurement result is PASS. (UE transmitter is not switched on.)

|        | Out of Synchronis | ation(Auto) (Inter | nal Trigger) | ſ |
|--------|-------------------|--------------------|--------------|---|
|        | DPCCH_Ec/Ion      | UE Signal          |              |   |
| Step A | -16.6dB           | On                 | Pass         |   |
| Step B | -21.6dB           | On                 | Pass         |   |
| Step C | -28, 4dB          | Turns Off          | Pass         |   |
| Step E | -24.4dB           | Off                | Pass         |   |
| Step F | -17.6dB           | Turns On           | Pass         |   |

[Step F]

- 19. Execute **OUTSYNC\_PASS? F** to read the Step F measurement result.
- 20. Confirm the measurement result is PASS. (UE transmitter has been switched on.)

|        | Out of Synchronis | ation(Auto) (Interr | nal Trigger) |  |
|--------|-------------------|---------------------|--------------|--|
|        | DPCCH_Ec/Ion      | UE Signal           |              |  |
| Step A | -16.6dB           | On                  | Pass         |  |
| Step B | -21.6dB           | On                  | Pass         |  |
| Step C | -28.4dB           | Turns Off           | Pass         |  |
| Step E | -24.4dB           | Off                 | Pass         |  |
| Step F | -17.6dB           | Turns On            | Pass         |  |

## 1.6.3. 5.6 Change of TFC

- 1. Execute **TPCALGO 2** to set [Power Control Algorithm] to [Algorithm 2].
- 2. Execute **ILVL 0.0** to set [Input Level] to [0.0] dBm.
- 3. Connect with Test Loop Mode1.
- 4. Execute **TPCPAT ALT** to set [Power Control Bit Pattern] to [Alternate].
- 5. Execute **DTCHPAT PN9** to set [DTCH Data Pattern] to [PN9].
- 6. Execute **ALLMEASITEMS ON,20,OFF,1,OFF,1,OFF,1,OFF,1,OFF,1,OFF,1,OFF,0FF** to set [Power Measurement] to [On] and to set [Average Count] to [20] times.
- 7. Execute **SWP** to perform power measurement.
- 8. Execute **AVG\_POWER?** to read the power measurement result.

| Power Measurement |       | (Mea  | as. Count |     | 20/ | 20) |  |
|-------------------|-------|-------|-----------|-----|-----|-----|--|
|                   | Avg.  | Max   | Min       |     |     |     |  |
| TX Power          | -8.74 | -8.73 | -8.76     | dBm |     |     |  |
|                   | 133.5 | 133.9 | 133.0     | u₩  |     |     |  |
| Filtered Power    | -8.95 | -8.92 | -8.98     | dBm |     |     |  |
|                   | 127.4 | 128.1 | 126.5     | u₩  |     |     |  |

- 9. Execute **DTCHPAT NODATA** to set [DTCH Data Pattern] to [No Data].
- 10. Execute **SWP** to perform power measurement.
- 11. Execute **AVG\_POWER?** to read the power measurement result.
- 12. Confirm the result is ±7 dB (Tolerance ±2.3 dB) compared to the result of procedure 8.

| Power Measurement |        | (Me    | as. Count | 1   | 20/ | 20) |  |
|-------------------|--------|--------|-----------|-----|-----|-----|--|
|                   | Avg.   | Max    | Min       |     |     |     |  |
| TX Power          | -15.43 | -15.41 | -15.46    | dBm |     |     |  |
|                   | 28.63  | 28.77  | 28.47     | u₩  |     |     |  |
| Filtered Power    | -15.64 | -15.61 | -15.68    | dBm |     |     |  |
|                   | 27.30  | 27.48  | 27.06     | u₩  |     |     |  |
|                   |        |        |           |     |     |     |  |

## 1.6.4. 6.3 Maximum Input Level

- 1. Execute **TPCALGO 2** to set [Power Control Algorithm] to [Algorithm 2].
- 2. Execute **TPCSTEP 1** to set [TPC Step Size] to [1 dB].
- 3. Connect with Test Loop Mode1.
- 4. Execute OLVL -25.7 to set [Output Level] to [-25.7] dBm.
- 5. Execute **CPICHPWR -10.0** to set [CPICH\_Ec/Ior] to [-10.0] dBm.
- 6. Execute **PCCPCHPWR -12.0** to set [P-CCPCH\_Ec/Ior] to [-12.0] dB.
- 7. Execute SCHPWR -12.0 to set [SCH\_Ec/Ior] to [-12.0] dB.
- 8. Execute **PICHPWR -15.0** to set [PICH\_Ec/Ior] to [-15.0] dB.
- 9. Execute **DDPCHPWR -19.0** to set [DPCH\_Ec/Ior] to [-19.0] dB.
- 10. Execute ILVL 20.0 to set [Input Level] to [+20.0] dBm.
- 11. Execute TPCPAT ILPC to set [Power Control Bit Pattern] to [Inner Loop Power Control].
- 12. Execute ALLMEASITEMS OFF,1,OFF,1,OFF,1
- 13. Execute **BER\_SAMPLE 10000** to set [Number of Sample] at BER measurement to [10000] bits.
- 14. Execute **SWP** to perform BER measurement.
- 15. Execute **BER?** to read the BER measurement result.
- 16. Confirm the result is lower than 0.1%.

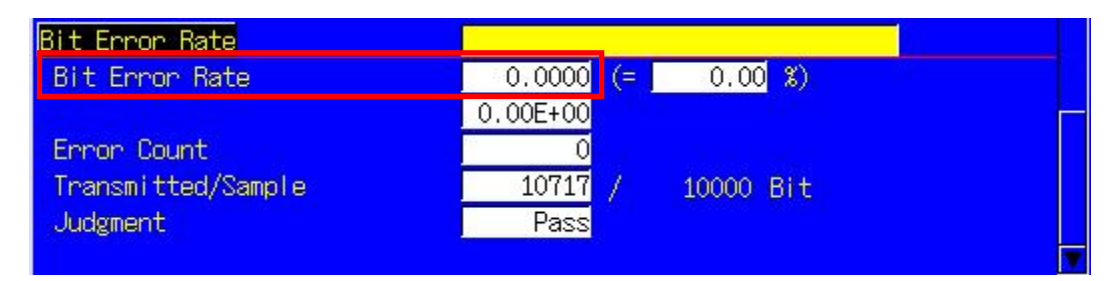

#### 1.6.5. 6.8 Spurious Emissions

- 1. Execute **RRCSTATE CELLFACH** to set [RRC State] to [CELL\_FACH].
- 2. Turn on the UE and execute Registration.
- 3. When **CALLSA** is executed, UE becomes CELL\_FACH.
- 4. Spurious Emissions can be measured by connecting an external Spectrum Analyzer.

## 1.6.6. 7.2 Demodulation in Static Propagation Condition

The following measurement example is for a User bit rate of 12.2 kbps. Measurement can be performed in the same way for 64, 144, and 384 kbps by changing measurement parameters.

- 1. Execute **TESTMODE MODE2** to set [Test Loop Mode] to [Mode 2].
- 2. Execute MAXRATE 12.2 to set [Prioritized Ribs DL Max. Rate] to [12.2 kbps].
- 3. Execute **TPCSTEP 1** to set [TPC Step Size] to [1 dB].
- 4. Connect with Test Loop Mode2.
- 5. Execute **OLVL -60.7** to set [Output Level] to [-60.7] dBm.
- 6. Execute AWGNLVL ON to set [AWGN Level] to [On].
- 7. Execute **AWGNPWR -0.7** to set [AWGN Level] to [-0.7] dB.
- 8. Execute CPICHPWR -10.0 to set [CPICH\_Ec/Ior] to [-10.0] dB.
- 9. Execute **PCCPCHPWR -12.0** to set [P-CCPCH\_Ec/Ior] to [-12.0] dB.
- 10. Execute SCHPWR -12.0 to set [SCH\_Ec/Ior] to [-12.0] dB.
- 11. Execute **PICHPWR -15.0** to set [PICH\_Ec/Ior] to [-15.0] dB.
- 12. Execute **DDPCHPWR -16.5** to set [DPCH\_Ec/Ior] to [–16.5] dB.
- 13. Execute **ALLMEASITEMS OFF,1,OFF,1,OFF,1,OFF,1,OFF,1,OFF,1,OFF,1,OFF,0N**, to set [BLER] measurement to [On].
- 14. Execute **BLER\_SAMPLE 1000** to set [Number of Sample] at BLER measurement to [1000] Block.
- 15. Execute **SWP** to perform BLER measurement.
- 16. Execute **BLER?** to read the BLER measurement result.
- 17. Confirm the result is lower than 0.01.

| Block Error Rate   |                   |      |
|--------------------|-------------------|------|
| Block Error Rate   | 0.0000 (= 0.00 %) |      |
|                    | 0.00E+00          |      |
| Error Count        | 0                 |      |
| Transmitted/Sample | 1000 / 1000 Blo   | sk 👘 |
| Judgment           | Pass              |      |
|                    |                   |      |

## 1.7. Reduction of W-CDMA/GSM Measurement Time by Inter-RAT Handover

When W-CDMA and GSM TRX measurement is performed using a single platform, test times can be cut by executing Inter-RAT Handover from W-CDMA to GSM, and by eliminating GSM call processing. The Output Level must be set higher so handover will not fail.

- 1. Execute **STDSEL GSM** to change the system (Std Select) to GSM.
- 2. Execute **PRESET, BANDCAL**, etc., and initialize GSM etc. (Refer to 2.3.)
- 3. Execute **STDSEL WCDMA** and change the system (Std Select) to W-CDMA.
- 4. Execute **PRESET\_3GPP, BANDCAL, INTEGRITY ON** etc., and initialize W-CDMA etc. (Refer to 1.3.1.)
- 5. Connect with Test Loop Mode and execute TRX measurement.
- 6. After the measurement, leave it connected in Test Loop Mode.
- 7. Execute **ISHO GSM** to handover to GSM.
- 8. Perform TRX measurement in GSM.

| 2004/08/12 18:05<br><fundamental measurement=""> Outp</fundamental>               | Loop Mode 1<br>ut Main                                                                                | Ę               | Phone-1<br>#-CDMA  |
|-----------------------------------------------------------------------------------|----------------------------------------------------------------------------------------------------|-----------------|--------------------|
| Parameter Fundame                                                                 | ental UE Report                                                                                       | 2               |                    |
| End                                                                               | UE Power :                                                                                            | -10.1 dBm       | Parameter          |
| Power Measurement                                                                 | (Meas, Count<br>Avg. Max Min<br>_9 nd _9 nd _9 nd                                                     | : 1/ 1) 🗖       | Relative<br>(AF)   |
| Filtered Power                                                                    | <u>124.9</u> <u>124.9</u> <u>124.9</u><br><u>-9.24</u> <u>-9.24</u> <u>-9.24</u><br>119.2 119.2 119.2 | u₩<br>dBm<br>u₩ |                    |
| Frequency Error                                                                   | (Meas, Count                                                                                          | : 1/ 1)         | Handover<br>To GSM |
| Carrier Frequency                                                                 | 1949.999999 MHz<br>Avg. Max Min                                                                       |                 |                    |
| Carrier Frequency Error                                                           | -0.0010 -0.0010 -0.0010<br>0.00 0.00 0.00                                                             | kHz<br>ppm      | Select<br>Scenario |
| <mark>Common Parameter</mark> Item List <mark>Sta</mark><br>Call Processing On Te | indand<br>est Loop Mode <mark>Mode 1</mark>                                                           |                 | Load<br>Scenario   |
| Frequency<br>UL Channel & Frequency 9750<br>DL Channel & Frequency 10700          | CH = 1950.000000 MHz<br>CH = 2140.000000 MHz                                                          | Ŧ               | Delete<br>Scenario |

## 1.8. UE Report

It is possible to have the UE send a Measurement Report to the tester. An example of how to obtain the CPICH RSCP Report value is shown below.

UE Report is sent every 500 ms.

Use the second UE Report, because the first UE Report after changing Downlink Level is the value measured before the change.

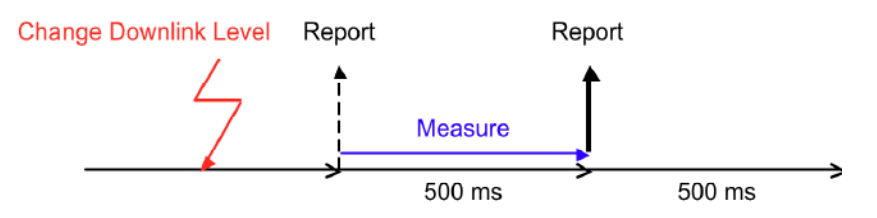

- 1. Execute call processing with Test Loop Mode1.
- 2. Execute **MEASREP ON** to set [Measurement Report] to [On] to command the UE to send Measurement Report.
- 3. Execute OLVL -108 to set [Output Level] to [-108] dBm.
- 4. Execute **CALLRFR** to initialize UE Report value.
- 5. Execute CPICH\_RSCP? FLAG and wait until the response becomes 1 (first time).
- 6. Execute **CALLRFR** to initialize UE Report value.
- 7. Execute **CPICH\_RSCP? FLAG** and wait until the response becomes 1 (second time).
- 8. Execute **CPICH\_RSCP?** to read the CPICH RSCP value.
- 9. Return to 4 when reading the Report value again.

| Measurement Result for Curren | t Cell    |         |       |
|-------------------------------|-----------|---------|-------|
| Primary Scrambling Code       | 100       |         |       |
| CPTCH Fc/NO                   | 24 (-12.5 | to -12  | dB)   |
| CPICH RSCP                    | 7 (-109   | to -108 | dBm ) |
| Pathloss                      | 46 dB     |         |       |

# 1.9. Functional Test

## 1.9.1. Voice Call

For W-CDMA, AMR12.2 kbps Voice Call can be tested by using Call Processing function. An example of the Origination test is shown below.

- 1. Set [Call Processing] of Common Parameter to [On].
- 2. Set [Test Loop Mode] of Common Parameter to [Off].
- 3. Set [Channel Coding] of Common Parameter to [Voice].
- 4. When setting [Integrity Protection] of Call Processing Parameter to [On], confirm the [Authentication Key] with the SIM value.
- Call from the UE using any telephone number. The Call Processing state changes to Origination. The originated telephone number can be checked on the UE Report screen.
- 6. The Call Processing state changes to Communication. The equipment and UE can communicate with each other.
- 7. Set [DTCH Data Pattern] at Common Parameter to [Echo] and perform the voice communication test with echo-back.
- 8. Disconnect the equipment or UE. Press the [End Call] key when disconnecting from the equipment. The Call Processing state changes to UE Release or NW Release.

The result (Pass/Fail) is checked at the Sequence Monitor screen.

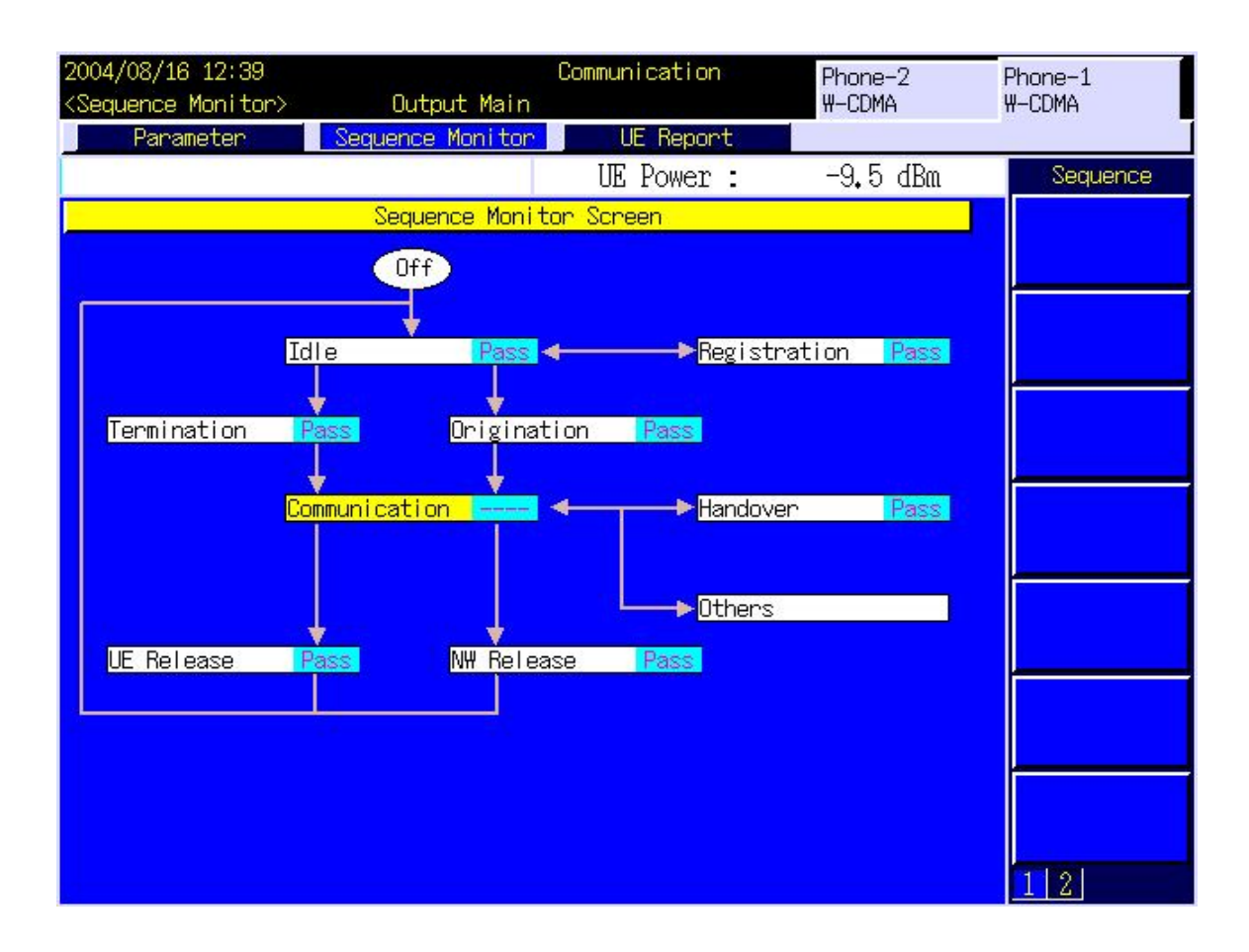

## 1.9.2. External Packet Data

For W-CDMA, DL 384 kbps and UL64 kbps packet connection can be tested by using the MX88205xC-002 W-CDMA External Packet Data option and Call Processing function. PPP and IP connections are supported.

The equipment supports communications between server and Client PCs by supporting the PPP or IP protocols over a wireless interface. Generally, PPP is used for dial-up connections and IP is used for web browsing and sending/receiving mail.

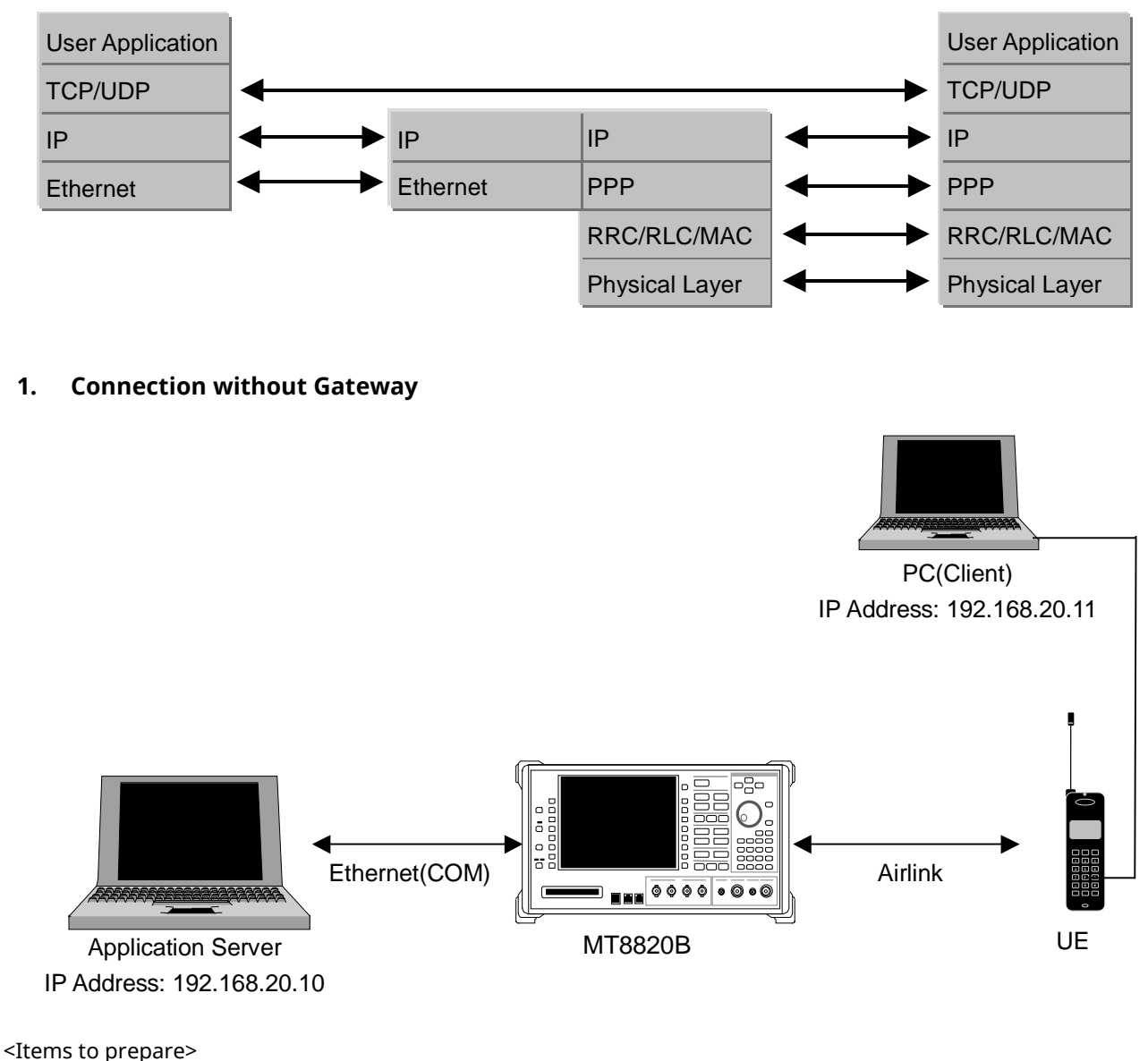

UE supporting PPP or IP connection Server PC Client PC Crossover cable for connection between the equipment and Server PC

- 1. Set 10Base-T [Default Gateway] to [0.0.0.0] at the System Config screen (The Gateway function is off).
- 2. Reload W-CDMA applications at the Standard Load screen.
- 3. Set [Call Processing] of Common Parameter to [On].
- 4. Set [Test Loop Mode] of Common Parameter to [Off].

- 5. Set [Channel Coding] of Common Parameter to [Packet].
- 6. When setting [Integrity Protection] of Call Processing Parameter to [On], confirm the [Authentication Key] at the SIM value.
- 7. Set [CPICH\_Ec/Ior], [P-CCPCH\_Ec/Ior], [SCH\_Ec/Ior], [PICH\_Ec/Ior] and [DPCH\_Ec/Ior] of Physical Channel Parameter to [-6.0] dB.
- 8. Confirm the IP address of the Server PC using [Server IP Address] of the equipment Call Processing Parameter. Then check that the DHCP setting of the PC is turned off.
- 9. By using the Client PC dial-up connection, confirm the automatic IP address acquisition is turned on.
- 10. Set [Client IP Address] of Call Processing Parameter, which is allocated to Client PC at connection.
- 11. Set [DTCH Data Pattern] of Common Parameter to [External PPP Packet] (PPP connection) or [External IP Packet] (IP connection).
- 12. Turn on the UE power to perform Registration. Registration is performed twice (CS and PS) when [Registration Mode] is set in [Auto]
- 13. Set the Client PC user name and password to perform dial-up.
- 14. User name: PPP\_CLIENT Password: MT8820A
- 15. The Call Processing state changes to Communication and the equipment and UE can communicate.
- 16. The connection status can be checked by executing a ping command from the Client PC to the Server PC.
- 17. The data transmission speed can be measured by installing a FTP server in the Server PC.
- 18. Disconnect from the Client PC.
- 19. The Call Processing state changes to UE Release.

#### 🖾 אליכים 🖓 אליקב

C:¥>ping 192.168.20.10

Pinging 192.168.20.10 with 32 bytes of data:

```
Reply from 192.168.20.10: bytes=32 time<10ms TTL=128
Reply from 192.168.20.10: bytes=32 time<10ms TTL=128
Reply from 192.168.20.10: bytes=32 time<10ms TTL=128
Ping statistics for 192.168.20.10:
Packets: Sent = 4, Received = 4, Lost = 0 (0% loss),
Approximate round trip times in milli-seconds:
Minimum = 0ms, Maximum = 0ms, Average = 0ms
C:¥>______
```

- 0 ×

### 2. Connection using Gateway

Packet communications between different segments can be verified by connecting a Gateway between the equipment and Server PC.

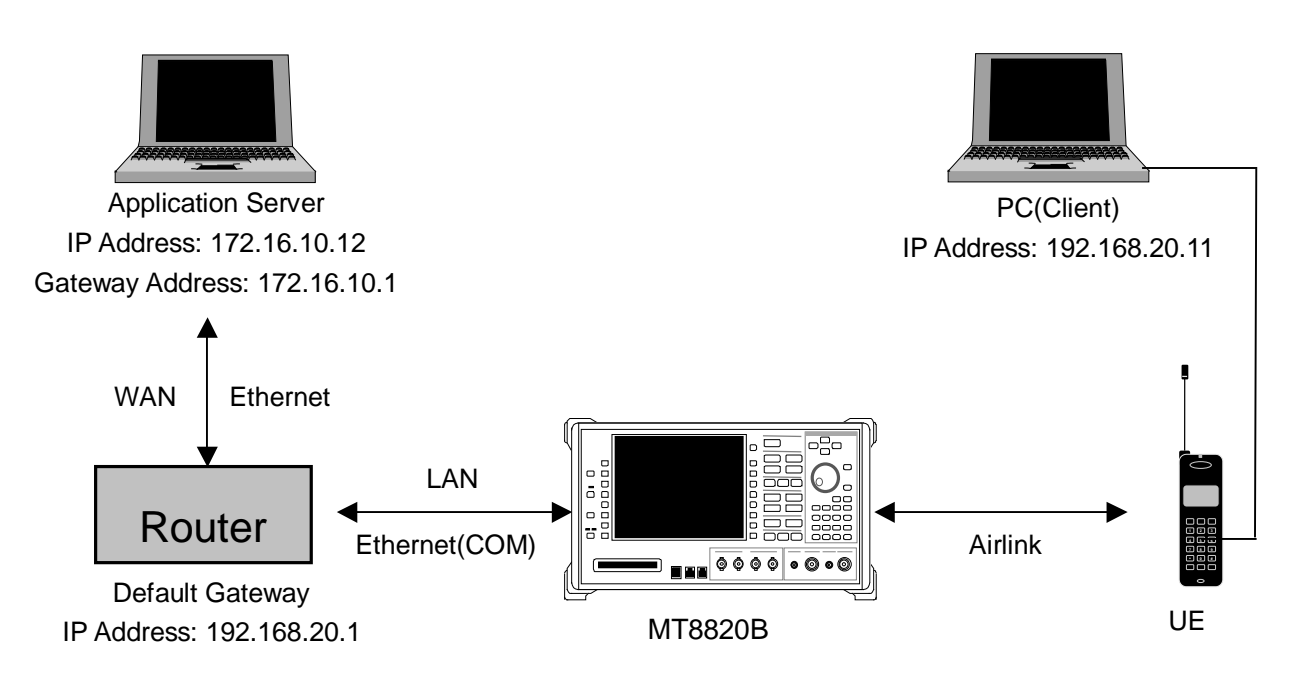

<Items to prepare>

UE supporting PPP or IP connection Server PC Client PC Gateway

Straight-through cable for connection between Gateway and the equipment, or Gateway and Server PC

- 1. Set 10Base-T [Default Gateway] and [Subnet Mask] on System Config screen. At this time, the Default Gateway address is set to the same IP address as the router at the LAN side. (For example, when the IP address of the LAN side of the router is set to 192.168.20.1, the equipment Default Gateway address must be set to 192.168.20.1).
- 2. Reload WCDMA applications at the Standard Load screen.
- 3. Set [Call Processing] of Common Parameter to [On].
- 4. Set [Test Loop Mode] of Common Parameter to [Off].
- 5. Set [Channel Coding] of Common Parameter to [Packet].
- 6. When setting [Integrity] of Call Processing Parameter to [On], confirm the [Authentication Key] at the SIM value.
- 7. Set [CPICH\_Ec/Ior], [P-CCPCH\_Ec/Ior], [SCH\_Ec/Ior], [PICH\_Ec/Ior] and [DPCH\_Ec/Ior] of Physical Channel Parameter to [-6.0] dB.
- 8. Set the IP address of the Server PC. The address must be in the same segment as the IP address of WAN side of router.
- 9. Set the IP address of the LAN side of the router to the Default Gateway of the Server PC.
- 10. By using the Client PC dial-up connection, confirm automatic IP address acquisition is turned on.
- 11. Set [Server IP Address] of Call Processing Parameter to the same IP address as the Default Gateway (procedure 1 above).
- 12. Set [Client IP Address] of Call Processing Parameter allocated to the Client PC when connecting. The address must be in the same segment as the Default Gateway (procedure 1 above).
- 13. Set [DTCH Data Pattern] of Common Parameter to [External PPP Packet] (PPP connection) or [External IP Packet] (IP connection).
- 14. Turn on the UE power and perform Registration. Registration is performed twice (CS and PS) when [Registration Mode] is set in [Auto].
- 15. Set the Client PC user name and password to perform dial-up.

- 16. User name: PPP\_CLIENT Password: MT8820A
- 17. The Call Processing state changes to [Communication] and the equipment and UE can communicate.
- 18. The connection state can be checked by executing the ping command from the Client PC to the Server PC.
- 19. The data transmission speed can be measured by setting up an FTP server etc., on the Server PC.
- 20. Disconnect from the Client PC.
- 21. The Call Processing state changes to [UE Release].

## 1.9.3. Videophone

End-to-end 64-kbps W-CDMA videophone tests can be performed by connecting two units with the MX88205xC-003 W-CDMA Video Phone Test option installed.

In addition, this test can be performed using one equipment supporting Parallelphone measurement.

<Items to prepare>

Two equipment, or single equipment supporting Parallelphone measurement.

Two videophones

Crossover cable for connecting equipment and equipment

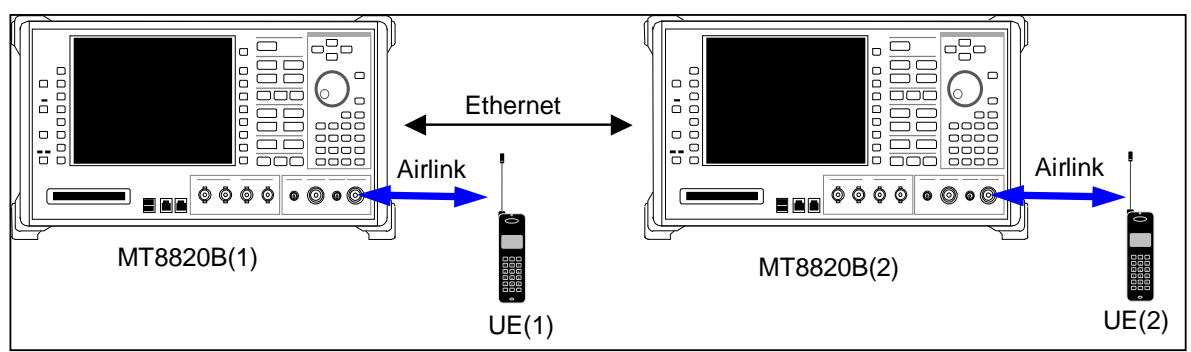

When using two MT8820B/C

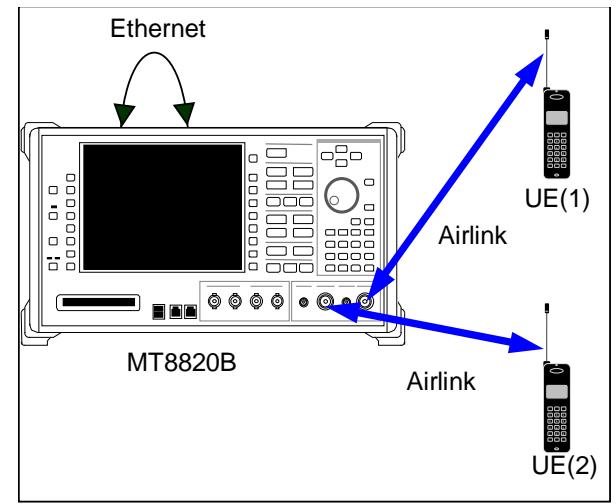

When using single MT8820B/C supporting Parallelphone measurement

An example of how to perform the end-to-end videophone test is shown below.

- 1. Use a crossover cable to connect the 10Base-T port 1 of two equipment. When using a single equipment supporting Parallelphone measurement, connect 10Base-T port 1 and port 2 using a crossover cable.
- 2. Set [Call Processing] of Common Parameter to [On].
- 3. Set [Test Loop Mode] of Common Parameter to [Off].
- 4. Set [Channel Coding] of Common Parameter to [Audio & Visual].
- 5. Set [DTCH Data Pattern] of Common Parameter to [No Data].
- 6. When setting [Integrity] of Call Processing Parameter to [On], confirm the [Authentication Key] using the SIM value.
- 7. Press the [Start Call] key of the equipment connected to the UE (1) as shown above. (When using a single equipment supporting Parallelphone measurement, press the [Start Call] key of UE (1)).
- 8. Call from UE (2).
- 9. Answer the call as soon as UE (1) starts ringing.
- 10. The Call Processing state changes to Communication and the UEs can perform end-to-end communication.
- 11. Check the video and voice of the two videophones.
- 12. Press [End Call] of both equipment to disconnect. The Call Processing state changes to NW Release.

## 1.10. Calibration Measurement Function

Refer to the Application Note for UE Calibration about the Calibration Measurement Function.

## 1.11. HSDPA Measurement

### 1.11.1. Location Registration of Fixed Reference Channel

When connecting with HSDPA, Location registration must be performed using Fixed Reference Channel.

- 1. Execute **PRESET\_3GPP** to preset parameters for 3GPP.
- 2. Execute CHCODING FIXREFCH to set [Channel Coding] to [Fixed Reference Channel].
- 3. Execute **INTEGRITY ON** to set [Integrity Protection] to [On].
- 4. Execute **REGMODE COMBINED** to set [Registration Mode] to [Combined].
- 5. Turn on the UE.
- 6. Execute CALLSTAT? and wait until the response becomes 2 (= Idle(Regist)).

### 1.11.2. Connection of Fixed Reference Channel

An example of how to connect Fixed Reference Channel after location registration is shown below. (See 1.11.1 Location Registration of Fixed Reference Channel.)

[Connection of H-Set1 QPSK]

- 1. Execute HSHSET HSET1\_QPSK to set [H-Set] to [H-Set1(QPSK)].
- 2. Execute **CALLSA** to connect with Fixed Reference Channel.
- 3. Execute CALLSTAT? and wait until the response becomes 7 (= Test Loop Mode).

[Connection of H-Set1 16QAM]

- 1. Execute HSHSET HSET1\_16QAM to set H-Set to [H-Set1(16QAM)].
- 2. Execute **CALLSA** to connect with Fixed Reference Channel.
- 3. Execute CALLSTAT? and wait until response becomes 7 (= Test Loop Mode).

### 1.11.3. Disconnection of Fixed Reference Channel

- 1. Execute **CALLSO** to disconnect from Fixed Reference Channel.
- 2. Execute CALLSTAT? and wait until the response becomes 2 (= Idle(Regist)).

### 1.11.4. Channel Change by Handover

Usually, measurement is performed at three frequency points (L, M, H). In this case, Channel can be quickly switched without reconnection by switching it at handover with a higher output level and  $\beta$ c for UL DPCCH. When a GPIB command is sent during handover, it waits until handover ends.

- 1. Perform TRX measurement with M channel.
- 2. Execute CHAN 9613 to handover to L channel.
- 3. Perform TRX measurement.
- 4. Execute CHAN 9887 to handover to H channel.
- 5. Perform TRX measurement.

## 1.11.5. Change of T $\beta$ c, $\beta$ d by Transport Channel Reconfiguration

When performing HSDPA measurement, gain parameters such as  $\beta c$ ,  $\beta d$ , must be changed according to the measurement conditions. In this case, measurement can be performed without reconnection by changing parameters during call processing at Transport Channel Reconfiguration. In addition, when a GPIB command sent during Transport Channel Reconfiguration, it waits until Transport Channel Reconfiguration ends.

- 1. Execute connection with Fixed Reference Channel.
- 2. Execute **ULGAINPAR 2,15,8,8,8** to set [βc] to [2], [βd] to [15], [Delta ACK] to [8], [Delta NACK] to [8], [Delta CQI] to [8].
- 3. Perform TX measurement.
- 4. Execute **ULGAINPAR 11,15** to set [βc] to [11], [βd] to [15].
- 5. Perform TX measurement.
- 6. Execute **ULGAINPAR 15,8** to set [βc] to [15], [βd] to [8].
- 7. Perform TX measurement.
- 8. Execute **ULGAINPAR 15,4** to set [βc] to [15], [βd] to [4].
- 9. Perform TX measurement.

#### 1.11-1 Beta values for transmitter characteristics tests with HS-DPCCH (3GPP TS 34.121 Table C.10.1.4)

| Sub-test | β <sub>c</sub> | $\beta_d$ | β <sub>c</sub> /β <sub>d</sub> | β <sub>HS</sub> |
|----------|----------------|-----------|--------------------------------|-----------------|
| 1        | 2/15           | 15/15     | 2/15                           | 4/15            |
| 2*       | 12/15          | 15/15     | 12/15                          | 24/15           |
| 3        | 15/15          | 8/15      | 15/8                           | 30/15           |
| 4        | 15/15          | 4/15      | 15/4                           | 30/15           |

\*The equipment supports 3GPP TS 34.121 Table C.10.1.4 Note4 and adopts  $\beta_c$  =11/15.

<u>"Note 4: For subtest 2 the  $P_{4}$  ratio of 12/15 for the TFC during the measurement period (TF1, TF0) is achieved by</u> setting the signalled gain factors for the reference TFC (TF1, TF1) to  $P_{4}$  = 11/15 and  $P_{4}$  = 15/15."

#### 1.11.6. Selection of Measurement Items

The equipment is preset for W-CDMA measurement.

Since HSDPA Throughput measurement, CQI measurement items are preset to off, turn these items on to measure (**TPUT\_MEAS ON, CQI\_MEAS ON**).

Although other measurement items are preset to on, turn off unnecessary items, such as BER measurement and BLER measurement, to cut the measurement time (**BER\_MEAS OFF**, **BLER\_MEAS OFF**).

# 1.11.7. 5.2A Maximum Output Power with HS-DPCCH (Release 5 only)

## 5.2AA Maximum Output Power with HS-DPCCH (Release 6 and later)

- 1. Execute **DDPCHTOFS 6** to set [DPCH Timing Offset] to [6].
- 2. Execute CHCODING FIXREFCH to set [Channel Coding] to [Fixed Reference Channel].
- 3. Execute **SET\_PWRPAT HSMAXPWR** to set [CQI Feedback Cycle] to [4 ms], [Ack-Nack Repetition Factor] to [3], [CQI Repetition Factor] to [2], and [TPC Algorithm] to [2].
- 4. Connect with Fixed Reference Channel H-Set1 (QPSK).
- 5. Execute ILVL 24.0 to set [Input Level] to [+24.0] dBm.
- 6. Execute OLVL -86.0 to set [Output Level] to [-86.0] dBm.
- 7. Execute **TPCPAT ALL1** to set [Power Control Bit Pattern] to [ALL1].
- 8. Execute **DTCHPAT PN9** to set [DTCH Data Pattern] to [PN9].
- 9. Execute PWR\_MEAS ON to set [Power measurement] to [On].
- 10. Execute **PWR\_AVG 20** to set [Average Count] of Power measurement to [20] times.

#### [Subtest1]

- 11. Execute SET\_HSDELTA\_CQI 8 to set [Delta CQI Setting] to [8].
- 12. Execute SET\_HSSUBTEST SUBTEST1 to set [Beta C] to [2], [Beta D] to [15], [Delta ACK] to [8], [Delta NACK] to [8], and [Delta CQI] to [8].
- 13. Execute **SWP** to perform Power measurement.
- 14. Execute **AVG\_POWER?** to read the Power measurement result.
- 15. Confirm the measurement result is +24 dBm (Tolerance +1.7/-3.7 dB).

#### [Subtest2]

- 16. Execute SET\_HSDELTA\_CQI 8 to set [Delta CQI Setting] to [8].
- 17. Execute SET\_HSSUBTEST SUBTEST2 to set [Beta C] to [11], [Beta D] to [15], [Delta ACK] to [8], [Delta NACK] to [8], and [Delta CQI] to [8].
- 18. Execute **SWP** to perform Power measurement.
- 19. Execute AVG\_POWER? to read the Power measurement result.
- 20. Confirm the measurement result is +24 dBm (Tolerance +1.7/-3.7 dB). .

#### [Subtest3]

- 21. Execute **SET\_HSDELTA\_CQI 8** to set [Delta CQI Setting] to [8].
- 22. Execute SET\_HSSUBTEST SUBTEST3 to set [Beta C] to [15], [Beta D] to [8], [Delta ACK] to [8], [Delta NACK] to [8], and [Delta CQI] to [8].
- 23. Execute **SWP** to perform Power measurement.
- 24. Execute **AVG\_POWER?** to read the Power measurement result.
- 25. Confirm the measurement result is the following value
   When specification is 5.2A : +23 dBm (Tolerance +2.7/-3.7 dB).
   When specification is 5.2AA : +23.5 dBm (Tolerance +2.2/-3.7 dB).

#### [Subtest4]

- 26. Execute **SET\_HSDELTA\_CQI 8** to set [Delta CQI Setting] to [8].
- 27. Execute SET\_HSSUBTEST SUBTEST4 to set [Beta C] to [15], [Beta D] to [4] [Delta ACK] to [8], [Delta NACK] to [8], and [Delta CQI] to [8].
- 28. Execute **SWP** to perform Power measurement.
- 29. Execute **AVG\_POWER?** to read the Power measurement result.
- 30. Confirm the measurement result is the following value
  - When specification is 5.2A : +22 dBm (Tolerance +3.7/–3.7 dB).

When specification is 5.2A A: +23.5 dBm (Tolerance +2.2/–3.7 dB).

|       | (Mea                                     | as. Count                                                                    |                                                                                                    | 20/                                                                                                    | 20)                                                                                                    |                                                                                                    |
|-------|------------------------------------------|------------------------------------------------------------------------------|----------------------------------------------------------------------------------------------------|----------------------------------------------------------------------------------------------------|----------------------------------------------------------------------------------------------------|----------------------------------------------------------------------------------------------------|
| Avg.  | Max                                      | Min                                                                          |                                                                                                    |                                                                                                    |                                                                                                    |                                                                                                    |
| 23.16 | 23.18                                    | 23.14                                                                        | dBm                                                                                                    |                                                                                                    |                                                                                                    |                                                                                                    |
| 207.0 | 207.9                                    | 206.1                                                                        | m₩                                                                                                    |                                                                                                    |                                                                                                    |                                                                                                    |
| 22.94 | 22.97                                    | 22.91                                                                        | dBm                                                                                                    |                                                                                                    |                                                                                                    | μ                                                                                                    |
| 197.0 | 198.3                                    | 195.6                                                                        | m₩                                                                                                    |                                                                                                    |                                                                                                    |                                                                                                    |
|       | Avg.<br>23.16<br>207.0<br>22.94<br>197.0 | (Mea<br>Avg. Max<br>23.16 23.18<br>207.0 207.9<br>22.94 22.97<br>197.0 198.3 | (Meas. Count<br>Avg. Max Min<br>23.16 23.18 23.14<br>207.0 207.9 206.1<br>22.94 22.97 22.91<br>197.0 198.3 195.6 | Avg.         Max         Min           23.16         23.18         23.14         dBm           207.0         207.9         206.1         mW           22.94         22.97         22.91         dBm           197.0         198.3         195.6         mW | Avg.         Max         Min         20/           Avg.         Max         Min         4           23.16         23.18         23.14         dBm           207.0         207.9         206.1         mW           22.94         22.97         22.91         dBm           197.0         198.3         195.6         mW | Avg.       Max       Min         23.16       23.18       23.14       dBm         207.0       207.9       206.1       mW         22.94       22.97       22.91       dBm         197.0       198.3       195.6       mW |

TX Power means Mean power (5 MHz bandwidth), Filtered Power means RRC filtered mean power.

## 1.11.8. 5.2C UE Relative Code Domain Power Accuracy (Release 6 and later)

- 1. Execute **DDPCHTOFS 6** to set [DPCH Timing Offset] to [6].
- 2. Execute CHCODING FIXREFCH to set [Channel Coding] to [Fixed Reference Channel].
- 3. Execute **SET\_PWRPAT HSPC** to set [CQI Feedback Cycle] to [4 ms], [Ack-Nack Repetition Factor] to [1], [CQI Repetition Factor] to [1], and [TPC Algorithm] to [2].
- 4. Connect with Fixed Reference Channel H-Set1 (QPSK).
- 5. Execute DTCHPAT PN9 to set [DTCH Data Pattern] to [PN9].
- 6. Execute **OLVL -86.0** to set [Output Level] to [-86.0] dBm.
- 7. Execute SCRSEL TDMEAS to set [Screen] to [Time Domain Measurement ].
- 8. Execute **MEASOBJ HSDPCCH\_MA** to set [Measurement Object] to [HS-DPCCH Modulation Analysis].
- 9. Execute HSMA\_ITEM CDP to set measurement result of HS-DPCCH (Modulation Analysis) to [CDP Ratio].
- 10. Execute **TDM\_RRC OFF** to set [RRC Filter] to [Off].
- 11. Execute **HSSCCH OFF** to set [HS-SCCH power] to [Off].
- 12. Execute CQIFEEDBACK 0 to set [CQI Feedback Cycle] to [0 ms].
- 13. Execute TPCPAT ILPC to set [Power Control Bit Pattern] to [Inner Loop Power Control].
- 14. Execute **ILVL 0.0** to set [Input Level] to [0.0] dBm.
- 15. Wait 100 ms until the UE power becomes 0.0 dBm.
- 16. Execute TPCPAT ALT to set [Power Control Bit Pattern] to [Alternate].
- 17. Execute HSSCCH ON to set [HS-SCCH power] to [On].
- 18. Execute CQIFEEDBACK 4 to set [CQI Feedback Cycle] to [4 ms].
- 19. Execute **ILVL 10.0** to set [Input Level] to [10.0] dBm.

[Subtest1]

- 20. Execute **SET\_HSDELTA\_CQI 7** to set [Delta CQI Setting] to [7].
- 21. Execute **SET\_HSSUBTEST SUBTEST1** to set [Beta C] to [2], [Beta D] to [15], [Delta ACK] to [8], [Delta NACK] to [8], and [Delta CQI] to [7].
- 22. Execute **SWP** to perform Power measurement.
- 23. Execute **CDPPASS?** to read the result. Confirm the result is PASS.

|          | HS-DPC    | CH(Modulat | ion Analysi                           | s) (Internal                           | Trigger) |          |
|----------|-----------|------------|---------------------------------------|----------------------------------------|----------|----------|
| Ref. Li  | ne (      | Man        | ker Off                               |                                        |          |          |
| 11.0     | dBm Judg  | ment :     |                                       |                                        |          |          |
| (2dB/di  | v)        | <u>88</u>  |                                       |                                        | E-TF0    | )I:      |
|          |           |            |                                       |                                        |          |          |
|          |           |            |                                       | ************************************** |          |          |
|          |           |            | · · · · · · · · · · · · · · · · · · · |                                        |          |          |
|          |           | ·          | , , , , , , , , , , , , , , , , , , , |                                        |          | · +      |
|          |           |            | <br>                                  |                                        | <br>     |          |
|          |           |            |                                       |                                        |          |          |
| -1.0000  | [ms]      |            | 6.0000                                |                                        |          | 13.0000  |
| UE relat | tive code | domain po  | ower ratio                            | in dB:                                 |          |          |
| Point    | DPCCH     | DPDCH      | HS-DPCCH                              | E-DPCCH                                | E-DPDCH1 | E-DPDCH2 |
| 1        | -17.62    | -0.08      | -53,20                                |                                        |          |          |
| 2        | -17.93    | -0.37      | -11.93                                |                                        |          |          |
| 4        | -17.69    | -0.29      | -13.51<br>-45.81                      |                                        |          |          |

[Subtest2]

- 24. Execute **SET\_HSDELTA\_CQI 7** to set [Delta CQI Setting] to [7].
- 25. Execute SET\_HSSUBTEST SUBTEST2 to set [Beta C] to [11], [Beta D] to [15], [Delta ACK] to [8], [Delta NACK] to [8], and [Delta CQI] to [7].
- 26. Execute **SWP** to perform Power measurement.
- 27. Execute **CDPPASS?** to read the result. Confirm the result is PASS.

| ł            | HS-DPCCH (N               | <mark>lodulati</mark> (                                                                                                    | <mark>on Analysi</mark> | s) (Internal        | Trigger)             |          |
|--------------|---------------------------|----------------------------------------------------------------------------------------------------|-------------------------|---------------------|----------------------|----------|
| Ref. Line :  |                           | Mark                                                                                                    | er Off                  |                     |                      |          |
| 6.0 dBm      | Judgment                  |                                                                                                    |                         |                     |                      |          |
|              | Pass                      |                                                                                                    |                         |                     |                      |          |
| (2dB/div)    |                           |                                                                                                    |                         |                     | E-TFI                | CI:      |
|              |                           |                                                                                                    |                         |                     |                      |          |
| in the       | m                         | I                                                                                                    | m                       |                     | (marine and a second |          |
| +            |                           | ;                                                                                                    |                         | <mark>  </mark>     | 4 X                  |          |
|              | استونتی معاد _ ل _ ا<br>ا | na na mangangan ngangan ngangan ngangan ngangan ngangan ngangan ngangan ngangan ngangan ngangan ngangan nganga<br>Ngangangan ngangangan ngangangan ngangangan ngangangan ngangangan ngangan ngangan ngangan ngangangan ngangan ng | ·                       | hospininininininini |                      |          |
|              |                           | ;<br>!                                                                                                    |                         |                     |                      |          |
|              |                           | L<br> <br>                                                                                                    | <br> <br>               | <br> <br>           | <br>                 |          |
|              |                           |                                                                                                    |                         |                     |                      |          |
| -1.0000 [ms] |                           | <b>i</b>                                                                                                    | 6.0000                  |                     |                      | 13.0000  |
| IT moletive  | ando dos                  | oin pou                                                                                                    | uon notio               | in dD.              |                      |          |
|              |                           | аштроу<br>треч                                                                                                    | NEL LACIO               |                     |                      | E DDDCH2 |
| POINC DPC    | un – Dr<br>-4, 13         | -2 18                                                                                                    | -37.28                  | E-DPCCH             | E-DFDCHI             |          |
| 2 -          | -8.25                     | -6.25                                                                                                    | -2,14                   |                     |                      |          |
| 3 -          | -7.17                     | -5.18                                                                                                    | -2.99                   |                     |                      |          |
| 4 -          | -4.11                     | -2.15                                                                                                    | -38,99                  |                     |                      |          |

[Subtest3]

- 28. Execute **SET\_HSDELTA\_CQI 7** to set [Delta CQI Setting] to [7].
- 29. Execute SET\_HSSUBTEST SUBTEST3 to set [Beta C] to [15], [Beta D] to [8], [Delta ACK] to [8], [Delta NACK] to [8], and [Delta CQI] to [7].
- 30. Execute **SWP** to perform Power measurement.
- 31. Execute **CDPPASS?** to read the result. Confirm the result is PASS.

|                  | HS-DPC     | CH(Modulat | ion Analy           | sis) (I          | [nternal | Thigger      | )    |          |
|------------------|------------|------------|---------------------|------------------|----------|--------------|------|----------|
| Ref. Li          | ne :       | Man        | ken Off             |                  |          |              |      |          |
| 7.0 c            | dBm Judg   | ment :     |                     |                  |          |              |      |          |
|                  | Pa         | SS         |                     |                  |          |              |      |          |
| (2dB/di          | v)         |            |                     |                  |          | E            | -TFC | [:       |
|                  |            |            |                     |                  |          |              |      |          |
|                  | 701A       |            | · · ·               | K-1-01           |          |              |      | (mm)     |
| <mark>-</mark> + | Wernamong- |            | h-manager           | /                |          | المرجعة محما |      | · - +    |
| <mark>-</mark> + |            | <br>       | · · · · · · · · · · | · <mark>-</mark> | <br>     |              |      |          |
| <mark>-</mark> + |            |            |                     |                  |          |              |      |          |
|                  |            |            | · · · · · · · ·     |                  |          |              |      |          |
| <mark>-</mark> - |            |            | + -                 |                  |          |              |      |          |
|                  |            | I          |                     |                  |          |              |      |          |
| -1.0000          | [ms]       |            | 6.00                | 00               |          |              |      | 13.0000  |
| UE relat         | ive code   | domain po  | ower rat            | io in            | dB:      |              |      |          |
| Point            | DPCCH      | DPDCH      | HS-DPCCH            | 1 E-             | DPCCH    | E-DPDCł      | 11   | E-DPDCH2 |
| 1                | -1.19      | -6.61      | -41.0               | 04               |          |              |      |          |
| 2                | -7.24      | -12.58     | -1.5                | 23               |          |              |      |          |
| 3                | -5.97      | -11.37     | -1.'                | 73               |          |              |      |          |
| 4                | -1.10      | -6.56      | -50.0               | 01               |          |              |      |          |

[Subtest4]

- 32. Execute **SET\_HSDELTA\_CQI 7** to set [Delta CQI Setting] to [7].
- 33. Execute SET\_HSSUBTEST SUBTEST4 to set [Beta C] to [15], [Beta D] to [4], [Delta ACK] to [8], [Delta NACK] to [8], and [Delta CQI] to [7].
- 34. Execute **SWP** to perform Power measurement.
- 35. Execute **CDPPASS?** to read the result. Confirm the result is PASS.

| HS-DP(<br>Ref. Line :<br>7.0 dBm Judg<br><u>Pa</u><br>(2dB/div) | CCH(Modulat<br>Mar<br>ment:<br>ass | <mark>ion Analysi</mark><br>ker Off | s) (Internal | Trigger)<br>E-TF( | CI:      |
|-----------------------------------------------------------------|------------------------------------|-------------------------------------|--------------|-------------------|----------|
|                                                                 |                                    |                                     |              |                   | 12,0000  |
| UE relative code                                                | domain po                          | ower ratio                          | in dB:       |                   | 10.0000  |
| Point DPCCH                                                     | DPDCH                              | HS-DPCCH                            | E-DPCCH      | E-DPDCH1          | E-DPDCH2 |
| 2 -7.10                                                         | -18.19                             | -43.03                              |              |                   |          |
| 3 -5.70                                                         | -16.80                             | -1.50                               |              |                   |          |
| 4 -0.31                                                         | -11.77                             | -44.90                              |              |                   |          |

| Subtest in        | Measure       | Expected Relative Code Domain Power in dB |       |          |  |  |
|-------------------|---------------|-------------------------------------------|-------|----------|--|--|
| table<br>C.10.1.4 | ment<br>point | DPCCH                                     | DPDCH | HS-DPCCH |  |  |
|                   | 1             | -17.6                                     | -0.08 | OFF      |  |  |
| 1                 | 2             | -17.9                                     | -0.4  | -11.8    |  |  |
|                   | 3             | -17.8                                     | -0.3  | -13.7    |  |  |
|                   | 4             | -17.6                                     | -0.08 | OFF      |  |  |
|                   | 1             | -4.1                                      | -2.1  | OFF      |  |  |
| 2                 | 2             | -8.2                                      | -6.2  | -2.1     |  |  |
| 2                 | 3             | -7.1                                      | -5.2  | -3       |  |  |
|                   | 4             | -4.1                                      | -2.1  | OFF      |  |  |
|                   | 1             | -1.1                                      | -6.5  | OFF      |  |  |
| 2                 | 2             | -7.2                                      | -12.7 | -1.2     |  |  |
| 3                 | 3             | -5.8                                      | -11.3 | -1.8     |  |  |
|                   | 4             | -1.1                                      | -6.5  | OFF      |  |  |
|                   | 1             | -0.3                                      | -11.8 | OFF      |  |  |
| 4                 | 2             | -7.1                                      | -18.5 | -1       |  |  |
| 4                 | 3             | -5.6                                      | -17.1 | -1.5     |  |  |
|                   | 4             | -0.3                                      | -11.8 | OFF      |  |  |

#### 1.11-2 UE relative code domain power nominal ratios (3GPP TS 34.121 Table 5.2C.3)

## 1.11-3 UE relative code domain power accuracy test requirements (3GPP TS 34.121 Table 5.2C.4)

| Nominal CDP Ratio | Accuracy (dB) |
|-------------------|---------------|
| ≥–10 dB           | ±1.7          |
| -10 dB to ≥-15 dB | ±2.3          |
| -15 dB to ≥-20 dB | ±2.9          |

## 1.11.9. 5.7A HS-DPCCH Power Control

- 1. Execute DDPCHTOFS 6 to set [DPCH Timing Offset] to [6].
- 2. Execute CHCODING FIXREFCH to set [Channel Coding] to [Fixed Reference Channel].
- 3. Execute **SET\_PWRPAT HSPC** to set [CQI Feedback Cycle] to [4 ms], [Ack-Nack Repetition Factor] to [1], [CQI Repetition Factor] to [1], and [TPC Algorithm] to [2].
- 4. Execute **SET\_HSDELTA\_CQI 7** to set [Delta CQI Setting] to [7].
- 5. Execute SET\_HSSUBTEST SUBTEST3 to set [Beta C] to [15], [Beta D] to [8], [Delta ACK] to [8], [Delta NACK] to [8], and [Delta CQI] to [7]. (3GPP TS 34.121 Table C.10.1.4 Subtest 3)
- 6. Connect with Fixed Reference Channel H-Set1 (QPSK).
- 7. Execute **DTCHPAT PN9** to set [DTCH Data Pattern] to [PN9].
- 8. Execute **OLVL -86.0** to set [Output Level] to [-86.0] dBm.
- 9. Execute SCRSEL TDMEAS to set [Screen] to [Time Domain Measurement].
- 10. Execute MEASOBJ HSDPCCH\_PC to set [Measurement Object] to [HS-DPCCH Power Control].
- 11. Execute **TDM\_RRC OFF** to set [RRC Filter] to [Off].

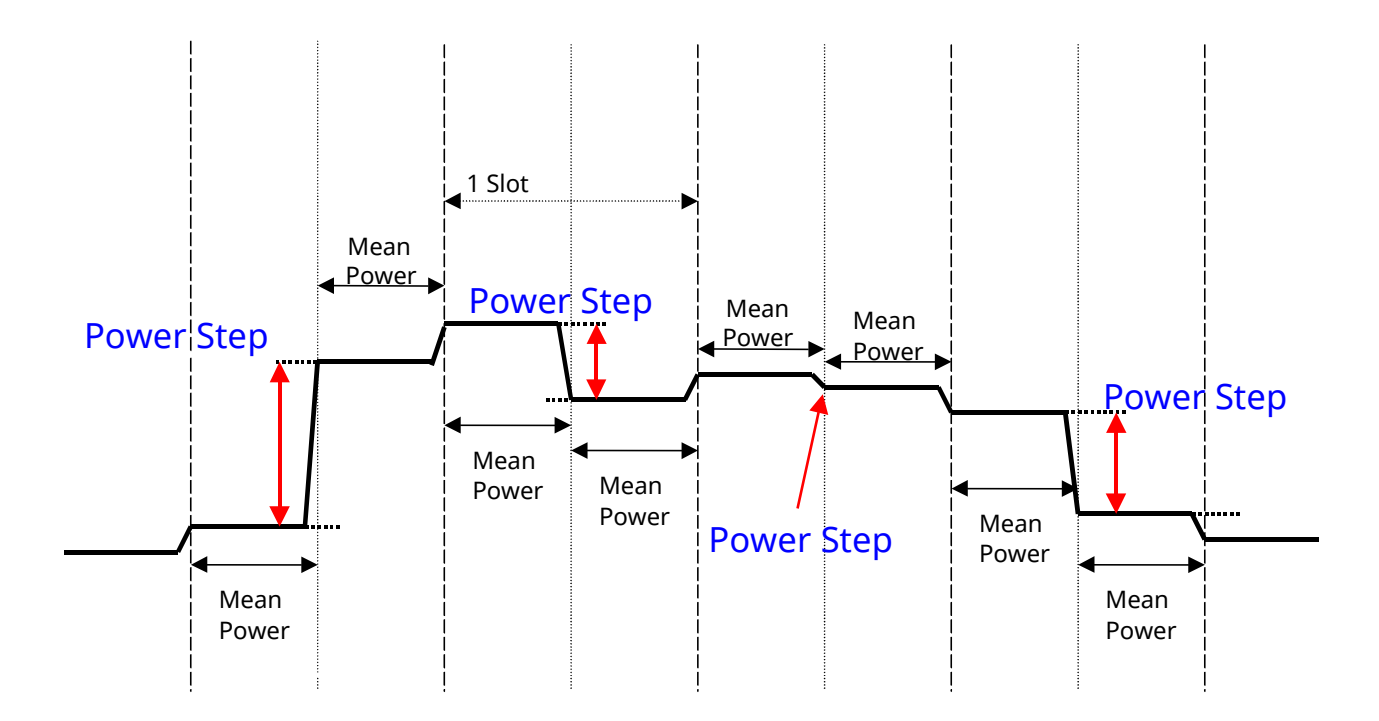

#### 1.11-1 Transmit power template

#### $[TPC_cmd = 0]$

- 12. Execute HSSCCH OFF to set [HS-SCCH power] to [Off].
- 13. Execute CQIFEEDBACK 0 to set [CQI Feedback Cycle] to [0 ms].
- 14. Execute TPCPAT ILPC to set [Power Control Bit Pattern] to [Inner Loop Power Control].
- 15. Execute ILVL 0.0 to set [Input Level] to [0.0] dBm.
- 16. Wait 100 ms until the UE power becomes 0.0 dBm.
- 17. Execute **TPCPAT ALT** to set [Power Control Bit Pattern] to [Alternate].
- 18. Execute **HSSCCH ON** to set [HS-SCCH power] to [On].
- 19. Execute CQIFEEDBACK 4 to set [CQI Feedback Cycle] to [4 ms].
- 20. Execute **ILVL 10.0** to set [Input Level] to [10.0] dBm.
- 21. Execute **OLVL -86.0** to set [Output Level] to [-86.0] dBm.
- 22. Execute HSPC\_CMD 0 to set a template for HS-DPCCH Power Control to [TPC\_cmd = 0].
- 23. Execute **SWP** to perform HS-DPCCH measurement.
- 24. Execute **HSPCPASS?** to read the HS-DPCCH measurement result. Confirm the result is PASS. When all Power Step results are within the Allowed Transmitter power step range [dB] in 3GPP TS.34.121 Table 5. 7A.2. it means PASS. If not, it means FAIL.

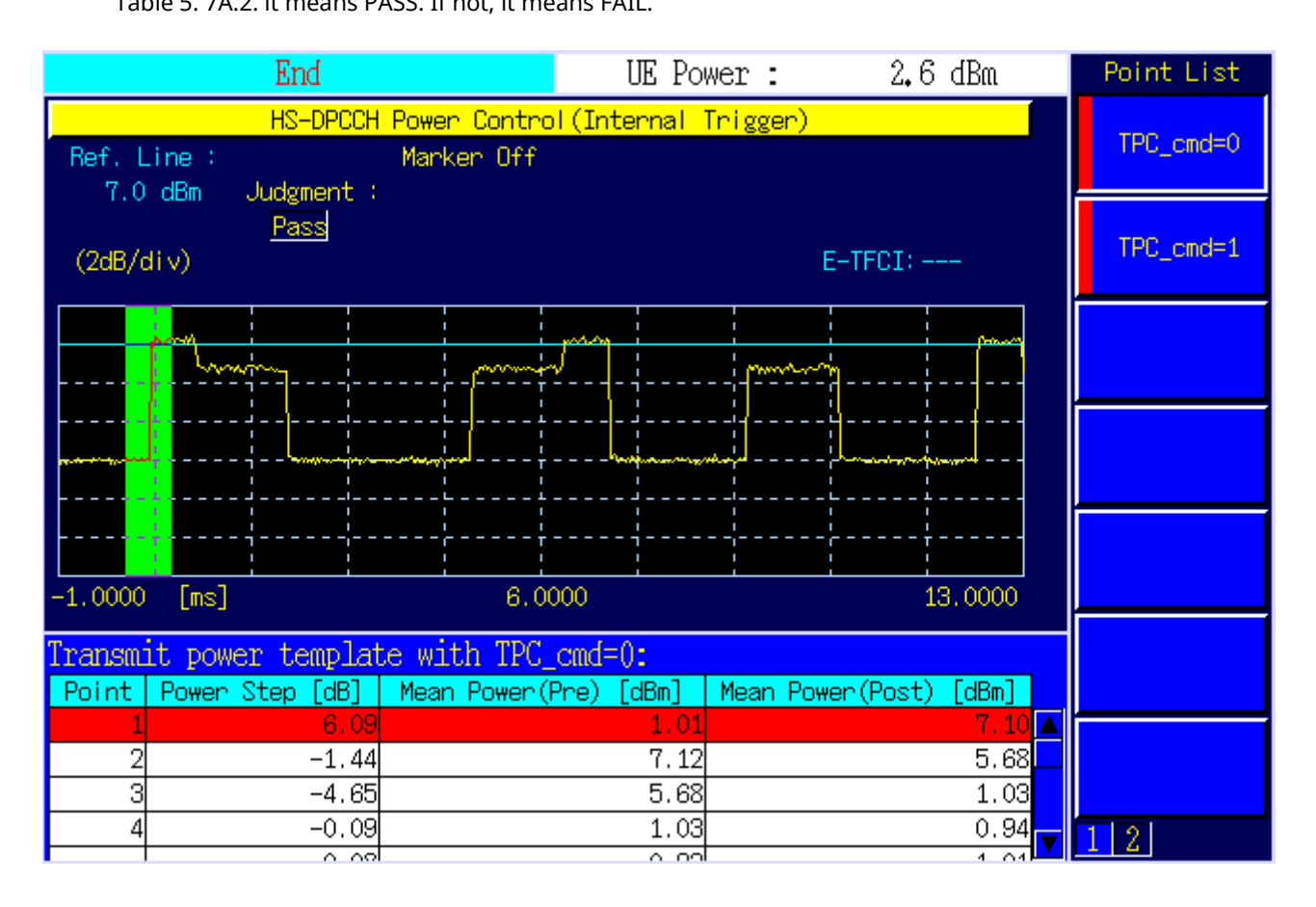
| Sub-test in<br>table<br>C.10.1.4 | Power<br>step   | Nominal<br>Power step<br>size, ∆P [dB] | Rounded<br>Power step<br>size, ∆P [dB] | Transmitter<br>power step<br>Tolerance [dB] | Allowed<br>Transmitter<br>power step<br>range [dB] |  |
|----------------------------------|-----------------|----------------------------------------|----------------------------------------|---------------------------------------------|----------------------------------------------------|--|
|                                  | 1               | 6.14                                   | 6                                      | +/- 2.3                                     | 3.7 to 8.44                                        |  |
|                                  | 2               | -1.38                                  | -1                                     | +/- 0.6                                     | -1.98 to -0.4                                      |  |
|                                  | 3               | -4.76                                  | -5                                     | +/- 2.3                                     | -7.3 to -2.46                                      |  |
|                                  | 4 <sup>1</sup>  | 0                                      | 0                                      | +/- 0.6                                     | -0.6 to 0.6                                        |  |
|                                  | 5               | 4.76                                   | 5                                      | +/- 2.3                                     | 2.46 to 7.3                                        |  |
| 3                                | 6               | 1.38                                   | 1                                      | +/- 0.6                                     | 0.4 to 1.98                                        |  |
|                                  | 7               | -6.14                                  | -6                                     | +/- 2.3                                     | -8.44 to -3.7                                      |  |
|                                  | 8 <sup>1</sup>  | 0                                      | 0                                      | +/- 0.6                                     | -0.6 to 0.6                                        |  |
|                                  | 9               | 4.76                                   | 5                                      | +/- 2.3                                     | 2.46 to 7.3                                        |  |
|                                  | 10              | -4.76                                  | -5                                     | +/- 2.3                                     | -7.3 to -2.46                                      |  |
|                                  | 11 <sup>1</sup> | 0                                      | 0                                      | +/- 0.6                                     | -0.6 to 0.6                                        |  |
| Note 1: Two test points          |                 |                                        |                                        |                                             |                                                    |  |

1.11-4 3GPP TS34.121 Table 5.7A.2: Transmitter power test requirements for TPC\_cmd=0

## 1.11-2 Transmit power template below max power with TPC\_cmd = 0

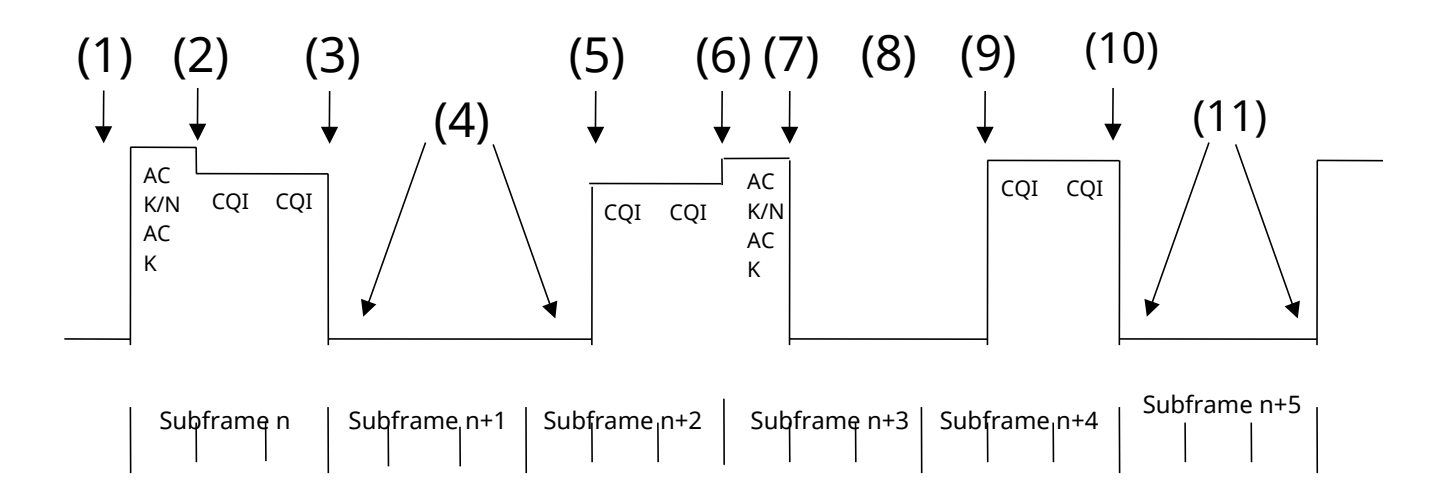

#### $[TPC_cmd = 1]$

- 25. Execute **ILVL 35.0** to set [Input Level] to [+35.0] dBm.
- 26. Execute **TPCALGO 1** to set [TPC Algorithm] to [1].
- 27. Execute **TPCPAT ALL1** to set [Power Control Bit Pattern] to [ALL1].
- 28. Wait 100 ms until the UE power becomes maximum.
- 29. Execute **HSPC\_CMD 1** to set the template for HS-DPCCH Power Control to [TPC\_cmd = 1].
- 30. Execute **SWP** to perform HS-DPCCH measurement.
- Execute HSPCPASS? to read the HS-DPCCH measurement result. Confirm the result is PASS.
  When all Power Step results are within the Allowed Transmitter power step range [dB] in 3GPP TS.34.121
  Table 5. 7A.2. it means PASS. If not, it means FAIL.

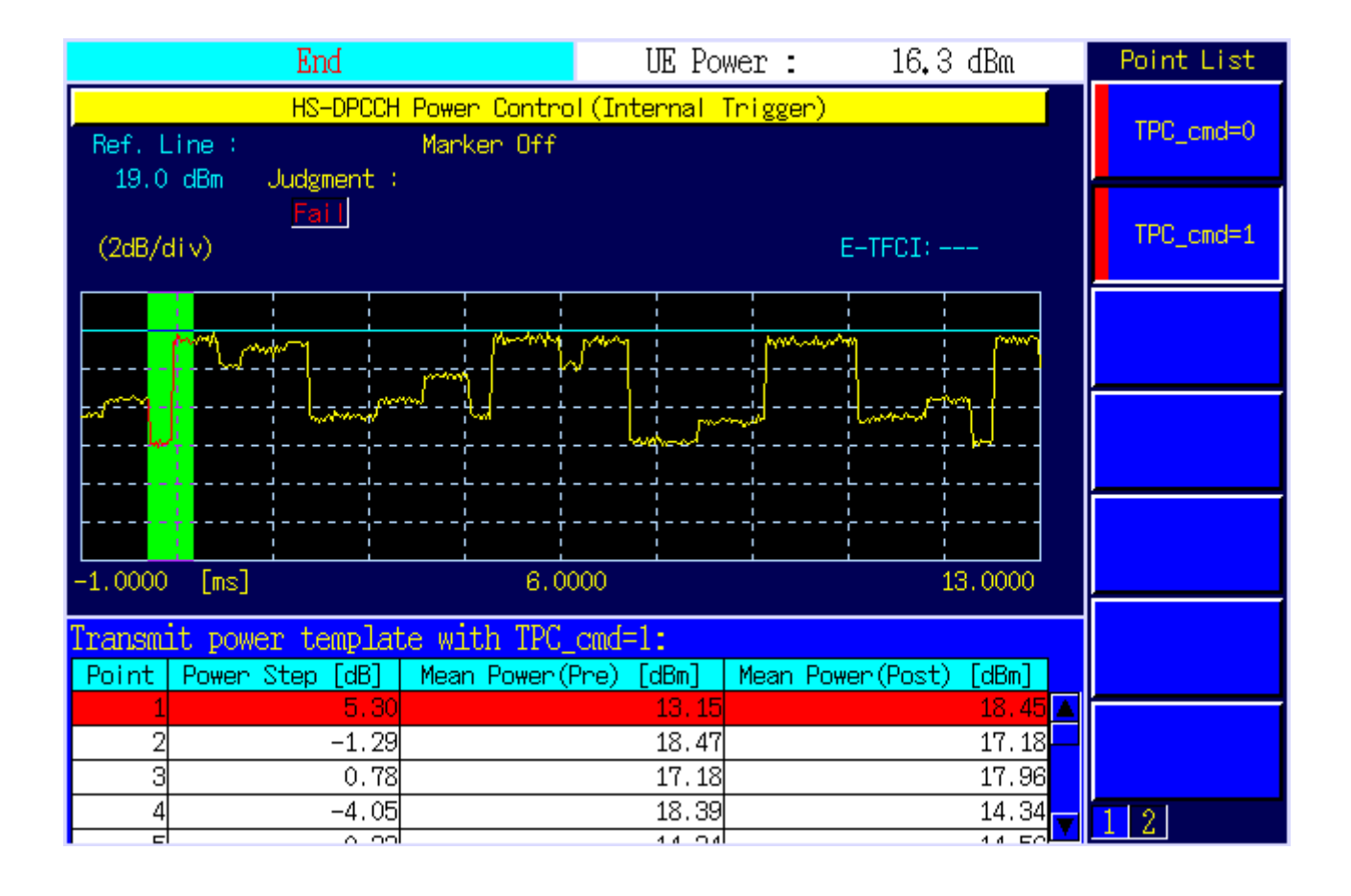

| 1.11-5 3GPP TS34.121 Table 5.7A.3: Transmitte | r power test requirements f | or TPC_cmd=1 |
|-----------------------------------------------|-----------------------------|--------------|
|-----------------------------------------------|-----------------------------|--------------|

| Sub-test in<br>table<br>C.10.1.4 | Power<br>step   | Nominal<br>Power step<br>size, ∆P [dB] | Rounded<br>Power step<br>size, ∆P [dB] | Transmitter<br>power step<br>Tolerance [dB] | Allowed<br>Transmitter<br>power step<br>range [dB] |
|----------------------------------|-----------------|----------------------------------------|----------------------------------------|---------------------------------------------|----------------------------------------------------|
|                                  | 1               | 6.14                                   | 6                                      | +/- 2.3                                     | 3.7 to 8.44                                        |
|                                  | 2               | -1.38                                  | -1                                     | +/- 0.6                                     | -1.98 to -0.4                                      |
|                                  | 3 <sup>3</sup>  | No                                     | No                                     | NA                                          | No requirements                                    |
|                                  |                 | requirements                           | requirements                           |                                             |                                                    |
|                                  | 4               | -4.76                                  | -5                                     | +/- 2.3                                     | -7.3 to -2.46                                      |
|                                  | 5 <sup>1</sup>  | 1                                      | 1                                      | +/- 0.6                                     | 0.4 to 1.6                                         |
|                                  | 6               | 4.76                                   | 5                                      | +/- 2.3                                     | 2.46 to 7.3                                        |
| 3                                | 7 <sup>3</sup>  | No                                     | No                                     | NA                                          | No requirements                                    |
|                                  |                 | requirements                           | requirements                           |                                             |                                                    |
|                                  | 8               | 1.38                                   | 1                                      | +/- 0.6                                     | 0.40 to 1.98                                       |
|                                  | 9               | -6.14                                  | -6                                     | +/- 2.3                                     | -8.44 to -3.7                                      |
|                                  | 10 <sup>2</sup> | 1                                      | 1                                      | +/- 0.6                                     | 0.4 to 1.6                                         |
|                                  | 11              | 4.76                                   | 5                                      | +/- 2.3                                     | 2.46 to 7.3                                        |
|                                  | 12              | -4.76                                  | -5                                     | +/- 2.3                                     | -7.3 to -2.46                                      |
|                                  | 13 <sup>2</sup> | 1                                      | 1                                      | +/- 0.6                                     | 0.4 to 1.6                                         |

Note 1: Three test points

Note 2: Two test points

Note 3: In these test points rel-6 UE performs additional power scaling due to changes in allowed MPR, and therefore there are no requirements specified for transmitter power steps.

Note: Test points 3 and 7 were removed because the 3GPP ST34.121 (V8.3.0) 5.7A HS-DPCCH power control specification changed with V10.50.

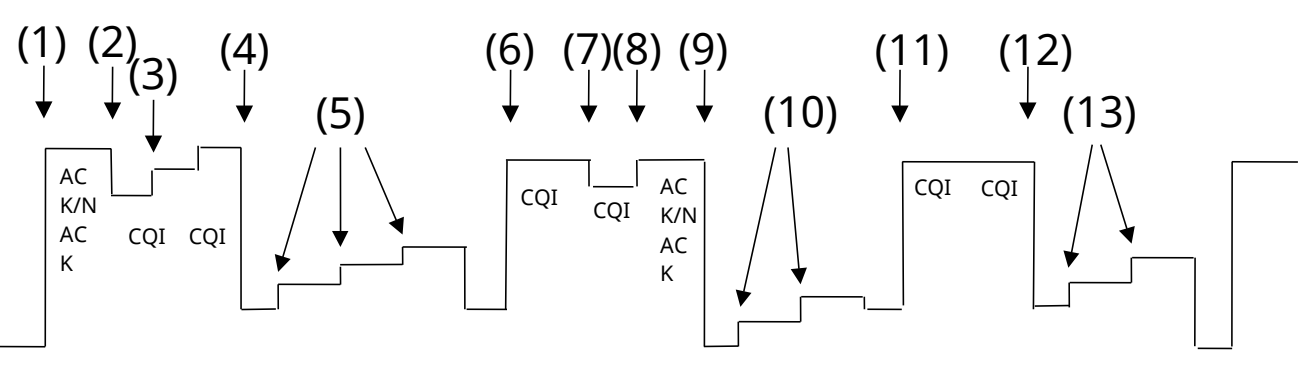

| 1.11-3 Transmit power template belov | v max power with | TPC_cmd = 1 |
|--------------------------------------|------------------|-------------|
|--------------------------------------|------------------|-------------|

| Subframe n | Subframe n+2 | Subframe n+2 | Subframe n+3 | Subframe n+4 | Subframe n+5 |
|------------|--------------|--------------|--------------|--------------|--------------|
|            |              |              |              |              |              |

# 1.11.10. 5.9A Spectrum Emission Mask with HS-DPCCH

- 1. Execute **DDPCHTOFS 6** to set [DPCH Timing Offset] to [6].
- 2. Execute CHCODING FIXREFCH to set [Channel Coding] to [Fixed Reference Channel].
- 3. Execute **SET\_PWRPAT HSMAXPWR** to set [CQI Feedback Cycle] to [4 ms], [Ack-Nack Repetition Factor] to [3], [CQI Repetition Factor] to [2], and [TPC Algorithm] to [2].
- 4. Connect with Fixed Reference Channel H-Set1 (QPSK).
- 5. Execute ILVL 35.0 to set [Input Level] to [+35.0] dBm.
- 6. Execute **OLVL -86.0** to set [Output Level] to [-86.0] dBm.
- 7. Execute **TPCPAT ALL1** to set [Power Control Bit Pattern] to [ALL1].
- 8. Execute **DTCHPAT PN9** to set [DTCH Data Pattern] to [PN9].
- 9. Execute **SMASK\_MEAS ON** to set [Spectrum Emission Mask] measurement to [On].
- 10. Execute SMASK\_AVG 20 to set [Average Count] of SEM measurement to [20] times.

#### [Subtest1]

- 11. Execute **SET\_HSDELTA\_CQI 8** to set [Delta CQI Setting] to [8].
- 12. Execute SET\_HSSUBTEST SUBTEST1 to set [Beta C] to [2], [Beta D] to [15], [Delta ACK] to [8], [Delta NACK] to [8], and [Delta CQI] to [8].
- 13. Execute **SWP** to perform SEM measurement.
- 14. Execute **SMASKPASS**? to read the SEM measurement result. Confirm the measurement result is PASS.

#### [Subtest2]

- 15. Execute **SET\_HSDELTA\_CQI 8** to set [Delta CQI Setting] to [8].
- 16. Execute SET\_HSSUBTEST SUBTEST2 to set [Beta C] to [11], [Beta D] to [15], [Delta ACK] to [8], [Delta NACK] to [8], and [Delta CQI] to [8].
- 17. Execute **SWP** to perform SEM measurement.
- 18. Execute **SMASKPASS**? to read the SEM measurement result. Confirm the measurement result is PASS.

#### [Subtest3]

- 19. Execute SET\_HSDELTA\_CQI 8 to set [Delta CQI Setting] to [8].
- 20. Execute SET\_HSSUBTEST SUBTEST3 to set [Beta C] to [15], [Beta D] to [8], [Delta ACK] to [8], [Delta NACK] to [8], and [Delta CQI] to [8].
- 21. Execute **SWP** to perform SEM measurement.
- 22. Execute **SMASKPASS?** to read the SEM measurement result. Confirm the measurement result is PASS.

#### [Subtest4]

- 23. Execute **SET\_HSDELTA\_CQI 8** to set [Delta CQI Setting] to [8].
- 24. Execute SET\_HSSUBTEST SUBTEST4 to set [Beta C] to [15], [Beta D] to [4], [Delta ACK] to [8], [Delta NACK] to [8], and [Delta CQI] to [8].
- 25. Execute **SWP** to perform SEM measurement.
- 26. Execute **SMASKPASS**? to read the SEM measurement result. Confirm the measurement result is PASS.

| Spectrum Emission Mask View |      | (Meas. | Count | 20/ | 20) |  |
|-----------------------------|------|--------|-------|-----|-----|--|
| Template Judgment           |      |        |       |     |     |  |
| Judgment                    | Pass |        |       |     |     |  |
|                             |      |        |       |     |     |  |

# 1.11.11. 5.10A Adjacent Channel Leakage Power Ratio (ACLR) with HS-DPCCH

- 1. Execute **DDPCHTOFS 6** to set [DPCH Timing Offset] to [6].
- 2. Execute CHCODING FIXREFCH to set [Channel Coding] to [Fixed Reference Channel].
- 3. Execute **SET\_PWRPAT HSMAXPWR** to set [CQI Feedback Cycle] to [4 ms], [Ack-Nack Repetition Factor] to [3], [CQI Repetition Factor] to [2], and [TPC Algorithm] to [2].
- 4. Connect with Fixed Reference Channel H-Set1 (QPSK).
- 5. Execute ILVL 35.0 to set [Input Level] to [+35.0] dBm.
- 6. Execute **OLVL -86.0** to set [Output Level] to [-86.0] dBm.
- 7. Execute **TPCPAT ALL1** to set [Power Control Bit Pattern] to [ALL1].
- 8. Execute **DTCHPAT PN9** to set [DTCH Data Pattern] to [PN9].
- 9. Execute ADJ\_MEAS ON to set [Adjacent Channel Power](ACLR) measurement to [On].
- 10. Execute ADJ\_AVG 20 to set [Average Count] of ACLR measurement to [20] times.

#### [Subtest1]

- 11. Execute **SET\_HSDELTA\_CQI 8** to set [Delta CQI Setting] to [8].
- 12. Execute SET\_HSSUBTEST SUBTEST1 to set [Beta C] to [2], [Beta D] to [15], [Delta ACK] to [8], [Delta NACK] to [8], and [Delta CQI] to [8].
- 13. Execute **SWP** to perform ACLR measurement.
- 14. Execute AVG\_MODPWR? LOW10, AVG\_MODPWR? LOW5, AVG\_MODPWR? UP5, AVG\_MODPWR? UP10 to read the ACLR measurement results.
- 15. Compare the measurement result with the table below.

#### [Subtest2]

- 16. Execute **SET\_HSDELTA\_CQI 8** to set [Delta CQI Setting] to [8].
- 17. Execute SET\_HSSUBTEST SUBTEST1 to set [Beta C] to [11], [Beta D] to [15], [Delta ACK] to [8], [Delta NACK] to [8], and [Delta CQI] to [8].
- 18. Execute **SWP** to perform ACLR measurement.
- 19. Execute AVG\_MODPWR? LOW10, AVG\_MODPWR? LOW5, AVG\_MODPWR? UP5, AVG\_MODPWR? UP10 to read the ACLR measurement results.
- 20. Compare the measurement result with the table below.

#### [Subtest3]

- 21. Execute SET\_HSDELTA\_CQI 8 to set [Delta CQI Setting] to [8].
- 22. Execute SET\_HSSUBTEST SUBTEST1 to set [Beta C] to [15], [Beta D] to [8], [Delta ACK] to [8], [Delta NACK] to [8], and [Delta CQI] to [8].
- 23. Execute **SWP** to perform ACLR measurement.
- 24. Execute AVG\_MODPWR? LOW10, AVG\_MODPWR? LOW5, AVG\_MODPWR? UP5, AVG\_MODPWR? UP10 to read the ACLR measurement results.
- 25. Compare the measurement result with the table below.

[Subtest4]

- 26. Execute **SET\_HSDELTA\_CQI 8** to set [Delta CQI Setting] to [8].
- 27. Execute SET\_HSSUBTEST SUBTEST1 to set [Beta C] to [15], [Beta D] to [4], [Delta ACK] to [8], [Delta NACK] to [8], and [Delta CQI] to [8].
- 28. Execute **SWP** to perform ACLR measurement.
- 29. Execute AVG\_MODPWR? LOW10, AVG\_MODPWR? LOW5, AVG\_MODPWR? UP5, AVG\_MODPWR? UP10 to read the ACLR measurement results.
- 30. Compare the measurement result with the table below.

| Adjacent Channel Power |        | (Mea   | as. Count | : 20/ | 20) 🗖 |
|------------------------|--------|--------|-----------|-------|-------|
| Offset Freq.           | Power  |        |           |       |       |
|                        | Avg.   | Max    | Min       |       |       |
| -10 MHz                | -46.20 | -46.00 | -46.40    | зB    |       |
| -5 MHz                 | -37.31 | -36.99 | -37.68    | зB    |       |
| 5 MHz                  | -36.50 | -36.21 | -36.80 0  | зB    |       |
| 10 MHz                 | -48.25 | -48.06 | -48.38    | зB    |       |
|                        |        |        |           |       |       |

#### 1.11-6 UE ACLR (3GPP TS 34.121 Table 5.10A.3)

| Power Class | UE Channel         | ACLR Limit |
|-------------|--------------------|------------|
| 3           | +5 MHz or –5 MHz   | 32.2 dB    |
| 3           | +10 MHz or –10 MHz | 42.2 dB    |

## 1.11.12. 5.13.1A Error Vector Magnitude (EVM) with HS-DPCCH

# 5.13.1AA Error Vector Magnitude (EVM) and Phase Discontinuity with HS-DPCCH

- 1. Execute **DDPCHTOFS 6** to set [DPCH Timing Offset] to [6].
- 2. Execute CHCODING FIXREFCH to set [Channel Coding] to [Fixed Reference Channel].
- 3. Execute **SET\_PWRPAT HSPC** to set [CQI Feedback Cycle] to [4 ms], [Ack-Nack Repetition Factor] to [1], [CQI Repetition Factor] to [1], and [TPC Algorithm] to [2].
- 4. Execute **SET\_HSDELTA\_CQI 7** to set [Delta CQI Setting] to [7].
- 5. Execute SET\_HSSUBTEST SUBTEST3 to set [Beta C] to [15], [Beta D] to [8], [Delta ACK] to [8], [Delta NACK] to [8], and [Delta CQI] to [7].
- 6. Connect with Fixed Reference Channel H-Set1 (QPSK).
- 7. Execute **OLVL -86.0** to set [Output Level] to [-86.0] dBm.
- 8. Execute **DTCHPAT PN9** to set [DTCH Data Pattern] to [PN9].
- 9. Execute **SCRSEL TDMEAS** to set [Screen] to [Time Domain Measurement].
- 10. Execute **MEASOBJ HSDPCCH\_MA** to set [Measurement Object] to [HS-DPCCH Modulation Analysis].
- 11. Execute HSMA\_ITEM EVMPHASE to set [Point List] to [EVM to Phase Disc.].
- 12. Execute **TDM\_RRC OFF** to set [RRC Filter] to [Off].

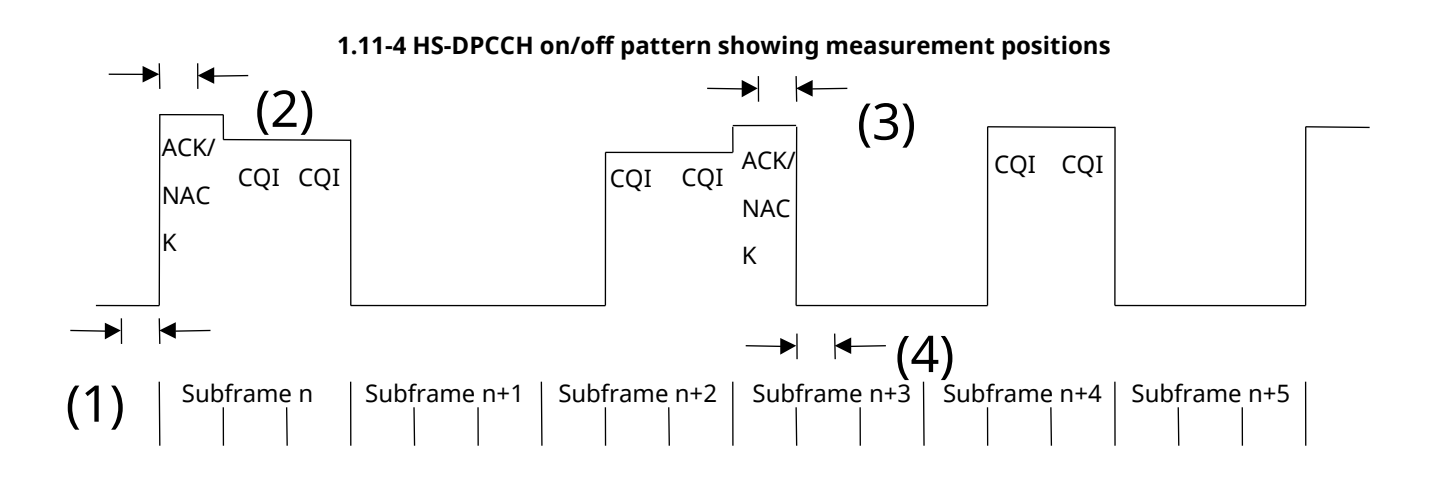

- 13. Execute ILVL 35.0 to set [Input Level] to [+35.0] dBm.
- 14. Execute **TPCPAT ALL1** to set [Power Control Bit Pattern] to [ALL1].
- 15. Wait 300 ms until the UE becomes Max Power.
- 16. Execute **TPCPAT ALT** to set [Power Control Bit Pattern] to [Alternate].
- 17. Execute **SWP** to perform Modulation Analysis measurement.
- 18. Execute **EVMPHASEPASS?** to read the result. Confirm the result is PASS.
  - When the Phase Discontinuity measurement result is within [±36deg] and the EVM measurement result is less than 17.5%, it means PASS. If not, it means FAIL.

| HS                 | -DPCCH(Modulat                        | ion Analysis)(I                       | Internal Trigg | er)             |
|--------------------|---------------------------------------|---------------------------------------|----------------|-----------------|
| Ref. Line :        | Mar                                   | rker Off                              |                |                 |
| 18.0 dBm           |                                       |                                       |                |                 |
| (2dB/div)          |                                       |                                       |                |                 |
|                    |                                       |                                       |                |                 |
| [ ] [ ]            | ×                                     | min                                   | <u>_</u>       | ·               |
|                    | ;<br><mark></mark>                    |                                       |                |                 |
| <mark>-</mark>     | , , , , , , , , , , , , , , , , , , , | ·                                     |                |                 |
|                    |                                       | · · · · · · · · · · · · · · · · · · · | ▶              |                 |
| + <mark>+</mark> + |                                       | ·                                     |                |                 |
| -1.0000 [ms]       | ;;                                    | 6.0000                                |                | 13.0000         |
|                    |                                       |                                       | 0.017          |                 |
| EVII and phase     | discontinui                           | ty with HS-DP(                        | CCH:           |                 |
| Point EVI          | 1 [%] F                               | req.Err.[ppm]                         | Phase Disc     | ontinuity [deg] |
| 1                  | 5.58                                  | <u> </u>                              | 02             |                 |
| 2                  | 6.11                                  | 0.                                    | 03             | -4.03           |
| 3                  | 4.19                                  | 0.                                    | 00             |                 |
| 4                  | 4.67                                  | -0.                                   | υı             | -1,30           |

- 19. Execute **TPCPAT ILPC** to set [Power Control Bit Pattern] to [Inner Loop Power Control].
- 20. Execute HSSCCH OFF to set [HS-SCCH power] to [Off].
- 21. Execute **CQIFEEDBACK 0** to set [CQI Feedback Cycle] to [0 ms].
- 22. Execute ILVL -18.0 to set [Input Level] to [-18.0] dBm.
- 23. Wait 200 ms until the UE power becomes [-18.0] dBm.
- 24. Execute **TPCPAT ALT** to set [Power Control Bit Pattern] to [Alternate].
- 25. Execute HSSCCH ON to set [HS-SCCH power] to [On].
- 26. Execute CQIFEEDBACK 4 to set [CQI Feedback Cycle] to [4 ms].
- 27. Execute ILVL -10.0 to set [Input Level] to [-10.0] dBm.
- 28. Execute **SWP** to perform Modulation Analysis measurement.
- Execute EVMPHASEPASS? to read the result. Confirm the result is PASS.
  When the Phase Discontinuity measurement result is within [±36deg] and the EVM measurement result is

less than 17.5%, it means PASS. If not, it means FAIL.

|                 | HS-DPCCH      | l(Modulat | ion Anal    | <mark>lysis</mark> ) (1 | Inter       | <mark>nal Trigg</mark> e | r)       |        |
|-----------------|---------------|-----------|-------------|-------------------------|-------------|--------------------------|----------|--------|
| Ref. L<br>-11.0 | .ine :<br>dBm | Mar       | ker Off     |                         |             |                          |          |        |
| (2dB/c          | liv)          |           |             |                         |             |                          |          |        |
|                 |               |           |             |                         | 1           |                          |          |        |
|                 | hanne         |           | <u>.</u>    | $\sqrt{2}$              |             | m                        | <u> </u> |        |
|                 |               | !         |             |                         | ,<br>,<br>, |                          |          |        |
|                 |               |           |             |                         | <br> <br>   |                          | -        |        |
|                 | <br>          | <br>-     | <br>        | <br>                    | <br>        |                          |          |        |
|                 | +             | · -¦      | ,<br>,<br>, | r                       | <br>'       | ¦                        | +<br>    |        |
| -1.0000         | [ms]          | 1         | 6.0         | 0000                    |             | 1                        | 1        | 3.0000 |
| FUM and         | f phace dica  | ontinuit  | w with      | HC-DD                   | ссн-        |                          |          |        |
| Point           | FVM [%]       | F         | rea.Err     | . [nom]                 | P           | hase Disco               | ntinuitv | [dev]  |
| 1               |               | 5.28      | Content     | 0.                      | 01          |                          |          | [008]  |
| 2               |               | 4.00      |             | 0.                      | 01          |                          |          | -0.28  |
| 3               |               | 5.51      |             | 0.                      | 00          |                          |          |        |
| 4               | ļ             | 5.53      |             | 0.                      | 00          |                          |          | -0.77  |

# 1.11.13. 5.13.2A Relative Code Domain Error with HS-DPCCH

- 1. Execute **DDPCHTOFS 6** to set [DPCH Timing Offset] to [6].
- 2. Execute CHCODING FIXREFCH to set [Channel Coding] to [Fixed Reference Channel].
- 3. Execute **SET\_PWRPAT HSMAXPWR** to set [CQI Feedback Cycle] to [4 ms], [Ack-Nack Repetition Factor] to [3], [CQI Repetition Factor] to [2], and [TPC Algorithm] to [2].
- 4. Connect with Fixed Reference Channel H-Set1 (QPSK).
- 5. Execute ILVL 35.0 to set [Input Level] to [+35.0] dBm.
- 6. Execute OLVL -86.0 to set [Output Level] to [-86.0] dBm.
- 7. Execute **TPCPAT ALL1** to set [Power Control Bit Pattern] to [ALL1].
- 8. Execute DTCHPAT PN9 to set [DTCH Data Pattern] to [PN9].
- 9. Execute **RCDE\_MEAS ON** to set [RCDE] measurement to [On].
- 10. Execute **RCDE\_AVG 20** to set [Average Count] of RCDE measurement to [20] times.
- When input level set to max power

#### [Subtest1]

- 11. Execute **SET\_HSDELTA\_CQI 8** to set [Delta CQI Setting] to [8].
- 12. Execute SET\_HSSUBTEST SUBTEST1 to set [Beta C] to [2], [Beta D] to [15], [Delta ACK] to [8], [Delta NACK] to [8], and [Delta CQI] to [8].
- 13. Execute **SWP** to perform RCDE measurement.
- 14. Execute **AVG\_DPCCHECDP?** to read the ECDP DPCCH measurement result.
- 15. Execute **AVG\_DPDCHECDP?** to read the ECDP DPDCH measurement result.
- 16. Execute **AVG\_HSDPCCHECDP?** to read the ECDP HS-DPCCH measurement result.
- 17. Execute AVG\_DPCCHRCDE? to read the Relative Code Domain Error DPCCH measurement result.
- 18. Execute AVG\_DPDCHRCDE? to read the Relative Code Domain Error DPDCH measurement result.
- 19. Execute AVG\_HSDPCCHRCDE? to read the Relative Code Domain Error HS-DPCCH measurement result.
- 20. Confirm the Relative Code Domain Error is Relative Code Domain Error ≤ -15.5 dB, when -21 dB < ECDP and Relative Code Domain Error ≤ -36.5 – ECDP, when -30 dB ≤ ECDP ≤ -21dB.

#### [Subtest3]

- 21. Execute SET\_HSDELTA\_CQI 8 to set [Delta CQI Setting] to [8].
- 22. Execute SET\_HSSUBTEST SUBTEST3 to set [Beta C] to [15], [Beta D] to [8], [Delta ACK] to [8], [Delta NACK] to [8], and [Delta CQI] to [8].
- 23. Execute **SWP** to perform RCDE measurement.
- 24. Execute AVG\_DPCCHECDP? to read the ECDP DPCCH measurement result.
- 25. Execute **AVG\_DPDCHECDP?** to read the ECDP DPDCH measurement result.
- 26. Execute **AVG\_HSDPCCHECDP?** to read the ECDP HS-DPCCH measurement result.
- 27. Execute **AVG\_DPCCHRCDE?** to read the Relative Code Domain Error DPCCH measurement result.
- 28. Execute AVG\_DPDCHRCDE? to read the Relative Code Domain Error DPDCH measurement result.
- 29. Execute AVG\_HSDPCCHRCDE? to read the Relative Code Domain Error HS-DPCCH measurement result.
- 30. Confirm the Relative Code Domain Error is

Relative Code Domain Error ≤ –15.5dB, when –21dB < ECDP and

Relative Code Domain Error  $\leq$  -36.5 – ECDP, when -30 dB  $\leq$  ECDP  $\leq$  -21dB.

[Subtest4]

- 31. Execute **SET\_HSDELTA\_CQI 8** to set [Delta CQI Setting] to [8].
- 32. Execute SET\_HSSUBTEST SUBTEST4 to set [Beta C] to [15], [Beta D] to [4], [Delta ACK] to [8], [Delta NACK] to [8], and [Delta CQI] to [8].
- 33. Execute **SWP** to perform RCDE measurement.
- 34. Execute AVG\_DPCCHECDP? to read the ECDP DPCCH measurement result.
- 35. Execute AVG\_DPDCHECDP? to read the ECDP DPDCH measurement result.
- 36. Execute AVG\_HSDPCCHECDP? to read the ECDP HS-DPCCH measurement result.
- 37. Execute **AVG\_DPCCHRCDE**? to read the Relative Code Domain Error DPCCH measurement result.
- 38. Execute AVG\_DPDCHRCDE? to read the Relative Code Domain Error DPDCH measurement result.
- 39. Execute **AVG\_HSDPCCHRCDE**? to read the Relative Code Domain Error HS-DPCCH measurement result.
- 40. Confirm the Relative Code Domain Error is Relative Code Domain Error  $\leq -15.5$  dB, when -21 dB < ECDP and Relative Code Domain Error  $\leq -36.5 -$  ECDP, when -30 dB  $\leq$  ECDP  $\leq -21$ dB.
- When input level set to –18.0 dBm

[Sub-test1]

- 41. Execute **SET\_HSDELTA\_CQI 8** to set [Delta CQI Setting] to [8].
- 42. Execute SET\_HSSUBTEST SUBTEST1 to set [Beta C] to [2], [Beta D] to [15], [Delta ACK] to [8], [Delta NACK] to [8], and [Delta CQI] to [8].
- 43. Execute **HSSCCH OFF** to set [HS-SCCH power] to [Off].
- 44. Execute CQIFEEDBACK 0 to set [CQI Feedback Cycle] to [0 ms].
- 45. Execute TPCPAT ILPC to set [Power Control Bit Pattern] to [Inner Loop Power Control].
- 46. Execute ILVL -18.0 to set [Input Level] to [–18.0] dBm.
- 47. Wait 200 ms until the UE power becomes [-18.0] dBm.
- 48. Execute TPCPAT ALT to set [Power Control Bit Pattern] to [Alternate].
- 49. Execute **HSSCCH ON** to set [HS-SCCH power] to [On].
- 50. Execute CQIFEEDBACK 4 to set [CQI Feedback Cycle] to [4 ms].
- 51. Execute **ILVL -10.0** to set [Input Level] to [-10.0] dBm.
- 52. Execute **SWP** to perform RCDE measurement.
- 53. Execute **AVG\_DPCCHECDP?** to read the ECDP DPCCH measurement result.
- 54. Execute AVG\_DPDCHECDP? to read the ECDP DPDCH measurement result.
- 55. Execute **AVG\_HSDPCCHECDP?** to read the ECDP HS-DPCCH measurement result.
- 56. Execute **AVG\_DPCCHRCDE**? to read the Relative Code Domain Error DPCCH measurement result.
- 57. Execute AVG\_DPDCHRCDE? to read the Relative Code Domain Error DPDCH measurement result.
- 58. Execute AVG\_HSDPCCHRCDE? to read the Relative Code Domain Error HS-DPCCH measurement result.
- 59. Confirm the Relative Code Domain Error is Relative Code Domain Error  $\leq -15.5$  dB, when -21 dB  $\leq$  ECDP and Relative Code Domain Error  $\leq -36.5 -$  ECDP, when -30 dB  $\leq$  ECDP  $\leq -21$ dB.

[Sub-test3]

- 60. Execute SET\_HSDELTA\_CQI 8 to set [Delta CQI Setting] to [8].
- 61. Execute SET\_HSSUBTEST SUBTEST3 to set [Beta C] to [15], [Beta D] to [8], [Delta ACK] to [8], [Delta NACK] to [8], and [Delta CQI] to [8].
- 62. Execute HSSCCH OFF to set [HS-SCCH power] to [Off].
- 63. Execute CQIFEEDBACK 0 to set [CQI Feedback Cycle] to [0 ms].
- 64. Execute **TPCPAT ILPC** to set [Power Control Bit Pattern] to [Inner Loop Power Control].
- 65. Execute **ILVL -18.0** to set [Input Level] to [–18.0] dBm.
- 66. Wait 200 ms until the UE power becomes [–18.0] dBm.
- 67. Execute **TPCPAT ALT** to set [Power Control Bit Pattern] to [Alternate].
- 68. Execute HSSCCH ON to set [HS-SCCH power] to [On].
- 69. Execute CQIFEEDBACK 4 to set [CQI Feedback Cycle] to [4 ms].
- 70. Execute ILVL -10.0 to set [Input Level] to [-10.0] dBm.
- 71. Execute **SWP** to perform RCDE measurement.
- 72. Execute **AVG\_DPCCHECDP?** to read the ECDP DPCCH measurement result.
- 73. Execute **AVG\_DPDCHECDP?** to read the ECDP DPDCH measurement result.
- 74. Execute **AVG\_HSDPCCHECDP?** to read the ECDP HS-DPCCH measurement result.
- 75. Execute **AVG\_DPCCHRCDE?** to read the Relative Code Domain Error DPCCH measurement result.
- 76. Execute AVG\_DPDCHRCDE? to read the Relative Code Domain Error DPDCH measurement result.
- 77. Execute AVG\_HSDPCCHRCDE? to read the Relative Code Domain Error HS-DPCCH measurement result.
- 78. Confirm the Relative Code Domain Error is
  - Relative Code Domain Error ≤ –15.5 dB, when –21 dB < ECDP and

Relative Code Domain Error  $\leq$  -36.5 – ECDP, when -30 dB  $\leq$  ECDP  $\leq$  -21dB.

[Sub-test4]

- 79. Execute SET\_HSDELTA\_CQI 8 to set [Delta CQI Setting] to [8].
- 80. Execute SET\_HSSUBTEST SUBTEST4 to set [Beta C] to [15], [Beta D] to [4], [Delta ACK] to [8], [Delta NACK] to [8], and [Delta CQI] to [8].
- 81. Execute HSSCCH OFF to set [HS-SCCH power] to [Off].
- 82. Execute CQIFEEDBACK 0 to set [CQI Feedback Cycle] to [0 ms].
- 83. Execute TPCPAT ILPC to set [Power Control Bit Pattern] to [Inner Loop Power Control].
- 84. Execute ILVL -18.0 to set [Input Level] to [–18.0] dBm.
- 85. Wait 200 ms until the UE power becomes [–18.0] dBm.
- 86. Execute **TPCPAT ALT** to set [Power Control Bit Pattern] to [Alternate].
- 87. Execute HSSCCH ON to set [HS-SCCH power] to [On].
- 88. Execute CQIFEEDBACK 4 to set [CQI Feedback Cycle] to [4 ms].
- 89. Execute ILVL -10.0 to set [Input Level] to [-10.0] dBm.
- 90. Execute **SWP** to perform RCDE measurement.
- 91. Execute AVG\_DPCCHECDP? to read the ECDP DPCCH measurement result.
- 92. Execute **AVG\_DPDCHECDP?** to read the ECDP DPDCH measurement result.
- 93. Execute **AVG\_HSDPCCHECDP?** to read the ECDP HS-DPCCH measurement result.
- 94. Execute **AVG\_DPCCHRCDE?** to read the Relative Code Domain Error DPCCH measurement result.
- 95. Execute AVG\_DPDCHRCDE? to read the Relative Code Domain Error DPDCH measurement result.
- 96. Execute AVG\_HSDPCCHRCDE? to read the Relative Code Domain Error HS-DPCCH measurement result.
- 97. Confirm the Relative Code Domain Error is
  - Relative Code Domain Error ≤ –15.5 dB, when –21 dB < ECDP and

Relative Code Domain Error  $\leq$  -36.5 – ECDP, when -30 dB  $\leq$  ECDP  $\leq$  -21dB.

| Relative Code Domain Error |          |           |           | (Meas. ) | Count : | 20/ | 20) |
|----------------------------|----------|-----------|-----------|----------|---------|-----|-----|
|                            | Relative | Code Doma | ain Error | CDP      | ECDP    |     |     |
|                            | Avg.     | Max       | Min       | Avg.     | Avg.    |     |     |
| DPCCH                      | -39.34   | -35.06    | -43.25    | -17.82   | -17.82  | dB  |     |
| DPDCH                      | -48.49   | -46.46    | -50.69    | -0.38    | -6.40   | dB  |     |
| HS-DPCCH                   | -38.54   | -34.85    | -44.44    | -11.84   | -11.84  | dB  |     |
| E-DPCCH                    |          |           |           |          |         | dB  |     |
| E-DPDCH1                   |          |           |           |          |         | dB  |     |
| E-DPDCH2                   |          |           |           |          |         | dB  |     |
|                            |          |           |           |          |         |     |     |

#### 1.11-7 3GPP TS34.121 Table 5.13.2A.5: Relative Code Domain Error test requirement

| ECDP dB          | Relative Code Domain<br>Error dB |
|------------------|----------------------------------|
| -21 < ECDP       | ≤ -15.5                          |
| -30 ≤ ECDP ≤ -21 | ≤ -36.5 - ECDP                   |
| ECDP < -30       | No requirement                   |

# 1.11.14. 6.3A Maximum Input Level for HS-PDSCH Reception (16QAM)

- 1. Execute ULGAINPAR 8,15,8,8,8 to set [Beta C] to [8], [Beta D] to [15], [Delta ACK] to [8], [Delta NACK] to [8], [Delta CQI] to [8].
- 2. Execute **TPCALGO 2** to set [Power Control Algorithm] to [Algorithm 2].
- 3. Execute CHAN 9750 to set to M channel. (in case of Band I)
- 4. Connect with Fixed Reference Channel H-Set1(16QAM).
- 5. Execute **TPCPAT ILPC** to set [Power Control Bit Pattern] to [Inner Loop Power Control].
- 6. Execute **ILVL 20.0** to set [Input Level] to [+20.0] dBm.
- 7. Wait 100 ms until UE power becomes [+20.0] dBm.
- 8. Execute **TPCPAT ALT** to set [Power Control Bit Pattern] to [Alternate].
- 9. Execute OLVL -25.7 to set [Output Level] to [-25.7] dBm.
- 10. Execute **DDPCHPWR -13.0** to set [DPCH\_Ec/Ior] to [-13.0] dB.
- 11. Execute **HSSCCHPWR -13.0** to set [HS-SCCH\_Ec/Ior] to [–13.0] dB.
- 12. Execute **HSPDSCHPWR -3.0** to set [HS-PDSCH\_Ec/Ior] to [-3.0] dB.
- 13. Execute TPUT\_MEAS On to set [HSDPA Throughput] measurement to [On].
- 14. Execute **TPUT\_SAMPLE 1000** to set [Number of Sample] of HSDPA Throughput to [1000] Block.
- 15. Execute **SWP** to perform HSDPA Throughput measurement.
- 16. Execute **TPUTPASS?** to read the HSDPA Throughput measurement result.

| HSDPA Throughput   |                    |
|--------------------|--------------------|
| Throughput         | 719 kbps           |
| Block Error Rate   | 0.1020 (= 10.20 %) |
|                    | 1.02E-01           |
| Error Count        | 102                |
|                    | (NACK 102 DTX 0)   |
| Transmitted/Sample | 1000 / 1000 Block  |
| Judgment           | Pass               |
|                    |                    |

# 1.12. HSUPA Measurement

## 1.12.1. E-DCH RF Test Location Registration

Location registration with E-DCH RF Test is required when connecting using HSUPA.

- 1. Execute **PRESET\_3GPP** to preset parameter for 3GPP.
- 2. Execute CHCODING EDCHTEST to set [Channel Coding] to [E-DCH RF Test].
- 3. Execute HSUSET TTI10\_QPSK to set [HSUPA Set of Parameters] to [TTI 10ms(QPSK)].
- 4. Execute **INTEGRITY On** to set [Integrity Protection] to [On].
- 5. Turn on the UE.
- 6. Execute CALLSTAT? and wait until the response becomes 2 (= Idle(Regist)).

## 1.12.2. E-DCH RF Test Connection

The process for performing E-DCH RF Test connection after location registration is shown below. (See 1.12.1 E-DCH RF Test Location Registration.)

- 1. Execute CALLSA to connect with E-DCH RF Test.
- 2. Execute CALLSTAT? and wait until the response becomes 7 (= Test Loop Mode).

## 1.12.3. E-DCH RF Test Disconnection

- 1. Execute CALLSO to disconnect from E-DCH RF Test.
- 2. Execute CALLSTAT? and wait until the response becomes 2 (= Idle(Regist)).

## 1.12.4. Channel Change at Handover

Usually, measurement is performed at three frequency points (L, M, H). In this case, the Channel can be switched quickly without reconnection by switching it at handover with a higher output level. When a GPIB command is sent during handover, it waits until handover ends.

- 1. Execute TRX measurement with M channel.
- 2. Execute CHAN 9613 to handover to L channel.
- 3. Execute TRX measurement.
- 4. Execute CHAN 9887 to handover to H channel.
- 5. Execute TRX measurement.

# 1.12.5. Change of $\beta c$ and $\beta d$ by Transport Channel Reconfiguration

When performing HSUPA measurement, gain parameters such as  $\beta c$ ,  $\beta d$  must be changed according to the measurement conditions. In this case, measurement can be performed without reconnection by changing parameters during call processing at Transport Channel Reconfiguration. In addition, when a GPIB command is sent during Transport Channel Reconfiguration, it waits until Transport Channel Reconfiguration ends.

- 1. Connect with E-DCH RF Test.
- 2. Execute **ALLREFETFCI 5,11,4,67,18,71,23,75,26,81,27** to set [Number of E-TFCIs] to [5], [Reference E-TFCI] to [11,67,71,75,81], [Reference E-TFCI PO] to [4,18,23,26,27].
- 3. Execute **ULGAINPAR 12,15,8,8,8,6** to set [βc] to 12, [βd] to [15], [Delta ACK] to [8], [Delta NACK] to [8], [Delta CQI] to [8], [Delta E-DPCCH] to [6].
- 4. Perform Tx measurement.
- 5. Execute ALLREFETFCI 2,11,4,92,18 to set [Number of E-TFCIs] to [2], [Reference E-TFCI] to [11,92], [Reference E-TFCI PO] to [4,18].
- 6. Execute **ULGAINPAR 6,15,8,8,8,8** to set [βc] to [6], [βd] to [15], [Delta ACK] to [8], [Delta NACK] to [8], [Delta CQI] to [8], [Delta E-DPCCH] to [8].
- 7. Perform Tx measurement.

## 1.12.6. Measurement Item Selection

The MT8820/15B is preset for W-CDMA measurement.

Since HSUPA Throughput measurement items are preset to off, turn on these items to measure (**TPUTU\_MEAS ON**) Although other measurement items are preset to on, turn off unnecessary items, such as BER measurement and BLER measurement, to cut the measurement time (**BER\_MEAS OFF**, **BLER\_MEAS OFF**).

# 1.12.7. 5.2B Maximum Output Power with HS-DPCCH and E-DCH

- 1. Execute DDPCHTOFS 6 to set [DPCH Timing Offset] to [6].
- 2. Execute MAXULPWR 21 to set [Maximum Allowed UL TX Power] to [21.0] dBm.
- 3. Execute CHCODING EDCHTEST to set [Channel Coding] to [E-DCH RF Test].
- 4. Execute HSUSET TTI10\_QPSK to set [HSUPA Set of Parameters] to [TTI 10ms(QPSK)].
- 5. Execute **SET\_PWRPAT HSMAXPWR** to set [CQI Feedback Cycle] to [4 ms], [Ack-Nack Repetition Factor] to [3], [CQI Repetition Factor] to [2], and [TPC Algorithm] to [2].
- 6. Connect with Fixed Reference Channel H-Set1 (QPSK).
- 7. Execute OLVL -86.0 to set [Output Level] to [-86.0dBm].
- 8. Execute PWR\_MEAS ON to set [Power measurement] to [On].
- 9. Execute PWR\_AVG 20 to set [Average Count] of Power measurement to [20] times.
- 10. Execute TPUTU\_MEAS ON to set [HSUPA Throughput] measurement to [On].
- 11. Execute **TPUTU\_SAMPLE 15** to set [HSUPA Throughput Number of Sample] to [15].
- 12. Execute **EHICHPAT ACK** to set [E-HICH Pattern] to [ACK].

#### [Subtest1]

- 13. Execute **SET\_HSDELTA\_CQI 8** to set [Delta CQI Setting] to [8].
- 14. Execute SET\_HSSUBTEST SUBTEST1 to set [Absolute Grant Value] to [20], [Number of E-TFCIs] to [5], [Reference E-TFCI] to [11,67,71,75,81], [Reference E-TFCI PO] to [4,18,23,26,27], [Beta C] to [10], [Beta D] to [15], [Delta ACK] to [8], [Delta NACK] to [8], [Delta CQI] to [8], [Delta E-DPCCH] to [6].
- 15. Execute **TPCPAT ILPC** to set [Power Control Bit Pattern] to [Inner Loop Power Control].
- 16. Execute ILVL 16.0 to set [Input Level] to [+16.0] dBm.
- 17. Wait 150 ms until the UE power becomes 16.0 dBm.
- 18. Execute **TPCPAT ALT** to set [Power Control Bit Pattern] to [Alternate].
- 19. Execute ILVL 26.0 to set [Input Level] to [+26.0] dBm.
- 20. Execute **SWP** to perform HSUPA Throughput measurement and confirm the E-TFCI measurement result is <u>75</u>.
- 21. Execute **TPC\_CMD\_UP** to raise [TxPower] only 1 dB and wait 150 ms.
- 22. Execute **SWP** to perform HSUPA Throughput measurement.

| HSUPA Throughput |       |        |          |     |
|------------------|-------|--------|----------|-----|
|                  | Avg.  | Median | Max      | Min |
| E-TFCI           | 75.0  | 75     | 75       | 75  |
| Throughput       | 242.1 | kbps   |          |     |
| Received/Sample  | 1000  | / 10   | 00 Block |     |

- 23. Execute AVG\_ETFCI? to read the E-TFCI measurement result, and confirm it is <u>75</u>.
- 24. Repeat procedures 21 to 23 until the E-TFCI measurement result is not <u>75</u>. Execute measurement by reducing [Input Level] only 1 dB, and confirm the E-TFCI measurement result is <u>75</u> again.
- 25. Execute **TPC\_CMD\_DOWN** to reduce [TxPower] only 1 dB and wait 150 ms.
- Execute SWP to perform HSUPA Throughput measurement, and confirm the E-TFCI measurement result is <u>75</u>. (Repeat procedures 25 and 26 if the E-TFCI measurement result is not <u>75</u>.)
- 27. Execute **AVG\_POWER?** to read the Power measurement result.
- 28. Confirm the measurement result is +24 dBm (Tolerance +1.7/–6.7 dB).

|       | (Mea                                     | as. Count                                                                    |                                                                                                    | 20/                                                                                                    | 20)                                                                                                    |                                                                                                    |
|-------|------------------------------------------|------------------------------------------------------------------------------|----------------------------------------------------------------------------------------------------|----------------------------------------------------------------------------------------------------|----------------------------------------------------------------------------------------------------|----------------------------------------------------------------------------------------------------|
| Avg.  | Max                                      | Min                                                                          |                                                                                                    |                                                                                                    |                                                                                                    |                                                                                                    |
| 23.16 | 23.18                                    | 23.14                                                                        | dBm                                                                                                    |                                                                                                    |                                                                                                    |                                                                                                    |
| 207.0 | 207.9                                    | 206.1                                                                        | m₩                                                                                                    |                                                                                                    |                                                                                                    |                                                                                                    |
| 22.94 | 22.97                                    | 22.91                                                                        | dBm                                                                                                    |                                                                                                    |                                                                                                    | H-                                                                                                    |
| 197.0 | 198.3                                    | 195.6                                                                        | m₩                                                                                                    |                                                                                                    |                                                                                                    |                                                                                                    |
|       | Avg.<br>23.16<br>207.0<br>22.94<br>197.0 | (Mea<br>Avg. Max<br>23.16 23.18<br>207.0 207.9<br>22.94 22.97<br>197.0 198.3 | (Meas. Count<br>Avg. Max Min<br>23.16 23.18 23.14<br>207.0 207.9 206.1<br>22.94 22.97 22.91<br>197.0 198.3 195.6 | Avg.      Max      Min        23.16      23.18      23.14      dBm        207.0      207.9      206.1      mW        22.94      22.97      22.91      dBm        197.0      198.3      195.6      mW | Avg.      Max      Min      20/        Avg.      Max      Min      4        23.16      23.18      23.14      dBm        207.0      207.9      206.1      mW        22.94      22.97      22.91      dBm        197.0      198.3      195.6      mW | Avg.      Max      Min      20/      20)        Avg.      Max      Min      4      4      4      4      4      4      4      4      4      4      4      4      4      4      4      4      4      4      4      4      4      4      4      4      4      4      4      4      4      4      4      4      4      4      4      4      4      4      4      4      4      4      4      4      4      4      4      4      4      4      4      4      4      4      4      4      4      4      4      4      4      4      4      4      4      4      4      4      4      4      4      4      4      4      4      4      4      4      4      4      4      4      4      4      4      4      4      4      4      4      4      4      4      4      4      4      4 |

TX Power means Mean power (5 MHz band), and Filtered Power means RRC filtered mean power.

[Subtest2]

- 29. Execute SET\_HSDELTA\_CQI 8 to set [Delta CQI Setting] to [8].
- Execute SET\_HSSUBTEST SUBTEST2 to set [Absolute Grant Value] to [12], [Number of E-TFCIs] to [5], [Reference E-TFCI] to [11,67,71,75,81], [Reference E-TFCI PO] to [4,18,23,26,27], [Beta C] to [6], [Beta D] to [15], [Delta ACK] to [8], [Delta NACK] to [8], [Delta CQI] to [8], [Delta E-DPCCH] to [8].
- 31. Execute **TPCPAT ILPC** to set [Power Control Bit Pattern] to [Inner Loop Power Control].
- 32. Execute ILVL 14.0 to set [Input Level] to [+14.0] dBm.
- 33. Wait 150 ms until the UE power becomes 14.0 dBm.
- 34. Execute **TPCPAT ALT** to set [Power Control Bit Pattern] to [Alternate].
- 35. Execute ILVL 26.0 to set [Input Level] to [+26.0] dBm.
- 36. Execute **SWP** to perform HSUPA Throughput measurement, and confirm the E-TFCI measurement result is <u>67</u>.
- 37. Execute TPC\_CMD\_UP to raise [TxPower] only 1 dB and wait 150 ms.
- 38. Execute SWP to perform HSUPA Throughput measurement.
- 39. Execute AVG\_ETFCI? to read E-TFCI measurement result, and confirm it is <u>67</u>.
- 40. Repeat procedures 37 to 39 until the E-TFCI measurement result is not <u>67</u>.
- 41. Execute **TPC\_CMD\_DOWN** to reduce [TxPower] only 1 dB and wait 150 ms.
- 42. Execute **SWP** to perform HSUPA Throughput measurement, and confirm the E-TFCI measurement result is <u>67</u>.
  - (Repeat procedures 41 and 42 if the E-TFCI measurement result is not <u>67</u>.)
- 43. Execute **AVG\_POWER?** to read the Power measurement result.
- 44. Confirm the measurement result is +22 dBm (Tolerance +3.7/–5.2 dB).

#### [Subtest3]

- 45. Execute SET\_HSDELTA\_CQI 8 to set [Delta CQI Setting] to [8].
- Execute SET\_HSSUBTEST SUBTEST3 to set [Absolute Grant Value] to [15], [Number of E-TFCIs] to [2], [Reference E-TFCI] to [11,92], [Reference E-TFCI PO] to [4,18], [Beta C] to [15], [Beta D] to [9], [Delta ACK] to [8], [Delta NACK] to [8], [Delta CQI] to [8], [Delta E-DPCCH] to [8].
- 47. Execute **TPCPAT ILPC** to set [Power Control Bit Pattern] to [Inner Loop Power Control].
- 48. Execute **ILVL 15.0** to set [Input Level] to [+15.0] dBm.
- 49. Wait 100 ms until the UE power becomes 15.0 dBm.
- 50. Execute **TPCPAT ALT** to set [Power Control Bit Pattern] to [Alternate].
- 51. Execute ILVL 26.0 to set [Input Level] to [+26.0] dBm.
- 52. Execute **SWP** to perform HSUPA Throughput measurement, and confirm the E-TFCI measurement result is <u>92</u>.
- 53. Execute **TPC\_CMD\_UP** to raise [TxPower] only 1 dB and wait 150 ms.
- 54. Execute **SWP** to perform HSUPA Throughput measurement.
- 55. Execute **AVG\_ETFCI**? to read the E-TFCI measurement result, and confirm it is <u>92</u>.
- 56. Repeat procedures 53 to 55 until the E-TFCI measurement result is not <u>92</u>.
- 57. Execute **TPC\_CMD\_DOWN** to reduce [TxPower] only 1 dB and wait 150 ms.
- 58. Execute **SWP** to perform HSUPA Throughput measurement, and confirm the E-TFCI measurement result is <u>92</u>.
  - (Repeat procedures 57 and 58 if the E-TFCI measurement result is not <u>92</u>.)
- 59. Execute **AVG\_POWER?** to read the Power measurement result.
- 60. Confirm the measurement result is +23 dBm (Tolerance +2.7/–5.2 dB).

[Subtest4]

- 61. Execute SET\_HSDELTA\_CQI 8 to set [Delta CQI Setting] to [8].
- 62. Execute **SET\_HSSUBTEST SUBTEST4** to set [Absolute Grant Value] to [17], [Number of E-TFCIs] to [5], [Reference E-TFCI] to [11,67,71,75,81], [Reference E-TFCI PO] to [4,18,23,26,27], [Beta C] to [2], [Beta D] to [15], [Delta ACK] to [8], [Delta NACK] to [8], [Delta CQI] to [8], [Delta E-DPCCH] to [5].
- 63. Execute **TPCPAT ILPC** to set [Power Control Bit Pattern] to [Inner Loop Power Control].
- 64. Execute ILVL 14.0 to set [Input Level] to [+14.0] dBm.
- 65. Wait 100 ms until the UE power becomes 14.0 dBm.
- 66. Execute **TPCPAT ALT** to set [Power Control Bit Pattern] to [Alternate].
- 67. Execute ILVL 26.0 to set [Input Level] to [+26.0] dBm.
- 68. Execute **SWP** to perform HSUPA Throughput measurement, and confirm the E-TFCI measurement result is <u>71</u>.
- 69. Execute TPC\_CMD\_UP to raise [TxPower] only 1 dB and wait 150 ms.
- 70. Execute SWP to perform HSUPA Throughput measurement.
- 71. Execute **AVG\_ETFCI**? to read the E-TFCI measurement result, and confirm it is <u>71</u>.
- 72. Repeat procedures 69 to 71 until the E-TFCI measurement result is not <u>71</u>.
- 73. Execute **TPC\_CMD\_DOWN** to reduce [TxPower] only 1 dB and wait 150 ms.
- 74. Execute **SWP** to perform HSUPA Throughput measurement, and confirm the E-TFCI measurement result is <u>71</u>.
  - (Repeat procedures 73 and 74 if the E-TFCI measurement result is not <u>71</u>.)
- 75. Execute **AVG\_POWER?** to read Power measurement result.
- 76. Confirm the measurement result is +22 dBm (Tolerance +3.7/-5.2 dB).

[Subtest5 -before v8.7.0]

- 77. Execute SUBTEST5\_VER OLD to set [Sub-test5 Version] to [Old].
- 78. Execute **SET\_HSDELTA\_CQI 8** to set [Delta CQI Setting] to [8].
- 79. Execute SET\_HSSUBTEST SUBTEST5 to set [Absolute Grant Value] to [21], [Number of E-TFCIs] to [5], [Reference E-TFCI] to [11,67,71,75,81], [Reference E-TFCI PO] to [4,18,23,26,27], [Beta C] to [14], [Beta D] to [15], [Delta ACK] to [8], [Delta NACK] to [8], [Delta CQI] to [8], [Delta E-DPCCH] to [7].
- 80. Execute TPCPAT ILPC to set [Power Control Bit Pattern] to [Inner Loop Power Control].
- 81. Execute ILVL 16.0 to set [Input Level] to [+16.0] dBm.
- 82. Wait 100 ms until the UE power becomes 16.0 dBm.
- 83. Execute **TPCPAT ALT** to set [Power Control Bit Pattern] to [Alternate].
- 84. Execute ILVL 26.0 to set [Input Level] to [+26.0] dBm.
- 85. Execute **SWP** to perform HSUPA Throughput measurement, and confirm the E-TFCI measurement result is <u>81</u>.
- 86. Execute **TPC\_CMD\_UP** to raise [TxPower] only 1 dB and wait 150 ms.
- 87. Execute **SWP** to perform HSUPA Throughput measurement.
- 88. Execute **AVG\_ETFCI**? to read the E-TFCI measurement result, and confirm it is <u>81</u>.
- 89. Repeat procedures 86 to 88 until the E-TFCI measurement result is not <u>81</u>.
- 90. Execute **TPC\_CMD\_DOWN** to reduce [TxPower] only 1 dB and wait 150 ms.
- 91. Execute **SWP** to perform HSUPA Throughput measurement, and confirm the E-TFCI measurement result is <u>81</u>.
- 92. Repeat procedures 90 and 91 if the E-TFCI measurement result is not <u>81</u>.)
- 93. Execute AVG\_POWER? to read the Power measurement result.
- 94. Confirm the measurement result is +24 dBm (Tolerance +1.7/–6.7 dB).

#### Supports Sub-test5 specification revised by change from V20.10 to 3GPP TS34.121 v8.8.0 The test procedure after 3GPP TS34.121 v8.8.0 is:

[Sub-test5 – after v8.8.0]

- 95. Execute TPUTU\_MEAS OFF to set [HSUPA Throughput measurement] to [Off].
- 96. Execute **SUBTEST5\_VER NEW** to set [Sub-test5 Version] to [New].
- 97. Execute SET\_HSDELTA\_CQI 8 to set [Delta CQI Setting] to [8].
- 98. Execute **SET\_HSSUBTEST SUBTEST5** to set [Absolute Grant Value] to [12], [Number of E-TFCIs] to [1], [Reference E-TFCI] to [67], [Reference E-TFCI PO] to [18], [Delta ACK] to [0], [Delta NACK] to [0], [Delta CQI] to 0, [Delta E-DPCCH] to [0], [minimum set of E-TFCI] to [67], [Power Control Algorithm] to [1].
- 99. Execute **TPCPAT ILPC** to set [Power Control Bit Pattern] to [Inner Loop Power Control].
- 100. Execute ILVL 16.0 to set [Input Level] to [+16.0] dBm.
- 101. Wait 150 ms until the UE power becomes 16.0 dBm.
- 102. Execute ILVL 26.0 to set [Input Level] to [+26.0] dBm.
- 103. Execute **TPCPAT ALL1** to set [Power Control Bit Pattern] to [ALL1].
- 104. Wait 150 ms until the UE power becomes Max Power.
- 105. Execute **SWP** to perform Power measurement.
- 106. Execute **AVG\_POWER?** to read the Power measurement result.
- 107. Confirm the measurement result is +24 dBm (Tolerance +1.7/-3.7 dB).

## 1.12.8. 5.2D UE Relative Code Domain Power Accuracy for HS-DPCCH and E-DCH

#### The following procedure is based on the 3GPP TS 34.121-1 V9.1.0 procedure.

- 1. Execute **DDPCHTOFS 6** to set [DPCH Timing Offset] to [6].
- 2. Execute MAXULPWR 21 to set [Maximum Allowed UL TX Power] to [21.0] dBm.
- 3. Execute CHCODING EDCHTEST to set [Channel Coding] to [E-DCH RF Test].
- 4. Execute HSUSET TTI10\_QPSK to set [HSUPA Set of Parameters] to [TTI 10ms(QPSK)].
- 5. Execute **SET\_PWRPAT HSMAXPWR** to set [CQI Feedback Cycle] to [4 ms], [Ack-Nack Repetition Factor] to [3], [CQI Repetition Factor] to [2], and [TPC Algorithm] to [2].
- 6. Connect with E-DCH RF Test, TTI 10 ms.
- 7. Execute OLVL -86.0 to set [Output Level] to [-86.0dBm].
- 8. Execute **TPUTU\_MEAS ON** to set [HSUPA Throughput] measurement to [On].
- 9. Execute **TPUTU\_SAMPLE 15** to set [HSUPA Throughput Number of Sample] to [15].

#### [Subtest1]

- 10. Execute **SCRSEL FMEAS** to display the Fundamental Measurement screen.
- 11. Execute **SET\_HSDELTA\_CQI 8** to set [Delta CQI Setting] to [8].
- 12. Execute **SET\_HSSUBTEST SUBTEST1** to set [Absolute Grant Value] to [20], [Number of E-TFCIs] to [5], [Reference E-TFCI] to [11,67,71,75,81], [Reference E-TFCI PO] to [4,18,23,26,27], [Beta C] to [10], [Beta D] to [15], [Delta ACK] to [8], [Delta NACK] to [8], [Delta CQI] to [8], [Delta E-DPCCH] to [6].
- 13. Execute **TPCPAT ILPC** to set [Power Control Bit Pattern] to [Inner Loop Power Control].
- 14. Execute ILVL 15.0 to set [Input Level] to [+15.0] dBm.
- 15. Wait 150 ms until the UE power becomes 15.0 dBm.
- 16. Execute **TPCPAT ALT** to set [Power Control Bit Pattern] to [Alternate].
- 17. Execute **SWP** to perform HSUPA Throughput measurement.
- 18. Execute **AVG\_ETFCI**? to read the E-TFCI measurement result, and confirm it is <u>75</u>.
- 19. Execute **SCRSEL TDMEAS** to display the Time Domain Measurement screen.
- 20. Execute MEASOBJ HSDPCCH\_MA to set [Measurement Object] to [HS-DPCCH Modulation Analysis].
- 21. Execute HSMA\_ITEM CDP to set measurement result of HS-DPCCH (Modulation Analysis) to [CDP Ratio].
- 22. Execute **SWP** to perform CDP Ratio measurement.
- Execute CDPPASS? to read the SEM measurement result. Confirm the measurement result is PASS. When the result is within the Accuracy [dB] in 3GPP TS.34.121 Table 5.2D.8, it means PASS. If not, it means FAIL.

| Bof I      | HS-DPI                      | CCH (Modullat<br>Mar | <mark>ion Analysi</mark><br>kep Off | <mark>s) (Internal</mark> | Trigger) |                  |  |
|------------|-----------------------------|----------------------|-------------------------------------|---------------------------|----------|------------------|--|
| 10.0       | dBm Judg                    | ment:                |                                     |                           |          |                  |  |
| (2dB/c     | liv)                        | 155                  |                                     |                           | E-TF(    | CI: 75           |  |
|            |                             |                      |                                     |                           |          |                  |  |
|            |                             |                      |                                     |                           |          |                  |  |
|            | +                           |                      | L<br>,                              |                           |          | · +              |  |
| the second | <br>                        | <br> <br> <br>       | <br>                                |                           |          | and the second   |  |
|            |                             | 1                    |                                     |                           |          |                  |  |
| -1.0000    | -1.0000 [ms] 6.0000 13.0000 |                      |                                     |                           |          |                  |  |
| UE rela    | itive code                  | domain po            | ower ratio                          | ) in dB:                  |          |                  |  |
| Point      | DPCCH                       | DPDCH                | HS-DPCCH                            | E-DPCCH                   | E-DPDCH1 | E-DPDCH2         |  |
| 1          | -9.34                       | -6,63                | -3.32                               | -7.29                     | -18,95   | -55.09           |  |
| 2          | -18,08                      | -15,90               | -12.52                              | -16.00                    | -0.00    | -34.18<br>-49.23 |  |

#### [Subtest2]

- 24. Execute **SCRSEL FMEAS** to display the Fundamental Measurement screen.
- 25. Execute **SET\_HSDELTA\_CQI 8** to set [Delta CQI Setting] to [8].
- Execute SET\_HSSUBTEST SUBTEST2 to set [Absolute Grant Value] to [12], [Number of E-TFCIs] to [5], [Reference E-TFCI] to [11,67,71,75,81], [Reference E-TFCI PO] to [4,18,23,26,27], [Beta C] to [6], [Beta D] to [15], [Delta ACK] to [8], [Delta NACK] to [8], [Delta CQI] to [8], [Delta E-DPCCH] to [8].
- 27. Execute **TPCPAT ILPC** to set [Power Control Bit Pattern] to [Inner Loop Power Control].
- 28. Execute **ILVL 15.0** to set [Input Level] to [+15.0] dBm.
- 29. Wait 150 ms until the UE power becomes 15.0 dBm.
- 30. Execute **TPCPAT ALT** to set [Power Control Bit Pattern] to [Alternate].
- 31. Execute **SWP** to perform HSUPA Throughput measurement.
- 32. Execute **AVG\_ETFCI**? to read the E-TFCI measurement result, and confirm it is <u>75</u>.
- 33. Execute **SCRSEL TDMEAS** to display the Time Domain Measurement screen.
- 34. Execute MEASOBJ HSDPCCH\_MA to set [Measurement Object] to [HS-DPCCH Modulation Analysis].
- 35. Execute HSMA\_ITEM CDP to set measurement result of HS-DPCCH (Modulation Analysis) to [CDP Ratio].
- 36. Execute **SWP** to perform CDP Ratio measurement.
- 37. Execute **CDPPASS**? to read the SEM measurement result. Confirm the measurement result is PASS. When the result is within the Accuracy [dB] in 3GPP TS.34.121 Table 5.2D.8, it means PASS. If not, it means FAIL.

|         | HS-DP(    | CCH(Modulat    | ion Analys | is) (Internal | Trigger) |                   |
|---------|-----------|----------------|------------|---------------|----------|-------------------|
| Ref. Li | ine :     | Man            | ker Off 👘  |               |          |                   |
| 9.0     | dBm Juda  | ment :         |            |               |          |                   |
| (2dB/d  | iv)       | 325            |            |               | E-TFC    | CI: 67            |
|         |           |                |            |               |          |                   |
| *****   | ·         |                |            |               |          | 184401-40-400-400 |
|         |           |                | L L L      |               |          | · +               |
|         |           | <br> <br> <br> | <br>       |               | <br>     |                   |
|         |           | ····           | ст<br>! !  |               |          |                   |
| -1.0000 | [ms]      |                | 6.000      | o İ           | ·        | 13,0000           |
| UE rela | tive code | domain po      | ower ratio | o in dB: 👘    |          |                   |
| Point   | DPCCH     | DPDCH          | HS-DPCCH   | E-DPCCH       | E-DPDCH1 | E-DPDCH2          |
| 1       | -11.91    | -3.90          | -5,85      | 5 -5.85       | -21.39   | -55.37            |
| 2       | -14.08    | -6.03          | -8.00      | ) -7.95       | -4.08    | -34.11            |
| 3       | -11.93    | -3.91          | -5.84      | 1 –5.84       | -21.43   | -58.49            |

#### [Subtest3]

- 38. Execute **SCRSEL FMEAS** to display the Fundamental Measurement screen.
- 39. Execute **SET\_HSDELTA\_CQI 8** to set [Delta CQI Setting] to [8].
- Execute SET\_HSSUBTEST SUBTEST3 to set [Absolute Grant Value] to [15], [Number of E-TFCIs] to [2], [Reference E-TFCI] to [11,92], [Reference E-TFCI PO] to [4,18], [Beta C] to [15], [Beta D] to [9], [Delta ACK] to [8], [Delta NACK] to [8], [Delta CQI] to [8], [Delta E-DPCCH] to [8].
- 41. Execute TPCPAT ILPC to set [Power Control Bit Pattern] to [Inner Loop Power Control].
- 42. Execute ILVL 15.0 to set [Input Level] to [+15.0] dBm.
- 43. Wait 150 ms until the UE power becomes 15.0 dBm.
- 44. Execute **TPCPAT ALT** to set [Power Control Bit Pattern] to [Alternate].
- 45. Execute **SWP** to perform HSUPA Throughput measurement.
- 46. Execute **AVG\_ETFCI**? to read the E-TFCI measurement result, and confirm it is <u>75</u>.
- 47. Execute **SCRSEL TDMEAS** to display the Time Domain Measurement screen.
- 48. Execute MEASOBJ HSDPCCH\_MA to set [Measurement Object] to [HS-DPCCH Modulation Analysis].
- 49. Execute HSMA\_ITEM CDP to set measurement result of HS-DPCCH (Modulation Analysis) to [CDP Ratio].
- 50. Execute **SWP** to perform CDP Ratio measurement.
- 51. Execute CDPPASS? to read the SEM measurement result. Confirm the measurement result is PASS. When the result is within the Accuracy [dB] in 3GPP TS.34.121 Table 5.2D.8, it means PASS. If not, it means FAIL.

|                                                                                                    | HS-DP             | CCH(Modulat          | ion Analysi                                                                                                    | s) (Internal                                                                                                   | Trigger)                               |          |
|----------------------------------------------------------------------------------------------------|-------------------|----------------------|----------------------------------------------------------------------------------------------------|----------------------------------------------------------------------------------------------------|----------------------------------------|----------|
| Ref. L                                                                                                    | ine :             | Man                  | ker Off                                                                                                    |                                                                                                    |                                        |          |
| 9.0                                                                                                    | dBm Judg          | zment :              |                                                                                                    |                                                                                                    |                                        |          |
|                                                                                                    | Pa                | ass                  |                                                                                                    |                                                                                                    |                                        |          |
| (2dB/d                                                                                                    | iv) 📕             |                      |                                                                                                    |                                                                                                    | E-TF0                                  | I: 92    |
| (/                                                                                                    |                   |                      |                                                                                                    |                                                                                                    |                                        |          |
|                                                                                                    |                   |                      |                                                                                                    |                                                                                                    |                                        |          |
| (Area                                                                                                    | the second second | aparter and a second | and a state of the state of the | where the second second second second second second second second second second second second second second se | ~~~~~~~~~~~~~~~~~~~~~~~~~~~~~~~~~~~~~~ |          |
|                                                                                                    | r                 |                      | <u>+</u>                                                                                                    |                                                                                                    |                                        |          |
|                                                                                                    |                   |                      | <b></b>                                                                                                    |                                                                                                    |                                        |          |
| and the second second se | +                 |                      |                                                                                                    |                                                                                                    |                                        |          |
|                                                                                                    | · · ·             |                      | LL.                                                                                                    | · · · · · · · · · · · · · · · · · · ·                                                                          |                                        |          |
|                                                                                                    | · · ·             | ;                    | · ·                                                                                                    |                                                                                                    | <b>_</b>                               | !        |
|                                                                                                    |                   |                      |                                                                                                    |                                                                                                    |                                        |          |
| -1.0000                                                                                                    | [ms]              |                      | 6.0000                                                                                                    |                                                                                                    |                                        | 13,0000  |
| 2.0000                                                                                                    |                   |                      |                                                                                                    |                                                                                                    |                                        |          |
| UE rela                                                                                                    | tive code         | : domain po          | ower ratio                                                                                                    | in dB:                                                                                                    |                                        |          |
| Point                                                                                                    | DPCCH             | DPDCH                | HS-DPCCH                                                                                                    | E-DPCCH                                                                                                    | E-DPDCH1                               | E-DPDCH2 |
| 1                                                                                                    | -9.77             | -14.20               | -3.75                                                                                                    | -3.75                                                                                                    | -19.29                                 | -55.92   |
| 2                                                                                                    | -14.62            | -19.08               | -8.63                                                                                                    | -8.63                                                                                                    | -4.70                                  | -4.70    |
| 3                                                                                                    | -9.79             | -14.18               | -3.76                                                                                                    | -3.75                                                                                                    | -19.39                                 | -55.85   |

#### [Subtest4]

- 52. Execute **SCRSEL FMEAS** to display the Fundamental Measurement screen.
- 53. Execute SET\_HSDELTA\_CQI 8 to set [Delta CQI Setting] to [8].
- 54. Execute **SET\_HSSUBTEST SUBTEST4** to set [Absolute Grant Value] to [17], [Number of E-TFCIs] to [5], [Reference E-TFCI] to [11,67,71,75,81], [Reference E-TFCI PO] to [4,18,23,26,27], [Beta C] to [2], [Beta D] to [15], [Delta ACK] to [8], [Delta NACK] to [8], [Delta CQI] to [8], [Delta E-DPCCH] to [5].
- 55. Execute **TPCPAT ILPC** to set [Power Control Bit Pattern] to [Inner Loop Power Control].
- 56. Execute ILVL 15.0 to set [Input Level] to [+15.0] dBm.
- 57. Wait 150 ms until the UE power becomes 15.0 dBm.
- 58. Execute **TPCPAT ALT** to set [Power Control Bit Pattern] to [Alternate].
- 59. Execute **SWP** to perform HSUPA Throughput measurement.
- 60. Execute **AVG\_ETFCI**? to read the E-TFCI measurement result, and confirm it is <u>75</u>.
- 61. Execute **SCRSEL TDMEAS** to display the Time Domain Measurement screen.
- 62. Execute MEASOBJ HSDPCCH\_MA to set [Measurement Object] to [HS-DPCCH Modulation Analysis].
- 63. Execute HSMA\_ITEM CDP to set measurement result of HS-DPCCH (Modulation Analysis) to [CDP Ratio].
- 64. Execute **SWP** to perform CDP Ratio measurement.
- 65. Execute **CDPPASS?** to read the SEM measurement result. Confirm the measurement result is PASS. When the result is within the Accuracy [dB] in 3GPP TS.34.121 Table 5.2D.8, it means PASS. If not, it means
  - FAIL.

|          | HS-DPC             | CH(Modulat | ion Analys                                            | is) (Internal                          | Trigger)         |                                       |
|----------|--------------------|------------|-------------------------------------------------------|----------------------------------------|------------------|---------------------------------------|
| Ref. Li  | ne (               | Man        | kerOff 👘                                              |                                        |                  |                                       |
| 9.0 c    | dBm Judg           | ment:      |                                                       |                                        |                  |                                       |
|          | Pa                 | ISS        |                                                       |                                        |                  |                                       |
| (2dB/di  | v) 👘               |            |                                                       |                                        | E-TFC            | I: 71                                 |
|          |                    |            | II                                                    |                                        |                  | · · · · · · · · · · · · · · · · · · · |
| - min    | مىدەمەلىكى مىرمىيە |            | ,<br><del>, , , , , , , , , , , , , , , , , , ,</del> | مر. معير مير <sub>الم</sub> مر بيعد مر | l l<br>Web-sport |                                       |
| er mar   |                    |            | , , , , , , , , , , , , , , , , , , ,                 |                                        | have a second    | Annonanananana                        |
|          |                    |            |                                                       | <b>.</b>                               |                  |                                       |
|          |                    |            | I I<br>II                                             |                                        | I I<br>II        |                                       |
|          |                    |            |                                                       | ·!                                     |                  |                                       |
|          |                    |            | LL<br>     <br>                                       | ·                                      | <br>             |                                       |
|          | j<br>I             | ·          | ст<br>, ,                                             |                                        |                  |                                       |
| -1 0000  | [me]               |            | 6 000                                                 | 0                                      | ·                | 13,0000                               |
| 1.0000   | Fues 1             |            | 0.000                                                 |                                        |                  | 10,0000                               |
| UE relat | ive code           | domain po  | ower ratio                                            | o in dB: 👘                             |                  |                                       |
| Point    | DPCCH              | DPDCH      | HS-DPCCH                                              | E-DPCCH                                | E-DPDCH1         | E-DPDCH2                              |
| 1        | -17.96             | -0.45      | -11.9                                                 | 7 –18.01                               | -27.31           | -39.05                                |
| 2        | -19.71             | -2.22      | -13.66                                                | 6 –19.68                               | -4.76            | -34.67                                |
| 3        | -17.91             | -0.45      | -11.96                                                | 6 –18.05                               | -27.19           | -38.35                                |

| Subtest              | Measure        |       | Expected Relative Code Domain Power in dB |          |         |          |          |  |  |
|----------------------|----------------|-------|-------------------------------------------|----------|---------|----------|----------|--|--|
| in Table<br>C.11.1.3 | -ment<br>Point | DPCCH | DPDCH                                     | HS-DPCCH | E-DPCCH | E-DPDCH1 | E-DPDCH2 |  |  |
|                      | 1              | -9.3  | -6.6                                      | -3.3     | -7.3    | -18.9    | OFF      |  |  |
| 1                    | 2              | -18.5 | -15.8                                     | -12.5    | -16.5   | -0.5     | OFF      |  |  |
|                      | 3              | -9.3  | -6.6                                      | -3.3     | -7.3    | -18.9    | OFF      |  |  |
|                      | 1              | -11.9 | -3.9                                      | -5.8     | -5.8    | -21.4    | OFF      |  |  |
| 2                    | 2              | -14.0 | -6.0                                      | -8.0     | -8.0    | -4.1     | OFF      |  |  |
|                      | 3              | -11.9 | -3.9                                      | -5.8     | -5.8    | -21.4    | OFF      |  |  |
|                      | 1              | -9.8  | -14.2                                     | -3.7     | -3.7    | -19.3    | OFF      |  |  |
| 3                    | 2              | -14.6 | -19.1                                     | -8.6     | -8.6    | -4.7     | -4.7     |  |  |
|                      | 3              | -9.8  | -14.2                                     | -3.7     | -3.7    | -19.3    | OFF      |  |  |
|                      | 1              | -17.9 | -0.4                                      | -11.9    | -17.9   | -27.5    | OFF      |  |  |
| 4                    | 2              | -19.7 | -2.2                                      | -13.7    | -19.7   | -4.7     | OFF      |  |  |
|                      | 3              | -17.9 | -0.4                                      | -11.9    | -17.9   | -27.5    | OFF      |  |  |

## 1.12-1 3GPP TS34.121 Table 5.2D.7: UE relative code domain power nominal ratios

## 1.12-2 3GPP TS34.121 Table 5.2D.8: UE relative code domain power accuracy test requirements

| Nominal CDP ratio | Accuracy (dB) |
|-------------------|---------------|
| ≥–10 dB           | ±1.7          |
| -10 dB to ≥-15 dB | ±2.3          |
| -15 dB to ≥-20 dB | ±2.9          |

## 1.12.9. 5.9B Spectrum Emission Mask with E-DCH

#### The following procedure is based on the 3GPP TS 34.121-1 V9.1.0 procedure.

The process is same as 1.12.7. 5.2B Maximum Output Power with HS-DPCCH and E-DCH. Execute **SMASK\_MEAS ON** at process 10, **SMASK\_AVG 20** at process 11, and execute **SMASKPASS?** at each Subtest process 27, 43, 59, 75, 93, and 106 to read the SEM measurement result.

| Spectrum Emission Mask | View |      | (Meas. | Count | 1 | 20/ | 20) |  |
|------------------------|------|------|--------|-------|---|-----|-----|--|
| Template Judgment      |      | _    |        |       |   |     |     |  |
| Judgment               |      | Pass |        |       |   |     |     |  |
|                        |      |      |        |       |   |     |     |  |

## 1.12.10. 5.10B Adjacent Channel Leakage Power Ratio (ACLR) with E-DCH

#### The following procedure is based on the 3GPP TS 34.121-1 V9.1.0 procedure (for power class 3).

The process is same as 1.12.7. 5.2B Maximum Output Power with HS-DPCCH and E-DCH. Execute **ADJ\_MEAS ON** at process 10, **ADJ\_AVG 20** at process 11, and execute **AVG\_MODPWR? LOW10**, **AVG\_MODPWR? LOW5**, **AVG\_MODPWR? UP5**, **AVG\_MODPWR? UP10** at each Subtest procedure 27, 43, 59, 75, 93, and 106 to read the ACLR measurement result.

| Adjacent Channel Power   |                  | (Mea             | as. Count :          | 20/      | 20) 🔳 |
|--------------------------|------------------|------------------|----------------------|----------|-------|
| Leakage power due to Mod | dulation         |                  |                      |          |       |
| Offset Freq.             | Power            |                  |                      |          |       |
|                          | Avg.             | Max              | Min                  |          |       |
| -10 MHz                  | -46.20           | -46.00           | -46.40 c             | IB       |       |
| -5 MHz                   | -37.31           | -36.99           | -37.68 c             | IB       |       |
| 5 MHz                    | -36.50           | -36.21           | –36.80 c             | IB       |       |
| 10 MHz                   | -48.25           | -48.06           | -48.38 c             | IB       |       |
| 5 MHz<br>10 MHz          | -36.50<br>-48.25 | -36.21<br>-48.06 | -36.80 c<br>-48.38 c | IB<br>IB |       |

#### 1.12-3 UE ACLR (3GPP TS 34.121 Table 5.10B.2)

| Power Class | UE channel         | ACLR limit |
|-------------|--------------------|------------|
| 3           | +5 MHz or –5 MHz   | 32.2 dB    |
| 3           | +10 MHz or –10 MHz | 42.2 dB    |

# 1.12.11. 5.13.2B Relative Code Domain Error with HS-DPCCH and E-DCH

- 1. Execute **DDPCHTOFS 6** to set [DPCH Timing Offset] to [6].
- 2. Execute MAXULPWR 21 to set [Maximum Allowed UL TX Power] to [21.0] dBm.
- 3. Execute CHCODING EDCHTEST to set [Channel Coding] to [E-DCH RF Test].
- 4. Execute HSUSET TTI10\_QPSK to set [HSUPA Set of Parameters] to [TTI 10ms(QPSK)].
- 5. Execute **SET\_PWRPAT HSMAXPWR** to set [CQI Feedback Cycle] to [4 ms], [Ack-Nack Repetition Factor] to [3], [CQI Repetition Factor] to [2], and [TPC Algorithm] to [2].
- 6. Connect with E-DCH RF Test, TTI 10ms.
- 7. Execute OLVL -86.0 to set [Output Level] to [-86.0dBm].
- 8. Execute **DTCHPAT PN9** to set [DTCH Data Pattern] to [PN9].
- 9. Execute **RCDE\_MEAS ON** to set [RCDE measurement] to [On].
- 10. Execute **RCDE\_AVG 20** to set [Average Count] of RCDE measurement to [20] times.
- 11. Execute **TPUTU\_MEAS ON** to set [HSUPA Throughput measurement] to [On].
- 12. Execute TPUTU\_SAMPLE 15 to set [HSUPA Throughput Number of Sample] to [15].

[Subtest1]

- 13. Execute SET\_HSDELTA\_CQI 8 to set [Delta CQI Setting] to [8].
- 14. Execute **SET\_HSSUBTEST SUBTEST1** to set [Absolute Grant Value] to [20], [Number of E-TFCIs] to [5], [Reference E-TFCI] to [11,67,71,75,81], [Reference E-TFCI PO] to [4,18,23,26,27], [Beta C] to [10], [Beta D] to [15], [Delta ACK] to [8], [Delta NACK] to [8], [Delta CQI] to [8], [Delta E-DPCCH] to [6].
- 15. Execute **TPCPAT ILPC** to set [Power Control Bit Pattern] to [Inner Loop Power Control].
- 16. Execute ILVL 15.0 to set [Input Level] to [+15.0] dBm.
- 17. Wait 150 ms until the UE power becomes 15.0 dBm.
- 18. Execute **TPCPAT ALT** to set [Power Control Bit Pattern] to [Alternate].
- 19. Execute SWP to perform HSUPA Throughput measurement and RCDE measurement .
- 20. Execute AVG\_ETFCI? to read the E-TFCH measurement result and confirm it is 75.
- 21. Execute AVG\_DPCCHECDP? to read the ECDP DPCCH measurement result.
- 22. Execute **AVG\_DPDCHECDP?** to read the ECDP DPDCH measurement result.
- 23. Execute **AVG\_HSDPCCHECDP?** to read the ECDP HS-DPCCH measurement result.
- 24. Execute **AVG\_EDPCCHECDP?** to read the ECDP E-DPCCH measurement result.
- 25. Execute **AVG\_EDPDCH1ECDP?** to read the ECDP E-DPDCH1 measurement result.
- 26. Execute AVG\_DPCCHRCDE? to read the Relative Code Domain Error DPCCH measurement result.
- 27. Execute AVG\_DPDCHRCDE? to read the Relative Code Domain Error DPDCH measurement result.
- 28. Execute **AVG\_HSDPCCHRCDE?** to read the Relative Code Domain Error HS-DPCCH measurement result.
- 29. Execute **AVG\_EDPCCHRCDE**? to read the Relative Code Domain Error E-DPCCH measurement result.
- 30. Execute **AVG\_EDPDCH1RCDE?** to read the Relative Code Domain Error E-DPDCH1 measurement result.
- 31. Confirm the Relative Code Domain Error is Relative Code Domain Error  $\leq$  -15.5 dB, when -21 dB < ECDP and Relative Code Domain Error  $\leq$  -36.5 – ECDP, when -30 dB  $\leq$  ECDP  $\leq$  -21 dB.
- 32. Execute **TPCPAT ILPC** to set [Power Control Bit Pattern] to [Inner Loop Power Control].
- 33. Execute ILVL -18.0 to set [Input Level] to [-18.0] dBm.
- 34. Wait 150 ms until the UE power becomes -18.0 dBm.
- 35. Execute TPCPAT ALT to set [Power Control Bit Pattern] to [Alternate].
- 36. Repeat procedures 19 to 31.

| Relative Code | Domain Er                  | ror    |        | (Meas, ( | Count : | 20/ | 20) |  |
|---------------|----------------------------|--------|--------|----------|---------|-----|-----|--|
|               | Relative Code Domain Error |        |        | CDP      | ECDP    |     |     |  |
|               | Avg.                       | Max    | Min    | Avg.     | Avg.    |     |     |  |
| DPCCH         | -35.73                     | -32.99 | -50.26 | -18.46   | -18.46  | dB  |     |  |
| DPDCH         | -32.64                     | -29.18 | -36.36 | -15.43   | -21.45  | dB  |     |  |
| HS-DPCCH      | -41.35                     | -37.21 | -53.37 | -12.46   | -12.46  | dB  |     |  |
| E-DPCCH       | -41.30                     | -37.25 | -49.73 | -16.09   | -16.09  | dB  |     |  |
| E-DPDCH1      | -38.78                     | -37.93 | -39.63 | -0.58    | -18.64  | dB  |     |  |
| E-DPDCH2      | -1.04                      | -0.31  | -2.66  | -35.37   | -53.44  | dB  |     |  |

[Subtest2]

- 37. Execute SET\_HSDELTA\_CQI 8 to set [Delta CQI Setting] to [8].
- Execute SET\_HSSUBTEST SUBTEST2 to set [Absolute Grant Value] to [12], [Number of E-TFCIs] to [5], [Reference E-TFCI] to [11,67,71,75,81], [Reference E-TFCI PO] to [4,18,23,26,27], [Beta C] to [6], [Beta D] to [15], [Delta ACK] to [8], [Delta NACK] to [8], [Delta CQI] to [8], [Delta E-DPCCH] to [8].
- 39. Execute **TPCPAT ILPC** to set [Power Control Bit Pattern] to [Inner Loop Power Control].
- 40. Execute ILVL 15.0 to set [Input Level] to [+15.0] dBm.
- 41. Wait 150 ms until the UE power becomes 15.0 dBm.
- 42. Execute TPCPAT ALT to set [Power Control Bit Pattern] to [Alternate].
- 43. Execute **SWP** to perform HSUPA Throughput measurement and RCDE measurement.
- 44. Execute AVG\_ETFCI? to read the E-TFCH measurement result and confirm it is 67.
- 45. Execute AVG\_DPCCHECDP? to read the ECDP DPCCH measurement result.
- 46. Execute **AVG\_DPDCHECDP?** to read the ECDP DPDCH measurement result.
- 47. Execute **AVG\_HSDPCCHECDP?** to read the ECDP HS-DPCCH measurement result.
- 48. Execute **AVG\_EDPCCHECDP?** to read the ECDP E-DPCCH measurement result.
- 49. Execute **AVG\_EDPDCH1ECDP?** to read the ECDP E-DPDCH1 measurement result.
- 50. Execute AVG\_DPCCHRCDE? to read the Relative Code Domain Error DPCCH measurement result.
- 51. Execute AVG\_DPDCHRCDE? to read the Relative Code Domain Error DPDCH measurement result.
- 52. Execute **AVG\_HSDPCCHRCDE?** to read the Relative Code Domain Error HS-DPCCH measurement result.
- 53. Execute AVG\_EDPCCHRCDE? to read the Relative Code Domain Error E-DPCCH measurement result.
- 54. Execute **AVG\_EDPDCH1RCDE?** to read the Relative Code Domain Error E-DPDCH1 measurement result.
- 55. Confirm the Relative Code Domain Error is Relative Code Domain Error  $\leq -15.5$ dB, when -21dB  $\leq$  ECDP and Relative Code Domain Error  $\leq -36.5 - ECDP$ , when -30 dB  $\leq ECDP \leq -21$ dB.
- 56. Execute **TPCPAT ILPC** to set [Power Control Bit Pattern] to [Inner Loop Power Control].
- 57. Execute ILVL -18.0 to set [Input Level] to [-18.0] dBm.
- 58. Wait 150 ms until the UE power becomes -18.0 dBm.
- 59. Execute TPCPAT ALT to set [Power Control Bit Pattern] to [Alternate].
- 60. Repeat procedures 43 to 55.

| Relative Code | Domain Er                  | ror    |        | (Meas. | Count : | 20/ | 20) |  |
|---------------|----------------------------|--------|--------|--------|---------|-----|-----|--|
|               | Relative Code Domain Error |        |        | CDP    | ECDP    |     |     |  |
|               | Avg.                       | Max    | Min    | Avg.   | Avg.    |     |     |  |
| DPCCH         | -37.27                     | -34.06 | -44.12 | -14.06 | -14.06  | dB  |     |  |
| DPDCH         | -41.49                     | -38.57 | -44.16 | -5.99  | -12.01  | dB  |     |  |
| HS-DPCCH      | -43.72                     | -38.51 | -51.13 | -8.11  | -8.11   | dB  |     |  |
| E-DPCCH       | -48.35                     | -44.03 | -56.15 | -7.91  | -7.91   | dB  |     |  |
| E-DPDCH1      | -33.85                     | -33.16 | -34.91 | -4.08  | -22.14  | dB  |     |  |
| E-DPDCH2      | -0.43                      | 0.06   | -1.14  | -35.41 | -53.47  | dB  |     |  |

[Subtest3]

- 61. Execute SET\_HSDELTA\_CQI 8 to set [Delta CQI Setting] to [8].
- 62. Execute SET\_HSSUBTEST SUBTEST3 to set [Absolute Grant Value] to [15], [Number of E-TFCIs] to [2], [Reference E-TFCI] to [11,92], [Reference E-TFCI PO] to [4,18], [Beta C] to [15], [Beta D] to [9], [Delta ACK] to [8], [Delta NACK] to [8], [Delta CQI] to [8], [Delta E-DPCCH] to [8].
- 63. Execute **TPCPAT ILPC** to set [Power Control Bit Pattern] to [Inner Loop Power Control].
- 64. Execute ILVL 15.0 to set [Input Level] to [+15.0] dBm.
- 65. Wait 150 ms until the UE power becomes 15.0 dBm.
- 66. Execute **TPCPAT ALT** to set [Power Control Bit Pattern] to [Alternate].
- 67. Execute SWP to perform HSUPA Throughput measurement and RCDE measurement .
- 68. Execute AVG\_ETFCI? to read the E-TFCH measurement result and confirm it is <u>92.</u>
- 69. Execute AVG\_DPCCHECDP? to read the ECDP DPCCH measurement result.
- 70. Execute **AVG\_DPDCHECDP?** to read the ECDP DPDCH measurement result.
- 71. Execute **AVG\_HSDPCCHECDP?** to read the ECDP HS-DPCCH measurement result.
- 72. Execute **AVG\_EDPCCHECDP?** to read the ECDP E-DPCCH measurement result.
- 73. Execute **AVG\_EDPDCH1ECDP?** to read the ECDP E-DPDCH1 measurement result.
- 74. Execute **AVG\_EDPDCH2ECDP?** to read the ECDP E-DPDCH2 measurement result.
- 75. Execute **AVG\_DPCCHRCDE?** to read the Relative Code Domain Error DPCCH measurement result.
- 76. Execute AVG\_DPDCHRCDE? to read the Relative Code Domain Error DPDCH measurement result.
- 77. Execute **AVG\_HSDPCCHRCDE?** to read the Relative Code Domain Error HS-DPCCH measurement result.
- 78. Execute AVG\_EDPCCHRCDE? to read the Relative Code Domain Error E-DPCCH measurement result.
- 79. Execute **AVG\_EDPDCH1RCDE?** to read the Relative Code Domain Error E-DPDCH1 measurement result.
- 80. Execute **AVG\_EDPDCH2RCDE?**to read the Relative Code Domain Error E-DPDCH2 measurement result.
- 81. Confirm the Relative Code Domain Error is Relative Code Domain Error  $\leq -15.5$ dB, when -21dB  $\leq$  ECDP and Relative Code Domain Error  $\leq -36.5 - ECDP$ , when -30 dB  $\leq ECDP \leq -21$  dB.
- 82. Execute TPCPAT ILPC to set [Power Control Bit Pattern] to [Inner Loop Power Control].
- 83. Execute ILVL -18.0 to set [Input Level] to [-18.0] dBm.
- 84. Wait 150 ms until the UE power becomes -18.0 dBm.
- 85. Execute TPCPAT ALT to set [Power Control Bit Pattern] to [Alternate].
- 86. Repeat procedures 67 to 81.

| Relative Code | Domain Er | ror       |          | (Meas. | Count : | 20/ | 20) |  |
|---------------|-----------|-----------|----------|--------|---------|-----|-----|--|
|               | Relative  | Code Doma | in Error | CDP    | ECDP    |     |     |  |
|               | Avg.      | Max       | Min      | Avg.   | Avg.    |     |     |  |
| DPCCH         | -39.27    | -34.75    | -47.65   | -14.51 | -14.51  | dB  |     |  |
| DPDCH         | -27.74    | -25.45    | -30.84   | -18.95 | -24.97  | dB  |     |  |
| HS-DPCCH      | -47.76    | -44.51    | -59.01   | -8.52  | -8.52   | dB  |     |  |
| E-DPCCH       | -46.47    | -41.99    | -52.47   | -8.54  | -8.54   | dB  |     |  |
| E-DPDCH1      | -32.53    | -31.71    | -33.30   | -4.76  | -22.82  | dB  |     |  |
| E-DPDCH2      | -32.52    | -31.95    | -33.17   | -4.74  | -22.80  | dB  |     |  |

[Subtest4]

- 87. Execute SET\_HSDELTA\_CQI 8 to set [Delta CQI Setting] to [8].
- Execute SET\_HSSUBTEST SUBTEST4 to set [Absolute Grant Value] to [17], [Number of E-TFCIs] to [5], [Reference E-TFCI] to [11,67,71,75,81], [Reference E-TFCI PO] to [4,18,23,26,27], [Beta C] to [2], [Beta D] to [15], [Delta ACK] to [8], [Delta NACK] to [8], [Delta CQI] to [8], [Delta E-DPCCH] to [5].
- 89. Execute **TPCPAT ILPC** to set [Power Control Bit Pattern] to [Inner Loop Power Control].
- 90. Execute ILVL 15.0 to set [Input Level] to [+15.0] dBm.
- 91. Wait 150 ms until the UE power becomes 15.0 dBm.
- 92. Execute TPCPAT ALT to set [Power Control Bit Pattern] to [Alternate].
- 93. Execute SWP to perform HSUPA Throughput measurement and RCDE measurement .
- 94. Execute AVG\_ETFCI? to read the E-TFCH measurement result and confirm it is 71.
- 95. Execute AVG\_DPCCHECDP? to read the ECDP DPCCH measurement result.
- 96. Execute AVG\_DPDCHECDP? to read the ECDP DPDCH measurement result.
- 97. Execute **AVG\_HSDPCCHECDP?** to read the ECDP HS-DPCCH measurement result.
- 98. Execute **AVG\_EDPCCHECDP?** to read the ECDP E-DPCCH measurement result.
- 99. Execute **AVG\_EDPDCH1ECDP?** to read the ECDP E-DPDCH1 measurement result.
- 100. Execute AVG\_DPCCHRCDE? to read the Relative Code Domain Error DPCCH measurement result.
- 101. Execute AVG\_DPDCHRCDE? to read the Relative Code Domain Error DPDCH measurement result.
- 102. Execute **AVG\_HSDPCCHRCDE?** to read the Relative Code Domain Error HS-DPCCH measurement result.
- 103. Execute AVG\_EDPCCHRCDE? to read the Relative Code Domain Error E-DPCCH measurement result.
- 104. Execute **AVG\_EDPDCH1RCDE?** to read the Relative Code Domain Error E-DPDCH1 measurement result.
- 105.Confirm the Relative Code Domain Error is<br/>Relative Code Domain Error  $\leq -15.5$ dB, when -21 dB < ECDP and<br/>Relative Code Domain Error  $\leq -36.5$  ECDP, when -30 dB  $\leq$  ECDP  $\leq -21$  dB.
- 106. Execute **TPCPAT ILPC** to set [Power Control Bit Pattern] to [Inner Loop Power Control].
- 107. Execute ILVL -18.0 to set [Input Level] to [-18.0] dBm.
- 108. Wait 150 ms until the UE power becomes -18.0 dBm.
- 109. Execute TPCPAT ALT to set [Power Control Bit Pattern] to [Alternate].
- 110. Repeat procedures 93 to 105.

| Relative Code | Domain Er | ror       |          | (Meas. | Count : | 20/ | 20) |  |
|---------------|-----------|-----------|----------|--------|---------|-----|-----|--|
|               | Relative  | Code Doma | in Error | CDP    | ECDP    |     |     |  |
|               | Avg.      | Max       | Min      | Avg.   | Avg.    |     |     |  |
| DPCCH         | -36.14    | -31.45    | -44.98   | -19.86 | -19.86  | dB  |     |  |
| DPDCH         | -47.73    | -45.67    | -50.69   | -2.27  | -8.29   | dB  |     |  |
| HS-DPCCH      | -35.82    | -32.18    | -44.66   | -13.85 | -13.85  | dB  |     |  |
| E-DPCCH       | -39.28    | -33.78    | -46.80   | -19.62 | -19.62  | dB  |     |  |
| E-DPDCH1      | -34.11    | -32.88    | -35.09   | -4.65  | -22.71  | dB  |     |  |
| E-DPDCH2      | -0.68     | 0.06      | -2.06    | -35.07 | -53.13  | dB  |     |  |

| Subtest in<br>Table<br>C.11.1.3 | Code     | Nominal Code<br>Domain Power | Nominal Code<br>Spreading Factor |       |
|---------------------------------|----------|------------------------------|----------------------------------|-------|
|                                 | DPCCH    | -18.5                        | 256                              | -18.5 |
|                                 | DPDCH    | -15.8                        | 64                               | -21.8 |
| 1                               | HS-DPCCH | -12.5                        | 256                              | -12.5 |
|                                 | E-DPCCH  | -16.5                        | 256                              | -16.5 |
|                                 | E-DPDCH  | -0.5                         | 4                                | -18.6 |
|                                 | DPCCH    | -14.0                        | 256                              | -14.0 |
|                                 | DPDCH    | -6.0                         | 64                               | -12.0 |
| 2                               | HS-DPCCH | -8.0                         | 256                              | -8.0  |
|                                 | E-DPCCH  | -8.0                         | 256                              | -8.0  |
|                                 | E-DPDCH  | -4.1                         | 4                                | -22.2 |
|                                 | DPCCH    | -14.6                        | 256                              | -14.6 |
| 2                               | DPDCH    | -19.1                        | 64                               | -25.1 |
|                                 | HS-DPCCH | -8.6                         | 256                              | -8.6  |
| 5                               | E-DPCCH  | -8.6                         | 256                              | -8.6  |
|                                 | E-DPDCH1 | -4.7                         | 4                                | -22.8 |
|                                 | E-DPDCH2 | -4.7                         | 4                                | -22.8 |
| 4                               | DPCCH    | -19.7                        | 256                              | -19.7 |
|                                 | DPDCH    | -2.2                         | 64                               | -8.2  |
|                                 | HS-DPCCH | -13.7                        | 256                              | -13.7 |
|                                 | E-DPCCH  | -19.7                        | 256                              | -19.7 |
|                                 | E-DPDCH  | -4.7                         | 4                                | -22.8 |

## Table 1.12-4 3GPP TS34.121 Table 5.13.2B.8: Nominal ECDP Ratios

## Table 1.12-5 3GPP TS34.121 Table 5.13.2B.9: Relative Code Domain Error Test Requirement

| ECDP dB          | Relative Code Domain<br>Error dB |
|------------------|----------------------------------|
| –21 < ECDP       | ≤ -15.5                          |
| -30 ≤ ECDP ≤ -21 | ≤ -36.5 - ECDP                   |
| ECDP < -30       | No requirement                   |

# 1.13. HSPA Evolution Measurement

# 1.13.1. E-DCH RF Test (TTI 2ms/16QAM) Location Registration

Location registration with E-DCH RF Test (TTI 2ms/16QAM) required to connect with HSPA Evolution.

- 1. Execute **PRESET\_3GPP** to initialize the parameter settings for 3GPP.
- Execute CHCODING EDCHTEST to set [Channel Coding] to [E-DCH RF Test].
  Execute CHCODING FIXREFCH to set [Channel Coding] to [Fixed Reference Channel] to test TS34.121 6.3B.
- 3. Execute HSUSET TTI2\_16QAM to set [HSUPA Set of Parameters] to [TTI 2ms(16QAM)]. Execute HSHSET HSET8\_64QAM to set to [H-Set8(64QAM)] to test TS34.121 6.3B.
- 4. Execute INTEGRITY ON to set [Integrity Protection] to [On].
- 5. UE power On.
- 6. Execute CALLSTAT? and wait until the response returns 2(=Idle(Regist)).

## 1.13.2. E-DCH RF Test (TTI 2ms/16QAM) Connection

Execute the following procedure (refer to location registration procedure of item 1.13.1 E-D~CH RF Test (TTI 2 ms/16QAM) after terminal location registration is completed.

- 1. Execute CALLSA to connect with E-DCH RF Test (TTI 2ms/16QAM).
- 2. Execute CALLSTAT? and wait until the response returns 7(=Test Loop Mode).

## 1.13.3. E-DCH RF Test (TTI 2ms/16QAM) Disconnection

- 1. Execute CALLSO to disconnect E-DCH RF Test (TTI 2ms/16QAM).
- 2. Execute CALLSTAT? and wait until the response returns 2(=Idle(Regist)).

## 1.13.4. Channel Change by Handover

Measurement is usually executed for three frequency (L, M, and H) points. In this case, if the channel is switched by handover, the channel can be switched quickly because it is not necessary to reconnect. At handover, the Output Level is increased slightly so that handover does not fail. However, execution of any GPIB commands sent while handover is executing is delayed until handover is completed.

- 1. Perform TRX measurement with M channel.
- 2. Execute CHAN 9613 to handover to L channel.
- 3. Perform TRX measurement.
- 4. Execute CHAN 9887 to handover to H channel.
- 5. Perform TRX measurement.

# 1.13.5. 5.2E UE Relative Code Domain Power Accuracy for HS-DPCCH and E-DCH with 16QAM

#### The following procedure is based on the 3GPP TS 34.121-1 V9.1.0 procedure.

- 1. Execute **DDPCHTOFS 6** to set [DPCH Timing Offset] to [6].
- 2. Execute MAXULPWR 21 to set [Maximum Allowed UL TX Power] to [21.0] dBm.
- 3. Execute CHCODING EDCHTEST to set [Channel Coding] to [E-DCH RF Test].
- 4. Execute HSUSET TTI2\_16QAM to set [HSUPA Set of Parameters] to [TTI 2ms(16QAM)].
- 5. Execute **SET\_PWRPAT HSMAXPWR** to set [CQI Feedback Cycle] to [4] ms, [Ack-Nack Repetition Factor] to [3], [CQI Repetition Factor] to [2], [TPC Algorithm] to [2].
- 6. Connect with E-DCH RF Test, TTI 2 ms (16QAM).
- 7. Execute **OLVL -86.0** to set [Output Level] to [-86.0] dBm.
- 8. Execute **TPUTU\_MEAS ON** to set [HSUPA Throughput] measurement to [On].
- 9. Execute **TPUTU\_SAMPLE 15** to set [HSUPA Throughput Number of Sample] to [15].

#### [Sub-test1]

- 10. Execute **SCRSEL FMEAS** to set Fundamental Measurement screen.
- 11. Execute SET\_HSDELTA\_CQI 8 to set [Delta CQI Setting] to [8]
- 12. Execute SET\_HSSUBTEST SUBTEST1 to set [Absolute Grant Value] to [14], [Number of E-TFCIs] to [3], [Reference E-TFCI] to [105,116,127], [Reference E-TFCI PO] to [12,14,16], [Beta C] to [15], [Beta D] to [0], [Delta ACK] to[8], [Delta NACK] to [8], [Delta CQI] to [8], [Delta E-DPCCH] to [8].
- 13. Execute **TPCPAT ILPC** to set [Power Control Bit Pattern & Inner Loop Power Control].
- 14. Execute ILVL 16.0 to set [Input Level] to [+16.0] dBm.
- 15. Wait 150 ms until the UE power becomes 16.0 dBm.
- 16. Execute **TPCPAT ALT** to set [Power Control Bit Pattern] to [Alternate].
- 17. Execute **ILVL 26.0** to set [Input Level] to [+26.0] dBm.
- 18. Execute **SWP** to perform HSUPA Throughput measurement and confirm the E-TFCI measurement result is 105.
- 19. Execute **TPC\_CMD\_UP** to raise [TxPower] only 1 dB and wait 150 ms.
- 20. Execute SWP to perform HSUPA Throughput measurement.]
- 21. Execute **AVG\_ETFCI**? to read the E-TFCI measurement result, and confirm it is 105.
- 22. Repeat steps 19 through 21 until the E-TFCI measurement result becomes not 105.
- 23. Execute **TPC\_CMD\_DOWN** to reduce [TxPower] only 1 dB and wait 150 ms.
- 24. Execute **SWP** to perform HSUPA Throughput measurement and confirm the E-TFCI measurement result is 105.

(Repeat steps 23 and 24 if the E-TFCI measurement result is not 105.)

- 25. Execute **SCRSEL TDMEAS** to set Domain Measurement screen.
- 26. Execute **MEASOBJ HSDPCCH\_MA** to set [Measurement Object] to [HS-DPCCH Modulation Analysis].
- 27. Execute HSMA\_ITEM CDP to display the results of the HS-DPCCH (Modulation Analysis) measurement at CDP Ratio.
- 28. Execute SWP to perform CDP Ratio measurement.
- Execute CDPPASS? to read the result. Confirm the result is PASS.
  When the result is the Accuracy [dB] in 3GPP TS.34.121 Table 5.2E.6, it means PASS. If not, it means FAIL.
|         | HS-DP(                       | CCH(Modulat | ion Analysi                      | s) (Internal | Trigger) |               |
|---------|------------------------------|-------------|----------------------------------|--------------|----------|---------------|
| Ref. Li | ine :                        | Man         | ker Off                          |              |          |               |
| 10.0    | dBm Juda                     | ment:       |                                  |              |          |               |
|         | Pa                           | iss         |                                  |              |          |               |
| (2dB/d  | iv) 🗌                        |             |                                  |              | E-TFC    | I: 75         |
|         |                              |             | 1                                | I            |          |               |
|         |                              |             |                                  |              |          |               |
|         | and an and a second states a |             | a data aya da aya da aya aya aya |              |          |               |
|         |                              |             |                                  |              |          |               |
|         |                              |             |                                  |              |          | :             |
|         |                              | ·,          | · · ·                            |              |          |               |
| 1 month | J<br> <br>                   |             | LL<br>     <br>                  |              |          | www.wadda.com |
|         | ·                            | ·           | ;;;                              | ii<br>' '    |          | ·             |
| -1 0000 | [ms]                         |             |                                  |              | · · · ·  | 13,0000       |
| 1.0000  | Fure-T                       |             | - 0,0000                         |              |          | 10.0000       |
| UE rela | tive code                    | domain po   | ower ratio                       | in dB:       |          |               |
| Point   | DPCCH                        | DPDCH       | HS-DPCCH                         | E-DPCCH      | E-DPDCH1 | E-DPDCH2      |
| 1       | -9.34                        | -6.63       | -3.32                            | -7.29        | -18,95   | -55.09        |
| 2       | -18.58                       | -15.90      | -12.52                           | -16.55       | -0.55    | -34.18        |
| 3       | -9.39                        | -6.68       | -3.35                            | -7.33        | -19.01   | -49.23        |

#### Chart 1.13-1 3GPP TS34.121 Table 5.2E.5: UE relative code domain power nominal ratios

| Sub-Test             | Meas  |       | Expected | d Relative Co | de Domain Po | ower in dB   |                |
|----------------------|-------|-------|----------|---------------|--------------|--------------|----------------|
| in Table<br>C.11.1.4 | Point | DPCCH | HS-DPCCH | E-DPCCH       | E-DPDCH<br>1 | E-DPDCH<br>2 | E-DPDCH<br>3,4 |
|                      | 1     | -9.6  | -3.6     | -3.6          | -19.1        | OFF          | OFF            |
| 1                    | 2     | -13.4 | -7.4     | -7.4          | -7.4         | -7.4         | -9.4           |
|                      | 3     | -9.6  | -3.6     | -3.6          | -19.1        | OFF          | OFF            |

# Chart 1.13-2 3GPP TS34.121 Table 5.2E.6: UE relative code domain power accuracy test requirements, HSDPA and E-DCH with 16QAM

| Nominal CDP ratio  | Accuracy (dB) |
|--------------------|---------------|
| ≥ -10 dB           | ±1.7          |
| -10 dB to ≥ -15 dB | ±2.3          |
| -15 dB ≥ -20 dB    | ±2.9          |
| -20 dB ≥ -30 dB    | [±3.5]        |

## 1.13.6. 5.13.1AAA EVM and IQ origin offset for HS-DPCCH and E-DCH with 16 QAM

#### The following procedure is based on the 3GPP TS 34.121-1 V9.1.0 procedure.

- 1. Execute **DDPCHTOFS 6** to set [DPCH Timing Offset] to [6].
- 2. Execute MAXULPWR 21 to set [Maximum Allowed UL TX Power] to [21.0] dBm.
- 3. Execute CHCODING EDCHTEST to set [Channel Coding] [E-DCH RF Test].
- 4. Execute HSUSET TTI2\_16QAM to set [HSUPA Set of Parameters] to [TTI 2ms(16QAM)].
- 5. Execute **SET\_PWRPAT HSMAXPWR** to set [CQI Feedback Cycle] to [4] ms, [Ack-Nack Repetition Factor] to [3], [CQI Repetition Factor] to [2], [TPC Algorithm] to [2].
- 6. Connect with E-DCH RF Test, TTI 2 ms (16QAM).
- 7. Execute OLVL -86.0 to set [Output Level] to [-86.0] dBm.
- 8. Execute MOD\_MEAS ON to set [Modulation Analysis] to [On].
- 9. Execute MOD\_AVG 20 to set [Average Count] of Modulation Analysis measurement to [20] times.

#### [Sub-test1]

- 10. Execute **SCRSEL FMEAS** to set Fundamental Measurement screen.
- 11. Execute **SET\_HSDELTA\_CQI 8** to set [Delta CQI Setting] to [8].
- 12. Execute SET\_HSSUBTEST SUBTEST1 to set [Absolute Grant Value] to [14], [Number of E-TFCIs] to [3], [Reference E-TFCI] to [105,116,127], [Reference E-TFCI PO] to [12,14,16], [Beta C] to 15, [Beta D] to [0], [Delta ACK] to [8], [Delta NACK] to [8], [Delta CQI] to [8], [Delta E-DPCCH] to [8].
- 13. Execute **TPCPAT ILPC** to set [Power Control Bit Pattern] to [Inner Loop Power Control].
- 14. Execute ILVL -28.0 to set [Input Level] to [-28.0] dBm.
- 15. Wait 150 ms until the UE power becomes -28.0 dBm.
- 16. Execute **TPCPAT ALT** to set [Power Control Bit Pattern] to [Alternate].
- 17. Execute **SWP** to perform Modulation Analysis measurement.
- 18. Execute **AVG\_ORGNOFS?** to read Origin Offset measurement result.
- 19. Confirm the measurement result is <16.5 dB.

# 1.13.7. 5.13.2C Relative Code Domain Error for HS-DPCCH and E-DCH with 16QAM

#### The following procedure is based on the 3GPP TS 34.121-1 V9.1.0 procedure.

- 1. Execute DDPCHTOFS 6 to set [DPCH Timing Offset] to [6].
- 2. Execute MAXULPWR 21 to set [Maximum Allowed UL TX Power] to [21.0] dBm.
- 3. Execute CHCODING EDCHTEST to set [Channel Coding] to [E-DCH RF Test].
- 4. Execute HSUSET TTI2\_16QAM to set [HSUPA Set of Parameters] to [TTI 2ms(16QAM)].
- 5. Execute **SET\_PWRPAT HSMAXPWR** to set [CQI Feedback Cycle] to [4] ms, [Ack-Nack Repetition Factor] to 3, [CQI Repetition Factor] to [2], [TPC Algorithm] to [2].
- 6. Connect with E-DCH RF Test, TTI 10 ms (16QAM).
- 7. Execute OLVL -86.0 to set [Output Level] to [-86.0] dBm.
- 8. Execute **RCDE\_MEAS ON** to set RCDE measurement to [On].
- 9. Execute RCDE\_AVG 20 to set [Average Count ] of RCDE measurement to [20] times.
- 10. Execute **TPUTU\_MEAS ON** to set [HSUPA Throughput] measurement to [On].
- 11. Execute TPUTU\_SAMPLE 15 to set [HSUPA Throughput Number of Sample] to [15].

[Sub-test1]

- 12. Execute **SCRSEL FMEAS** to set Fundamental Measurement screen.
- 13. Execute SET\_HSDELTA\_CQI 8 to set [Delta CQI Setting] to [8].
- 14. Execute SET\_HSSUBTEST SUBTEST1 to set [Absolute Grant Value] to [14], [Number of E-TFCIs] to [3], [Reference E-TFCI] to [105,116,127], [Reference E-TFCI PO] to [12,14,16], [Beta C] to [15], [Beta D] to [0], [Delta ACK] to [8], [Delta NACK] to [8], [Delta CQI] to [8], [Delta E-DPCCH] to [8].
- 15. Execute TPCPAT ILPC to set [Power Control Bit Pattern] to [Inner Loop Power Control].
- 16. Execute ILVL 16.0 to set [Input Level] to [+16.0] dBm.
- 17. Wait 150 ms until the UE power becomes [16.0] dBm.
- 18. Execute **TPCPAT ALT** to set [Power Control Bit Pattern] to [Alternate].
- 19. Execute **ILVL 26.0** to set [Input Level] to [+26.0] dBm.
- 20. Execute **SWP** to perform HSUPA Throughput measurement and confirm the E-TFCI measurement result is 105.
- 21. Execute **TPC\_CMD\_UP** to raise [TxPower] only 1 dB and wait 150 ms.
- 22. Execute **SWP** to perform HSUPA Throughput measurement.
- 23. Execute **AVG\_ETFCI**? to read the E-TFCI measurement result, and confirm it is 105.
- 24. Repeat steps 21 through 23 until the E-TFCI measurement result becomes not 105.
- 25. Execute **TPC\_CMD\_DOWN** to reduce [TxPower] only 1 dB and wait 150 ms.
- 26. Execute **SWP** to perform HSUPA Throughput measurement and confirm the E-TFCI measurement result is 105.

(Repeat steps 25 and 26 if the E-TFCI measurement result is not 105.)

- 27. Execute **AVG\_DPCCHECDP?** to read the ECDP DPCCH measurement result.
- 28. Execute **AVG\_HSDPCCHECDP?** to read the ECDP HS-DPCCH measurement result.
- 29. Execute **AVG\_EDPCCHECDP?** to read the ECDP E-DPCCH measurement result.
- 30. Execute AVG\_DPCCHRCDE? to read the Relative Code Domain Error DPCCH measurement result.
- 31. Execute AVG\_HSDPCCHRCDE? to read the Relative Code Domain Error HS-DPCCH measurement result.
- 32. Execute AVG\_EDPCCHRCDE? to read the Relative Code Domain Error E-DPCCH measurement result.
- Confirm the Relative Code Domain Error is Relative Code Domain Error <= -17.5 dB, when -22dB < ECDP and Relative Code Domain Error <= -39.5 – ECDP, when -30dB <= ECDP <= -22dB.</li>
- 34. Execute **AVG\_EDPDCH1ECDP?** to read the ECDP E-DPDCH1 measurement result.
- 35. Execute **AVG\_EDPDCH2ECDP?** to read the ECDP E-DPDCH2 measurement result.
- 36. Execute **AVG\_EDPDCH3ECDP?** to read the ECDP E-DPDCH3 measurement result.
- 37. Execute **AVG\_EDPDCH4ECDP?** to read the ECDP E-DPDCH4 measurement result.
- 38. Execute AVG\_EDPDCH1RCDE? to read the Relative Code Domain Error E-DPDCH1 measurement result.
- 39. Execute **AVG\_EDPDCH2RCDE?** to read the Relative Code Domain Error E-DPDCH2 measurement result.
- 40. Execute **AVG\_EDPDCH3RCDE?** to read the Relative Code Domain Error E-DPDCH3 measurement result.
- 41. Execute AVG\_EDPDCH4RCDE? to read the Relative Code Domain Error E-DPDCH4 measurement result.
- 42. Confirm the Relative Code Domain Error is Relative Code Domain Error <= -17.5 dB, when -25.5dB < ECDP, Relative Code Domain Error <= -43.0 – ECDP, when -30 dB <= ECDP <= -25.5 dB.</li>
- 43. Execute **TPCPAT ILPC** to set [Power Control Bit Pattern] to [Inner Loop Power Control].
- 44. Execute ILVL -18.0 to set [Input Level] to [-18.0] dBm.
- 45. Wait 150 ms until the UE power becomes -18.0 dBm.
- 46. Execute **TPCPAT ALT** to set [Power Control Bit Pattern] to [Alternate].
- 47. Repeat procedures 19 to 36.

| Sub-Test in<br>Table<br>C.11.1.4 | Code     | Nominal Code<br>Domain Power | Spreading Factor | Nominal ECDP |
|----------------------------------|----------|------------------------------|------------------|--------------|
|                                  | DPCCH    | -13.4                        | 256              | -13.4        |
|                                  | HS-DPCCH | -7.4                         | 256              | -7.4         |
| 1                                | E-DPCCH  | -7.4                         | 256              | -7.4         |
|                                  | E-DPDCH1 | -7.4                         | 2                | -28.5        |
|                                  | E-DPDCH2 | -7.4                         | 2                | -28.5        |
|                                  | E-DPDCH3 | -9.4                         | 4                | -27.5        |
|                                  | E-DPDCH4 | -9.4                         | 4                | -27.5        |

Chart 1.13-3 3GPP TS34.121 Table 5.13.2C.7: Nominal ECDP ratios

# Chart 1.13-4 3GPP TS34.121 Table 5.13.2C.8: Relative Code Domain Error test requirement, codes without 16QAM

| ECDP dB          | Average Relative<br>Code Domain Error dB |
|------------------|------------------------------------------|
| -22 < ECDP       | ≤ -17.5                                  |
| -30 ≤ ECDP ≤ -22 | ≤ -39.5 - ECDP                           |
| ECDP < -30       | No requirement                           |

Chart 1.13-5 3GPP TS34.121 Table 5.13.2C.9: Relative Code Domain Error test requirement with 16QAM

| ECDP dB            | Average Relative<br>Code Domain Error dB |
|--------------------|------------------------------------------|
| -25.5 < ECDP       | ≤ -17.5                                  |
| -30 ≤ ECDP ≤ -25.5 | ≤ -43.0 – ECDP                           |
| ECDP < -30         | No requirement                           |

## 1.13.8. 6.3B Maximum Input Level for HS-PDSCH Reception (64QAM)

The following procedure is based on the 3GPP TS 34.121-1 V9.1.0 procedure. This test connects with Fixed Reference Channel H-Set8 (64QAM).

- 1. Execute ULGAINPAR 8,15,8,8,8 to set [Beta C] to [8], [Beta D] to [15], [Delta ACK] to [8], [Delta NACK] to [8], [Delta CQI] to [8].
- 2. Execute **TPCALGO 2** to set [TPC Algorithm] to [2].
- 3. Execute CHAN 9750 to set to M channel (for Band I).
- 4. Execute CHCODING FIXREFCH to set [Channel Coding] to [Fixed Reference Channel].
- 5. Execute HSHSET HSET8\_64QAM to set [HSUPA Set of Parameters] to [H-Set8(64QAM)].
- 6. Connect with Fixed Reference Channel, H-Set8(64QAM).
- 7. Execute **TPCPAT ILPC** to set [Power Control Bit Pattern] to [Inner Loop Power Control].
- 8. Execute **ILVL 0.0** to set [Input Level] to [0.0] dBm.
- 9. Wait 100 ms until the UE power becomes [0.0] dBm.
- 10. Execute TPCPAT ALT to set [Power Control Bit Pattern] to [Alternate].
- 11. Execute OLVL -25.7 to set [Output Level] to [-25.7] dBm.
- 12. Execute **DDPCHPWR -13.0** to set [DPCH\_Ec/Ior] to [-13.0] dB.
- 13. Execute HSSCCHPWR -13.0 to set [HS-SCCH\_Ec/Ior] to [-13.0 dB].
- 14. Execute **HSPDSCHPWR -2.0** to set [HS-PDSCH\_Ec/Ior] to [-2.0] dB.
- 15. Execute **TPUT\_MEAS ON** to set [HSDPA Throughput] measurement to [On].
- 16. Execute **TPUT\_SAMPLE 1000** to set number of HSDPA Throughput measurement sample to [1000] Block.
- 17. Execute **TPUT\_LIMIT 11800** to set lower limit of HSDPA Throughput measurement to [11800] kbps.
- 18. Execute **SWP** to perform HSDPA Throughput measurement.
- 19. Execute **TPUTPASS?** to read HSDPA Throughput measurement result. Confirm the result is PASS.

| HSDPA Throughput   |                   |
|--------------------|-------------------|
| Throughput         | 13252 kbps        |
| Block Error Rate   | 0.0000 (= 0.00 %) |
|                    | 0.00E+00          |
| Error Count        | 0                 |
|                    | (NACK 0 DTX 0)    |
| Transmitted/Sample | 1000 / 1000 Block |
| Judgment           | Pass              |

# 1.14. DC-HSDPA Measurement

\* This chapter explains measurements when Phone1 and Phone 2 are used as Serving Cell and Secondary Serving Cell, respectively for DC-HSDPA connection.

## 1.14.1. Synchronization of Frame Timing between 2 cells

Synchronizing frame timing between 2 cells is required when connecting with DC-HSDPA.

- 1. [Phone1] Execute ENTERSYNC IN\_SLAVE to be slave condition of frame timing synchronization.
- 2. [Phone2] Execute ENTERSYNC MASTER to perform frame timing synchronization.
- 3. [Phone1] Execute ENTERSYNC? to check response becomes 1 (synchronized).

#### 1.14.2. Location Registration for DC-HSDPA

Location registration with Combined is required when connecting using DC-HSDPA.

- 1. [Phone1-2] Execute PRESET\_3GPP to preset parameters for 3GPP.
- 2. [Phone1-2] Execute CHCODING FRC\_DCHSDPA to set [Channel Coding] to [FRC for DC-HSDPA].
- 3. [Phone1] Execute INTEGRITY ON to set [Integrity Protection] to [On].
- 4. [Phone1] Execute **REGMODE COMBINED** to set [Registration Mode] to [Combined].
- 5. [Phone2] Execute LVL OFF to set [Output Level Total)] to [Off] for Secondary Serving Cell.
- 6. **[Phone2]** Execute **CALLPROC OFF** to set [Call Processing] of Secondary Serving Cell to [Off] to output each channel.
- 7. Turn on the UE power.
- 8. [Phone1] Execute CALLSTAT? and wait until the response becomes 2 (= Idle (Regist)).

## 1.14.3. Connection with DC-HSDPA

The process after location registration is shown below. (See 1.14.2 Location Registration for DC-HSDPA.)

[H-Set12(QPSK) connection example]

- [Phone1] Execute DCHSHSET HSET12\_QPSK to set [Channel Coding] to [FRC for DC-HSDPA]&[H-Set12(QPSK)].
- 2. [Phone1] Execute S\_DLCHAN 10725 to set [Second Cell UARFCN] to [10725]CH for Secondary Serving Cell (when the DL channel of Serving Cell is 10700).
- 3. [Phone1] Execute CALLSA to connect with DC-HSDPA
- 4. [Phone1] Execute CALLSTAT? and wait until the response becomes 7 (=Test Loop Mode).
- [Phone2] Execute DCHSHSET HSET12\_QPSK to set [Channel Coding] to [FRC for DC-HSDPA]&[H-Set12(QPSK)].
- 6. [Phone2] Execute DLCHAN 10725 to set [DL Channel & Frequency] to [10725]CH for Secondary Serving Cell.
- 7. [Phone2] Execute LVL ON to set [Output Level(Total)] to [On] for Secondary Serving Cell.

#### 1.14.4. Disconnection with DC-HSDPA

- 1. [Phone1] Execute CALLSO to disconnect with DC-HSDPA (by pressing "End Call" key).
- 2. [Phone1] Execute CALLSTAT? and wait until the response becomes 2 (=Idle(Regist)).

## 1.14.5. Channel Switching using Handover

Usually, measurement is performed at three frequency points (L, M, H). In this case, the Channel can be switched quickly without reconnection by switching it at handover with a higher output level and Beta C for UL DPCCH. When a GPIB command is sent during handover, it waits until handover ends.

- 1. [Phone1] Execute RX measurement with M channel.
- 2. [Phone1] Execute S\_DLCHAN 10588 to set [Second Cell UARFCN] to [10588]CH for Secondary Serving Cell.
- 3. [Phone1] Execute CHAN 9613 (or DLCHAN 10563) to set [UL Channel & Frequency] to [9613]CH and perform handover to L channel.
- 4. [Phone2] Execute DLCHAN 10588 to set [DL Channel & Frequency] to [10588]CH for Secondary Serving Cell.
- 5. [Phone1] Execute RX measurement.
- 6. [Phone1] Execute S\_DLCHAN 10812 to set [Second Cell UARFCN] to [10812]CH for Secondary Serving Cell.
- 7. [Phone1] Execute CHAN 9887 (or DLCHAN 10837) to set [UL Channel & Frequency] to [9887]CH and perform handover to handover to H channel.
- 8. [Phone2] Execute DLCHAN 10812 to set [DL Channel & Frequency] to [10812]CH for Secondary Serving Cell.
- 9. [Phone1] Execute RX measurement.

## 1.14.7. 6.2A Reference Sensitivity Level for DC-HSDPA

- 1. [Phone1] Execute ULGAINPAR 8,15,8,8,8 to set [Beta C] to [8], [Beta D] to [15], [Delta ACK] to [8], [Delta ACK] to [8].
- 2. [Phone1] Execute ILVL 35.0 to set [Input Level] to [+35.0] dBm.
- 3. [Phone1] Execute S\_DLCHAN 10725 to set [Second Cell UARFCN] to [10725]CH for Secondary Serving Cell.
- 4. [Phone1] Execute CHAN 9750 (or DLCHAN 10700) to set [UL Channel & Frequency] to [9750]CH Cell (M channel, when Band I).
- 5. [Phone2] Execute DLCHAN 10725 to set [DL Channel & Frequency] to [10725]CH for Secondary Serving Cell Cell (M channel, when Band I).
- 6. Connect with Fixed Reference Channel H-Set12(QPSK) (see 1.14.3 Connection with DC-HSDPA).
- 7. [Phone1] Execute TPCPAT ALL1 to set [Power Control Bit Pattern] to [ALL 1].
- 8. [Phone1-2] Execute OLVL -102 to set [Output Level(Total)] to [-102] dBm (when Band I).
- 9. [Phone1-2] Execute HSSCCHPWR -9.0 to set [HS-SCCH\_Ec/Ior] to [-9.0] dB.
- 10. [Phone1-2] Execute HSPDSCHPWR -10.3 to set [HS-PDSCH\_Ec/Ior] to [-10.3] dB.
- 11. [Phone1] Execute TPUT\_MEAS ON to set [HSDPA Throughput measurement] to [On].
- 12. [Phone1] Execute TPUT\_SAMPLE 1000 to set [Number of Sample] at HSDPA Throughput to [1000] Block.
- 13. **[Phone1]** Execute **SWP** to perform HSDPA Throughput measurement.
- 14. **[Phone1]** Execute **TPUT\_BLER?** to read the Block Error Rate measurement result of Serving Cell. Confirm the measurement result is lower than 0.1.
- 15. **[Phone1]** Execute **TPUT\_S\_BLER?** to read the Block Error Rate measurement result of Secondary Serving Cell. Confirm the measurement result is lower than 0.1.

| /Fundamental Measurements Output Main |          | Loop Mod | de 1     | Phone-2   | Phone-1                   |
|---------------------------------------|----------|----------|----------|-----------|---------------------------|
| Parameter Fundam                      | ental    | LIF      | Report   | π-cDHH    | π-conin                   |
| End                                   | encar    | UEP      | ower :   | -39.2 dBm | Fundamental               |
| HSDPA Throughout                      |          |          |          |           | T                         |
| Throughput(Dual Cell)                 | 42192    | kbps     |          |           | A HSDPA                   |
| Serving Cell                          |          |          |          |           | <mark>G</mark> Throughput |
| Throughput                            | 21096    | kbps     |          |           |                           |
| Block Error Rate                      | 0.000    | (=       | 0.00 发   |           |                           |
|                                       | 0.00E+00 | 2        |          |           |                           |
| Error Count                           | (        | )        |          |           |                           |
|                                       | ( NACK   | 0        | DTX      | 0)        |                           |
| Iransmitted/Sample                    | 50       | /        | 20 Block |           |                           |
| Secondary Serving Coll                | Pass     | 8        |          |           |                           |
| Throughout                            | 21096    | khne     |          |           |                           |
| Block Error Bate                      | 0.000    | (=       | 0.00 %)  |           |                           |
|                                       | 0.00E+00 |          |          |           |                           |
| Error Count                           | (        | 5        |          |           |                           |
|                                       | ( NACK   | 0        | DTX      | 0)        |                           |
| Transmitted/Sample                    | 50       | 0 /      | 50 Block |           |                           |
| Judgment                              | Pass     | 8        |          |           |                           |
|                                       |          |          |          |           |                           |
|                                       |          |          |          |           |                           |
|                                       |          |          |          |           | 123                       |

## 1.14.8. 6.3C Maximum Input Level for DC-HSDPA Reception (16QAM)

- 1. [Phone1] Execute ULGAINPAR 8,15,8,8,8 to set [Beta C] to [8], [Beta D] to [15], [Delta ACK] to [8], [Delta ACK] to [8].
- 2. [Phone1] Execute TPCALGO 2 to set [Power Control Algorithm] to [Algorithm 2].
- 3. [Phone1] Execute S\_DLCHAN 10725 to set [Second Cell UARFCN] to [10725]CH for Secondary Serving Cell.
- 4. [Phone1] Execute CHAN 9750 (or DLCHAN 10700) to set [UL Channel & Frequency] to [9750]CH Cell (M channel, when Band I).
- 5. [Phone2] Execute DLCHAN 10725 to set [DL Channel & Frequency] to [10725]CH for Secondary Serving Cell (M channel, when Band I).
- 6. Connect with Fixed Reference Channel H-Set1A(16QAM) (see 1.14.3 Connection with DC-HSDPA).
- 7. [Phone1] Execute TPCPAT ILPC to set [Power Control Bit Pattern] to [Inner Loop Power Control].
- 8. [Phone1] Execute ILVL 20.0 to set [Input Level] to [+20.0] dBm.
- 9. Wait 100 ms until UE power becomes +20.0 dBm.
- 10. [Phone1] Execute TPCPAT ALT to set [Power Control Bit Pattern] to [Alternate].
- 11. [Phone1-2] Execute OLVL -25.7 to set [Output Level(Total)] to [-25.7] dBm.
- 12. [Phone1-2] Execute DDPCHPWR -13.0 to set [DPCH\_Ec/Ior] to [-13.0] dB.
- 13. [Phone1-2] Execute HSSCCHPWR -13.0 to set [HS-SCCH\_Ec/Ior] to [-13.0] dB.
- 14. [Phone1-2] Execute HSPDSCHPWR -3.0 to set [HS-PDSCH\_Ec/Ior] to [-3.0] dB.
- 15. [Phone1] Execute TPUT\_MEAS ON to set [HSDPA Throughput measurement] to [On].
- 16. **[Phone1]** Execute **TPUT\_SAMPLE 1000** to set [Number of Sample] at HSDPA Throughput to [1000] Block.
- 17. [Phone1] Execute TPUT\_LIMIT 700 to set [Lower Limit] at HSDPA Throughput to [700] kbps.
- 18. [Phone1] Execute SWP to perform HSDPA Throughput measurement.
- 19. **[Phone1]** Execute **TPUTPASS?** to read the HSDPA Throughput measurement reault of Serving Cell. Confirm the result is PASS.
- 20. **[Phone1]** Execute **TPUTPASS\_S?** to read HSDPA Throughput measurement result of Secondary Serving Cell. Confirm the result is PASS.

| <fundamental measurement=""> Outp</fundamental> | Loop Mode 1<br>out Main      | Phone-2<br>₩-CDMA | Phone−1<br>₩-CDMA       |
|-------------------------------------------------|------------------------------|-------------------|-------------------------|
| Parameter Fundam                                | <mark>ental</mark> UE Report |                   |                         |
| End                                             | UE Power :                   | -39,2 dBm         | Fundamental             |
| HSDPA Throughput                                |                              |                   | Т                       |
| Throughput(Dual Cell)                           | 42192 kbps                   |                   | A HSUPA<br>C Throughput |
| Serving Cell                                    |                              |                   |                         |
| Throughput                                      | 21096 kbps                   |                   |                         |
| Block Error Rate                                | 0.0000 (= 0.00 %)            |                   |                         |
|                                                 | 0.00E+00                     |                   |                         |
| Error Count                                     | 0                            |                   |                         |
|                                                 | (NACK) 0 DTX                 | 0)                |                         |
| Transmitted/Sample                              | 50 / 50 Block                |                   |                         |
| Judgment                                        | Pass                         |                   |                         |
| Secondary Serving Cell                          | 01000                        |                   |                         |
| Throughput                                      | 21096 kbps                   |                   |                         |
| Block Error Hate                                | 0.0000 (= 0.00 %)            |                   |                         |
|                                                 | 0.00E+00                     |                   |                         |
| Error Count                                     |                              |                   |                         |
| T                                               |                              | 0)                |                         |
|                                                 |                              |                   |                         |
| Judgment                                        | Pass                         |                   |                         |
|                                                 |                              |                   |                         |
|                                                 |                              |                   |                         |
|                                                 |                              |                   | 123                     |

## 1.14.9. 6.3D Maximum Input Level for DC-HSDPA Reception (64QAM)

- 1. [Phone1] Execute ULGAINPAR 8,15,8,8,8 to set [Beta C] to [8], [Beta D] to [15], [Delta ACK] to 8, [Delta NACK] to [8], [Delta CQI] to [8].
- 2. [Phone1] Execute TPCALGO 2 to set [Power Control Algorithm] to [Algorithm 2].
- 3. [Phone1] Execute S\_DLCHAN 10725 to set [Second Cell UARFCN] to [10725]CH for Secondary Serving Cell.
- 4. [Phone1] Execute CHAN 9750 (or DLCHAN 10700) to set [UL Channel & Frequency] to [9750]CH (M channel, when Band I).
- 5. [Phone2] Execute DLCHAN 10725 to set [DL Channel & Frequency] to [10725]CH for Secondary Serving Cell (M channel, when Band I).
- 6. Connect with Fixed Reference Channel H-Set8A(64QAM) (see 1.14.3 Connection with DC-HSDPA).
- 7. [Phone1] Execute TPCPAT ILPC to set [Power Control Bit Pattern] to [Inner Loop Power Control].
- 8. [Phone1] Execute ILVL 0.0 to set [Input Level] to [0.0] dBm.
- 9. Wait 100 ms until UE power becomes 0.0 dBm.
- 10. [Phone1] Execute TPCPAT ALT to set [Power Control Bit Pattern] to [Alternate].
- 11. [Phone1-2] Execute OLVL -25.7 to set [Output Level(Total)] to [-25.7] dBm.
- 12. [Phone1-2] Execute DDPCHPWR -13.0 to set [DPCH\_Ec/Ior] to [-13.0] dB.
- 13. [Phone1-2] Execute HSSCCHPWR -13.0 to set [HS-SCCH\_Ec/Ior] to [-13.0] dB.
- 14. [Phone1-2] Execute HSPDSCHPWR -2.0 to set [HS-PDSCH\_Ec/Ior] to [-2.0] dB.
- 15. [Phone1] Execute TPUT\_MEAS ON to set [HSDPA Throughput measurement] to [On].
- 16. [Phone1] Execute TPUT\_SAMPLE 1000 to set [Number of Sample] ot HSDPA Throughput to [1000] Block.
- 17. [Phone1] Execute TPUT\_LIMIT 11800 to set [Lower Limit] at HSDPA Throughput to [11800] kbps.
- 18. [Phone1] Execute SWP to perform HSDPA Throughput measurement.
- 19. **[Phone1]** Execute **TPUTPASS?** to read the HSDPA Throughput measurement result of Serving Cell. Confirm the result is PASS.
- 20. **[Phone1]** Execute **TPUTPASS\_S?** to read the HSDPA Throughput measurement result of Secondary Serving Cell. Confirm the result is PASS.

| <pre><fundamental measurement=""> Outr</fundamental></pre> | ut Main  | Loop Mode 1     | Phone-2<br>₩-CDMA | Phone-1<br>₩-CDMA          |
|------------------------------------------------------------|----------|-----------------|-------------------|----------------------------|
| Parameter Fundam                                           | ental    | UE Report       |                   | -                          |
| End                                                        |          | UE Power :      | -39,2 dBm         | Fundamental                |
| HSDPA Throughput                                           |          |                 |                   | T                          |
| Throughput(Dual Cell)                                      | 42193    | 2 kbps          |                   | A HSDPA                    |
| Serving Cell                                               |          |                 |                   | <mark>e</mark> nnroughpuil |
| Throughput                                                 | 21096    | 6 kbps          |                   |                            |
| Block Error Rate                                           | 0.000    | 0.00 😮          |                   |                            |
|                                                            | 0.00E+00 | D               |                   |                            |
| Error Count                                                | (        | D               |                   |                            |
|                                                            | ( NACK ] | 0 DTX           | 0)                |                            |
| Transmitted/Sample                                         | 50       | / 50 Block      |                   |                            |
| Judgment                                                   | Pass     |                 |                   |                            |
| Secondary Serving Cell                                     |          |                 |                   |                            |
| Throughput                                                 | 21096    | 6 kbps          |                   |                            |
| Block Error Rate                                           | 0,000    | 0.00 <b>%</b> ) |                   |                            |
|                                                            | 0.00E+00 | 5               |                   |                            |
| Error Count                                                | (        | D               |                   |                            |
|                                                            | ( NACK   | 0 DTX           | 0)                |                            |
| Transmitted/Sample                                         | 50       | / 50 Block      |                   |                            |
| Judgment                                                   | Pass     |                 |                   |                            |
|                                                            |          |                 |                   |                            |
|                                                            |          |                 |                   |                            |
|                                                            |          |                 |                   |                            |
|                                                            |          |                 |                   | 1 Z 3                      |

# 1.15. 4C-HSDPA Measurement

## 1.15.1. Connection and Disconnection with Single band 4C-HSDPA

## 1.15.1.1. Location Registration for Single band 4C-HSDPA

Location registration with Combined is required when connecting using Single band 4C-HSDPA.

- 1. Execute **PRESET\_3GPP** to initialize the parameter settings for 3GPP.
- 2. Execute CHCODING FRC\_MCHSDPA to set [Channel Coding] to [FRC for MC-HSDPA].
- 3. Execute **INTEGRITY ON** to set [Integrity Protection] to [On].
- 4. Execute **REGMODE COMBINED** to set [Registration Mode] to [Combined].
- 5. Turn on the UE power.
- 6. Execute CALLSTAT? and wait until the response becomes 2 (= Idle (Regist)).

## 1.15.1.2. Connection with Single band 4C-HSDPA

The process after location registration is shown below. (See 1.15.1.1 Location Registration for Single band 4C-HSDPA.)

[H-Set1B (16QAM) connection example]

- 1. Execute **TTL\_SERVING\_CELL 3** to set [Total Serving Cells] to [3].
- 2. Execute MCHSHSET HSET1B\_16QAM to set [H-Set] to [H-Set1B (16QAM)].
- 3. Execute **CALLSA** to connect with 4C-HSDPA.
- 4. Execute **CALLSTAT**? and wait until the response becomes 7 (=Test Loop Mode).

## 1.15.1.3. Disconnection with Single Band 4C-HSDPA

- 1. Execute **CALLSO** to disconnect with 4C-HSDPA (by pressing "End Call" key).
- 2. Execute CALLSTAT? and wait until the response becomes 2 (=Idle(Regist)).

## 1.15.1.4. Channel Switching using Handover(Single band 4C-HSDPA)

Usually, measurement is performed at three frequency points (L, M, H). In this case, the Channel can be switched quickly without reconnection by switching it at handover with a higher output level and Beta C for UL DPCCH. When a GPIB command is sent during handover, it waits until handover ends.

- 1. Execute RX measurement with M channel.
- 2. Execute CHAN 9613 (or DLCHAN 10563) to set [UL Channel & Frequency] to [9613]CH and perform handover to L channel.

(Secondary Serving Cell1 and Secondary serving Cell2 are set automatically. When the DL channel of Serving Cell is 10563, the Second Serving Cell1 is 10588 and the Second Serving Cell2 is 10613.)

3. Execute RX measurement.

## 1.15.2. Connection and Disconnection with Dual band 4C-HSDPA

\* This section explains measurements when Phone1 and Phone 2 are used as Serving Cell and Secondary Serving Cell, respectively for Dual band 4C-HSDPA connection.

#### 1.15.2.1. Synchronization of Frame Timing between 2 cells

Synchronizing frame timing between 2 cells is required when connecting with Dual band 4C-HSDPA.

- 1. [Phone1] Execute ENTERSYNC IN\_SLAVE to be slave condition of frame timing synchronization.
- 2. [Phone2] Execute ENTERSYNC MASTER to perform frame timing synchronization.
- 3. [Phone1] Execute ENTERSYNC? to check response becomes 1 (synchronized).

#### 1.15.2.2. Location Registration for Dual Band 4C-HSDPA

Location registration with Combined is required when connecting using Dual band 4C-HSDPA.

- 1. [Phone1-2] Execute PRESET\_3GPP to preset parameters for 3GPP.
- 2. [Phone1-2] Execute CHCODING FRC\_MCHSDPA to set [Channel Coding] to [FRC for MC-HSDPA].
- 3. [Phone1] Execute INTEGRITY ON to set [Integrity Protection] to [On].
- 4. [Phone1] Execute **REGMODE COMBINED** to set [Registration Mode] to [Combined].
- 5. [Phone2] Execute LVL OFF to set [Output Level Total)] to [Off] for Secondary Serving Cell.
- 6. **[Phone2]** Execute **CALLPROC OFF** to set [Call Processing] of Secondary Serving Cell to [Off] to output each channel.
- 7. Turn on the UE power.
- 8. [Phone1] Execute CALLSTAT? and wait until the response becomes 2 (= Idle (Regist)).

## 1.15.2.3. Connection with Dual Band 4C-HSDPA

The process after location registration is shown below. (See 1.15.2.1 Location Registration for Dual band 4C-HSDPA.)

[H-Set1C (16QAM) connection example]

- 1. [Phone1] Execute TTL\_SERVING\_CELL 4 to set [Total Serving Cells] to [4].
- 2. [Phone1] Execute CELL\_ASSIGN 3CELL\_1 to set [Serving Cells Assignment] to [3Cells-1].
- 3. [Phone1] Execute MCHSHSET HSET1C\_16QAM to set [H-Set] to [H-Set1C (16QAM)].
- 4. [Phone1] Execute S1\_DLCHAN 10725 to set [Second Cell UARFCN 1st] to [10725]CH for Secondary Serving Cell1 (for Band I)
- 5. [Phone1] Execute S2\_DLCHAN 10750 to set [Second Cell UARFCN 2nd] to [10750]CH for Secondary Serving Cell2 (for Band I).
- 6. [Phone1] Execute S3\_DLCHAN 4625 to set [Second Cell UARFCN 3rd] to [4625]CH for Secondary Serving Cell3 (for Band VIII).
- 7. [Phone1] Execute CALLSA to connect with 4C-HSDPA.
- 8. [Phone1] Execute CALLSTAT? and wait until the response becomes 7 (=Test Loop Mode)
- 9. [Phone2] Execute TTL\_SERVING\_CELL 4 to set [Total Serving Cells] to [4].
- 10. [Phone2] Execute CELL\_ASSIGN 1CELL to set [Serving Cells Assignment] to [1Cells].
- 11. [Phone2] Execute MCHSHSET HSET1C\_16QAM to set [H-Set] to [H-Set1C (16QAM)].
- 12. [Phone2] Execute DLCHAN 4625 to set [Second Cell UARFCN 3rd] to [4625]CH for Secondary Serving Cell3 (for Band VIII).
- 13. [Phone2] Execute LVL ON to set [Output Level(Total)] to [On] for Secondary Serving Cell.

#### 1.15.2.4. Disconnection with Dual Band 4C-HSDPA

- 1. [Phone1] Execute CALLSO to disconnect with 4C-HSDPA (by pressing "End Call" key).
- 2. [Phone1] Execute CALLSTAT? and wait until the response becomes 2 (=Idle(Regist)).

# 1.15.2.5. Channel Switching using Handover(Dual band 4C-HSDPA)

Usually, measurement is performed at three frequency points (L, M, H). In this case, the Channel can be switched quickly without reconnection by switching it at handover with a higher output level and Beta C for UL DPCCH. When a GPIB command is sent during handover, it waits until handover ends.

- 1. [Phone1] Execute RX measurement with M channel.
- 2. [Phone1] Execute S1\_DLCHAN 10588 to set [Second Cell UARFCN 1st] to [10588]CH for Secondary Serving Cell1 (for Band I).
- 3. [Phone1] Execute S2\_DLCHAN 10613 to set [Second Cell UARFCN 2nd] to [10613]CH for Secondary Serving Cell2 (for Band I).
- 4. [Phone1] Execute S3\_DLCHAN 4700 to set [Second Cell UARFCN 3rd] to [4700]CH for Secondary Serving Cell3 (for Band VIII).
- 5. [Phone1] Execute CHAN 9613 (or DLCHAN 10563) to set [UL Channel & Frequency] to [9613]CH and perform handover to L channel.
- [Phone2] Execute DLCHAN 4700 to set [Second Cell UARFCN 3rd] to [4700]CH for Secondary Serving Cell3 (for Band VIII).
- 7. [Phone1] Execute RX measurement.
- 8. [Phone1] Execute S1\_DLCHAN 10812 to set [Second Cell UARFCN 1st] to [10812]CH for Secondary Serving Cell1 (for Band I).
- 9. [Phone1] Execute S2\_DLCHAN 10787 to set [Second Cell UARFCN 2nd] to [10787]CH for Secondary Serving Cell2 (for Band I).
- 10. [Phone1] Execute S3\_DLCHAN 4800 to set [Second Cell UARFCN 3rd] to [4800]CH for Secondary Serving Cell3 (for Band VIII).
- 11. **[Phone1]** Execute **CHAN 9887** (or **DLCHAN 10837**) to set [UL Channel & Frequency] to [9887]CH and perform handover to X channel.
- 12. [Phone2] Execute DLCHAN 4700 to set [Second Cell UARFCN 3rd] to [4700]CH for Secondary Serving Cell3 (for Band VIII).
- 13. [Phone1] Execute RX measurement.

# 1.15.3. 6.2C Reference Sensitivity Level for Single band 4C-HSDPA

- 1. Execute ULGAINPAR 8,15,8,8,8 to set [Beta C] to [8], [Beta D] to [15], [Delta ACK] to [8], [Delta NACK] to [8], [Delta CQI] to [8].
- 2. Execute ILVL 35.0 to set [Input Level] to [+35.0] dBm.
- 3. Execute CQIFEEDBACK 4 to set [CQI Feedback Cycle] to [4 ms].
- 4. Execute CHAN 9750 (or DLCHAN 10700) to set [UL Channel & Frequency] to [9750]CH Cell (M channel, for Band I).
- 5. Connect with Fixed Reference Channel H-Set1B (16QAM) (see 1.15.1 Connection and Disconnection with Single band 4C-HSDPA).
- 6. Execute **TPCPAT ALL1** to set [Power Control Bit Pattern] to [ALL 1].
- 7. Execute OLVL -102 to set [Output Level(Total)] to [-102] dBm (for Band I).
- 8. Execute **HSSCCHPWR -9.0** to set [HS-SCCH\_Ec/Ior] to [-9.0] dB.
- 9. Execute HSPDSCHPWR -10.3 to set [HS-PDSCH\_Ec/Ior] to [-10.3] dB.
- 10. Execute **TPUT\_MEAS ON** to set [HSDPA Throughput measurement] to [On].
- 11. Execute **TPUT\_SAMPLE 1000** to set [Number of Sample] at HSDPA Throughput to [1000] Block.
- 12. Execute **SWP** to perform HSDPA Throughput measurement.
- 13. Execute **TPUT\_BLER?** to read the Block Error Rate measurement result of Serving Cell. Confirm the measurement result is lower than 0.1.
- 14. Execute **TPUT\_S\_BLER? 1** to read the Block Error Rate measurement result of Secondary Serving Cell1. Confirm the measurement result is lower than 0.1.
- 15. Execute **TPUT\_S\_BLER? 2** to read the Block Error Rate measurement result of Secondary Serving Cell2. Confirm the measurement result is lower than 0.1.

|                                                                                                    |                  | Loop Mode         | e 1        |           | Phone-1     |
|----------------------------------------------------------------------------------------------------|------------------|-------------------|------------|-----------|-------------|
| <fundamental measurem<="" th=""><th>ent&gt; Output Main</th><th>n</th><th></th><th></th><th>₩-CDMA</th></fundamental> | ent> Output Main | n                 |            |           | ₩-CDMA      |
| Parameter                                                                                                    | Fundamental      | UE F              | Report     |           |             |
| End                                                                                                    |                  | UE Po             | wer :      | -10,2 dBm | Fundamental |
| HSDPA Throughput                                                                                                    |                  |                   |            |           |             |
| Throughput(Total)                                                                                                    | 633              | 288 kbps          |            |           | A HSDPA     |
|                                                                                                    | Serving          | g Seco            | ondany Ser | ving      | e mnoughput |
|                                                                                                    | Cell             | Cell 1            | Cell 2     | Cell 3    | T           |
| Throughput                                                                                                    | 210              | 96 21096          | 21096      | kbps      | S A CQI     |
| Block Error Rate                                                                                                    | 0.00             | 00 0.0000         | 0.0000     |           |             |
|                                                                                                    | 0.1              | 00 0.00           | 0.00       | %         |             |
|                                                                                                    | 0.00E+           | 00 0.00E+00       | 0.00E+00   |           |             |
| Error Count                                                                                                    |                  | 0 0               | 0          |           |             |
| NACK                                                                                                    |                  | 0 0               | 0          |           |             |
| DTX                                                                                                    |                  | 0 0               | 0          |           |             |
| Transmitted/Sample                                                                                                    |                  | 50 <mark> </mark> | 50         |           |             |
|                                                                                                    |                  |                   | 1          | 50 Block  |             |
| Judgment                                                                                                    | Pa               | ss Pass           | Pass       |           |             |
|                                                                                                    |                  |                   |            |           |             |

# 1.15.4. 6.2D Reference Sensitivity Level for Dual band 4C-HSDPA

- 1. **[Phone1]** Execute **ULGAINPAR 8,15,8,8,8** to set [Beta C] to [8], [Beta D] to [15], [Delta ACK] to [8], [Delta CQI] to [8].
- 2. [Phone1] Execute ILVL 35.0 to set [Input Level] to [+35.0] dBm.
- 3. [Phone1] Execute CQIFEEDBACK 4 to set [CQI Feedback Cycle] to [4 ms].
- 4. [Phone1] Execute CHAN 9750 (or DLCHAN 10700) to set [UL Channel & Frequency] to [9750]CH Cell (M channel, for Band I).
- 5. [Phone1] Execute S1\_DLCHAN 10725 to set [Second Cell UARFCN 1st] to [10725]CH for Secondary Serving Cell1 (for Band I).
- 6. [Phone1] Execute S2\_DLCHAN 10750 to set [Second Cell UARFCN 2nd] to [10750]CH for Secondary Serving Cell2 (for Band I).
- 7. [Phone1] Execute S3\_DLCHAN 4625 to set [Second Cell UARFCN 3rd] to [4625]CH for Secondary Serving Cell3 (for Band VIII).
- 8. [Phone2] Execute DLCHAN 4625 to set [Second Cell UARFCN 3rd] to [4625]CH for Secondary Serving Cell3 (for Band VIII).
- 9. Connect with Fixed Reference Channel H-Set1C (16QAM) (see 1.15.2 Connection and Disconnection with Dual band 4C-HSDPA).
- 10. [Phone1] Execute TPCPAT ALL1 to set [Power Control Bit Pattern] to [ALL 1].
- 11. [Phone1] Execute OLVL -102 to set [Output Level(Total)] to [-102] dBm (for Band I).
- 12. [Phone2] Execute OLVL -99 to set [Output Level(Total)] to [-99] dBm (for Band VIII).
- 13. [Phone1-2] Execute HSSCCHPWR -9.0 to set [HS-SCCH\_Ec/Ior] to [-9.0] dB.
- 14. [Phone1-2] Execute HSPDSCHPWR -10.3 to set [HS-PDSCH\_Ec/Ior] to [-10.3] dB.
- 15. [Phone1] Execute TPUT\_MEAS ON to set [HSDPA Throughput measurement] to [On].
- 16. **[Phone1]** Execute **TPUT\_SAMPLE 1000** to set [Number of Sample] at HSDPA Throughput to [1000] Block.
- 17. **[Phone1]** Execute **SWP** to perform HSDPA Throughput measurement.
- 18. **[Phone1]** Execute **TPUT\_BLER?** to read the Block Error Rate measurement result of Serving Cell. Confirm the measurement result is lower than 0.1.
- 19. **[Phone1]** Execute **TPUT\_S\_BLER? 1** to read the Block Error Rate measurement result of Secondary Serving Cell1. Confirm the measurement result is lower than 0.1.
- 20. **[Phone1]** Execute **TPUT\_S\_BLER? 2** to read the Block Error Rate measurement result of Secondary Serving Cell2. Confirm the measurement result is lower than 0.1.
- 21. **[Phone1]** Execute **TPUT\_S\_BLER? 3** to read the Block Error Rate measurement result of Secondary Serving Cell3. Confirm the measurement result is lower than 0.1.

|                                | Phone-1  |          |            |            |                          |
|--------------------------------|----------|----------|------------|------------|--------------------------|
| (Fundamental Measurement> Outp | out Main |          |            |            | ₩-CDMA                   |
| Parameter Fundam               | iental   | UE R     | eport      |            |                          |
| End                            |          | UE Po    | wer :      | -10.2 dBm  | Fundamental              |
| HSDPA Throughput               |          |          |            |            |                          |
| Throughput(Total)              | 84384    | 4 kbps   |            |            | A HSDPA                  |
|                                | Serving  | Seco     | ndany Serv | ving       | <mark>e</mark> mroughput |
|                                | Cell     | Cell 1   | Cell 2     | Cell 3     | T                        |
| Throughput                     | 21096    | 21096    | 21096      | 21096 kbps | A CUI                    |
| Block Error Rate               | 0.0000   | 0.0000   | 0.0000     | 0.0000     | <u> </u>                 |
|                                | 0.00     | 0.00     | 0.00       | 0.00 %     |                          |
|                                | 0.00E+00 | 0.00E+00 | 0.00E+00   | 0.00E+00   |                          |
| Error Count                    | 0        | 0        | 0          | 0          |                          |
| NACK                           | 0        | 0        | 0          | 0          |                          |
| DTX                            | 0        | 0        | 0          | 0          |                          |
| Transmitted/Sample             | 50       | 50       | 50         | 50         |                          |
|                                |          |          |            | 50 Block   |                          |
| Judgment                       | Pass     | Pass     | Pass       | Pass       |                          |

## 1.15.5. 6.3G Maximum Input Level for 4C-HSDPA Reception (16QAM)

- 1. **[Phone1]** Execute **ULGAINPAR 8,15,8,8,8** to set [Beta C] to [8], [Beta D] to [15], [Delta ACK] to [8], [Delta CQI] to [8].
- 2. [Phone1] Execute TPCALGO 2 to set [Power Control Algorithm] to [Algorithm 2].
- 3. [Phone1] Execute CHAN 9750 (or DLCHAN 10700) to set [UL Channel & Frequency] to [9750]CH Cell (M channel, for Band I).
- 4. [Phone1] Execute S1\_DLCHAN 10725 to set [Second Cell UARFCN 1st] to [10725]CH for Secondary Serving Cell1 (for Band I).
- 5. [Phone1] Execute S2\_DLCHAN 10750 to set [Second Cell UARFCN 2nd] to [10750]CH for Secondary Serving Cell2 (for Band I).
- 6. [Phone1] Execute S3\_DLCHAN 4625 to set [Second Cell UARFCN 3rd] to [4625]CH for Secondary Serving Cell3 (for Band VIII).
- 7. [Phone2] Execute DLCHAN 4625 to set [Second Cell UARFCN 3rd] to [4625]CH for Secondary Serving Cell3 (for Band VIII).
- 8. Connect with Fixed Reference Channel H-Set1C (16QAM) (see 1.15.2 Connection and Disconnection with Dual band 4C-HSDPA).
- 9. [Phone1] Execute TPCPAT ILPC to set [Power Control Bit Pattern] to [Inner Loop Power Control].
- 10. [Phone1] Execute ILVL 20.0 to set [Input Level] to [+20.0] dBm.
- 11. Wait 100ms until UE power becomes +20.0 dBm.
- 12. [Phone1] Execute TPCPAT ALT to set [Power Control Bit Pattern] to [Alternate].
- 13. [Phone1-2] Execute OLVL -22.7 to set [Output Level(Total)] to [-22.7] dBm.
- 14. [Phone1-2] Execute DDPCHPWR -13.0 to set [DPCH\_Ec/Ior] to [-13.0] dB.
- 15. **[Phone1-2]** Execute **HSSCCHPWR -13.0** to set [HS-SCCH\_Ec/Ior] to [-13.0] dB.
- 16. [Phone1-2] Execute HSPDSCHPWR -3.0 to set [HS-PDSCH\_Ec/Ior] to [-3.0] dB.
- 17. [Phone1] Execute TPUT\_MEAS ON to set [HSDPA Throughput measurement] to [On].
- 18. [Phone1] Execute TPUT\_SAMPLE 1000 to set [Number of Sample] at HSDPA Throughput to [1000] Block.
- 19. [Phone1] Execute TPUT\_LIMIT 700 to set [Lower Limit] at HSDPA Throughput to [700] kbps.
- 20. [Phone1] Execute SWP to perform HSDPA Throughput measurement.
- 21. **[Phone1]** Execute **TPUTPASS?** to read the HSDPA Throughput measurement result of Serving Cell. Confirm the result is PASS.
- 22. [Phone1] Execute TPUTPASS\_S? 1 to read HSDPA Throughput measurement result of Secondary Serving Cell1. Confirm the result is PASS.
- 23. [Phone1] Execute TPUTPASS\_S? 2 to read HSDPA Throughput measurement result of Secondary Serving Cell2. Confirm the result is PASS.
- 24. **[Phone1]** Execute **TPUTPASS\_S? 3** to read HSDPA Throughput measurement result of Secondary Serving Cell3. Confirm the result is PASS.

|                                                            |             | Loop Mode | 1          |          |       | Phor | ne-1       |
|------------------------------------------------------------|-------------|-----------|------------|----------|-------|------|------------|
| <pre>KFundamental Measurement&gt; Output Main</pre> #-CDMA |             |           |            |          |       |      |            |
| Parameter                                                  | Fundamental | UE R      | eport      |          |       |      |            |
| End                                                        |             | UE Po     | wer :      | -10,2 (  | 1Bm   | F    | undamental |
| HSDPA Throughput                                           |             |           |            |          |       |      |            |
| Throughput(Total)                                          | 8438        | 4 kbps    |            |          |       | A A  | HSDPA      |
|                                                            | Serving     | Seco      | ndany Serv | ving     |       |      | nroughput  |
|                                                            | Cell        | Cell 1    | Cell 2     | Cell 3   |       | IIT  |            |
| Throughput                                                 | 21096       | 21096     | 21096      | 21096    | kbps  |      | CÚI        |
| Block Error Rate                                           | 0.0000      | 0.0000    | 0.0000     | 0.0000   |       |      |            |
|                                                            | 0.00        | 0.00      | 0.00       | 0.00     | 8     |      |            |
|                                                            | 0.00E+00    | 0.00E+00  | 0.00E+00   | 0.00E+00 |       |      |            |
| Error Count                                                | 0           | 0         | 0          | 0        |       |      |            |
| NACK                                                       | 0           | 0         | 0          | 0        |       |      |            |
| DTX                                                        | 0           | 0         | 0          | 0        |       |      |            |
| Transmitted/Sample                                         | 50          | 50        | 50         | 50       |       |      |            |
|                                                            |             |           |            | 50       | Block |      |            |
| Judgment                                                   | Pass        | Pass      | Pass       | Pass     |       |      |            |
|                                                            |             |           |            |          |       |      |            |

## 1.15.6. 6.3GA Maximum Input Level for 4C-HSDPA Reception (16QAM) (3carrier)

- 1. Execute ULGAINPAR 8,15,8,8,8 to set [Beta C] to [8], [Beta D] to [15], [Delta ACK] to [8], [Delta NACK] to [8], [Delta CQI] to [8].
- 2. Execute **TPCALGO 2** to set [Power Control Algorithm] to [Algorithm 2].
- 3. Execute CHAN 9750 (or DLCHAN 10700) to set [UL Channel & Frequency] to [9750]CH Cell (M channel, for Band I).
- 4. Connect with Fixed Reference Channel H-Set1B (16QAM) (see 1.15.1 Connection and Disconnection with Single band 4C-HSDPA)
- 5. Execute **TPCPAT ILPC** to set [Power Control Bit Pattern] to [Inner Loop Power Control].
- 6. Execute ILVL 20.0 to set [Input Level] to [+20.0] dBm.
- 7. Wait 100ms until UE power becomes +20.0 dBm.
- 8. Execute **TPCPAT ALT** to set [Power Control Bit Pattern] to [Alternate].
- 9. Execute OLVL -22.7 to set [Output Level(Total)] to [-22.7] dBm.
- 10. Execute DDPCHPWR -13.0 to set [DPCH\_Ec/Ior] to [-13.0] dB.
- 11. Execute HSSCCHPWR -13.0 to set [HS-SCCH\_Ec/Ior] to [-13.0] dB.
- 12. Execute HSPDSCHPWR -3.0 to set [HS-PDSCH\_Ec/Ior] to [-3.0] dB.
- 13. Execute TPUT\_MEAS ON to set [HSDPA Throughput measurement] to [On].
- 14. Execute **TPUT\_SAMPLE 1000** to set [Number of Sample] at HSDPA Throughput to [1000] Block.
- 15. Execute **TPUT\_LIMIT 700** to set [Lower Limit] at HSDPA Throughput to [700] kbps
- 16. Execute **SWP** to perform HSDPA Throughput measurement.
- 17. Execute **TPUTPASS?** to read the HSDPA Throughput measurement result of Serving Cell. Confirm the result is PASS.
- 18. Execute **TPUTPASS\_S? 1** to read HSDPA Throughput measurement result of Secondary Serving Cell1. Confirm the result is PASS.
- 19. Execute **TPUTPASS\_S? 2** to read HSDPA Throughput measurement result of Secondary Serving Cell2. Confirm the result is PASS.

|                                                |          | Loop Mode | 1          |                  |       | Phone-1                   |
|------------------------------------------------|----------|-----------|------------|------------------|-------|---------------------------|
| <fundamental measurement=""> Out</fundamental> | put Main |           |            |                  |       | ₩-CDMA                    |
| Parameter Funda                                | mental   | UE R      | eport      | 1                |       |                           |
| End                                            |          | UE Pov    | wer :      | -10 <b>.</b> 2 a | 1Bm   | Fundamental               |
| HSDPA Throughput                               |          |           |            |                  |       | T T                       |
| Throughput(Total)                              | 63288    | kbps      |            |                  |       | A HSDPA                   |
|                                                | Serving  | Seco      | ndany Serv | ving             |       | <mark>e mroughputt</mark> |
|                                                | Cell     | Cell 1    | Cell 2     | Cell 3           |       |                           |
| Throughput                                     | 21096    | 21096     | 21096      |                  | kbps  |                           |
| Block Error Rate                               | 0.0000   | 0.0000    | 0.0000     |                  |       | <b></b>                   |
|                                                | 0.00     | 0.00      | 0.00       |                  | 8     |                           |
|                                                | 0.00E+00 | 0.00E+00  | 0.00E+00   |                  |       |                           |
| Error Count                                    | 0        | 0         | 0          |                  |       |                           |
| NACK                                           | 0        | 0         | 0          |                  |       |                           |
| DTX                                            | 0        | 0         | 0          |                  |       |                           |
| Transmitted/Sample                             | 50       | 50        | 50         |                  |       |                           |
|                                                |          |           | 1          | 50 E             | Block |                           |
| Judgment                                       | Pass     | Pass      | Pass       |                  |       |                           |

## 1.15.7. 6.3H Maximum Input Level for 4C-HSDPA Reception (64QAM)

- 1. **[Phone1]** Execute **ULGAINPAR 8,15,8,8,8** to set [Beta C] to [8], [Beta D] to [15], [Delta ACK] to [8], [Delta CQI] to [8].
- 2. [Phone1] Execute TPCALGO 2 to set [Power Control Algorithm] to [Algorithm 2].
- 3. [Phone1] Execute CHAN 9750 (or DLCHAN 10700) to set [UL Channel & Frequency] to [9750]CH Cell (M channel, for Band I).
- 4. [Phone1] Execute S1\_DLCHAN 10725 to set [Second Cell UARFCN 1st] to [10725]CH for Secondary Serving Cell1 (for Band I).
- 5. [Phone1] Execute S2\_DLCHAN 10750 to set [Second Cell UARFCN 2nd] to [10750]CH for Secondary Serving Cell2 (for Band I).
- 6. [Phone1] Execute S3\_DLCHAN 4625 to set [Second Cell UARFCN 3rd] to [4625]CH for Secondary Serving Cell3 (for Band VIII).
- 7. [Phone2] Execute DLCHAN 4625 to set [Second Cell UARFCN 3rd] to [4625]CH for Secondary Serving Cell3 (for Band VIII).
- 8. Connect with Fixed Reference Channel H-Set8C (64QAM). (see 1.15.2 Connection and Disconnection with Dual band 4C-HSDPA).
- 9. [Phone1] Execute TPCPAT ILPC to set [Power Control Bit Pattern] to [Inner Loop Power Control].
- 10. [Phone1] Execute ILVL 0.0 to set [Input Level] to [0.0] dBm.
- 11. Wait 100ms until UE power becomes 0.0 dBm.
- 12. [Phone1] Execute TPCPAT ALT to set [Power Control Bit Pattern] to [Alternate].
- 13. [Phone1-2] Execute OLVL -22.7 to set [Output Level(Total)] to [-22.7] dBm.
- 14. [Phone1-2] Execute DDPCHPWR -13.0 to set [DPCH\_Ec/Ior] to [-13.0] dB.
- 15. **[Phone1-2]** Execute **HSSCCHPWR -13.0** to set [HS-SCCH\_Ec/Ior] to [-13.0] dB.
- 16. [Phone1-2] Execute HSPDSCHPWR -2.0 to set [HS-PDSCH\_Ec/Ior] to [-2.0] dB.
- 17. [Phone1] Execute TPUT\_MEAS ON to set [HSDPA Throughput measurement] to [On].
- 18. [Phone1] Execute TPUT\_SAMPLE 1000 to set [Number of Sample] at HSDPA Throughput to [1000] Block.
- 19. [Phone1] Execute TPUT\_LIMIT 11800 to set set [Lower Limit] at HSDPA Throughput to [11800] kbps.
- 20. [Phone1] Execute SWP to perform HSDPA Throughput measurement.
- 21. **[Phone1]** Execute **TPUTPASS?** to read the HSDPA Throughput measurement result of Serving Cell. Confirm the result is PASS.
- 22. **[Phone1]** Execute **TPUTPASS\_S? 1** to read HSDPA Throughput measurement result of Secondary Serving Cell1. Confirm the result is PASS.
- 23. [Phone1] Execute TPUTPASS\_S? 2 to read HSDPA Throughput measurement result of Secondary Serving Cell2. Confirm the result is PASS.
- 24. **[Phone1]** Execute **TPUTPASS\_S? 3** to read HSDPA Throughput measurement result of Secondary Serving Cell3. Confirm the result is PASS.

|                                            |               | Loop Mode | 1           |          |       | Phone-1     |
|--------------------------------------------|---------------|-----------|-------------|----------|-------|-------------|
| <fundamental measurement=""></fundamental> | Output Main   |           |             |          |       | ₩-CDMA      |
| Parameter F                                | iundamental 👘 | UE R      | eport       |          |       |             |
| End                                        |               | UE Po     | wer :       | -10,2 (  | 1Bm   | Fundamental |
| HSDPA Throughput                           |               |           |             |          |       | Т           |
| Throughput(Total)                          | 84384         | 4 kbps    |             |          |       | A HSDPA     |
|                                            | Serving       | Seco      | indany Seri | ving     |       |             |
|                                            | Cell          | Cell 1    | Cell 2      | Cell 3   |       | I COT       |
| Throughput                                 | 21096         | 21096     | 21096       | 21096    | kbps  | A CUI       |
| Block Error Rate                           | 0.0000        | 0.0000    | 0.0000      | 0.0000   |       | <u> </u>    |
|                                            | 0.00          | 0.00      | 0.00        | 0.00     | 8     |             |
|                                            | 0.00E+00      | 0.00E+00  | 0.00E+00    | 0.00E+00 |       |             |
| Error Count                                | 0             | 0         | 0           | 0        |       |             |
| NACK                                       | 0             | 0         | 0           | 0        |       |             |
| DTX                                        | 0             | 0         | 0           | 0        |       |             |
| Transmitted/Sample                         | 50            | 50        | 50          | 50       |       |             |
|                                            |               |           | 1           | 50       | Block |             |
| Judgment                                   | Pass          | Pass      | Pass        | Pass     |       |             |
|                                            |               |           |             |          |       |             |

## 1.15.8. 6.3HA Maximum Input Level for 4C-HSDPA Reception (64QAM) (3carrier)

- 1. Execute ULGAINPAR 8,15,8,8,8 to set [Beta C] to [8], [Beta D] to [15], [Delta ACK] to 8, [Delta NACK] to [8], [Delta CQI] to [8].
- 2. Execute **TPCALGO 2** to set [Power Control Algorithm] to [Algorithm 2].
- 3. Execute CHAN 9750 (or DLCHAN 10700) to set [UL Channel & Frequency] to [9750]CH (M channel, for Band I).
- 4. Connect with Fixed Reference Channel H-Set1B(16QAM) (see 1.15.1 Connection and Disconnection with Single band 4C-HSDPA).
- 5. Execute **TPCPAT ILPC** to set [Power Control Bit Pattern] to [Inner Loop Power Control].
- 6. Execute **ILVL 0.0** to set [Input Level] to [0.0] dBm.
- 7. Wait 100ms until UE power becomes 0.0 dBm.
- 8. Execute **TPCPAT ALT** to set [Power Control Bit Pattern] to [Alternate].
- 9. Execute **OLVL -22.7** to set [Output Level(Total)] to [-22.7] dBm.
- 10. Execute DDPCHPWR -13.0 to set [DPCH\_Ec/Ior] to [-13.0] dB.
- 11. Execute **HSSCCHPWR -13.0** to set [HS-SCCH\_Ec/Ior] to [-13.0] dB.
- 12. Execute HSPDSCHPWR -2.0 to set [HS-PDSCH\_Ec/Ior] to [-2.0] dB.
- 13. Execute TPUT\_MEAS ON to set [HSDPA Throughput measurement] to [On].
- 14. Execute **TPUT\_SAMPLE 1000** to set [Number of Sample] at HSDPA Throughput to [1000] Block.
- 15. Execute **TPUT\_LIMIT 11800** to set set [Lower Limit] at HSDPA Throughput to [11800] kbps.
- 16. Execute **SWP** to perform HSDPA Throughput measurement.
- 17. Execute **TPUTPASS?** to read the HSDPA Throughput measurement result of Serving Cell. Confirm the result is PASS.
- 18. Execute **TPUTPASS\_S? 1** to read HSDPA Throughput measurement result of Secondary Serving Cell1. Confirm the result is PASS.
- 19. Execute **TPUTPASS\_S? 2** to read HSDPA Throughput measurement result of Secondary Serving Cell2. Confirm the result is PASS.

|                                                |          | Loop Mode | 1          |          | F   | <sup>p</sup> hone-1 |
|------------------------------------------------|----------|-----------|------------|----------|-----|---------------------|
| <fundamental measurement=""> Out</fundamental> | put Main |           |            |          | ł   | #-CDMA              |
| Parameter Funda                                | mental   | UE R      | eport      |          |     |                     |
| End                                            |          | UE Pou    | wer :      | -10,2 dB | 'n  | Fundamental         |
| HSDPA Throughput                               |          |           |            |          |     | Т                   |
| Throughput(Total)                              | 63288    | kbps      |            |          |     | A HSDPA             |
|                                                | Serving  | Seco      | ndany Serv | ving     |     | e Throughput        |
|                                                | Cell     | Cell 1    | Cell 2     | Cell 3   |     | T COT               |
| Throughput                                     | 21096    | 21096     | 21096      | k        | bps | e CQI               |
| Block Error Rate                               | 0.0000   | 0,0000    | 0,0000     |          |     | -                   |
|                                                | 0.00     | 0.00      | 0.00       | 8        |     |                     |
|                                                | 0.00E+00 | 0.00E+00  | 0.00E+00   |          |     |                     |
| Error Count                                    | Ō        | Ō         | Ō          |          |     |                     |
| NÁCK                                           | Ō        | 0         | Ō          |          |     |                     |
| DTX                                            | 0        | 0         | 0          |          |     |                     |
| Transmitted/Sample                             | 50       | 50        | <u>50</u>  |          |     |                     |
|                                                |          |           | /          | 50 BI    | ock |                     |
| Judgment                                       | Pass     | Pass      | Pass       |          |     |                     |

# 1.16. DC-HSUPA Measurement

\*This chapter describes measurements when Phone1 and Phone 2 are used as Serving Cell and Secondary Serving Cell, respectively for DC-HSUPA connection.

## 1.16.1. Synchronization of Frame Timing between 2 cells

Synchronizing frame timing between 2 cells is required when connecting with DC-HSDPA.

- 1. [Phone1] Execute ENTERSYNC IN\_SLAVE to be slave condition of frame timing synchronization.
- 2. [Phone2] Execute ENTERSYNC MASTER to perform frame timing synchronization.
- 3. [Phone1] Execute ENTERSYNC? to check response becomes 1 (synchronized).

#### 1.16.2. Location Registration for DC-HSUPA

Location registration with Combined is required when connecting with DC-HSUPA.

- 1. [Phone1-2] Execute PRESET\_3GPP to preset parameters for 3GPP.
- 2. [Phone1] Execute CHCODING EDCHTEST\_DC to set [Channel Coding] to [E-DCH RF Test for DC-HSUPA].
- 3. [Phone1] Execute INTEGRITY ON to set [Integrity Protection] to [On].
- 4. [Phone1] Execute REGMODE COMBINED to set [Registration Mode] to [Combined].
- 5. [Phone2] Execute CHCODING EDCHTEST\_DC to set [Channel Coding] to [EDCH RF Test for DC-HSUPA].
- 6. [Phone2] Execute LVL OFF to set [Output Level Total)] to [Off] for Secondary Serving Cell.
- 7. [Phone2] Execute CALLPROC OFF to set [Call Processing] of Secondary Serving Cell to [Off] to output each channel.
- 8. Turn on the UE power.
- 9. [Phone1] Execute CALLSTAT? and wait until the response becomes 2 (= Idle (Regist)).

## 1.16.3. Connection with DC-HSUPA(QPSK)

The process after location registration is shown below. (see 1.15.2 Location Registration for DC-HSUPA.)

- 1. [Phone1] Execute DCHSUSET TTI2\_QPSK to set [DC-HSUPA Set of Parameters] to [TTI 2ms(QPSK)].
- 2. [Phone1] Execute S\_DLCHAN 10725 to set [Second Cell UARFCN] to [10725]CH for Secondary Serving Cell (when the DL channel of Serving Cell is 10700).
- 3. [Phone1] Execute DPCCHPWROFS -80 to set DPCCH Power Offset Level to [-80] dB.
- 4. [Phone1] Execute DELTA\_ACK 0 to set [Delta ACK] to [0].
- 5. [Phone1] Execute DELTA\_NACK 0 to set [Delta NACK] to [0].
- 6. [Phone1] Execute DELTA\_CQI 0 to set [Delta CQI] to [0].
- 7. [Phone1] Execute DELTA\_EC 0 to set [Delta E-DPCCH] to [0].
- 8. [Phone1] Execute MINSET\_ETFCI 67 to set [E-DCH minimum set of E-TFCI] to [67].
- 9. [Phone1] Execute ALLREFETFCI 2,1,12,68,19 to set [Number of E-TFCIs] to [2], [Reference E-TFCI] to [1,68], [Reference E-TFCI PO] to [12,19].
- 10. [Phone1] Execute CALLSA to connect with DC-HSDPA+DC-HSUPA.
- 11. **[Phone1]** Execute **CALLSTAT?** and wait until the response becomes 7 (=Test Loop Mode).
- 12. [Phone2] Execute DCHSUSET TTI2\_QPSK to set [DC-HSUPA Set of Parameters] to [TTI 2ms(QPSK)].
- 13. [Phone2] Execute DCHSUCELL SEC to set [DC-HSUPA Set of Parameters-Serving Cell Type] to [Secondary].
- 14. [Phone2] Execute DLCHAN 10725 to set [DL Channel & Frequency] to [10725]CH for Secondary Serving Cell.
- 15. [Phone2] Execute EAGCHCODE 10 to set [E-AGCH Channelization Code] to [10].
- 16. [Phone2] Execute EHICHCODE 4 to set [E-HICH Channelization Code] to [4].
- 17. [Phone2] Execute LVL ON to set [Output Level(Total)] to [On] for Secondary Serving Cell.

# 1.16.4. Connection with DC-HSUPA(16QAM)

The process after location registration is shown below. (See 1.15.2 Location Registration for DC-HSUPA.)

- 1. [Phone1] Execute DCHSUSET TTI2\_16QAM to set [DC-HSUPA Set of Parameters] to [TTI 2ms(16QAM)].
- 2. [Phone1] Execute S\_DLCHAN 10725 to set [Second Cell UARFCN] to [10725]CH for Secondary Serving Cell (when the DL channel of Serving Cell is 10700).
- 3. [Phone1] Execute DPCCHPWROFS -80 to set DPCCH Power Offset Level to [-80] dB.
- 4. [Phone1] Execute DELTA\_ACK 6 to set [Delta ACK] to [6].
- 5. [Phone1] Execute DELTA\_NACK 6 to set [Delta NACK] to [6].
- 6. [Phone1] Execute DELTA\_CQI 6to set [Delta CQI] to [6].
- 7. [Phone1] Execute DELTA\_EC 0 to set [Delta E-DPCCH] to [0].
- 8. [Phone1] Execute MINSET\_ETFCI 67 to set [E-DCH minimum set of E-TFCI] to [67].
- 9. [Phone1] Execute ALLREFETFCI 2,1,12,68,19 to set [Number of E-TFCIs] to [2], [Reference E-TFCI] to [1,68], [Reference E-TFCI PO] to [12,19].
- 10. [Phone1] Execute CALLSA to connect with DC-HSDPA+DC-HSUPA.
- 11. [Phone1] Execute CALLSTAT? and wait until the response becomes 7 (=Test Loop Mode).
- 12. [Phone2] Execute DCHSUSET TTI2\_16QAM to set [DC-HSUPA Set of Parameters] to [TTI 2ms(16QAM)].
- 13. [Phone2] Execute DCHSUCELL SEC to set [DC-HSUPA Set of Parameters-Serving Cell Type] to [Secondary].
- 14. [Phone2] Execute DLCHAN 10725 to set [DL Channel & Frequency] to [10725]CH for Secondary Serving Cell.
- 15. [Phone2] Execute EAGCHCODE 10 to set [E-AGCH Channelization Code] to [10].
- 16. [Phone2] Execute EHICHCODE 4 to set [E-HICH Channelization Code] to [4].
- 17. [Phone2] Execute LVL ON to set [Output Level(Total)] to [On] for Secondary Serving Cell.

#### 1.16.5. Disconnection with DC-HSUPA

- 1. [Phone2] Execute HSSCCH OFF to set [HSSCCH power] to [Off] for Secondary Serving Cell.
- 2. [Phone1] Execute CALLSO to disconnect with DC-HSUPA (by pressing "End Call" key).
- 3. [Phone1] Execute CALLSTAT? and wait until the response becomes 2 (=Idle(Regist)).

#### 1.16.6. Channel Switching using Handover

Usually, measurement is performed at three frequency points (L, M, H). In this case, the Channel can be switched quickly without reconnection by switching it at handover with a higher output level and Beta C for UL DPCCH. When a GPIB command is sent during handover, it waits until handover ends.

- 1. [Phone2] Execute HSSCCH OFF to set [HSSCCH power] to [Off] for Secondary Serving Cell.
- 2. [Phone1] Execute RX measurement with M channel.
- 3. [Phone1] Execute S\_DLCHAN 10588 to set [Second Cell UARFCN] to [10588]CH for Secondary Serving Cell.
- 4. [Phone1] Execute CHAN 9613 (or DLCHAN 10563) to set [UL Channel & Frequency] to [9613]CH and perform handover to L channel.
- 5. [Phone2] Execute DLCHAN 10588 to set [DL Channel & Frequency] to [10588]CH for Secondary Serving Cell.
- 6. [Phone1] Execute RX measurement.
- 7. [Phone1] Execute S\_DLCHAN 10812 to set [Second Cell UARFCN] to [10812]CH for Secondary Serving Cell.
- 8. [Phone1] Execute CHAN 9887 (or DLCHAN 10837) to set [UL Channel & Frequency] to [9887]CH and perform handover to handover to H channel.
- 9. [Phone2] Execute DLCHAN 10812 to set [DL Channel & Frequency] to [10812]CH for Secondary Serving Cell.
- 10. [Phone2] Execute HSSCCH ON to set [HSSCCH power] to [On] for Secondary Serving Cell.
- 11. [Phone1] Execute RX measurement.

## 1.16.7. Measurement Item Selection

For DC-HSUPA Measurement, Phone1 and Phone 2 are used as Serving Cell and Secondary Serving Cell, respectively for DC-HSUPA connection. Phone1 and 2 have different measurement methods as follows. (These differences depend on the parameter setting of "DC-HSUPA Set of Parameters – Serving Cell Type".)

| Fundamental                   | DC-HSUPA Set of Parameters - Serving Cell Type |                        |  |  |  |
|-------------------------------|------------------------------------------------|------------------------|--|--|--|
| Measurement<br>Items          | Primary Cell(Phone1)                           | Secondary Cell(Phone2) |  |  |  |
| Power Measurement             | Primary&Secondary                              | Secondary(*2)          |  |  |  |
| Frequency Error               | Primary                                        | Secondary              |  |  |  |
| Occupied Bandwidth(*1)        | Primary&Secondary                              | -                      |  |  |  |
| Spectrum Emission<br>Mask(*1) | Primary&Secondary                              | -                      |  |  |  |
| Adjacent Channel<br>Power(*1) | Primary&Secondary                              | -                      |  |  |  |
| Modulation Analysis           | Primary                                        | Secondary              |  |  |  |
| Peak Code Domain Error        | Primary                                        | Secondary              |  |  |  |
| Relative Code Domain Error    | Primary                                        | Secondary              |  |  |  |
| Bit Error Rate                | -                                              | -                      |  |  |  |
| Block Error Rate              | -                                              | -                      |  |  |  |
| HSDPA Throughput              | Primary&Secondary                              | -                      |  |  |  |
| CQI                           | Primary&Secondary                              | -                      |  |  |  |
| HSUPA Throughput              | Primary                                        | Secondary              |  |  |  |

| MT8820C Fundamental | Measurement s | necification table o | f "F-DCH RF Test f | or DC-HSDUPA" |
|---------------------|---------------|----------------------|--------------------|---------------|
| Whoozoc Fundamental | measurement s | pecification table 0 |                    |               |

"Primary": MT8820C measures UE as Serving Cell.

"Secondary": MT8820C measures UE as Secondary Serving Cell .

"Primary+Secondary": MT8820C measures UE as Serving Cell/Secondary Serving Cell at the same time. "-": Measurement result is not valid.

(\*1) To measure these items, other items should be turned off.

For example, Power Measurement and Spectrum Emission Mask cannot be measured at the same time. (\*2) Measurement results are displayed on the Primary results area.

The MT8820/15B is set for W-CDMA measurement at preset.

Since DC-HSUPA Throughput measurement items are set to off, turn on these items to measure (**TPUTU\_MEAS ON**). Although BER measurement and BLER measurement are unnecessary items, turn off these items to cut the measurement time (**BER\_MEAS OFF**, **BLER\_MEAS OFF**).

## 1.16.8. 5.2BA UE Maximum Output Power for DC-HSUPA(QPSK)

- 1. [Phone1]Execute DDPCHTOFS 6 to set [DPCH Timing Offset] to [6].
- 2. [Phone1]Execute MAXULPWR 21 to set [Maximum Allowed UL TX Power] to [21.0] dBm.
- 3. [Phone1]Execute TPCALGO 1 to set [TPC Algorithm] to [1].
- 4. [Phone1]Connect with DC-HSUPA(QPSK).
- 5. [Phone1]Execute OLVL -86.0 to set [Output Level] to [-86.0dBm].
- 6. [Phone1]Execute OBW\_MEAS OFF to set [Occupied Bandwidth measurement] to [Off].
- 7. [Phone1]Execute SMASK\_MEAS OFF to set [Spectrum Emission Mask measurement] to [Off].
- 8. [Phone1]Execute ADJ\_MEAS OFF to set [Adjacent Channel Power measurement] to [Off].
- 9. [Phone1]Execute PWR\_MEAS ON to set [Power measurement] to [On].
- 10. [Phone1]Execute PWR\_AVG 20 to set [Average Count] of Power measurement to [20] times.
- 11. **[Phone1]**Execute **EHICHPAT ACK** to set [E-HICH Pattern] to [ACK].
- 12. [Phone1]Execute ABSGNTVAL 6 to set [Absolute Grant Value] to [6].
- 13. [Phone2]Execute DDPCHTOFS 6 to set [DPCH Timing Offset] to [6].
- 14. [Phone2]Execute OLVL -86.0 to set [Output Level] to [-86.0dBm].
- 15. [Phone2]Execute EHICHPAT ACK to set [E-HICH Pattern] to [ACK].
- 16. [Phone2]Execute ABSGNTVAL 6 to set [Absolute Grant Value] to [6].
- 17. [Phone1]Execute TPCPAT ILPC to set [Power Control Bit Pattern] to [Inner Loop Power Control].
- 18. [Phone1]Execute ILVL 10.0 to set [Input Level] to [+10.0] dBm.
- 19. [Phone2]Execute ILVL 10.0 to set [Input Level] to [+10.0] dBm.
- 20. Wait 150ms until the UE power becomes 10.0 dBm.
- 21. [Phone1]Execute ILVL 35.0 to set [Input Level] to [+35.0] dBm.
- 22. [Phone2]Execute ILVL 35.0 to set [Input Level] to [+35.0] dBm.
- 23. [Phone1]Execute TPCPAT ALL1 to set [Power Control Bit Pattern] to [All1].
- 24. [Phone2]Execute TPCPAT ALL1 to set [Power Control Bit Pattern] to [All1].
- 25. Wait 150ms until the UE power reaches Maximum Power.
- 26. [Phone1]Execute SWP to perform Power measurement.
- 27. [Phone1]Execute AVG\_POWER? to read the Power measurement result as Power1.
- 28. **[Phone1]**Execute **AVG\_POWER\_S?** to read the Power measurement result as Power2.

Confirm the measurement result (above Power1+Power2) is +22.5 dBm (Tolerance +3.2/–4.7) To measure Power, OBW,SEM and ACLR measurement items should be turned off.

## 1.16.9. 5.2BB UE Maximum Output Power for DC-HSUPA(16QAM)

- 1. [Phone1]Execute DDPCHTOFS 6 to set [DPCH Timing Offset] to [6].
- 2. [Phone1]Execute MAXULPWR 21 to set [Maximum Allowed UL TX Power] to [21.0] dBm.
- 3. [Phone1]Execute TPCALGO 1 to set [TPC Algorithm] to [1].
- 4. [Phone1]Connect with DC-HSUPA(16QAM).
- 5. [Phone1]Execute OLVL -86.0 to set [Output Level] to [-86.0dBm].
- 6. [Phone1]Execute OBW\_MEAS OFF to set [Occupied Bandwidth measurement] to [Off].
- 7. [Phone1]Execute SMASK\_MEAS OFF to set [Spectrum Emission Mask measurement] to [Off].
- 8. [Phone1]Execute ADJ\_MEAS OFF to set [Adjacent Channel Power measurement] to [Off].
- 9. [Phone1]Execute PWR\_MEAS ON to set [Power measurement] to [On].
- 10. [Phone1]Execute PWR\_AVG 20 to set [Average Count] of Power measurement to [20] times.
- 11. [Phone1]Execute EHICHPAT ACK to set [E-HICH Pattern] to [ACK].
- 12. [Phone1]Execute ABSGNTVAL 24 to set [Absolute Grant Value] to [24].
- 13. [Phone2]Execute DDPCHTOFS 6 to set [DPCH Timing Offset] to [6].
- 14. [Phone2]Execute OLVL -86.0 to set [Output Level] to [-86.0dBm].
- 15. [Phone2]Execute EHICHPAT ACK to set [E-HICH Pattern] to [ACK].
- 16. [Phone2]Execute ABSGNTVAL 24 to set [Absolute Grant Value] to [24].
- 17. [Phone1]Execute TPCPAT ILPC to set [Power Control Bit Pattern] to [Inner Loop Power Control].
- 18. [Phone1]Execute ILVL 10.0 to set [Input Level] to [+10.0] dBm.
- 19. [Phone2]Execute ILVL 10.0 to set [Input Level] to [+10.0] dBm.
- 20. Wait 150ms until the UE power becomes 10.0 dBm.
- 21. [Phone1]Execute ILVL 35.0 to set [Input Level] to [+35.0] dBm.
- 22. [Phone2]Execute ILVL 35.0 to set [Input Level] to [+35.0] dBm.
- 23. [Phone1]Execute TPCPAT ALL1 to set [Power Control Bit Pattern] to [All1].

- 24. [Phone2]Execute TPCPAT ALL1 to set [Power Control Bit Pattern] to [All1].
- 25. Wait 150ms until the UE power reaches Maximum Power.
- 26. [Phone1]Execute SWP to perform Power measurement.
- 27. **[Phone1]**Execute **AVG\_POWER?** to read the Power measurement result as Power1.
- 28. **[Phone1]**Execute **AVG\_POWER\_S?** to read the Power measurement result as Power2. Confirm the measurement result (above Power1+Power2) is +22.5 dBm (Tolerance +3.2/-4.7)

To measure Power, OBW, SEM and ACLR measurement items should be turned off.

## 1.16.10. 5.2DA UE Relative Code Domain Power Accuracy for DC-HSUPA with QPSK

- 1. [Phone1]Execute DDPCHTOFS 6 to set [DPCH Timing Offset] to [6].
- 2. [Phone1]Execute MAXULPWR 21 to set [Maximum Allowed UL TX Power] to [21.0] dBm.
- 3. [Phone1]Execute TPCALGO 2 to set [TPC Algorithm] to [2].
- 4. [Phone1]Connect with DC-HSUPA(QPSK).
- 5. [Phone1]Execute OLVL -86.0 to set [Output Level] to [-86.0dBm].
- 6. [Phone1]Execute OBW\_MEAS OFF to set [Occupied Bandwidth measurement] to [Off].
- 7. [Phone1]Execute SMASK\_MEAS OFF to set [Spectrum Emission Mask measurement] to [Off].
- 8. [Phone1]Execute ADJ\_MEAS OFF to set [Adjacent Channel Power measurement] to [Off].
- 9. [Phone1]Execute TPUTU\_MEAS ON to set [HSUPA Throughput] measurement to [On].
- 10. [Phone1]Execute TPUTU\_SAMPLE 15 to set [HSUPA Throughput Number of Sample] to [15].
- 11. [Phone1]Execute EHICHPAT ACK to set [E-HICH Pattern] to [ACK].
- 12. [Phone1]Execute ABSGNTVAL 6 to set [Absolute Grant Value] to [6].
- 13. [Phone2]Execute DDPCHTOFS 6 to set [DPCH Timing Offset] to [6].
- 14. [Phone2]Execute OLVL -86.0 to set [Output Level] to [-86.0dBm].
- 15. [Phone2]Execute OBW\_MEAS OFF to set [Occupied Bandwidth measurement] to [Off].
- 16. [Phone2]Execute SMASK\_MEAS OFF to set [Spectrum Emission Mask measurement] to [Off].
- 17. [Phone2]Execute ADJ\_MEAS OFF to set [Adjacent Channel Power measurement] to [Off].
- 18. [Phone2]Execute PWR\_MEAS ON to set [Power measurement] to [On].
- 19. [Phone2]Execute PWR\_AVG 20 to set [Average Count] of Power measurement to [20] times.
- 20. [Phone2]Execute TPUTU\_MEAS ON to set [HSUPA Throughput] measurement to [On].
- 21. [Phone2]Execute TPUTU\_SAMPLE 15 to set [HSUPA Throughput Number of Sample] to [15].
- 22. [Phone2]Execute EHICHPAT ACK to set [E-HICH Pattern] to [ACK].
- 23. [Phone2]Execute ABSGNTVAL 6 to set [Absolute Grant Value] to [6].
- 24. [Phone1]Execute SCRSEL FMEAS to display the Fundamental Measurement screen.
- 25. [Phone1]Execute TPCPAT ILPC to set [Power Control Bit Pattern] to [Inner Loop Power Control].
- 26. [Phone2]Execute SCRSEL FMEAS to display the Fundamental Measurement screen.
- 27. [Phone2]Execute TPCPAT ILPC to set [Power Control Bit Pattern] to [Inner Loop Power Control].
- 28. [Phone1]Execute ILVL 15.0 to set [Input Level] to [+15.0] dBm.
- 29. [Phone2]Execute ILVL 15.0 to set [Input Level] to [+15.0] dBm.
- 30. Wait 150ms until the UE power becomes 15.0 dBm.
- 31. [Phone1]Execute TPCPAT ALT to set [Power Control Bit Pattern] to [Alternate].
- 32. [Phone1]Execute SWP to perform HSUPA Throughput measurement.
- 33. [Phone1]Execute AVG\_ETFCI? to read the E-TFCI measurement result, and confirm it is 1.
- 34. [Phone2]Execute TPCPAT ALT to set [Power Control Bit Pattern] to [Alternate].
- 35. [Phone2]Execute SWP to perform HSUPA Throughput measurement.
- 36. [Phone2]Execute AVG\_ETFCI? to read the E-TFCI measurement result, and confirm it is <u>1</u>.
- 37. **[Phone1]**Execute **SCRSEL TDMEAS** to display the Time Domain Measurement screen.
- 38. [Phone1]Execute MEASOBJ HSDPCCH\_MA to set [Measurement Object] to [HS-DPCCH Modulation Analysis].
- 39. [Phone1]Execute HSMA\_ITEM CDP to set measurement result of HS-DPCCH (Modulation Analysis) to [CDP Ratio].
- 40. [Phone1]Execute SWP to perform CDP Ratio measurement.
- 41. [Phone1]Confirm the measurement results of Relative Code Domain Power are as follows.
  - DPCCH -5.8dB(Accuracy +/-1.7), HS-DPCCH -15.3(Accuracy +/-2.9),
    - E-DPCCH -15.3(Accuracy +/-2.9), E-DPDCH -1.7(Accuracy +/-1.7)
- 42. [Phone2]Execute SCRSEL TDMEAS to display the Time Domain Measurement screen.
- 43. [Phone2]Execute MEASOBJ HSDPCCH\_MA to set [Measurement Object] to [HS-DPCCH Modulation Analysis].
- [Phone2]Execute HSMA\_ITEM CDP to set measurement result of HS-DPCCH (Modulation Analysis) to [CDP Ratio].

- 45. [Phone2]Execute SWP to perform CDP Ratio measurement.
- 46. [Phone2]Confirm the measurement results of Relative Code Domain Power are as follows.

DPCCH -5.6dB(Accuracy +/-1.7),

E-DPCCH -15.2(Accuracy +/-2.9), E-DPDCH -1.6(Accuracy +/-1.7)

To measure Power/ HSUPA Throughput, OBW,SEM and ACLR measurement items should be turned off.

#### 1.16.11. 5.2EA UE Relative Code Domain Power Accuracy for DC-HSUPA with 16QAM

- 1. [Phone1]Execute DDPCHTOFS 6 to set [DPCH Timing Offset] to [6].
- 2. [Phone1]Execute MAXULPWR 21 to set [Maximum Allowed UL TX Power] to [21.0] dBm.
- 3. [Phone1]Execute TPCALGO 2 to set [TPC Algorithm] to [2].
- 4. [Phone1]Connect with DC-HSUPA(16QAM).
- 5. [Phone1]Execute OLVL -86.0 to set [Output Level] to [-86.0dBm].
- 6. [Phone1]Execute OBW\_MEAS OFF to set [Occupied Bandwidth measurement] to [Off].
- 7. [Phone1]Execute SMASK\_MEAS OFF to set [Spectrum Emission Mask measurement] to [Off].
- 8. [Phone1]Execute ADJ\_MEAS OFF to set [Adjacent Channel Power measurement] to [Off].
- 9. [Phone1]Execute TPUTU\_MEAS ON to set [HSUPA Throughput] measurement to [On].
- 10. [Phone1]Execute TPUTU\_SAMPLE 15 to set [HSUPA Throughput Number of Sample] to [15].
- 11. **[Phone1]**Execute **EHICHPAT ACK** to set [E-HICH Pattern] to [ACK].
- 12. [Phone1]Execute ABSGNTVAL 24 to set [Absolute Grant Value] to [24].
- 13. [Phone2]Execute DDPCHTOFS 6 to set [DPCH Timing Offset] to [6].
- 14. [Phone2]Execute OLVL -86.0 to set [Output Level] to [-86.0dBm].
- 15. **[Phone2]**Execute **OBW\_MEAS OFF** to set [Occupied Bandwidth measurement] to [Off].
- 16. [Phone2]Execute SMASK\_MEAS OFF to set [Spectrum Emission Mask measurement] to [Off].
- 17. [Phone2]Execute ADJ\_MEAS OFF to set [Adjacent Channel Power measurement] to [Off].
- 18. [Phone2]Execute PWR\_MEAS ON to set [Power measurement] to [On].
- 19. [Phone2]Execute PWR\_AVG 20 to set [Average Count] of Power measurement to [20] times.
- 20. [Phone2]Execute TPUTU\_MEAS ON to set [HSUPA Throughput] measurement to [On].
- 21. [Phone2]Execute TPUTU\_SAMPLE 15 to set [HSUPA Throughput Number of Sample] to [15].
- 22. [Phone2]Execute EHICHPAT ACK to set [E-HICH Pattern] to [ACK].
- 23. [Phone2]Execute ABSGNTVAL 24 to set [Absolute Grant Value] to [24].
- 24. [Phone1]Execute SCRSEL FMEAS to display the Fundamental Measurement screen.
- 25. [Phone1]Execute TPCPAT ILPC to set [Power Control Bit Pattern] to [Inner Loop Power Control].
- 26. [Phone2]Execute SCRSEL FMEAS to display the Fundamental Measurement screen.
- 27. [Phone2]Execute TPCPAT ILPC to set [Power Control Bit Pattern] to [Inner Loop Power Control].
- 28. [Phone1]Execute ILVL 15.0 to set [Input Level] to [+15.0] dBm.
- 29. [Phone2]Execute ILVL 15.0 to set [Input Level] to [+15.0] dBm.
- 30. Wait 150ms until the UE power becomes 15.0 dBm.
- 31. [Phone1]Execute TPCPAT ALT to set [Power Control Bit Pattern] to [Alternate].
- 32. [Phone1]Execute SWP to perform HSUPA Throughput measurement.
- 33. [Phone1]Execute AVG\_ETFCI? to read the E-TFCI measurement result, and confirm it is <u>1</u>.
- 34. [Phone2]Execute TPCPAT ALT to set [Power Control Bit Pattern] to [Alternate].
- 35. [Phone2]Execute SWP to perform HSUPA Throughput measurement.
- 36. [Phone2]Execute AVG\_ETFCI? to read the E-TFCI measurement result, and confirm it is 1.
- 37. **[Phone1]**Execute **SCRSEL TDMEAS** to display the Time Domain Measurement screen.
- 38. [Phone1]Execute MEASOBJ HSDPCCH\_MA to set [Measurement Object] to [HS-DPCCH Modulation Analysis].
- 39. [Phone1]Execute HSMA\_ITEM CDP to set measurement result of HS-DPCCH (Modulation Analysis) to [CDP Ratio].
- 40. [Phone1]Execute SWP to perform CDP Ratio measurement.
- 41. [Phone1]Confirm the measurement results of Relative Code Domain Power are as follows.
  - DPCCH -24.0dB(Accuracy +/-3.5), HS-DPCCH -21.9(Accuracy +/-3.5),
    - E-DPCCH -15.9(Accuracy +/-2.9),
    - E-DPDCH1/E-DPDCH2 -4.9(Accuracy +/-1.7),
    - E-DPCCH3/E-DPDCH4 -7.9(Accuracy +/-1.7),
- 42. **[Phone2]**Execute **SCRSEL TDMEAS** to display the Time Domain Measurement screen.
- 43. [Phone2]Execute MEASOBJ HSDPCCH\_MA to set [Measurement Object] to [HS-DPCCH Modulation Analysis].
- 44. [Phone2]Execute HSMA\_ITEM CDP to set measurement result of HS-DPCCH (Modulation Analysis) to [CDP

Ratio].

- 45. [Phone2]Execute SWP to perform CDP Ratio measurement.
- 46. [Phone2]Confirm the measurement results of Relative Code Domain Power are as follows. DPCCH -23.9dB(Accuracy +/-3.5), E-DPCCH -15.9(Accuracy +/-2.9), E-DPDCH1/E-DPDCH2 -4.9(Accuracy +/-1.7), E-DPCCH3/E-DPDCH4 -7.9(Accuracy +/-1.7),

To measure Power/ HSUPA Throughput, OBW,SEM and ACLR measurement items should be turned off.

# 1.16.12. 5.3A Frequency Error for DC-HSUPA

To connect with DC-HSUPA(QPSK), See 2.3.1 Connection with DC-HSUPA(QPSK).

- 1. [Phone1]Execute DDPCHTOFS 6 to set [DPCH Timing Offset] to [6].
- 2. [Phone1]Execute MAXULPWR 21 to set [Maximum Allowed UL TX Power] to [21.0] dBm.
- 3. [Phone1]Execute TPCALGO 1 to set [TPC Algorithm] to [1].
- 4. [Phone1]Connect with DC-HSUPA(QPSK).
- 5. [Phone1]Execute OLVL -102.7 to set [Output Level] to [-102.7dBm].
- 6. [Phone1]Execute OBW\_MEAS OFF to set [Occupied Bandwidth measurement] to [Off].
- 7. [Phone1]Execute SMASK\_MEAS OFF to set [Spectrum Emission Mask measurement] to [Off].
- 8. [Phone1]Execute ADJ\_MEAS OFF to set [Adjacent Channel Power measurement] to [Off].
- 9. [Phone1]Execute FREQ\_MEAS ON to set [Frequency measurement] to [On].
- 10. [Phone1]Execute FREQ\_AVG 20 to set [Average Count] of Frequency measurement to [20] times.
- 11. [Phone1]Execute EHICHPAT ACK to set [E-HICH Pattern] to [ACK].
- 12. [Phone1]Execute ABSGNTVAL 6 to set [Absolute Grant Value] to [6].
- 13. [Phone2]Execute DDPCHTOFS 6 to set [DPCH Timing Offset] to [6].
- 14. [Phone2]Execute OLVL -102.7 to set [Output Level] to [-102.7dBm].
- 15. [Phone2]Execute OBW\_MEAS OFF to set [Occupied Bandwidth measurement] to [Off].
- 16. [Phone2]Execute SMASK\_MEAS OFF to set [Spectrum Emission Mask measurement] to [Off].
- 17. [Phone2]Execute ADJ\_MEAS OFF to set [Adjacent Channel Power measurement] to [Off].
- 18. [Phone2]Execute FREQ\_MEAS ON to set [Frequency measurement] to [On].
- 19. [Phone2]Execute FREQ\_AVG 20 to set [Average Count] of Frequency measurement to [20] times.
- 20. [Phone2]Execute EHICHPAT ACK to set [E-HICH Pattern] to [ACK].
- 21. [Phone2]Execute ABSGNTVAL 6 to set [Absolute Grant Value] to [6].
- 22. [Phone1]Execute TPCPAT ILPC to set [Power Control Bit Pattern] to [Inner Loop Power Control].
- 23. [Phone1]Execute ILVL 10.0 to set [Input Level] to [+10.0] dBm.
- 24. [Phone2]Execute ILVL 10.0 to set [Input Level] to [+10.0] dBm.
- 25. Wait 150 ms until the UE power becomes 10.0 dBm.
- 26. [Phone1]Execute ILVL 35.0 to set [Input Level] to [+35.0] dBm.
- 27. [Phone2]Execute ILVL 35.0 to set [Input Level] to [+35.0] dBm.
- 28. [Phone1]Execute TPCPAT ALL1 to set [Power Control Bit Pattern] to [All1].
- 29. [Phone2]Execute TPCPAT ALL1 to set [Power Control Bit Pattern] to [All1].
- 30. Wait 150 ms until the UE power reaches Maximum Power.
- 31. [Phone1]Execute SWP to perform Frequency measurement.
- 32. [Phone2]Execute SWP to perform Frequency measurement.
- 33. [Phone1]Execute MAX\_CARRFERR? PPM to read the Frequency Error measurement result.
- 34. [Phone1]Execute MIN\_CARRFERR? PPM to read the Frequency Error measurement result.
- 35. [Phone1]Confirm the measurement result is lower than (0.1 ppm + 10 Hz).
- 36. [Phone2]Execute MAX\_CARRFERR? PPM to read the Frequency Error measurement result.
- 37. [Phone2]Execute MIN\_CARRFERR? PPM to read the Frequency Error measurement result.
- 38. [Phone2]Confirm the measurement result is lower than (0.1 ppm + 10 Hz).

To measure Frequency Error, OBW,SEM and ACLR measurement items should be turned off.

# 1.16.13. 5.4.1A Open Loop Power Control in the Uplink for DC-HSUPA

The following measurement uses Open Loop Power Control measurement on the Time Domain Measurement screen.

The process after location registration is shown below. (see 1.16.2 Location Registration for DC-HSUPA.)

- 1. [Phone1]Execute SCRSEL TDMEAS to display the Time Domain Measurement screen.
- 2. [Phone1]Execute MEASOBJ DCHSUPA\_OLPC to set [Measurement Object] to [DC-HSUPA Open Loop Power Control].
- 3. [Phone1]Execute TDM\_RRC OFF to set to [RRC Filter] to [Off].
- 4. [Phone2]Execute SCRSEL TDMEAS to display the Time Domain Measurement screen.
- 5. [Phone2]Execute MEASOBJ DCHSUPA\_OLPC to set [Measurement Object] to [DC-HSUPA Open Loop Power Control].
- 6. [Phone2]Execute TDM\_RRC OFF to set to [RRC Filter] to [Off].
- 7. [Phone2]Execute TIMEOUT 15 to set [Timeout Length ] to [15] s.
- 8. [Phone1]Execute MAXULPWR 24 to set [Maximum Allowed UL TX Power] to [24.0] dBm.

Maximum Allowed TX Power is a standard parameter of Cell Selection and Reselection. Power Class must be set lower than Maximum Allowed TX Power, so the UE can perform Cell Selection and Reselection with Sensitivity Level. For example, when UE Power Class is 3, MAXULPWR is 24.0.

#### 1.16.14. 5.4.1A Open Loop Power Control in the Uplink for DC-HSUPA (RX-middle)

- 1. [Phone1]Execute OLVL -65.7 to set [Output Level] to [-65.7] dBm.
- 2. [Phone1]Execute CPICHPWR -3.9 to set [Downlink CPICH] to [-3.9] dB.
- 3. [Phone1]Execute HSPDSCHPWR -6.5 to set [HS-PDSCH\_Ec/Ior] to [-6.5] dB.
- 4. [Phone1]Execute ILVL 0.0 to set [Input Level] to [0.0] dBm.
- 5. [Phone1]Execute DPCCHPWROFS -84 to set [DPCCH Power Offset] to [-84] dB.
- 6. [Phone2]Execute OLVL -65.7 to set [Output Level] to [-65.7] dBm.
- 7. [Phone2]Execute CPICHPWR -3.9 to set [Downlink CPICH] to [-3.9] dB.
- 8. [Phone2]Execute HSPDSCHPWR -6.5 to set [HS-PDSCH\_Ec/Ior] to [-6.5] dB.
- 9. [Phone2]Execute ILVL 0.0 to set [Input Level] to [0.0] dBm.
- 10. [Phone2]Execute LVL ON to set [Output Level(Total)] to [On] for Secondary Serving Cell.
- 11. **[Phone2]**Execute **SWP** to perform measurement.
- 12. [Phone1]Execute SWPANDPG to connect with DC-HSUPA(QPSK) and to perform measurement.
- 13. [Phone1]Execute MKRL\_TDM? to read the measurement result.
- 14. **[Phone2]**Execute **MKRL\_TDM?** to read the measurement result.
- 15. [Phone1]Confirm the measurement result is -14.4 dBm (±10 dB).
- 16. **[Phone2]**Confirm the measurement result is –14.4 dBm (±10 dB).
- 17. [Phone2]Execute LVL OFF to set [Output Level(Total)] to [Off] for Secondary Serving Cell.
- 18. Disconnection with DC-HSUPA.

## 1.16.15. 5.4.1A Open Loop Power Control in the Uplink for DC-HSUPA (RX Upper dynamic

#### end)

- 1. [Phone1]Execute OLVL -25.0 to set [Output Level] to [-25.0] dBm.
- 2. [Phone1]Execute CPICHPWR -3.9 to set [Downlink CPICH] to [-3.9] dB.
- 3. [Phone1]Execute HSPDSCHPWR -6.5 to set [HS-PDSCH\_Ec/Ior] to [-6.5] dB.
- 4. [Phone1]Execute ILVL -25.0 to set [Input Level] to [-25.0] dBm.
- 5. [Phone1]Execute DPCCHPWROFS -66 to set [DPCCH Power Offset] to [-66] dB.
- 6. [Phone2]Execute OLVL -25.0 to set [Output Level] to [-25.0] dBm.
- 7. [Phone2]Execute CPICHPWR -3.9 to set [Downlink CPICH] to [-3.9] dB.
- 8. [Phone2]Execute HSPDSCHPWR -6.5 to set [HS-PDSCH\_Ec/Ior] to [-6.5] dB.
- 9. [Phone2]Execute ILVL -25.0 to set [Input Level] to [-25.0] dBm.
- 10. [Phone2]Execute LVL ON to set [Output Level(Total)] to [On] for Secondary Serving Cell.
- 11. [Phone2]Execute SWP to perform measurement.
- 12. [Phone1]Execute SWPANDPG to connect with DC-HSUPA(QPSK) and to perform measurement.

- 13. [Phone1]Execute MKRL\_TDM? to read the measurement result.
- 14. **[Phone2]**Execute **MKRL\_TDM?** to read the measurement result.
- 15. **[Phone1]**Confirm the measurement result is –37.1 dBm (±10 dB).
- 16. [Phone2]Confirm the measurement result is –37.1 dBm (±10 dB).
- 17. [Phone2]Execute LVL OFF to set [Output Level(Total)] to [Off] for Secondary Serving Cell.
- 18. Disconnection with DC-HSUPA.

# 1.16.16. 5.4.1A Open Loop Power Control in the Uplink for DC-HSUPA (RX-Sensitivity

level)

- 1. [Phone1]Execute OLVL -106.0 to set [Output Level] to [-106.0] dBm for Band I. For other Bands, refer to Table 6.2.2 below.
- 2. [Phone1]Execute CPICHPWR -3.9 to set [Downlink CPICH] to [-3.9] dB.
- 3. [Phone1]Execute HSPDSCHPWR -6.5 to set [HS-PDSCH\_Ec/Ior] to [-6.5] dB.
- 4. [Phone1]Execute ILVL 25.0 to set [Input Level] to [+25.0] dBm.
- [Phone1]Execute DPCCHPWROFS -108 to set [DPCCH Power Offset] to [-108] dB for Band I, IV, VI, IX, X, XI, XIX, XXI. Or execute DPCCHPWROFS -108 to set [DPCCH Power Offset] to [-106] dB for Band II, III, V, VII, VIII, XII, XIII, XIV, XX, XXI.
- 6. [Phone2]Execute OLVL -106.0 to set [Output Level] to [-106.0] dBm.
- 7. [Phone2]Execute CPICHPWR -3.9 to set [Downlink CPICH] to [-3.9] dB.
- 8. [Phone2]Execute HSPDSCHPWR -6.5 to set [HS-PDSCH\_Ec/Ior] to [-6.5] dB.
- 9. [Phone2]Execute ILVL 25.0 to set [Input Level] to [25.0] dBm.
- 10. [Phone2]Execute LVL ON to set [Output Level(Total)] to [On] for Secondary Serving Cell.
- 11. [Phone2]Execute SWP to perform measurement.
- 12. [Phone1]Execute SWPANDPG to connect with DC-HSUPA(QPSK) and to perform measurement.
- 13. [Phone1]Execute MKRL\_TDM? to read the measurement result.
- 14. [Phone2]Execute MKRL\_TDM? to read the measurement result.
- 15. **[Phone1]**Confirm the measurement result is +8.7 dBm (±10 dB) for Band I, II, IV, V, VI, VII, X, XI, XIX, XXI, or +7.7 dBm(±10 dB) for Band III, VIII, IX, XII, XIV, XX, XXII.
- 16. **[Phone2]** Confirm the measurement result is +8.7 dBm (±10 dB) for Band I, II, IV, V, VI, VII, X, XI, XIX, XXI, or +7.7 dBm(±10 dB) for Band III, VIII, IX, XII, XIV, XX, XXII.
- 17. [Phone2]Execute LVL OFF to set [Output Level(Total)] to [Off] for Secondary Serving Cell.
- 18. Disconnection with DC-HSUPA.

| Operating Band                                                                                                    | Unit                            | Unit DPCH_Ec<br><refsens></refsens> |        |  |  |
|----------------------------------------------------------------------------------------------------|---------------------------------|-------------------------------------|--------|--|--|
| Ι                                                                                                    | dBm/3.84 MHz                    | -116.3                              | -106   |  |  |
| II                                                                                                    | dBm/3.84 MHz                    | -114.3                              | -104   |  |  |
| III                                                                                                    | dBm/3.84 MHz                    | -113.3                              | -103   |  |  |
| IV                                                                                                    | dBm/3.84 MHz                    | -116.3                              | -106   |  |  |
| V                                                                                                    | dBm/3.84 MHz                    | -114.3                              | -104   |  |  |
| VI                                                                                                    | dBm/3.84 MHz                    | -116.3                              | -106   |  |  |
| VII                                                                                                    | dBm/3.84 MHz                    | -114.3                              | -104   |  |  |
| VIII                                                                                                    | dBm/3.84 MHz                    | -113.3                              | -103   |  |  |
| IX                                                                                                    | dBm/3.84 MHz                    | -115.3                              | -105   |  |  |
| Х                                                                                                    | dBm/3.84 MHz                    | -116.3                              | -106   |  |  |
| XI                                                                                                    | dBm/3.84 MHz                    | -116.3                              | -106   |  |  |
| XII                                                                                                    | dBm/3.84 MHz                    | -113.3                              | -103   |  |  |
| XIII                                                                                                    | dBm/3.84 MHz                    | -113.3                              | -103   |  |  |
| XIV dBm/3.84 MHz                                                                                                    |                                 | -113.3                              | -103   |  |  |
| XIX                                                                                                    | XIX dBm/3.84 MHz -116.3         |                                     | -106   |  |  |
| XX                                                                                                    | XX dBm/3.84 MHz -113.3          |                                     | -103   |  |  |
| XXI                                                                                                    | dBm/3.84 MHz                    | -116.3                              | -106   |  |  |
| XXII                                                                                                    | XXII dBm/3.84 MHz               |                                     | -103   |  |  |
| XXV                                                                                                    | XXV dBm/3.84 MHz -112.8         |                                     | -102.5 |  |  |
| XXVI                                                                                                    | XXVI dBm/3.84 MHz -112.8 -102.5 |                                     |        |  |  |
| <ul> <li>NOTE 1: For Power class 3 and 3bis this shall be at the maximum output power.</li> <li>NOTE 2: For Power class 4 this shall be at the maximum output power.</li> <li>NOTE 3: For the UE which supports both Band III and Band IX operating frequencies, the reference sensitivity level of -113.8 dBm DPCH_Ec <refsens> shall apply for Band IX. The corresponding <refî<sub>or&gt; is -103.5 dBm.</refî<sub></refsens></li> </ul> |                                 |                                     |        |  |  |
| -113.3 dBm/3.84 MHz DPCH_Ec <refsens> shall apply for Band II. The corresponding</refsens>                                                                                                    |                                 |                                     |        |  |  |

Table 6.2.2: Test parameters for Reference Sensitivity Level

<REFÎ<sub>or</sub>> is -103 dBm/3.84 MHz.
NOTE 5: For the UE which supports DB-DC-HSDPA configuration 2, the reference sensitivity level of
-115.3 dBm/3.84 MHz DPCH\_Ec <REFSENS> shall apply for Band IV. The corresponding
<REFÎ<sub>or</sub>> is -105 dBm/3.84 MHz.

# 1.16.17. 5.4.2A Inner Loop Power Control in the Uplink for DC-HSUPA

#### On the Time Domain Measurement with DC-HSUPA, Inner Loop Power Control (Auto) is not supported.

The following measurement uses Inner Loop Power Control measurement on the Time Domain Measurement screen. Due to limits on the equipment dynamic range (40 dB), Test Steps E, F, G, and H cannot be measured simultaneously, so measurement must be performed twice by changing the Input Level.

- 1. [Phone1]Execute SCRSEL TDMEAS to display the Time Domain Measurement screen.
- 2. [Phone1]Execute MEASOBJ ILPC to set [Measurement Object] to [Inner Loop Power Control].
- 3. [Phone1]Execute SLOTLIST ON to display the slot list.
- 4. [Phone1]Execute REGSLOTLIST 0-59 to register Slot0~Slot59 for the slot list.
- 5. [Phone1]Execute TIMSPAN 40.0MS to set [Time Span] of Time Domain measurement to [40.0] ms.
- 6. [Phone1]Execute OLVL -93 to set [Output Level] to [-93] dBm.
- 7. [Phone1]Execute TPCALGO 2 to set [Power Control Algorithm] to [Algorithm 2].
- 8. [Phone1]Execute TPCSTEP 1 to set [TPC Step Size] to [1 dB].
- 9. [Phone1]Execute TDM\_RRC OFF to set [RRC Filter] to [Off].
- 10. [Phone1]Execute VFILTLEN 0.1US to set [Video Filter Length] to [0.1] μs.
- 11. [Phone2]Execute SCRSEL TDMEAS to display the Time Domain Measurement screen.
- 12. [Phone2]Execute MEASOBJ ILPC to set [Measurement Object] to [Inner Loop Power Control].
- 13. [Phone2]Execute SLOTLIST ON to display the slot list.
- 14. [Phone2]Execute REGSLOTLIST 0-59 to register Slot0~Slot59 for the slot list.
- 15. [Phone2]Execute TIMSPAN 40.0MS to set [Time Span] of Time Domain measurement to [40.0] ms.
- 16. [Phone2]Execute OLVL -93 to set [Output Level] to [-93] dBm.
- 17. [Phone2]Execute TDM\_RRC OFF to set [RRC Filter] to [Off].
- 18. [Phone2]Execute VFILTLEN 0.1US to set [Video Filter Length] to [0.1] μs.
- 19. [Phone1]Connect with DC-HSUPA(QPSK).

# 1.16.17.1. Inner Loop Power Control Parameter

Inner Loop Power Control Parameter of Call Processing Parameter is the steady-state setting of the TPC command. When Power Control Bit Pattern is set to [Inner Loop Power Control], the TPC command is sent automatically to adjust UE output power to be Input Level.

In the case of Inner Loop Power Control Parameter of Time Domain Parameter, the TPC command between Slot 0 and the specified Slot is set only when Measurement Object of Time Domain Measurement is measured using Inner Loop Power Control. After sending the specified number of slots, the TPC command set at Call Processing Parameter is sent.

Sometimes, at Inner Loop Power Control measurement, the UE output power must be set lower (or higher) than [Input Level] before measurement.

Examples of how to set Input Level to +30 dBm and UE output power to -10 dBm are shown below.

- 1. [Phone1]Execute TPCPAT ILPC to set [Power Control Bit Pattern] to [Inner Loop Power Control].
- 2. [Phone1]Execute ILVL -10.0 to set [Input Level] to [-10.0] dBm.
- 3. [Phone1]Wait until the UE power becomes –10.0 dBm.
- 4. [Phone1]Execute TPCPAT ALT to set [Power Control Bit Pattern] to [Alternate].
- 5. [Phone1]Execute ILVL 30.0 to set [Input Level] to [+30.0] dBm.
- 6. [Phone2]Execute TPCPAT ILPC to set [Power Control Bit Pattern] to [Inner Loop Power Control].
- 7. [Phone2]Execute ILVL -10.0 to set [Input Level] to [-10.0] dBm.
- 8. [Phone2]Wait until the UE power becomes –10.0 dBm.
- 9. [Phone2]Execute TPCPAT ALT to set [Power Control Bit Pattern] to [Alternate].
- 10. [Phone2]Execute ILVL 30.0 to set [Input Level] to [+30.0] dBm.

## 1.16.17.2. Measurement of Inner Loop Power Control in Uplink for DC-HSUPA

To connect with DC-HSUPA(QPSK), See 1.16.3 Connection with DC-HSUPA(QPSK).

[Step A]

- 1. [Phone1]Execute ILP\_TPC A to set [TPC Method] to [Step A].
- 2. [Phone2] Execute HSSCCH OFF to set [HSSCCH power] to [Off] for Secondary Serving Cell.
- 3. [Phone1]Execute TPCALGO 2 to set [Power Control Algorithm] to [Algorithm 2].
- 4. [Phone2] Execute HSSCCH ON to set [HSSCCH power] to [On] for Secondary Serving Cell.
- 5. [Phone1]Execute TPCSTEP 1 to set [TPC Step Size] to [1 dB].
- 6. [Phone1]Execute TPCPAT ILPC to set [Power Control Bit Pattern] to [Inner Loop Power Control].
- 7. [Phone1]Execute ILVL -10.0 to set [Input Level] to [-10.0] dBm.
- 8. [Phone1]Execute TPCPAT ALT to set [Power Control Bit Pattern] to [Alternate].
- 9. [Phone1]Execute ILVL 0.0 to set [Input Level] to [0.0] dBm.
- 10. [Phone2]Execute ILP\_TPC A to set [TPC Method] to [Step A].
- 11. [Phone2]Execute TPCPAT ILPC to set [Power Control Bit Pattern] to [Inner Loop Power Control].
- 12. [Phone2]Execute ILVL -10.0 to set [Input Level] to [-10.0] dBm.
- 13. [Phone2]Execute TPCPAT ALT to set [Power Control Bit Pattern] to [Alternate].
- 14. [Phone2]Execute ILVL 0.0 to set [Input Level] to [0.0] dBm.
- 15. [Phone1]Execute SNGLS to perform measurement.
- 16. [Phone2]Execute SNGLS to perform measurement.
- 17. [Phone1]Repeat MSTAT? until the response becomes 0.
- 18. [Phone2]Repeat MSTAT? until the response becomes 0.
- 19. [Phone1]Execute SLOT\_PWR? ALL to read the measurement result.
- 20. [Phone2]Execute SLOT\_PWR? ALL to read the measurement result.
- 21. Confirm the difference in mean power between adjacent slots on each carrier shall be within the prescribed range for a TPC\_cmd of 0, as given in 3GPP TS34.121 table 5.4.2A.5.1.
- 22. Confirm the change in mean power over 10 consecutive slots on each carrier shall be within the prescribed range for a TPC\_cmd group of 0, as given in 3GPP TS34.121 table 5.4.2A.5.2

The interval of two SNGLS above should be less than 400ms.

#### [Step B]

- 1. [Phone1]Execute ILP\_TPC B to set [TPC Method] to [Step B].
- 2. [Phone1]Execute TPCALGO 2 to set [Power Control Algorithm] to [Algorithm 2].
- 3. [Phone1]Execute TPCSTEP 1 to set [TPC Step Size] to [1 dB].
- 4. [Phone1]Execute TPCPAT ALT to set [Power Control Bit Pattern] to [Alternate].
- 5. [Phone1]Execute ILVL 0.0 to set [Input Level] to [0.0] dBm.
- 6. [Phone2]Execute ILP\_TPC B to set [TPC Method] to [Step B].
- 7. [Phone2]Execute TPCPAT ALT to set [Power Control Bit Pattern] to [Alternate].
- 8. [Phone2]Execute ILVL 0.0 to set [Input Level] to [0.0] dBm.
- 9. [Phone1]Execute SNGLS to perform measurement.
- 10. [Phone2]Execute SNGLS to perform measurement.
- 11. [Phone1]Repeat MSTAT? until the response becomes 0.
- 12. [Phone2]Repeat MSTAT? until the response becomes 0.
- 13. [Phone1]Execute SLOT\_PWR? ALL to read the measurement result.
- 14. [Phone2]Execute SLOT\_PWR? ALL to read the measurement result.
- 15. Confirm the difference in mean power between adjacent slots on each carrier shall be within the prescribed range given in 3GPP TS34.121 table 5.4.2A.5.1, given that every 5th TPC\_cmd should have the value +1, with a step size of 1 dB, and all other TPC\_cmd should have the value 0.
- 16. Confirm the change in mean power over 50 consecutive slots on each carrier shall be within the prescribed range for a TPC\_cmd group of {0,0,0,+1}, as given in 3GPP TS34.121 table 5.4.2A.5.2.

The interval of two SNGLS above should be less than 400ms.

#### [Step C]

- 1. [Phone1]Execute ILP\_TPC C to set [TPC Method] to [Step C].
- 2. [Phone1]Execute TPCALGO 2 to set [Power Control Algorithm] to [Algorithm 2].
- 3. [Phone1]Execute TPCSTEP 1 to set [TPC Step Size] to [1 dB].
- 4. [Phone1]Execute TPCPAT ALT to set [Power Control Bit Pattern] to [Alternate].
- 5. [Phone1]Execute ILVL 0.0 to set [Input Level] to [0.0] dBm.
- 6. [Phone2]Execute ILP\_TPC C to set [TPC Method] to [Step C].
- 7. [Phone2]Execute TPCPAT ALT to set [Power Control Bit Pattern] to [Alternate].
- 8. [Phone2]Execute ILVL 0.0 to set [Input Level] to [0.0] dBm.
- 9. [Phone1]Execute SNGLS to perform measurement.
- 10. [Phone2]Execute SNGLS to perform measurement.
- 11. [Phone1]Repeat MSTAT? until the response becomes 0.
- 12. [Phone2]Repeat MSTAT? until the response becomes 0.
- 13. [Phone1]Execute SLOT\_PWR? ALL to read the measurement result.
- 14. [Phone2]Execute SLOT\_PWR? ALL to read the measurement result.
- 15. Confirm the difference in mean power between adjacent slots on each carrier shall be within the prescribed range given in 3GPP TS34.121 table 5.4.2A.5.1, given that every 5th TPC\_cmd should have the value -1, with a step size of 1 dB, and all other TPC\_cmd should have the value 0.
- 16. Confirm the change in mean power over 50 consecutive slots on each carrier shall be within the prescribed range for a TPC\_cmd group of {0,0,0,-1}, as given in 3GPP TS34.121 table 5.4.2A.5.2.

The interval of two SNGLS above should be less than 400ms.

#### [Step D]

- 1. [Phone1]Execute ILP\_TPC D to set [TPC Method] to [Step D].
- 2. [Phone2] Execute HSSCCH OFF to set [HSSCCH power] to [Off] for Secondary Serving Cell.
- 3. [Phone1]Execute TPCALGO 1 to set [Power Control Algorithm] to [Algorithm 1].
- 4. [Phone2] Execute HSSCCH ON to set [HSSCCH power] to [On] for Secondary Serving Cell.
- 5. [Phone1]Execute TPCSTEP 1 to set [TPC Step Size] to [1 dB].
- 6. [Phone1]Execute TPCPAT ALT to set [Power Control Bit Pattern] to [Alternate].
- 7. [Phone1]Execute ILVL 25.0 to set [Input Level] to [+25.0] dBm.
- 8. [Phone2]Execute ILP\_TPC D to set [TPC Method] to [Step D].
- 9. [Phone2]Execute TPCPAT ALT to set [Power Control Bit Pattern] to [Alternate].
- 10. [Phone2]Execute ILVL 25.0 to set [Input Level] to [+25.0] dBm.
- 11. [Phone1]Execute SNGLS to perform measurement.
- 12. [Phone2]Execute SNGLS to perform measurement.
- 13. [Phone1]Repeat MSTAT? until the response becomes 0.
- 14. [Phone2]Repeat MSTAT? until the response becomes 0.
- 15. [Phone1]Execute SLOT\_PWR? ALL to read the measurement result.
- 16. [Phone2]Execute SLOT\_PWR? ALL to read the measurement result.
- 17. Confirm the UE output power is above the maximum power threshold.

The interval of two SNGLS above should be less than 400ms.

#### [Step E 1]

- 1. [Phone1]Execute ILP\_TPC E to set [TPC Method] to [Step E].
- 2. [Phone1]Execute ILP\_CMDSLOT E,40 to set [Length] of Test Step E to [40] Slot.
- 3. [Phone1]Execute TPCALGO 1 to set [Power Control Algorithm] to [Algorithm 1].
- 4. [Phone1]Execute TPCSTEP 1 to set [TPC Step Size] to [1 dB].
- 5. [Phone1]Execute TPCPAT ALT to set [Power Control Bit Pattern] to [Alternate].
- 6. [Phone1]Execute ILVL 25.0 to set [Input Level] to [+25.0] dBm.
- 7. [Phone2]Execute ILP\_TPC E to set [TPC Method] to [Step E].
- 8. [Phone2]Execute ILP\_CMDSLOT E,40 to set [Length] of Test Step E to [40] Slot.
- 9. [Phone2]Execute TPCPAT ALT to set [Power Control Bit Pattern] to [Alternate].
- 10. [Phone2]Execute ILVL 25.0 to set [Input Level] to [+25.0] dBm.
- 11. [Phone1]Execute SNGLS to perform measurement.
- 12. [Phone2]Execute SNGLS to perform measurement.
- 13. [Phone1]Repeat MSTAT? until the response becomes 0.
- 14. [Phone2]Repeat MSTAT? until the response becomes 0.
- 15. [Phone1]Execute SLOT\_PWR? ALL to read the measurement result.
- 16. [Phone2]Execute SLOT\_PWR? ALL to read the measurement result.

The interval of two SNGLS above should be less than 400ms.

#### [Step E 2]

- 1. [Phone1]Execute ILP\_TPC E to set [TPC Method] to [Step E].
- 2. [Phone1]Execute ILP\_CMDSLOT E,40 to set [Length] of Test Step E to [40] Slot.
- 3. [Phone1]Execute TPCALGO 1 to set [Power Control Algorithm] to [Algorithm 1].
- 4. [Phone1]Execute TPCSTEP 1 to set [TPC Step Size] to [1 dB].
- 5. [Phone1]Execute TPCPAT ALT to set [Power Control Bit Pattern] to [Alternate].
- 6. [Phone1]Execute ILVL -15.0 to set [Input Level] to [-15.0] dBm.
- 7. [Phone2]Execute ILP\_TPC E to set [TPC Method] to [Step E].
- 8. [Phone2]Execute ILP\_CMDSLOT E,40 to set [Length] of Test Step E to [40] Slot.
- 9. [Phone2]Execute TPCPAT ALT to set [Power Control Bit Pattern] to [Alternate].
- 10. [Phone2]Execute ILVL -15.0 to set [Input Level] to [-15.0] dBm.
- 11. [Phone1]Execute SNGLS to perform measurement.
- 12. [Phone2]Execute SNGLS to perform measurement.
- 13. [Phone1]Repeat MSTAT? until the response becomes 0.
- 14. [Phone2]Repeat MSTAT? until the response becomes 0.
- 15. [Phone1]Execute SLOT\_PWR? ALL to read the measurement result.
- 16. [Phone2]Execute SLOT\_PWR? ALL to read the measurement result.
- 17. Combine segmentations at Step E1 and E2.
- 18. Confirm the difference in mean power between adjacent slots on each carrier shall be within the prescribed range given in 3GPP TS34.121 table 5.4.2A.5.1 for a TPC\_cmd of -1 and step size of 1 dB. This applies when the original (reference) timeslot power and the target timeslot power are between the Min power threshold for test and the Max power threshold for test derived from the Measured Maximum output power in Step D. For the power step adjacent to the Min or Max power threshold for test, the lower step size requirement does not apply.
- 19. Confirm the change in mean power over 10 consecutive slots on each carrier shall be within the prescribed range for a TPC\_cmd group of -1, and step size of 1 dB as given in 3GPP TS34.121 table 5.4.2A.5.2. This applies when the original (reference) timeslot power and the target timeslot power are between the Min power threshold for test and the Max power threshold for test derived from the Measured Maximum output power in Step D. The power step adjacent to the Min or Max power threshold for test should not be part of the 10 consecutive slots tested.

The interval of two SNGLS above should be less than 400ms.
#### [Step F 1]

- 1. [Phone1]Execute ILP\_TPC F to set [TPC Method] to [Step F].
- 2. [Phone1]Execute ILP\_CMDSLOT F,40 to set [Length] of Test Step F to [40] Slot.
- 3. [Phone1]Execute TPCALGO 1 to set [Power Control Algorithm] to [Algorithm 1].
- 4. [Phone1]Execute TPCSTEP 1 to set [TPC Step Size] to [1 dB].
- 5. [Phone1]Execute TPCPAT ALT to set [Power Control Bit Pattern] to [Alternate].
- 6. [Phone1]Execute ILVL -15.0 to set [Input Level] to [-15.0] dBm.
- 7. [Phone2]Execute ILP\_TPC F to set [TPC Method] to [Step F].
- 8. [Phone2]Execute ILP\_CMDSLOT F,40 to set [Length] of Test Step F to [40] Slot.
- 9. [Phone2]Execute TPCPAT ALT to set [Power Control Bit Pattern] to [Alternate].
- 10. [Phone2]Execute ILVL -15.0 to set [Input Level] to [-15.0] dBm.
- 11. [Phone1]Execute SNGLS to perform measurement.
- 12. [Phone2]Execute SNGLS to perform measurement.
- 13. [Phone1]Repeat MSTAT? until the response becomes 0.
- 14. [Phone2]Repeat MSTAT? until the response becomes 0.
- 15. [Phone1]Execute SLOT\_PWR? ALL to read the measurement result.
- 16. [Phone2]Execute SLOT\_PWR? ALL to read the measurement result.
- The interval of two SNGLS above should be less than 400ms.

#### [Step F 2]

- 1. [Phone1]Execute ILP\_TPC F to set [TPC Method] to [Step F].
- 2. [Phone1]Execute ILP\_CMDSLOT F,40 to set [Length] of Test Step F to [40] Slot.
- 3. [Phone1]Execute TPCALGO 1 to set [Power Control Algorithm] to [Algorithm 1].
- 4. [Phone1]Execute TPCSTEP 1 to set [TPC Step Size] to [1 dB].
- 5. [Phone1]Execute TPCPAT ALT to set [Power Control Bit Pattern] to [Alternate].
- 6. [Phone1]Execute ILVL 25.0 to set [Input Level] to [+25.0] dBm.
- 7. [Phone2]Execute ILP\_TPC F to set [TPC Method] to [Step F].
- 8. [Phone2]Execute ILP\_CMDSLOT F,40 to set [Length] of Test Step F to [40] Slot.
- 9. [Phone2]Execute TPCPAT ALT to set [Power Control Bit Pattern] to [Alternate].
- 10. [Phone2]Execute ILVL 25.0 to set [Input Level] to [+25.0] dBm.
- 11. [Phone1]Execute SNGLS to perform measurement.
- 12. [Phone2]Execute SNGLS to perform measurement.
- 13. [Phone1]Repeat MSTAT? until the response becomes 0.
- 14. [Phone2]Repeat MSTAT? until the response becomes 0.
- 15. [Phone1]Execute SLOT\_PWR? ALL to read the measurement result.
- 16. [Phone2]Execute SLOT\_PWR? ALL to read the measurement result.
- 17. Combine segmentations at Step F1 and F2.
- 18. Confirm the difference in mean power between adjacent slots on each carrier shall be within the prescribed range given in 3GPP TS34.121 table 5.4.2A.5.1 for a TPC\_cmd of +1 and step size of 1 dB. This applies when the original (reference) timeslot power and the target timeslot power are between the Min power threshold for test and the Max power threshold for test derived from the Measured Maximum output power in Step F. For the power step adjacent to the Min or Max power threshold for test, the lower step size requirement does not apply.
- 19. Confirm the change in mean power over 10 consecutive slots on each carrier shall be within the prescribed range for a TPC\_cmd group of +1, and step size of 1 dB as given in 3GPP TS34.121 table 5.4.2A.5.2. This applies when the original (reference) timeslot power and the target timeslot power are between the Min power threshold for test and the Max power threshold for test derived from the Measured Maximum output power in Step F. The power step adjacent to the Min or Max power threshold for test should not be part of the 10 consecutive slots tested.

The interval of two SNGLS above should be less than 400ms.

#### [Step G 1]

- 1. [Phone1]Execute ILP\_TPC G to set [TPC Method] to [Step G].
- 2. [Phone1]Execute ILP\_CMDSLOT G,20 to set [Length] of Test Step G to [20] Slot.
- 3. [Phone1]Execute TPCALGO 1 to set [Power Control Algorithm] to [Algorithm 1].
- 4. [Phone2] Execute HSSCCH OFF to set [HSSCCH power] to [Off] for Secondary Serving Cell.
- 5. [Phone1]Execute TPCSTEP 2 to set [TPC Step Size] to [2 dB].
- 6. [Phone2] Execute HSSCCH ON to set [HSSCCH power] to [On] for Secondary Serving Cell.
- 7. [Phone1]Execute TPCPAT ALT to set [Power Control Bit Pattern] to [Alternate].
- 8. [Phone1]Execute ILVL 25.0 to set [Input Level] to [+25.0] dBm.
- 9. [Phone2]Execute ILP\_TPC G to set [TPC Method] to [Step G].
- 10. [Phone2]Execute ILP\_CMDSLOT G,20 to set [Length] of Test Step G to [20] Slot.
- 11. [Phone2]Execute TPCPAT ALT to set [Power Control Bit Pattern] to [Alternate].
- 12. [Phone2]Execute ILVL 25.0 to set [Input Level] to [+25.0] dBm.
- 13. [Phone1]Execute SNGLS to perform measurement.
- 14. [Phone2]Execute SNGLS to perform measurement.
- 15. [Phone1]Repeat MSTAT? until the response becomes 0.
- 16. [Phone2]Repeat MSTAT? until the response becomes 0.
- 17. [Phone1]Execute SLOT\_PWR? ALL to read the measurement result.
- 18. [Phone2]Execute SLOT\_PWR? ALL to read the measurement result.

The interval of two SNGLS above should be less than 400ms.

#### [Step G 2]

- 1. [Phone1]Execute ILP\_TPC G to set [TPC Method] to [Step G].
- 2. [Phone1]Execute ILP\_CMDSLOT G,20 to set [Length] of Test Step G to [20] Slot.
- 3. [Phone1]Execute TPCALGO 1 to set [Power Control Algorithm] to [Algorithm 1].
- 4. [Phone1]Execute TPCSTEP 2 to set [TPC Step Size] to [2 dB].
- 5. [Phone1]Execute TPCPAT ALT to set [Power Control Bit Pattern] to [Alternate].
- 6. [Phone1]Execute ILVL -15.0 to set [Input Level] to [-15.0] dBm.
- 7. [Phone2]Execute ILP\_TPC G to set [TPC Method] to [Step G].
- 8. [Phone2]Execute ILP\_CMDSLOT G,20 to set [Length] of Test Step G to [20] Slot.
- 9. [Phone2]Execute TPCPAT ALT to set [Power Control Bit Pattern] to [Alternate].
- 10. [Phone2]Execute ILVL -15.0 to set [Input Level] to [-15.0] dBm.
- 11. [Phone1]Execute SNGLS to perform measurement.
- 12. [Phone2]Execute SNGLS to perform measurement.
- 13. [Phone1]Repeat MSTAT? until the response becomes 0.
- 14. [Phone2]Repeat MSTAT? until the response becomes 0.
- 15. [Phone1]Execute SLOT\_PWR? ALL to read the measurement result.
- 16. [Phone2]Execute SLOT\_PWR? ALL to read the measurement result.
- 17. Combine segmentations at Step G1 and G2.
- 18. Confirm the difference in mean power between adjacent slots on each carrier shall be within the prescribed range given in 3GPP TS34.121 table 5.4.2A.5.1 for a TPC\_cmd of -1 and step size of 2 dB. This applies when the original (reference) timeslot power and the target timeslot power are between the Min power threshold for test and the Max power threshold for test derived from the Measured Maximum output power in Step F. For the power step adjacent to the Min or Max power threshold for test, the lower step size requirement does not apply.
- 19. Confirm the change in mean power over 10 consecutive slots on each carrier shall be within the prescribed range for a TPC\_cmd group of -1, and step size of 2 dB as given in 3GPP TS34.121 table 5.4.2A.5.2. This applies when the original (reference) timeslot power and the target timeslot power are between the Min power threshold for test and the Max power threshold for test derived from the Measured Maximum output power in Step F. The power step adjacent to the Min or Max power threshold for test should not be part of the 10 consecutive slots.

The interval of two SNGLS above should be less than 400ms.

#### [Step H 1]

- 1. [Phone1]Execute ILP\_TPC H to set [TPC Method] to [Step H].
- 2. [Phone1]Execute ILP\_CMDSLOT H,20 to set [Length] of Test Step H to [20] Slot.
- 3. [Phone1]Execute TPCALGO 1 to set [Power Control Algorithm] to [Algorithm 1].
- 4. [Phone1]Execute TPCSTEP 2 to set [TPC Step Size] to [2 dB].
- 5. [Phone1]Execute TPCPAT ALT to set [Power Control Bit Pattern] to [Alternate].
- 6. [Phone1]Execute ILVL -10.0 to set [Input Level] to [-10.0] dBm.
- 7. [Phone2]Execute ILP\_TPC H to set [TPC Method] to [Step H].
- 8. [Phone2]Execute ILP\_CMDSLOT H,20 to set [Length] of Test Step H to [20] Slot.
- 9. [Phone2]Execute TPCPAT ALT to set [Power Control Bit Pattern] to [Alternate].
- 10. [Phone2]Execute ILVL -10.0 to set [Input Level] to [-10.0] dBm.
- 11. [Phone1]Execute SNGLS to perform measurement.
- 12. [Phone2]Execute SNGLS to perform measurement.
- 13. [Phone1]Repeat MSTAT? until the response becomes 0.
- 14. [Phone2]Repeat MSTAT? until the response becomes 0.
- 15. [Phone1]Execute SLOT\_PWR? ALL to read the measurement result.
- 16. [Phone2]Execute SLOT\_PWR? ALL to read the measurement result.

The interval of two SNGLS above should be less than 400ms.

#### [Step H 2]

- 1. [Phone1]Execute ILP\_TPC H to set [TPC Method] to [Step H].
- 2. [Phone1]Execute ILP\_CMDSLOT H,20 to set [Length] of Test Step H to [20] Slot.
- 3. [Phone1]Execute TPCALGO 1 to set [Power Control Algorithm] to [Algorithm 1].
- 4. [Phone1]Execute TPCSTEP 2 to set [TPC Step Size] to [2 dB].
- 5. [Phone1]Execute TPCPAT ALT to set [Power Control Bit Pattern] to [Alternate].
- 6. [Phone1]Execute ILVL 30.0 to set [Input Level] to [+30.0] dBm.
- 7. [Phone2]Execute ILP\_TPC H to set [TPC Method] to [Step H].
- 8. [Phone2]Execute ILP\_CMDSLOT H,20 to set [Length] of Test Step H to [20] Slot.
- 9. [Phone2]Execute TPCPAT ALT to set [Power Control Bit Pattern] to [Alternate].
- 10. [Phone2]Execute ILVL 30.0 to set [Input Level] to [+30.0] dBm.
- 11. [Phone1]Execute SNGLS to perform measurement.
- 12. [Phone2]Execute SNGLS to perform measurement.
- 13. [Phone1]Repeat MSTAT? until the response becomes 0.
- 14. [Phone2]Repeat MSTAT? until the response becomes 0.
- 15. [Phone1]Execute SLOT\_PWR? ALL to read the measurement result.
- 16. [Phone2]Execute SLOT\_PWR? ALL to read the measurement result.
- 17. Combine segmentations at Step H1 and H2.
- 18. Confirm the difference in mean power between adjacent slots on each carrier shall be within the prescribed range given in 3GPP TS34.121 table 5.4.2A.5.1 for a TPC\_cmd of +1 and step size of 2 dB. This applies when the original (reference) timeslot power and the target timeslot power are between the Min power threshold for test and the Max power threshold for test derived from the Measured Maximum output power in Step H. For the power step adjacent to the Min or Max power threshold for test, the lower step size requirement does not apply.
- 19. Confirm the change in mean power over 10 consecutive slots on each carrier shall be within the prescribed range for a TPC\_cmd group of +1, and step size of 2 dB as given in 3GPP TS34.121 table 5.4.2A.5.2. This applies when the original (reference) timeslot power and the target timeslot power are between the Min power threshold for test and the Max power threshold for test derived from the Measured Maximum output power in Step H. The power step adjacent to the Min or Max power threshold for test should not be part of the 10 consecutive slots tested.

The interval of two SNGLS above should be less than 400ms.

20. Confirm the measurement results above with the following table.

| TPC_cmd | Tra     | Transmitter power control range (all units are in dB) |       |                |       |       |
|---------|---------|-------------------------------------------------------|-------|----------------|-------|-------|
|         | 1 dB st | 1 dB step size 2 dB step size                         |       | 3 dB step size |       |       |
|         | Lower   | Upper                                                 | Lower | Upper          | Lower | Upper |
| +1      | +0,4    | +1,6                                                  | +0,85 | +3,15          | +1,3  | +4,7  |
| 0       | -0,6    | +0,6                                                  | -0,6  | +0,6           | -0,6  | +0,6  |
| –1      | -0,4    | -1,6                                                  | -0,85 | -3,15          | -1,3  | -4,7  |

3GPP TS 34.121 Table 5.4.2A.5.1: Transmitter power control range

#### 3GPP TS 34.121 Table 5.4.2A.5.2: Transmitter aggregate power control tolerance

| TPC_cmd group | Transmitter power control range after 10<br>equal TPC_cmd group<br>(all units are in dB) |         |         | Transmitt<br>control ran<br>equal TPC_c<br>(all units a | er power<br>ige after 7<br>md groups<br>are in dB) |         |
|---------------|------------------------------------------------------------------------------------------|---------|---------|---------------------------------------------------------|----------------------------------------------------|---------|
|               | 1 dB st                                                                                  | ep size | 2 dB st | ep size                                                 | 3 dB ste                                           | ep size |
|               | Lower                                                                                    | Upper   | Lower   | Upper                                                   | Lower                                              | Upper   |
| +1            | +7,7                                                                                     | +12,3   | +15,7   | +24,3                                                   | +15,7                                              | +26,3   |
| 0             | -1,1                                                                                     | +1,1    | -1,1    | +1,1                                                    | -1,1                                               | +1,1    |
| -1            | -7,7                                                                                     | -12,3   | -15,7   | -24,3                                                   | -15,7                                              | -26,3   |
| 0,0,0,0,+1    | +5,7                                                                                     | +14,3   | N/A     | N/A                                                     | N/A                                                | N/A     |
| 0,0,0,0,-1    | -5,7                                                                                     | -14,3   | N/A     | N/A                                                     | N/A                                                | N/A     |

## 1.16.17.3. How to Combine Segmentations at Step E, F, G, H of Inner Loop Power Control

Due to dynamic range limits, each Test Step E, F, G and H must be performed twice at different Input Levels. See the following explanations to combine the first and second Slot List.

Before the first measurement, set [Power Control Bit Pattern] to [Alternate], so the [Power Control Bit Pattern] is [Alternate] also after the measurement.

Because the first and last bits are not fixed, there are four Alternate Patterns sent between combined segmentation {0,1, ...,1,0},{0,1,...,0,1},{1,0,...,1,0},{1,0,...,0,1}.

Combination must be performed by considering "the sum of Bit number 0 is larger than Bit number 1," "the sum of Bit number 0 and 1 are equal," "the sum of Bit number 0 is smaller than Bit number 1."

An example of Test StepE is shown below.

(1) When the sum of Bit number 0 is larger than Bit number 1 {0,1, ...,1,0}
 The head Slot No. of StepE2 becomes -1, because it starts with the level that is 1 dB lower than the last Slot of StepE1.

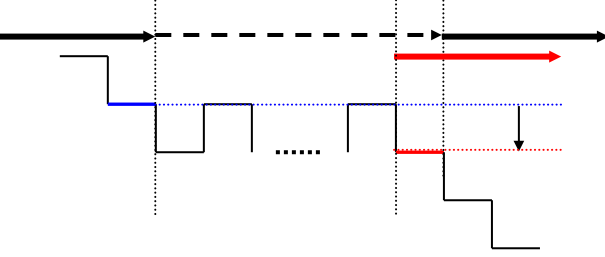

(2) When the sum of Bit number 0 and 1 are equal {0,1,...,0,1}, {1,0,...,1,0} The head Slot No. of StepE2 becomes 0, because it starts with the same level as the last Slot of StepE1.

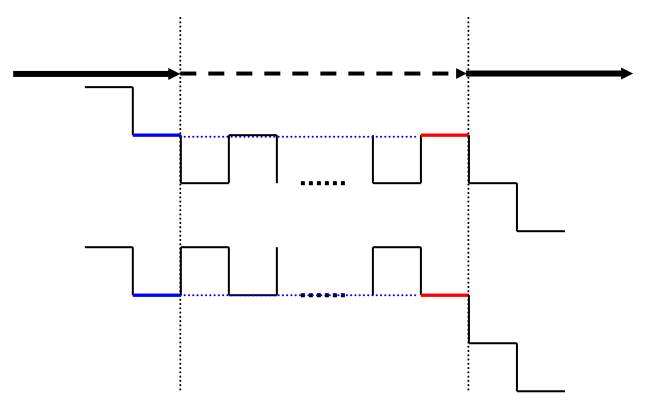

(3) When the sum of Bit number 0 is smaller than Bit number 1 {1,0,...,0,1}

The head Slot No of StepE2 becomes 1, because it starts with the level that is 1 dB higher than the last Slot of StepE1.

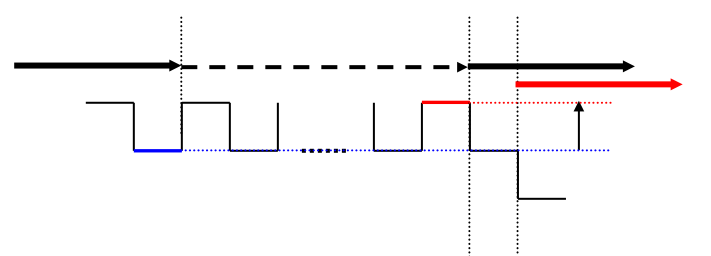

#### [Step E]

- 1. Execute [Step E 1] (see 5.4.2A Inner Loop Power Control in the Uplink for DC-HSUPA.)
- 2. Execute **REGSLOTLIST -1** to register Slot(-1) in slot list.
- 3. Execute **TRGDELAY -0.7MS** to set [Trigger Delay] to [-0.7] ms (1Slot length).
- 4. Execute [Step E 2]. (see 5.4.2A Inner Loop Power Control in the Uplink for DC-HSUPA.)
- 5. Check the Power difference between the first Slot of Step E 2 and the last Slot of Step E 1.
  - When the difference is <-0.5 dB, the head Slot of Step E 2 becomes -1.
  - When the difference is within ±0.5 dB, the head Slot of Step E 2 becomes 0.
  - When the difference is >0.5 dB, the head Slot of Step E 2 becomes 1.

#### [Step F]

- 1. Execute [Step F 1]. (see 5.4.2A Inner Loop Power Control in the Uplink for DC-HSUPA.)
- 2. Execute **REGSLOTLIST -1** to register Slot(-1) in slot list.
- 3. Execute **TRGDELAY -0.7MS** to set [Trigger Delay] to [-0.7] ms (1Slot length).
- 4. Execute [Step F 2]. (see 5.4.2A Inner Loop Power Control in the Uplink for DC-HSUPA.)
- 5. Check the Power difference between the first Slot of Step F 2 and the last Slot of Step F 1.
  - When the difference is <-0.5 dB, the head Slot of Step F 2 becomes 1.
  - When the difference is within ±0.5 dB, the head Slot of Step F 2 becomes 0.
  - When the difference is >0.5 dB, the head Slot of Step F 2 becomes -1.

#### [Step G]

- 1. Execute [Step G 1]. (see 5.4.2A Inner Loop Power Control in the Uplink for DC-HSUPA.)
- 2. Execute **REGSLOTLIST -1** to register Slot(-1) in slot list.
- 3. Execute **TRGDELAY -0.7MS** to set [Trigger Delay] to [-0.7] ms (1Slot length).
- 4. Execute [Step G 2]. (see 5.4.2A Inner Loop Power Control in the Uplink for DC-HSUPA.)
- 5. Check the Power difference between the first Slot of Step G 2 and the last Slot of Step G 1.
  - When the difference is <-1 dB, the head Slot of Step G 2 becomes -1.
  - When the difference is within ±1 dB, the head Slot of Step G 2 becomes 0.
  - When the difference is >1 dB, the head Slot of Step G 2 becomes 1.

#### [Step H]

- 1. Execute [Step H 1]. (see 5.4.2A Inner Loop Power Control in the Uplink for DC-HSUPA.)
- 2. Execute **REGSLOTLIST -1** to register Slot(-1) in slot list.
- 3. Execute **TRGDELAY -0.7MS** to set [Trigger Delay] to [-0.7] ms (1Slot length).
- 4. Execute [Step H 2]. (see 5.4.2A Inner Loop Power Control in the Uplink for DC-HSUPA.)
- 5. Check the Power difference between the first Slot of Step H 2 and the last Slot of Step H 1.
  - When the difference is <–1 dB, the head Slot of Step H 2 becomes 1.
  - When the difference is within ±1 dB, the head Slot of Step H 2 becomes 0.
  - When the difference is >1 dB, the head Slot of Step H 2 becomes -1.

## 1.16.18. 5.4.3A Minimum Output Power for DC-HSUPA

To connect with DC-HSUPA(QPSK), see 1.16.3 Connection with DC-HSUPA(QPSK).

- 1. [Phone1]Execute DDPCHTOFS 6 to set [DPCH Timing Offset] to [6].
- 2. [Phone1]Execute MAXULPWR 21 to set [Maximum Allowed UL TX Power] to [21.0] dBm.
- 3. [Phone1]Execute TPCALGO 1 to set [TPC Algorithm] to [2].
- 4. [Phone1]Connect with DC-HSUPA(QPSK).
- 5. [Phone1]Execute OLVL -86.0 to set [Output Level] to [-86.0dBm].
- 6. [Phone1]Execute OBW\_MEAS OFF to set [Occupied Bandwidth measurement] to [Off].
- 7. [Phone1]Execute SMASK\_MEAS OFF to set [Spectrum Emission Mask measurement] to [Off].
- 8. [Phone1]Execute ADJ\_MEAS OFF to set [Adjacent Channel Power measurement] to [Off].
- 9. [Phone1]Execute EHICHPAT ACK to set [E-HICH Pattern] to [ACK].
- 10. [Phone1]Execute ABSGNTVAL 6 to set [Absolute Grant Value] to [6].
- 11. [Phone2]Execute DDPCHTOFS 6 to set [DPCH Timing Offset] to [6].
- 12. [Phone2]Execute OLVL -86.0 to set [Output Level] to [-86.0dBm].
- 13. [Phone2]Execute EHICHPAT ACK to set [E-HICH Pattern] to [ACK].
- 14. [Phone2]Execute ABSGNTVAL 6 to set [Absolute Grant Value] to [6].
- 15. [Phone1]Execute SCRSEL FMEAS to display the Fundamental Measurement screen.
- 16. [Phone1]Execute TPCPAT ILPC to set [Power Control Bit Pattern] to [Inner Loop Power Control].
- 17. [Phone2]Execute SCRSEL FMEAS to display the Fundamental Measurement screen.
- 18. [Phone2]Execute TPCPAT ILPC to set [Power Control Bit Pattern] to [Inner Loop Power Control].
- 19. [Phone1]Execute ILVL -30.0 to set [Input Level] to [-30.0] dBm.
- 20. [Phone2]Execute ILVL -30.0 to set [Input Level] to [-30.0] dBm.
- 21. [Phone1]Execute TPCPAT ALLO to set [Power Control Bit Pattern] to [All0].
- 22. [Phone1]Execute SWP to perform Power measurement.
- 23. [Phone2]Execute TPCPAT ALLO to set [Power Control Bit Pattern] to [All0].
- 24. [Phone1] Execute AVG\_POWER? to read the power measurement result.
- 25. [Phone1]Execute AVG\_POWER\_S? to read the Power measurement result as Power2.
- 26. [Phone1] Confirm the measurement result is lower than -49 dBm.

To measure Power, OBW,SEM and ACLR measurement items should be turned off.

## 1.16.19. 5.8A Occupied Bandwidth (OBW) for DC-HSUPA

To connect with DC-HSUPA(QPSK), see 1.16.3 Connection with DC-HSUPA(QPSK).

- 1. [Phone1]Execute DDPCHTOFS 6 to set [DPCH Timing Offset] to [6].
- 2. [Phone1]Execute MAXULPWR 21 to set [Maximum Allowed UL TX Power] to [21.0] dBm.
- 3. [Phone1]Execute TPCALGO 1 to set [TPC Algorithm] to [1].
- 4. [Phone1]Connect with DC-HSUPA(QPSK).
- 5. [Phone1]Execute OLVL -86.0 to set [Output Level] to [-86.0dBm].
- 6. [Phone1]Execute ALLMEASITEMS\_OFF to set all measurement items to [Off].
- 7. [Phone1]Execute OBW\_MEAS ON to set [Occupied Bandwidth measurement] to [On].
- 8. [Phone1]Execute EHICHPAT ACK to set [E-HICH Pattern] to [ACK].
- 9. [Phone1]Execute ABSGNTVAL 6 to set [Absolute Grant Value] to [6].
- 10. [Phone2]Execute DDPCHTOFS 6 to set [DPCH Timing Offset] to [6].
- 11. [Phone2]Execute OLVL -86.0 to set [Output Level] to [-86.0dBm].
- 12. [Phone2]Execute EHICHPAT ACK to set [E-HICH Pattern] to [ACK].
- 13. [Phone2]Execute ABSGNTVAL 6 to set [Absolute Grant Value] to [6].
- 14. [Phone1]Execute TPCPAT ILPC to set [Power Control Bit Pattern] to [Inner Loop Power Control].
- 15. [Phone1]Execute ILVL 10.0 to set [Input Level] to [+10.0] dBm.
- 16. [Phone2]Execute ILVL 10.0 to set [Input Level] to [+10.0] dBm.
- 17. Wait 150ms until the UE power becomes 10.0 dBm.
- 18. [Phone1]Execute ILVL 35.0 to set [Input Level] to [+35.0] dBm.
- 19. [Phone2]Execute ILVL 35.0 to set [Input Level] to [+35.0] dBm.
- 20. [Phone1]Execute TPCPAT ALL1 to set [Power Control Bit Pattern] to [All1].
- 21. [Phone2]Execute TPCPAT ALL1 to set [Power Control Bit Pattern] to [All1].
- 22. [Phone1]Execute SWP to perform Occupied Bandwidth measurement.
- 23. [Phone1]Execute OBW? to read the Occupied Bandwidth measurement result.
- 24. [Phone1]Confirm the measurement result is lower than 10 MHz.

To measure OBW or SEM or ACLR, other measurement items should be turned off.

## 1.16.20. 5.9C Additional Spectrum Emission Mask for DC-HSUPA(QPSK)

- 1. [Phone1]Execute DDPCHTOFS 6 to set [DPCH Timing Offset] to [6].
- 2. [Phone1]Execute MAXULPWR 21 to set [Maximum Allowed UL TX Power] to [21.0] dBm.
- 3. [Phone1]Execute TPCALGO 1 to set [TPC Algorithm] to [1].
- 4. [Phone1]Connect with DC-HSUPA(QPSK).
- 5. [Phone1]Execute OLVL -86.0 to set [Output Level] to [-86.0dBm].
- 6. [Phone1]Execute ALLMEASITEMS\_OFF to set all measurement items to [Off].
- 7. [Phone1]Execute SMASK\_MEAS ON to set [Spectrum Emission Mask measurement] to [On].
- 8. [Phone1]Execute EHICHPAT ACK to set [E-HICH Pattern] to [ACK].
- 9. [Phone1]Execute ABSGNTVAL 6 to set [Absolute Grant Value] to [6].
- 10. [Phone2]Execute DDPCHTOFS 6 to set [DPCH Timing Offset] to [6].
- 11. [Phone2]Execute OLVL -86.0 to set [Output Level] to [-86.0dBm].
- 12. [Phone2]Execute EHICHPAT ACK to set [E-HICH Pattern] to [ACK].
- 13. [Phone2]Execute ABSGNTVAL 6 to set [Absolute Grant Value] to [6].
- 14. [Phone1]Execute TPCPAT ILPC to set [Power Control Bit Pattern] to [Inner Loop Power Control].
- 15. [Phone1]Execute ILVL 10.0 to set [Input Level] to [+10.0] dBm.
- 16. [Phone2]Execute ILVL 10.0 to set [Input Level] to [+10.0] dBm.
- 17. Wait 150ms until the UE power becomes 10.0 dBm.
- 18. [Phone1]Execute ILVL 35.0 to set [Input Level] to [+35.0] dBm.
- 19. [Phone2]Execute ILVL 35.0 to set [Input Level] to [+35.0] dBm.
- 20. [Phone1]Execute TPCPAT ALL1 to set [Power Control Bit Pattern] to [All1].
- 21. [Phone2]Execute TPCPAT ALL1 to set [Power Control Bit Pattern] to [All1].
- 22. Wait 150ms until the UE power reaches Maximum Power.
- 23. [Phone1]Execute SWP to perform Spectrum Emission Mask measurement.
- 24. [Phone1] Execute SMASKPASS? to read the Spectrum Emission Mask measurement result.
- 25. [Phone1]Confirm the measurement result is PASS.

To measure OBW or SEM or ACLR, other measurement items should be turned off.

## 1.16.21. 5.9D Additional Spectrum Emission Mask for DC-HSUPA(16QAM)

- 1. [Phone1]Execute DDPCHTOFS 6 to set [DPCH Timing Offset] to [6].
- 2. [Phone1]Execute MAXULPWR 21 to set [Maximum Allowed UL TX Power] to [21.0] dBm.
- 3. [Phone1]Execute TPCALGO 1 to set [TPC Algorithm] to [1].
- 4. [Phone1]Connect with DC-HSUPA(16QAM).
- 5. [Phone1]Execute OLVL -86.0 to set [Output Level] to [-86.0dBm].
- 6. [Phone1]Execute ALLMEASITEMS\_OFF to set all measurement items to [Off].
- 7. [Phone1]Execute SMASK\_MEAS ON to set [Spectrum Emission Mask measurement] to [On].
- 8. [Phone1]Execute EHICHPAT ACK to set [E-HICH Pattern] to [ACK].
- 9. [Phone1]Execute ABSGNTVAL 24 to set [Absolute Grant Value] to [6].
- 10. [Phone2]Execute DDPCHTOFS 6 to set [DPCH Timing Offset] to [6].
- 11. [Phone2]Execute OLVL -86.0 to set [Output Level] to [-86.0dBm].
- 12. [Phone2]Execute EHICHPAT ACK to set [E-HICH Pattern] to [ACK].
- 13. [Phone2]Execute ABSGNTVAL 24 to set [Absolute Grant Value] to [6].
- 14. [Phone1]Execute TPCPAT ILPC to set [Power Control Bit Pattern] to [Inner Loop Power Control].
- 15. [Phone1]Execute ILVL 10.0 to set [Input Level] to [+10.0] dBm.
- 16. [Phone2]Execute ILVL 10.0 to set [Input Level] to [+10.0] dBm.
- 17. Wait 150ms until the UE power becomes 10.0 dBm.
- 18. [Phone1]Execute ILVL 35.0 to set [Input Level] to [+35.0] dBm.
- 19. [Phone2]Execute ILVL 35.0 to set [Input Level] to [+35.0] dBm.
- 20. [Phone1]Execute TPCPAT ALL1 to set [Power Control Bit Pattern] to [All1].
- 21. [Phone2]Execute TPCPAT ALL1 to set [Power Control Bit Pattern] to [All1].
- 22. Wait 150ms until the UE power reaches Maximum Power.
- 23. [Phone1]Execute SWP to perform Spectrum Emission Mask measurement.
- 24. [Phone1] Execute SMASKPASS? to read the Spectrum Emission Mask measurement result.
- 25. [Phone1]Confirm the measurement result is PASS.

To measure OBW or SEM or ACLR, other measurement items should be turned off.

# 1.16.22. 5.10C Adjacent Channel Leakage Power Ratio (ACLR) with E-DCH for DC-HSUPA(QPSK)

- 1. [Phone1]Execute DDPCHTOFS 6 to set [DPCH Timing Offset] to [6].
- 2. [Phone1]Execute MAXULPWR 21 to set [Maximum Allowed UL TX Power] to [21.0] dBm.
- 3. [Phone1]Execute TPCALGO 1 to set [TPC Algorithm] to [1].
- 4. [Phone1]Connect with DC-HSUPA(QPSK).
- 5. [Phone1]Execute OLVL -86.0 to set [Output Level] to [-86.0dBm].
- 6. [Phone1]Execute ALLMEASITEMS\_OFF to set all measurement items to [Off].
- 7. [Phone1]Execute ADJ\_MEAS ON to set [Adjacent Channel Power measurement] to [On].
- 8. [Phone1]Execute EHICHPAT ACK to set [E-HICH Pattern] to [ACK].
- 9. [Phone1]Execute ABSGNTVAL 6 to set [Absolute Grant Value] to [6].
- 10. [Phone2]Execute DDPCHTOFS 6 to set [DPCH Timing Offset] to [6].
- 11. [Phone2]Execute OLVL -86.0 to set [Output Level] to [-86.0dBm].
- 12. [Phone2]Execute EHICHPAT ACK to set [E-HICH Pattern] to [ACK].
- 13. [Phone2]Execute ABSGNTVAL 6 to set [Absolute Grant Value] to [6].
- 14. [Phone1]Execute TPCPAT ILPC to set [Power Control Bit Pattern] to [Inner Loop Power Control].
- 15. [Phone1]Execute ILVL 10.0 to set [Input Level] to [+10.0] dBm.
- 16. [Phone2]Execute ILVL 10.0 to set [Input Level] to [+10.0] dBm.
- 17. Wait 150ms until the UE power becomes 10.0 dBm.
- 18. [Phone1]Execute ILVL 35.0 to set [Input Level] to [+35.0] dBm.
- 19. [Phone2]Execute ILVL 35.0 to set [Input Level] to [+35.0] dBm.
- 20. [Phone1]Execute TPCPAT ALL1 to set [Power Control Bit Pattern] to [All1].
- 21. [Phone2]Execute TPCPAT ALL1 to set [Power Control Bit Pattern] to [All1].
- 22. Wait 150ms until the UE power reaches Maximum Power.
- 23. [Phone1]Execute SWP to perform Adjacent Channel Power measurement.
- 24. [Phone1]Execute AVG\_MODPWR? LOW12.5 to read the Adjacent Channel Power measurement result.
- 25. [Phone1]Confirm the measurement result is lower than -35.2 dB.
- 26. [Phone1]Execute AVG\_MODPWR? LOW7.5 to read the Adjacent Channel Power measurement result.
- 27. **[Phone1]**Confirm the measurement result is lower than -32.2 dB.
- 28. [Phone1]Execute AVG\_MODPWR? UP7.5 to read the Adjacent Channel Power measurement result.
- 29. [Phone1]Confirm the measurement result is lower than -32.2 dB.
- 30. [Phone1]Execute AVG\_MODPWR? UP12.5 to read the Adjacent Channel Power measurement result.
- 31. [Phone1]Confirm the measurement result is lower than -35.2 dB.

To measure OBW or SEM or ACLR, other measurement items should be turned off.

# 1.16.23. 5.10D Adjacent Channel Leakage Power Ratio (ACLR) with E-DCH for DC-HSUPA(16QAM)

- 1. [Phone1]Execute DDPCHTOFS 6 to set [DPCH Timing Offset] to [6].
- 2. [Phone1]Execute MAXULPWR 21 to set [Maximum Allowed UL TX Power] to [21.0] dBm.
- 3. [Phone1]Execute TPCALGO 1 to set [TPC Algorithm] to [1].
- 4. [Phone1]Connect with DC-HSUPA(16QAM).
- 5. [Phone1]Execute OLVL -86.0 to set [Output Level] to [-86.0dBm].
- 6. [Phone1]Execute ALLMEASITEMS\_OFF to set all measurement items to [Off].
- 7. [Phone1]Execute ADJ\_MEAS ON to set [Adjacent Channel Power measurement] to [On].
- 8. [Phone1]Execute EHICHPAT ACK to set [E-HICH Pattern] to [ACK].
- 9. [Phone1]Execute ABSGNTVAL 24 to set [Absolute Grant Value] to [24].
- 10. [Phone2]Execute DDPCHTOFS 6 to set [DPCH Timing Offset] to [6].
- 11. [Phone2]Execute OLVL -86.0 to set [Output Level] to [-86.0dBm].
- 12. [Phone2]Execute EHICHPAT ACK to set [E-HICH Pattern] to [ACK].
- 13. [Phone2]Execute ABSGNTVAL 24 to set [Absolute Grant Value] to [24].
- 14. [Phone1]Execute TPCPAT ILPC to set [Power Control Bit Pattern] to [Inner Loop Power Control].
- 15. [Phone1]Execute ILVL 10.0 to set [Input Level] to [+10.0] dBm.
- 16. [Phone2]Execute ILVL 10.0 to set [Input Level] to [+10.0] dBm.
- 17. Wait 150ms until the UE power becomes 10.0 dBm.

- 18. [Phone1]Execute ILVL 35.0 to set [Input Level] to [+35.0] dBm.
- 19. [Phone2]Execute ILVL 35.0 to set [Input Level] to [+35.0] dBm.
- 20. [Phone1]Execute TPCPAT ALL1 to set [Power Control Bit Pattern] to [All1].
- 21. [Phone2]Execute TPCPAT ALL1 to set [Power Control Bit Pattern] to [All1].
- 22. Wait 150ms until the UE power reaches Maximum Power.
- 23. [Phone1]Execute SWP to perform Adjacent Channel Power measurement.
- 24. [Phone1]Execute AVG\_MODPWR? LOW12.5 to read the Adjacent Channel Power measurement result.
- 25. [Phone1]Confirm the measurement result is lower than -35.2 dB.
- 26. [Phone1]Execute AVG\_MODPWR? LOW7.5 to read the Adjacent Channel Power measurement result.
- 27. **[Phone1]**Confirm the measurement result is lower than -32.2 dB.
- 28. [Phone1]Execute AVG\_MODPWR? UP7.5 to read the Adjacent Channel Power measurement result.
- 29. [Phone1]Confirm the measurement result is lower than -32.2 dB.
- 30. [Phone1]Execute AVG\_MODPWR? UP12.5 to read the Adjacent Channel Power measurement result.
- 31. [Phone1]Confirm the measurement result is lower than -35.2 dB.

To measure OBW or SEM or ACLR, other measurement items should be turned off.

#### 1.16.24. 5.13.2BA Relative Code Domain Error with HS-DPCCH and E-DCH for DC-HSUPA

To connect with DC-HSUPA(QPSK), see 1.16.3 Connection with DC-HSUPA(QPSK).

- 1. [Phone1]Execute DDPCHTOFS 6 to set [DPCH Timing Offset] to [6].
- 2. [Phone1]Execute MAXULPWR 21 to set [Maximum Allowed UL TX Power] to [21.0] dBm.
- 3. [Phone1]Execute TPCALGO 2 to set [TPC Algorithm] to [2].
- 4. [Phone1]Connect with DC-HSUPA(QPSK).
- 5. [Phone1]Execute OLVL -86.0 to set [Output Level] to [-86.0dBm].
- 6. [Phone1]Execute OBW\_MEAS OFF to set [Occupied Bandwidth measurement] to [Off].
- 7. [Phone1]Execute SMASK\_MEAS OFF to set [Spectrum Emission Mask measurement] to [Off].
- 8. [Phone1]Execute ADJ\_MEAS OFF to set [Adjacent Channel Power measurement] to [Off].
- 9. [Phone1]Execute RCDE\_MEAS ON to set [RCDE measurement] to [On].
- 10. [Phone1]Execute RCDE\_AVG 20 to set [Average Count] of RCDE measurement to [20] times.
- 11. [Phone1]Execute TPUTU\_MEAS ON to set [HSUPA Throughput] measurement to [On].
- 12. [Phone1]Execute TPUTU\_SAMPLE 15 to set [HSUPA Throughput Number of Sample] to [15].
- 13. [Phone1]Execute EHICHPAT ACK to set [E-HICH Pattern] to [ACK].
- 14. [Phone1]Execute ABSGNTVAL 6 to set [Absolute Grant Value] to [6].
- 15. [Phone2]Execute DDPCHTOFS 6 to set [DPCH Timing Offset] to [6].
- 16. [Phone2]Execute OLVL -86.0 to set [Output Level] to [-86.0dBm].
- 17. [Phone2]Execute OBW\_MEAS OFF to set [Occupied Bandwidth measurement] to [Off].
- 18. [Phone2]Execute SMASK\_MEAS OFF to set [Spectrum Emission Mask measurement] to [Off].
- 19. [Phone2]Execute ADJ\_MEAS OFF to set [Adjacent Channel Power measurement] to [Off].
- 20. [Phone2]Execute RCDE\_MEAS ON to set [RCDE measurement] to [On].
- 21. [Phone2]Execute RCDE\_AVG 20 to set [Average Count] of RCDE measurement to [20] times.
- 22. [Phone2]Execute TPUTU\_MEAS ON to set [HSUPA Throughput] measurement to [On].
- 23. [Phone2]Execute TPUTU\_SAMPLE 15 to set [HSUPA Throughput Number of Sample] to [15].
- 24. [Phone2]Execute EHICHPAT ACK to set [E-HICH Pattern] to [ACK].
- 25. [Phone2]Execute ABSGNTVAL 6 to set [Absolute Grant Value] to [6].
- 26. [Phone1]Execute TPCPAT ILPC to set [Power Control Bit Pattern] to [Inner Loop Power Control].
- 27. [Phone2]Execute TPCPAT ILPC to set [Power Control Bit Pattern] to [Inner Loop Power Control].
- 28. [Phone1]Execute ILVL 15.0 to set [Input Level] to [+15.0] dBm.
- 29. [Phone2]Execute ILVL 15.0 to set [Input Level] to [+15.0] dBm.
- 30. Wait 150ms until the UE power becomes 15.0 dBm.
- 31. [Phone1]Execute TPCPAT ALT to set [Power Control Bit Pattern] to [Alternate].
- 32. [Phone1]Execute SWP to perform HSUPA Throughput measurement and RCDE measurement.
- 33. [Phone1]Execute AVG\_ETFCI? to read the E-TFCI measurement result, and confirm it is 1.
- 34. [Phone2]Execute TPCPAT ALT to set [Power Control Bit Pattern] to [Alternate].
- 35. [Phone2]Execute SWP to perform HSUPA Throughput measurement and RCDE measurement.
- 36. [Phone2]Execute AVG\_ETFCI? to read the E-TFCI measurement result, and confirm it is <u>1</u>.
- 37. **[Phone1]**Execute **AVG\_DPCCHECDP?** to read the ECDP DPCCH measurement result.

- 38. [Phone1]Execute AVG\_HSDPCCHECDP? to read the ECDP HS-DPCCH measurement result.
- 39. [Phone1]Execute AVG\_EDPCCHECDP? to read the ECDP E-DPCCH measurement result.
- 40. **[Phone1]**Execute **AVG\_EDPDCH1ECDP?** to read the ECDP E-DPDCH1 measurement result.
- 41. [Phone1]Execute AVG\_DPCCHRCDE? to read the Relative Code Domain Error DPCCH measurement result.
- 42. [Phone1]Execute AVG\_HSDPCCHRCDE? to read the Relative Code Domain Error HS-DPCCH measurement result.
- 43. [Phone1]Execute AVG\_EDPCCHRCDE? to read the Relative Code Domain Error E-DPCCH measurement result.
- 44. **[Phone1]**Execute **AVG\_EDPDCH1RCDE?** to read the Relative Code Domain Error E-DPDCH1 measurement result.
- 45. **[Phone1]**Confirm the Relative Code Domain Error is as follows. Relative Code Domain Error  $\leq -15.5$  dB, when -21 dB < ECDP and Relative Code Domain Error  $\leq -36.5$  – ECDP, when -30 dB  $\leq$  ECDP  $\leq -21$  dB.
- 46. [Phone2]Execute AVG\_DPCCHECDP? to read the ECDP DPCCH measurement result.
- 47. [Phone2]Execute AVG\_HSDPCCHECDP? to read the ECDP HS-DPCCH measurement result.
- 48. **[Phone2]**Execute **AVG\_EDPCCHECDP?** to read the ECDP E-DPCCH measurement result.
- 49. [Phone2]Execute AVG\_EDPDCH1ECDP? to read the ECDP E-DPDCH1 measurement result.
- 50. [Phone2]Execute AVG\_DPCCHRCDE? to read the Relative Code Domain Error DPCCH measurement result.
- 51. [Phone2]Execute AVG\_HSDPCCHRCDE? to read the Relative Code Domain Error HS-DPCCH measurement result.
- 52. [Phone2]Execute AVG\_EDPCCHRCDE? to read the Relative Code Domain Error E-DPCCH measurement result.
- 53. [Phone2]Execute AVG\_EDPDCH1RCDE? to read the Relative Code Domain Error E-DPDCH1 measurement result.
- 54. **[Phone2]**Confirm the Relative Code Domain Error is as follows. Relative Code Domain Error  $\leq -15.5$  dB, when -21 dB  $\leq$  ECDP and Relative Code Domain Error  $\leq -36.5 -$  ECDP, when -30 dB  $\leq$  ECDP  $\leq -21$  dB.
- 55. [Phone1]Execute TPCPAT ILPC to set [Power Control Bit Pattern] to [Inner Loop Power Control].
- 56. [Phone2]Execute TPCPAT ILPC to set [Power Control Bit Pattern] to [Inner Loop Power Control].
- 57. [Phone1]Execute ILVL -18.0 to set [Input Level] to [-18.0] dBm.
- 58. [Phone2]Execute ILVL -18.0 to set [Input Level] to [-18.0] dBm.
- 59. Wait 150ms until the UE power becomes -18.0 dBm.
- 60. Repeat procedures 31to 54.

To measure Power/ HSUPA Throughput, OBW,SEM and ACLR measurement items should be turned off.

# 1.16.25. 5.13.2CA Relative Code Domain Error with HS-DPCCH and E-DCH with 16QAM for DC-HSUPA

- 1. [Phone1]Execute DDPCHTOFS 6 to set [DPCH Timing Offset] to [6].
- 2. [Phone1]Execute MAXULPWR 21 to set [Maximum Allowed UL TX Power] to [21.0] dBm.
- 3. [Phone1]Execute TPCALGO 2 to set [TPC Algorithm] to [2].
- 4. [Phone1]Connect with DC-HSUPA(16QAM).
- 5. [Phone1]Execute OLVL -86.0 to set [Output Level] to [-86.0dBm].
- 6. [Phone1]Execute OBW\_MEAS OFF to set [Occupied Bandwidth measurement] to [Off].
- 7. [Phone1]Execute SMASK\_MEAS OFF to set [Spectrum Emission Mask measurement] to [Off].
- 8. [Phone1]Execute ADJ\_MEAS OFF to set [Adjacent Channel Power measurement] to [Off].
- 9. [Phone1]Execute RCDE\_MEAS ON to set [RCDE measurement] to [On].
- 10. [Phone1]Execute RCDE\_AVG 20 to set [Average Count] of RCDE measurement to [20] times.
- 11. [Phone1]Execute TPUTU\_MEAS ON to set [HSUPA Throughput] measurement to [On].
- 12. [Phone1]Execute TPUTU\_SAMPLE 15 to set [HSUPA Throughput Number of Sample] to [15].
- 13. [Phone1]Execute EHICHPAT ACK to set [E-HICH Pattern] to [ACK].
- 14. [Phone1]Execute ABSGNTVAL 24 to set [Absolute Grant Value] to [24].
- 15. **[Phone2]**Execute **DDPCHTOFS 6** to set [DPCH Timing Offset] to [6].
- 16. [Phone2]Execute OLVL -86.0 to set [Output Level] to [-86.0dBm].
- 17. [Phone2]Execute OBW\_MEAS OFF to set [Occupied Bandwidth measurement] to [Off].
- 18. [Phone2]Execute SMASK\_MEAS OFF to set [Spectrum Emission Mask measurement] to [Off].
- 19. [Phone2]Execute ADJ\_MEAS OFF to set [Adjacent Channel Power measurement] to [Off].

- 20. [Phone2]Execute RCDE\_MEAS ON to set [RCDE measurement] to [On].
- 21. [Phone2]Execute RCDE\_AVG 20 to set [Average Count] of RCDE measurement to [20] times.
- 22. [Phone2]Execute TPUTU\_MEAS ON to set [HSUPA Throughput] measurement to [On].
- 23. [Phone2]Execute TPUTU\_SAMPLE 15 to set [HSUPA Throughput Number of Sample] to [15].
- 24. [Phone2]Execute EHICHPAT ACK to set [E-HICH Pattern] to [ACK].
- 25. [Phone2]Execute ABSGNTVAL 24 to set [Absolute Grant Value] to [24].
- 26. [Phone1]Execute TPCPAT ILPC to set [Power Control Bit Pattern] to [Inner Loop Power Control].
- 27. [Phone2]Execute TPCPAT ILPC to set [Power Control Bit Pattern] to [Inner Loop Power Control].
- 28. [Phone1]Execute ILVL 15.0 to set [Input Level] to [+15.0] dBm.
- 29. [Phone2]Execute ILVL 15.0 to set [Input Level] to [+15.0] dBm.
- 30. Wait 150ms until the UE power becomes 15.0 dBm.
- 31. [Phone1]Execute TPCPAT ALT to set [Power Control Bit Pattern] to [Alternate].
- 32. [Phone1]Execute SWP to perform HSUPA Throughput measurement and RCDE measurement.
- 33. [Phone1]Execute AVG\_ETFCI? to read the E-TFCI measurement result, and confirm it is 67.
- 34. [Phone2]Execute TPCPAT ALT to set [Power Control Bit Pattern] to [Alternate].
- 35. [Phone2]Execute SWP to perform HSUPA Throughput measurement and RCDE measurement.
- 36. [Phone2]Execute AVG\_ETFCI? to read the E-TFCI measurement result, and confirm it is 67.
- 37. [Phone1]Execute AVG\_DPCCHECDP? to read the ECDP DPCCH measurement result.
- 38. [Phone1]Execute AVG\_HSDPCCHECDP? to read the ECDP HS-DPCCH measurement result.
- 39. [Phone1]Execute AVG\_EDPCCHECDP? to read the ECDP E-DPCCH measurement result.
- 40. [Phone1]Execute AVG\_EDPDCH1ECDP? to read the ECDP E-DPDCH1 measurement result.
- 41. [Phone1]Execute AVG\_DPCCHRCDE? to read the Relative Code Domain Error DPCCH measurement result.
- 42. [Phone1]Execute AVG\_HSDPCCHRCDE? to read the Relative Code Domain Error HS-DPCCH measurement result.
- 43. [Phone1]Execute AVG\_EDPCCHRCDE? to read the Relative Code Domain Error E-DPCCH measurement result.
- 44. **[Phone1]**Execute **AVG\_EDPDCH1RCDE?** to read the Relative Code Domain Error E-DPDCH1 measurement result.
- 45. [Phone1]Confirm the Relative Code Domain Error is as follows.
   Relative Code Domain Error ≤ -17.5 dB, when -25.5 dB < ECDP and</li>
   Relative Code Domain Error ≤ -43.0 ECDP, when -30 dB ≤ ECDP ≤ -25.5 dB.
- 46. [Phone2]Execute AVG DPCCHECDP? to read the ECDP DPCCH measurement result.
- 47. [Phone2]Execute AVG\_HSDPCCHECDP? to read the ECDP HS-DPCCH measurement result.
- 48. [Phone2]Execute AVG EDPCCHECDP? to read the ECDP E-DPCCH measurement result.
- 49. [Phone2]Execute AVG EDPDCH1ECDP? to read the ECDP E-DPDCH1 measurement result.
- 50. [Phone2]Execute AVG\_DPCCHRCDE? to read the Relative Code Domain Error DPCCH measurement result.
- 51. [Phone2]Execute AVG\_HSDPCCHRCDE? to read the Relative Code Domain Error HS-DPCCH measurement result.
- 52. [Phone2]Execute AVG\_EDPCCHRCDE? to read the Relative Code Domain Error E-DPCCH measurement result.
- 53. [Phone2]Execute AVG\_EDPDCH1RCDE? to read the Relative Code Domain Error E-DPDCH1 measurement result.
- 54. **[Phone2]**Confirm the Relative Code Domain Error is as follows. Relative Code Domain Error  $\leq -17.5$  dB, when -25.5 dB  $\leq$  ECDP and Relative Code Domain Error  $\leq -43.0 - ECDP$ , when -30 dB  $\leq ECDP \leq -25.5$  dB.
- 55. [Phone1]Execute TPCPAT ILPC to set [Power Control Bit Pattern] to [Inner Loop Power Control].
- 56. [Phone2]Execute TPCPAT ILPC to set [Power Control Bit Pattern] to [Inner Loop Power Control].
- 57. [Phone1]Execute ILVL -18.0 to set [Input Level] to [-18.0] dBm.
- 58. [Phone2]Execute ILVL -18.0 to set [Input Level] to [-18.0] dBm.
- 59. Wait 150ms until the UE power becomes -18.0 dBm.
- 60. Repeat procedures 31to 54.

To measure Power/ HSUPA Throughput, OBW,SEM and ACLR measurement items should be turned off.

| Sub-Test in<br>Table<br>C.11.1.4 | Code     | Nominal Code<br>Domain Power | Spreading Factor | Nominal ECDP |
|----------------------------------|----------|------------------------------|------------------|--------------|
|                                  | DPCCH    | -13.4                        | 256              | -13.4        |
|                                  | HS-DPCCH | -7.4                         | 256              | -7.4         |
|                                  | E-DPCCH  | -7.4                         | 256              | -7.4         |
| 1                                | E-DPDCH1 | -7.4                         | 2                | -28.5        |
|                                  | E-DPDCH2 | -7.4                         | 2                | -28.5        |
|                                  | E-DPDCH3 | -9.4                         | 4                | -27.5        |
|                                  | E-DPDCH4 | -9.4                         | 4                | -27.5        |

#### 3GPP TS 34.121 Table 5.13.2C.7: Nominal ECDP ratios

#### 3GPP TS34.121 Table 5.13.2C.8: Relative Code Domain Error test requirement, codes not using 16QAM

| ECDP dB          | Average Relative Code Domain Error dB |
|------------------|---------------------------------------|
| -22 < ECDP       | ≤ -17.5                               |
| -30 ≤ ECDP ≤ -22 | ≤ -39.5 - ECDP                        |
| ECDP < -30       | No requirement                        |

#### 3GPP TS34.121 Table 5.13.2C.9: Relative Code Domain Error test requirement, with 16QAM used

| ECDP dB            | Average Relative Code Domain Error dB |
|--------------------|---------------------------------------|
| -25.5 < ECDP       | ≤ -17.5                               |
| -30 ≤ ECDP ≤ -25.5 | ≤ -43.0 - ECDP                        |
| ECDP < -30         | No requirement                        |

## 1.16.26. 5.13.5 In-band emission for DC-HSUPA

To connect with DC-HSUPA(QPSK), see 1.16.2 Connection with DC-HSUPA(QPSK).

#### [Sub-test 1]

- 1. [Phone1]Execute DDPCHTOFS 6 to set [DPCH Timing Offset] to [6].
- 2. [Phone1]Execute MAXULPWR 21 to set [Maximum Allowed UL TX Power] to [21.0] dBm.
- 3. [Phone1]Execute TPCALGO 1 to set [TPC Algorithm] to [1].
- 4. [Phone1]Connect with DC-HSUPA(QPSK).
- 5. [Phone1]Execute OLVL -86.0 to set [Output Level] to [-86.0dBm].
- 6. [Phone1]Execute OBW\_MEAS OFF to set [Occupied Bandwidth measurement] to [Off].
- 7. [Phone1]Execute SMASK\_MEAS OFF to set [Spectrum Emission Mask measurement] to [Off].
- 8. [Phone1]Execute ADJ\_MEAS OFF to set [Adjacent Channel Power measurement] to [Off].
- 9. [Phone1]Execute PWR\_MEAS ON to set [Power measurement] to [On].
- 10. [Phone1]Execute PWR\_AVG 20 to set [Average Count] of Power measurement to [20] times.
- 11. **[Phone1]**Execute **EHICHPAT ACK** to set [E-HICH Pattern] to [ACK].
- 12. [Phone1]Execute ABSGNTVAL 6 to set [Absolute Grant Value] to [6].
- 13. [Phone2]Execute DDPCHTOFS 6 to set [DPCH Timing Offset] to [6].
- 14. [Phone2]Execute OLVL -86.0 to set [Output Level] to [-86.0dBm].
- [Phone2]Execute EHICHPAT ACK to set [E-HICH Pattern] to [ACK].
- 16. [Phone2]Execute ABSGNTVAL 6 to set [Absolute Grant Value] to [6].
- 17. [Phone1]Execute ILVL 35.0 to set [Input Level] to [+35.0] dBm.
- 18. [Phone2]Execute ILVL -30.0 to set [Input Level] to [-30.0] dBm.
- 19. [Phone1]Execute TPCPAT ALL1 to set [Power Control Bit Pattern] to [All1].
- 20. [Phone2]Execute TPCPAT ALLO to set [Power Control Bit Pattern] to [All0].
- 21. Wait 150ms until each uplink power reaches Maximum Power and Minimum Power.
- 22. [Phone1]Execute SWP to perform Power measurement.
- 23. [Phone1]Execute AVG\_FILTPWR? to read the Power measurement result as Power1.
- 24. **[Phone1]**Execute **AVG\_FILTPWR\_S?** to read the Power measurement result as Power2. Confirm the measurement result (above Power2-Power1) is lower than -23.2 dB.

#### [Sub-test 2]

- 1. [Phone1]Execute DDPCHTOFS 6 to set [DPCH Timing Offset] to [6].
- 2. [Phone1]Execute MAXULPWR 21 to set [Maximum Allowed UL TX Power] to [21.0] dBm.
- 3. [Phone1]Execute TPCALGO 1 to set [TPC Algorithm] to [1].
- 4. [Phone1]Connect with DC-HSUPA(QPSK).
- 5. [Phone1]Execute OLVL -86.0 to set [Output Level] to [-86.0dBm].
- 6. [Phone1]Execute OBW\_MEAS OFF to set [Occupied Bandwidth measurement] to [Off].
- 7. [Phone1]Execute SMASK\_MEAS OFF to set [Spectrum Emission Mask measurement] to [Off].
- 8. [Phone1]Execute ADJ\_MEAS OFF to set [Adjacent Channel Power measurement] to [Off].
- 9. [Phone1]Execute PWR\_MEAS ON to set [Power measurement] to [On].
- 10. [Phone1]Execute PWR\_AVG 20 to set [Average Count] of Power measurement to [20] times.
- 11. [Phone1]Execute EHICHPAT ACK to set [E-HICH Pattern] to [ACK].
- 12. [Phone1]Execute ABSGNTVAL 6 to set [Absolute Grant Value] to [6].
- 13. [Phone2]Execute DDPCHTOFS 6 to set [DPCH Timing Offset] to [6].
- 14. [Phone2]Execute OLVL -86.0 to set [Output Level] to [-86.0dBm].
- 15. [Phone2]Execute EHICHPAT ACK to set [E-HICH Pattern] to [ACK].
- 16. [Phone2]Execute ABSGNTVAL 6 to set [Absolute Grant Value] to [6].
- 17. **[Phone1]**Execute **ILVL -30.0** to set [Input Level] to [-30.0] dBm.
- 18. [Phone2]Execute ILVL 35.0 to set [Input Level] to [+35.0] dBm.
- 19. [Phone1]Execute TPCPAT ALLO to set [Power Control Bit Pattern] to [All0].
- 20. [Phone2]Execute TPCPAT ALL1 to set [Power Control Bit Pattern] to [All1].
- 21. Wait 150 ms until each uplink power reaches Maximum Power and Minimum Power.
- 22. [Phone1]Execute SWP to perform Power measurement.
- 23. [Phone1]Execute AVG\_FILTPWR\_S? to read the Power measurement result as Power1.
- 24. **[Phone1]**Execute **AVG\_FILTPWR?** to read the Power measurement result as Power2. Confirm the measurement result (above Power2-Power1) is lower than -23.2 dB.

To measure Power, OBW,SEM and ACLR measurement items should be turned off.

## 1.17. Others

## 1.17.1. Calibration

By using this function, level accuracy frequency between input level and output level can be set flat, and the level gap caused by internal temperature change can be calibrated.

A single equipment supports both Band Calibration (BANDCAL) and Full Calibration (FULLCAL).

Band Calibration is performed at W-CDMA band (UL: 824~849 MHz, 1710~1910 MHz, 1920~1980 MHz, DL: 869~894 MHz, 1805~1990 MHz, 2110~2170 MHz).

Full Calibration is performed at the input/output band of the equipment (30~2700 MHz).

Although Full Calibration includes the contents of the Band Calibration, it takes time. Full Calibration should be executed when the seasonal temperature changes greatly or software version is upgraded. In this case, aging must be executed for about 1 hour before calibration.

Band Calibration should be executed so that calibration is performed without temperature change.

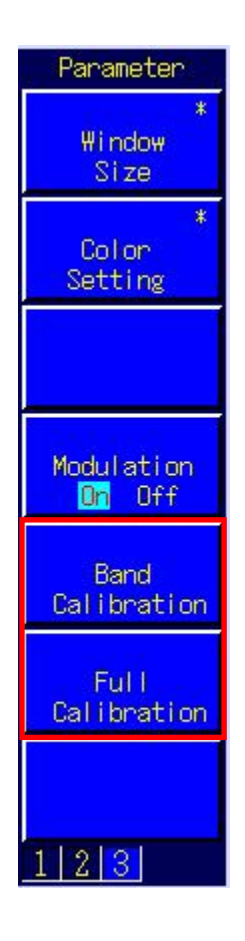

#### 1.17.2. Dynamic Range

The equipment guarantees the measurement performance (linearity) from Input Level to –40 dB. To prevent input of excess levels (over +10 dB from Input Level), Input Level must be set according to each measurement so the measured power value is +5 to -40 dB from Input Level.

## 1.17.3. External Loss

The equipment supports setting of External Loss (such as cable loss) as offset values. External Loss is set at Main DL, Main UL and Aux.

| Level                  |           |     |                      |
|------------------------|-----------|-----|----------------------|
| Input Level            | -10.0 dBm |     |                      |
| Output Level(Total)    | -65.7 dBm | On  | Level Continuous Off |
| AWGN Level             | –20.0 dB  | Off |                      |
| External Loss(Main DL) | 0.0 dB    | Off |                      |
| External Loss(Main UL) | 0.0 dB    | Off |                      |
| External Loss(Aux)     | 0.0 dB    | Off |                      |
| External Loss Table    | ( 0)      |     |                      |

An example of how to set Main DL Loss to 3.0 dB and Main UL Loss to 5.0 dB is shown below.

- 1. Execute **DLEXTLOSSSW ON** to set [External Loss(Main DL)] to [On].
- 2. Execute **ULEXTLOSSW ON** to set [External Loss(Main UL)] to [On].
- 3. Execute **DLEXTLOSS 3.0** to set [External Loss(Main DL)] to [3.0] dB.
- 4. Execute **ULEXTLOSS 5.0** to set [External Loss(Main UL)] to [5.0] dB.

Although the above commands can set only one loss value for all frequencies, up to 100 loss values can be set by using the GPIB and by setting an External Loss Table, which supports both W-CDMA and GSM. In this case, a frequency without a loss value is the table is compensated with next loss value.

An example of how to set a 3.0 dB loss value for the 2140 MHz frequency, and a 5.0 dB loss value for the 1950 MHz frequency is shown below.

- 1. Execute **DLEXTLOSSW COMMON** to use the Main DL External Loss common table.
- 2. Execute **ULEXTLOSSW COMMON** to use the Main UL External Loss common table.
- 3. Execute LOSSTBLVAL 1950MHz, 0.0, 5.0, 0.0 to set the 1950 MHz Main UL Loss value to 5.0 dB.
- 4. Execute LOSSTBLVAL 2140MHz, 3.0, 0.0, 0.0 to set the 2140 MHz Main DL Loss value to 3.0 dB.

The number of frequency points specified in the table is displayed either in the on-screen External Loss Table, or can be read by executing LOSSTBLSAMPLE?.

All loss values can be deleted by executing **DELLOSSTBL**.

\*The operation when setting External Loss differs according to the version.

Sometimes, the I/O level may be changed unexpectedly when setting parameters at tracking operation. After setting the measurement conditions (external loss, frequency, etc.), always set the I/O level before starting measurement (W/G, TDS only)

The specifications have been changed for version V20.00 and later so the I/O level does not change when changing the external loss and frequency settings.

## 1.17.4. Synchronization of Control PC and the equipment

Sometimes, when sending continuous GPIB commands from the PC controller to the equipment, commands are buffered and time is required to execute them. In this case, the command process can be checked at the equipment by executing a query (such as **ESR**?).

Using the example of RSSI measurement at calibration, the RSSI value is read at the UE after changing the equipment Output Level. In this case, the equipment control and measurement value reading must be synchronized as follows.

- 1. Set channel etc.
- 2. Execute OLVL -90.0 to set [Output Level] to [-90.0] dBm.
- 3. Execute **ESR?** and wait the response.
- 4. Wait until RSSI measurement ends.
- 5. Obtain the RSSI value from the UE.

When controlling Phone 1 and Phone 2 simultaneously using Parallelphone, the processing of one phone might be kept waiting by processing for the other phone. Therefore, a query should be sent after sending commands and then waiting for a response.

#### 1.17.5. Speeding-up Control Software

#### 1. Screen Off

The easiest way to speed up the control software is to turn off the equipment screen. The screen can be turned off by executing **SCREEN OFF.** 

#### 2. Setting Video Filter Length

When measuring at the Time Domain Measurement screen, the control software can be speeded up by setting the Video Filter Length to the minimum value (0.1 µs (**VFILTLEN 0.1US**)). The Video Filter Length setting only affects waveforms, not the Slot list measurement result.

| Measurement Object<br>Trigger Source<br>Time Soan | Entry 0.1 us<br>Min : 0.1 to Max : 1066.7 |
|---------------------------------------------------|-------------------------------------------|
| Video Filter Length                               | 10.0 us                                   |
| Trigger Delay                                     | 0.0000 ms                                 |
| Display Offset                                    | 10 dB                                     |

#### 3. Band Calibration based on change of internal temperature

The equipment evaluates whether to perform Band Calibration by checking the internal temperature. Band calibration is performed when the internal temperature change exceeds the specified temperature.

When executing **BANDCAL\_TEMP 2.0**, band calibration is performed when the internal temperature changes more than 2.0°C compared to the previous temperature. In addition, band calibration is always performed when the equipment is first turned on.

# 2. GSM Measurement Software

# 2.1. Specification

# 2.1.1. MT8820B/20C software specification

| Item                          | Specifications               |                                                                                   |  |  |
|-------------------------------|------------------------------|-----------------------------------------------------------------------------------|--|--|
| Electrical<br>characteristics | Typical values (typ.) are or | nly for reference and are not guaranteed.                                         |  |  |
| Frequency/                    | Frequency                    | 300 to 2700 MHz                                                                   |  |  |
| Modulation                    | Input level                  | –30 to +40 dBm                                                                    |  |  |
| measurement                   |                              | (Average power in bursts, Main connector)                                         |  |  |
|                               | Carrier frequency accurac    | Carrier frequency accuracy                                                        |  |  |
|                               |                              | ±(Set frequency × Reference oscillator accuracy +                                 |  |  |
|                               |                              | 10 Hz), (when measuring Normal Burst)                                             |  |  |
|                               |                              | ±(Set frequency × Reference oscillator accuracy +                                 |  |  |
|                               |                              | 20 Hz), (when measuring RACH)                                                     |  |  |
|                               | Residual phase error         | ≤0.5° (rms), 2° (peak)                                                            |  |  |
|                               | Measurement object           | Normal Burst, RACH                                                                |  |  |
| Amplitude                     | Frequency                    | 300 to 2700 MHz                                                                   |  |  |
| measurement                   | Input level                  | –30 to +40 dBm                                                                    |  |  |
|                               |                              | (Average power in bursts, Main connector)                                         |  |  |
|                               | Measurement accuracy         | MT8820B/15B                                                                       |  |  |
|                               |                              | ±0.5 dB (–20 to +40 dBm),                                                         |  |  |
|                               |                              | $\pm 0.7$ dB (–30 to –20 dBm), after calibration                                  |  |  |
|                               |                              | MT8820C                                                                           |  |  |
|                               |                              | ±0.5 dB (-20 to +40 dBm),                                                         |  |  |
|                               |                              | typ. $\pm 0.3 \text{ dB} (-20 \text{ to } +40 \text{ dBm}),$                      |  |  |
|                               |                              | $\pm$ 0.7 dB (-30 to -20 dBm)                                                     |  |  |
|                               | Linearthy                    | alter calibration, to to $40^{\circ}$ C                                           |  |  |
|                               | Linearity                    | $\pm 0.2 \text{ dB} (-40 \text{ to } 0 \text{ dB}, \ge -30 \text{ dB} \text{ m})$ |  |  |
|                               | Measurement range of po      | ower when Carrier off                                                             |  |  |
|                               |                              | $\geq 00 \text{ up } (\geq -10 \text{ up III}),$<br>>45 dB (> 20 to 10 dBm)       |  |  |
|                               | Purst waya viaw              |                                                                                   |  |  |
|                               | Monsurament object           | Normal Purst DACH                                                                 |  |  |
|                               | measurement object           | NUTTIAL DUISL, KACH                                                               |  |  |

Table 2.1.1-1 Specifications for MX882001C GSM Measurement Software

| Item                 |                      | Specifications                                                                                |
|----------------------|----------------------|-----------------------------------------------------------------------------------------------|
| Output Spectrum      | Frequency            | 300 to 2700 MHz                                                                               |
| measurement          | Input level          | –10 to +40 dBm                                                                                |
| (Output RF Spectrum) |                      | (Average power in bursts, Main connector)                                                     |
|                      | Measurement point    | ±100 kHz, ±200 kHz, ±250 kHz, ±400 kHz,                                                       |
|                      |                      | ±600 KHZ, ±800 KHZ, ±1000 KHZ, ±1200 KHZ,                                                     |
|                      | Moncurement range of | ±1400 KHZ, ±1600 KHZ, ±1800 KHZ, ±2000 KHZ                                                    |
|                      | Measurement range o  | Averaged over 10 measurements                                                                 |
|                      |                      | <-55 dB (<250 kHz offset)                                                                     |
|                      |                      | <-66 dB (>400 kHz offset)                                                                     |
|                      | Measurement range o  | of transient                                                                                  |
|                      |                      | $\leq$ -57 dB ( $\geq$ 400 kHz offset)                                                        |
|                      | Measurement object   | Normal Burst                                                                                  |
| RF signal generator  | Output frequency     | 300 to 2700 MHz, 1 Hz steps                                                                   |
|                      | Output pattern       | CCH, TCH, CCH+TCH                                                                             |
|                      | Channel coding       | FS, EFS, HS0, HS1, AFS, AHS0, AHS1, CS-1, CS-2,                                               |
|                      |                      | CS-3, CS-4                                                                                    |
|                      | TCH data             | PN9, PN15, All0, All1                                                                         |
|                      |                      | Fixed Pattern (PAT0 to PAT9)                                                                  |
|                      | USF                  | 0 to 7(GPRS)                                                                                  |
| Error rate           | Function             | Measures error rate of frame, bit, and CRC                                                    |
| measurement          | Measurement object   | <ul> <li>Loopback data on uplink TCH</li> </ul>                                               |
|                      |                      | <ul> <li>Serial data input from the Call Proc. I/O connector<br/>on the rear panel</li> </ul> |
|                      |                      | Number of received blocks by terminal on uplink                                               |
|                      |                      | TCH via GPRS                                                                                  |
|                      |                      | Number of received USF blocks by terminal via                                                 |
|                      |                      | GPRS                                                                                          |
| Call processing      | Call control         | Location registration, call origination, call                                                 |
|                      |                      | termination, network-side termination, UE-side                                                |
|                      |                      | termination connection, termination, and data                                                 |
|                      |                      | transfer via GPRS                                                                             |
|                      | UE control           | Output level, time slot, timing advance, loopback<br>on/off, GPRS test mode                   |
|                      | Channel coding       | FS, EFS, HS0, HS1, AFS, AHS0, AHS1, CS-1, CS-2,<br>CS-3, CS-4                                 |
|                      | Frequency band       | GSM450, GSM480, GSM850, P-GSM, E-GSM, R-GSM,<br>GSM710, T-GSM810, GSM750, DCS1800, PCS1900    |

# Table 2.1.1-1 Specifications for MX882001C GSM Measurement Software (Cont'd)

| Item                |                                                                                                    | Specifications                                                                                                    |  |  |  |
|---------------------|----------------------------------------------------------------------------------------------------|----------------------------------------------------------------------------------------------------|--|--|--|
| Function            | End-to-end communica<br>MT8820C and UE. Encod<br>voice to AF Output. Enco<br>Output. Measure the vo | tions test between a handset connected to the<br>de the voice from Audio Input, Output the decoded<br>ode the tone signal and Output the tone signal to AF<br>ice signal from AF Input and decoded voice signal. |  |  |  |
| Voice codec         | GSM_EFR, GSM_AMR                                                                                    |                                                                                                    |  |  |  |
| Codec level control | Encoder input gain<br>Handset microphone vo                                                         | –3.00 to +3.00 dB, 0.01 dB steps<br>plume<br>0, 1, 2, 3, 4, 5                                                                                                    |  |  |  |
|                     | Handset speaker volum                                                                               | e<br>0. 1. 2. 3. 4. 5                                                                                                    |  |  |  |
| AF output           | Frequency range<br>Accuracy                                                                         | 30 Hz to 10 kHz, Resolution 1 Hz<br>±(Set frequency × Reference oscillator accuracy +<br>0.1 Hz)                                                                                                    |  |  |  |
|                     | Level setting range<br>Setting resolution                                                           | 0 to 5 V peak (AF Output connector)<br>1 mV (≤5 V peak),<br>100 μV (≤500 mV peak),<br>10 μV (≤50 mV peak)                                                                                                    |  |  |  |
|                     | Accuracy                                                                                            | ±0.2 dB (≥10 mV peak, ≥50 Hz),<br>±0.3 dB (≥10 mV peak, <50 Hz)                                                                                                    |  |  |  |
|                     | Waveform distortion                                                                                 | ≤–60 dB (≥500 mV peak, ≤5 kHz),<br>≤–54 dB (≥70 mV peak)                                                                                                    |  |  |  |
|                     | Output impedance<br>Max. output current                                                             | ≤1 Ω<br>100 mA                                                                                                    |  |  |  |
| AF input            | Frequency range                                                                                     | 50 Hz to 10 kHz                                                                                                    |  |  |  |
|                     | Input level range                                                                                   | 1 mV peak to 5 V peak (AF Input connector)                                                                                                    |  |  |  |
|                     | Maximum input level                                                                                 | 30 V rms                                                                                                    |  |  |  |
|                     | Input impedance                                                                                     | 100 kΩ                                                                                                    |  |  |  |
|                     | Frequency measuremer                                                                                | nt accuracy<br>± (Reference oscillator accuracy + 0.5 Hz)                                                                                                    |  |  |  |
|                     | Level measurement acc                                                                               | uracy<br>±0.2 dB (≥10 mV peak),<br>±0.4 dB (≥1 mV peak, ≥1 kHz)                                                                                                    |  |  |  |
|                     | SINAD measurement                                                                                   | Frequency at 1 kHz<br>≥60 dB (≥1000 mV peak),<br>≥54 dB (>50 mV peak),<br>≥46 dB (≥10 mV peak)                                                                                                    |  |  |  |
|                     | Distortion measuremen                                                                               | It<br>Frequency at 1 kHz<br>$\leq$ -60 dB (≥1000 mV peak),<br>$\leq$ -54 dB (>50 mV peak),<br>$\leq$ -46 dB (>10 mV peak)                                                                                        |  |  |  |

| Item           | Specifications                                                                                          |
|----------------|----------------------------------------------------------------------------------------------------|
| Function       | Transferring the packet data between UE and a server connecting to Ethernet port (10BT) on the MT8820C. |
| Channel coding | CS-1, CS-2, CS-3, CS-4                                                                                  |

## Table 2.1.1-3 Specifications for MX882001C-002 GSM External Packet Data

## Table 2.1.1-4Specifications for MX882001C-005 GSM A-GPS

| Item     | Specifications                                 |
|----------|------------------------------------------------|
| Function | A-GPS tests defined in the 3GPP specifications |

## Table 2.1.1-5 Specifications for MX882001C-011 EGPRS Measurement Software

| Item                       |                                 | Specifications                                |  |
|----------------------------|---------------------------------|-----------------------------------------------|--|
| Function                   | This can be used to meas        | ure the performance (Tx, Rx) of UE for EGPRS. |  |
| Electrical characteristics | Typical values (typ.) are o     | nly for reference and are not guaranteed.     |  |
| Frequency/Modulati         | Frequency                       | Same as MX882001C                             |  |
| on measurement             | Input level                     | Same as MX882001C                             |  |
|                            | Carrier frequency accura        | Cy                                            |  |
|                            |                                 | Same as MX882001C                             |  |
|                            | Residual phase error            | Same as MX882001C                             |  |
|                            | Residual EVM (8PSK)             | ≤1.5% (rms)                                   |  |
|                            | Measurement object              | Normal Burst (GMSK, 8PSK), RACH               |  |
| Amplitude                  | Frequency                       | Same as MX882001C                             |  |
| measurement                | Input level                     | Same as MX882001C                             |  |
|                            | Measurement accuracy            | Same as MX882001C                             |  |
|                            | Linearity                       | Same as MX882001C                             |  |
|                            | Measurement range of p          | ower when Carrier off                         |  |
|                            |                                 | Same as MX882001C                             |  |
|                            | Burst wave view                 | Same as MX882001C                             |  |
|                            | Measurement object              | Normal Burst (GMSK, 8PSK), RACH               |  |
| Output Spectrum            | Frequency                       | Same as MX882001C                             |  |
| measurement                | Input level                     | Same as MX882001C                             |  |
| (Output RF Spectrum)       | Measurement point               | Same as MX882001C                             |  |
|                            | Measurement range of modulation |                                               |  |
|                            |                                 | Same as MX882001C                             |  |
|                            | Measurement range of tr         | ansient                                       |  |
|                            |                                 | Same as MX882001C                             |  |
|                            | Measurement object              | Normal Burst (GMSK, 8PSK)                     |  |

| Item                |                        | Specifications                                                                        |
|---------------------|------------------------|---------------------------------------------------------------------------------------|
| RF signal generator | Output frequency       | Same as MX882001C                                                                     |
|                     | Phase error (GMSK)     | Same as MX882001C                                                                     |
|                     | Modulation accuracy (8 | 3PSK)                                                                                 |
|                     |                        | ≤3% (rms)                                                                             |
|                     | Output pattern         | CCH, TCH, CCH+TCH                                                                     |
|                     | Coding scheme          | MCS-1, MCS-2, MCS-3, MCS-4, MCS-5, MCS-6,<br>MCS-7, MCS-8, MCS-9                      |
|                     | Puncturing scheme      | P1, P2, P3                                                                            |
|                     | TCH data               | PN9, PN15, All0, All1                                                                 |
|                     |                        | Fixed pattern (PAT0 to PAT9)                                                          |
| Error rate          | Function               | Measures bit error rate.                                                              |
| measurement         | Measurement object     | <ul> <li>Loopback data on uplink TCH(GMSK, 8PSK)</li> </ul>                           |
|                     |                        | <ul> <li>Number of received blocks by terminal on uplink<br/>TCH via EGPRS</li> </ul> |
|                     |                        | <ul> <li>Number of received USF blocks by terminal via<br/>EGPRS</li> </ul>           |
| Call processing     | Call control           | Location registration, connection, termination, and data transfer via EGPRS           |
|                     | UE control             | Output level, time slot, timing advance, EGPRS test mode                              |
|                     | Coding scheme          | MCS-1, MCS-2, MCS-3, MCS-4, MCS-5, MCS-6,<br>MCS-7, MCS-8, MCS-9                      |
|                     | Puncturing scheme      | P1, P2, P3                                                                            |

# Table 2.1.1-5 Specifications for MX882001C-011 EGPRS Measurement Software (Cont'd)

## 2.1.2. MT8821C software specification

| Item                          |                              | Specifications                                                                              |  |
|-------------------------------|------------------------------|---------------------------------------------------------------------------------------------|--|
| Electrical<br>characteristics | Typical values (typ.) are on | ly for reference and are not guaranteed.                                                    |  |
| Frequency/Modulation          | Frequency                    | 350 to 2700 MHz                                                                             |  |
| measurement                   |                              | For the frequencies below 500 MHz, only the following range meets the specifications:       |  |
|                               |                              | 380.2 to 389.8 MHz (Band T-GSM380)                                                          |  |
|                               |                              | 410.2 to 419.8 MHz (Band T-GSM410)                                                          |  |
|                               |                              | 450.4 to 457.6 MHz (Band GSM450)                                                            |  |
|                               |                              | 478.8 to 486 MHz (Band GSM480)                                                              |  |
|                               | Input level                  | –30 to +40 dBm<br>(Average power in bursts, Main connector)                                 |  |
|                               | Carrier frequency accurac    | у                                                                                           |  |
|                               |                              | ±(Set frequency × Reference oscillator accuracy + 1<br>Hz), (when measuring Normal Burst)   |  |
|                               |                              | ±(Set frequency × Reference oscillator accuracy +<br>Hz), (when measuring RACH)             |  |
|                               | Residual phase error         | ≤0.5° (rms), 2° (peak)                                                                      |  |
|                               | Measurement object           | Normal Burst, RACH                                                                          |  |
| Amplitude                     | Frequency                    | 350 to 2700 MHz                                                                             |  |
| measurement                   |                              | For the frequencies below 500 MHz, only the following range meets the specifications:       |  |
|                               |                              | 380.2 to 389.8 MHz (Band T-GSM380)                                                          |  |
|                               |                              | 410.2 to 419.8 MHz (Band T-GSM410)                                                          |  |
|                               |                              | 450.4 to 457.6 MHz (Band GSM450)                                                            |  |
|                               |                              | 478.8 to 486 MHz (Band GSM480)                                                              |  |
|                               | Input level                  | –30 to +40 dBm                                                                              |  |
|                               |                              | (Average power in bursts, Main connector)                                                   |  |
|                               | Measurement accuracy         | ±0.5 dB (–30 to +40 dBm),<br>typ. ±0.3 dB (–30 to +40 dBm)<br>after calibration, 10 to 40°C |  |
|                               | Linearity                    | ±0.2 dB (–40 to 0 dB, ≥–30 dBm)                                                             |  |
|                               | Measurement range of po      | ower when Carrier off<br>≥65 dB (≥–10 dBm),<br>≥45 dB (≥–30 to –10 dBm)                     |  |
|                               | Burst wave view              | Rise, Fall, Slot, On-interval                                                               |  |
|                               | Measurement object           | Normal Burst, RACH                                                                          |  |

## Table 2.1.2-1 Specifications for MX882101C GSM Measurement Software

| Item                                                   |                                                                  | Specifications                                                                                                    |
|--------------------------------------------------------|------------------------------------------------------------------|----------------------------------------------------------------------------------------------------|
| Output Spectrum<br>measurement<br>(Output RF Spectrum) | Frequency                                                        | 350 to 2700 MHzFor the frequencies below 500 MHz, only the<br>following range meets the specifications:380.2 to 389.8 MHz(Band T-GSM380)410.2 to 419.8 MHz(Band T-GSM410)450.4 to 457.6 MHz(Band GSM450)478.8 to 486 MHz(Band GSM480)                                          |
|                                                        | Input level                                                      | –10 to +40 dBm<br>(Average power in bursts, Main connector)                                                                                                    |
|                                                        | Measurement point                                                | ±100 kHz, ±200 kHz, ±250 kHz, ±400 kHz,<br>±600 kHz, ±800 kHz, ±1000 kHz, ±1200 kHz,<br>±1400 kHz, ±1600 kHz, ±1800 kHz, ±2000 kHz                                                                                                    |
|                                                        | Measurement range of m                                           | odulation<br>Averaged over 10 measurements<br>≤–55 dB (≤250 kHz offset)<br>≤–66 dB (≥400 kHz offset)                                                                                                    |
|                                                        | Measurement range of tr                                          | nsient<br>≤–57 dB (≥400 kHz offset)                                                                                                    |
|                                                        | Measurement object                                               | Normal Burst                                                                                                    |
| RF signal generator                                    | Output frequency<br>Output pattern<br>Channel coding<br>TCH data | 350 to 2700 MHz, 1 Hz steps<br>CCH, TCH, CCH+TCH<br>FS, EFS, HS0, HS1, AFS, AHS0, AHS1, CS-1, CS-2, CS-3,<br>CS-4<br>PN9, PN15, All0, All1<br>Eixed Pattern (PAT0 to PAT9)                                                                                                    |
|                                                        | USF                                                              | 0 to 7 (GPRS)                                                                                                    |
| Error rate<br>measurement                              | Function<br>Measurement object<br>•<br>•                         | Measures error rate of frame, bit, and CRC<br>Loopback data on uplink TCH<br>Serial data input from the Call Proc. I/O connector<br>on the rear panel<br>Number of received blocks by terminal on uplink<br>TCH via GPRS<br>Number of received USF blocks by terminal via GPRS |
| Call processing                                        | Call control                                                     | Location registration, call origination, call<br>termination, network-side termination, UE-side<br>termination connection, termination, and data<br>transfer via GPRS                                                                                                    |
|                                                        | UE control                                                       | Output level, time slot, timing advance, loopback<br>on/off, GPRS test mode                                                                                                    |
|                                                        | Channel coding                                                   | FS, EFS, HS0, HS1, AFS, AHS,<br>CS-1, CS-2, CS-3, CS-4                                                                                                    |
|                                                        | Frequency band                                                   | GSM450, GSM480, GSM850, P-GSM, E-GSM, R-GSM,<br>GSM710, T-GSM810, GSM750, DCS1800, PCS1900                                                                                                    |

# Table 2.1.2-1 Specifications for MX882101C GSM Measurement Software (Cont'd)

# Table 2.1.2-2Specifications for MX882101C-001 GSM Voice Codec

| Item                |                                                                                                    | Specifications                                                                                                    |
|---------------------|----------------------------------------------------------------------------------------------------|----------------------------------------------------------------------------------------------------|
| Function            | End-to-end communication<br>and UE. Encode the voice f<br>Output. Encode the tone si<br>Measure the voice signal fi | ns test between a handset connected to the MT8821C<br>rom Audio Input, Output the decoded voice to AF<br>ignal and Output the tone signal to AF Output.<br>rom AF Input and decoded voice signal. |
| Voice codec         | GSM_EFR, GSM_AMR                                                                                                    |                                                                                                    |
| Codec level control | Encoder input gain<br>Handset microphone volu                                                                       | -3.00 to +3.00 dB, 0.01 dB steps                                                                                                    |
|                     | Handset speaker volume                                                                                              | 0, 1, 2, 3, 4, 5                                                                                                    |
| AF output           | Frequency range<br>Accuracy                                                                                         | 30 Hz to 10 kHz, Resolution 1 Hz<br>±(Setting Frequency × Reference oscillator accuracy<br>+ 0.1 Hz)                                                                                              |
|                     | Level setting range<br>Setting resolution                                                                           | 0 to 5 V peak (AF Output connector)<br>1 mV (≤5 V peak),<br>100 μV (≤500 mV peak),<br>10 μV (≤50 mV peak)                                                                                         |
|                     | Accuracy                                                                                                    | $\pm 0.2 \text{ dB}$ (≥10 mV peak, ≥50 Hz),<br>$\pm 0.3 \text{ dB}$ (≥10 mV peak, <50 Hz)                                                                                                    |
|                     | waveform distortion                                                                                                 | $\leq$ -50 dB ( $\geq$ 50 mV peak, $\leq$ 5 kH2),<br>$\leq$ -54 dB ( $\geq$ 70 mV peak)                                                                                                    |
|                     | Output impedance                                                                                                    | ≤1 Ω                                                                                                    |
|                     | Max. output current                                                                                                 | 100 mA                                                                                                    |
| AF input            | Frequency range                                                                                                    | 50 Hz to 10 kHz                                                                                                    |
|                     | Input level range                                                                                                   | 1 mV peak to 5 V peak (AF Input connector)                                                                                                    |
|                     | Maximum input level                                                                                                 | 30 V rms                                                                                                    |
|                     | Input impedance                                                                                                    | 100 kΩ                                                                                                    |
|                     | Frequency measurement                                                                                               | accuracy<br>± (Reference oscillator accuracy + 0.5 Hz)                                                                                                    |
|                     | Level measurement accur                                                                                             | facy<br>±0.2 dB (≥10 mV peak),<br>±0.4 dB (≥1 mV peak, ≥1 kHz)                                                                                                    |
|                     | SINAD measurement                                                                                                   | Frequency at 1 kHz<br>≥60 dB (≥1000 mV peak),<br>≥54 dB (>50 mV peak),<br>≥46 dB (≥10 mV peak)                                                                                                    |
|                     | Distortion measurement                                                                                              | Frequency at 1 kHz<br>≤–60 dB (≥1000 mV peak),<br>≤–54 dB (>50 mV peak),<br>≤–46 dB (≥10 mV peak)                                                                                                 |

| Item                                                    | Specifications                                                                                          |  |  |
|---------------------------------------------------------|----------------------------------------------------------------------------------------------------|--|--|
| Function                                                | Transferring the packet data between UE and a server connecting to Ethernet port (10BT) on the MT8821C. |  |  |
| Channel coding                                          | CS-1, CS-2, CS-3, CS-4                                                                                  |  |  |
| Table 2.1.2-4Specifications for MX882101C-005 GSM A-GPS |                                                                                                    |  |  |
| Item                                                    | Specifications                                                                                          |  |  |
| Function                                                | A-GPS tests defined in the 3GPP specifications                                                          |  |  |

## Table 2.1.2-3 Specifications for MX882101C-002 GSM External Packet Data

## Table 2.1.2-5 Specifications for MX882101C-011 EGPRS Measurement Software

| Item                                                   |                                                                                                    | Specifications                                                                                                    |
|--------------------------------------------------------|----------------------------------------------------------------------------------------------------|----------------------------------------------------------------------------------------------------|
| Function                                               | This can be used to measu                                                                                                    | ure the performance (Tx, Rx) of UE for EGPRS.                                                                                                    |
| Electrical<br>characteristics                          | Typical values (typ.) are or                                                                                                    | nly for reference and are not guaranteed.                                                                                                    |
| Frequency/Modulation<br>measurement                    | Frequency<br>Input level<br>Carrier frequency accura<br>Residual phase error                                                     | Same as MX882101C<br>Same as MX882101C<br>cy<br>Same as MX882101C<br>Same as MX882101C                                                                                                 |
|                                                        | Residual EVM (8PSK)<br>Measurement object                                                                                        | ≤1.5% (rms)<br>Normal Burst (GMSK, 8PSK), RACH                                                                                                    |
| Amplitude<br>measurement                               | Frequency<br>Input level<br>Measurement accuracy<br>Linearity<br>Measurement range of p<br>Burst wave view<br>Measurement object | Same as MX882101C<br>Same as MX882101C<br>Same as MX882101C<br>Same as MX882101C<br>ower when Carrier off<br>Same as MX882101C<br>Same as MX882101C<br>Normal Burst (GMSK, 8PSK), RACH |
| Output Spectrum<br>measurement<br>(Output RF Spectrum) | Frequency<br>Input level<br>Measurement point<br>Measurement range of n<br>Measurement range of the                              | Same as MX882101C<br>Same as MX882101C<br>Same as MX882101C<br>nodulation<br>Same as MX882101C<br>ransient<br>Same as MX882101C<br>Normal Burst (GMSK, 8PSK)                           |

| Item                |                        | Specifications                                                                                                    |
|---------------------|------------------------|----------------------------------------------------------------------------------------------------|
| RF signal generator | Output frequency       | Same as MX882101C                                                                                                    |
|                     | Phase error (GMSK)     | Same as MX882101C                                                                                                    |
|                     | Modulation accuracy (8 | ;PSK)<br>≤3% (rms)                                                                                                    |
|                     | Output pattern         | CCH, TCH, CCH+TCH                                                                                                    |
|                     | Coding scheme          | MCS-1, MCS-2, MCS-3, MCS-4, MCS-5, MCS-6, MCS-7,<br>MCS-8, MCS-9                                                                       |
|                     | Puncturing scheme      | P1, P2, P3                                                                                                    |
|                     | TCH data               | PN9, PN15, All0, All1<br>Fixed pattern (PAT0 to PAT9)                                                                                  |
| Error rate          | Function               | Measures bit error rate.                                                                                                    |
| measurement         | Measurement object     | <ul> <li>Loopback data on uplink TCH(GMSK, 8PSK)</li> <li>Number of received blocks by terminal on uplink<br/>TCH via EGPRS</li> </ul> |
|                     |                        | <ul> <li>Number of received USF blocks by terminal via<br/>EGPRS</li> </ul>                                                            |
| Call processing     | Call control           | Location registration, connection, termination, and data transfer via EGPRS                                                            |
|                     | UE control             | Output level, time slot, timing advance, EGPRS test<br>mode                                                                            |
|                     | Coding scheme          | MCS-1, MCS-2, MCS-3, MCS-4, MCS-5, MCS-6, MCS-7,<br>MCS-8, MCS-9                                                                       |
|                     | Puncturing scheme      | P1, P2, P3                                                                                                    |
|                     | Frequency band         | GSM450, GSM480, GSM850, P-GSM, E-GSM, R-GSM,<br>GSM710, T-GSM810, GSM750, DCS1800, PCS1900                                             |

# Table 2.1.2-5 Specifications for MX882101C-011 EGPRS Measurement Software (Cont'd)

# 2.2. 3GPP Measurement Specification Table

|         | Item                                                                | Comment                   |                   |
|---------|---------------------------------------------------------------------|---------------------------|-------------------|
| 12      | Transceiver                                                         |                           |                   |
| 12.1    | Conducted spurious emissions                                        | Requires SPA              | $\checkmark$      |
| 12.2    | Radiated spurious emissions                                         | Requires SPA              | $\checkmark$      |
| 12.3    | Conducted spurious emissions for MS supporting R-GSM frequency band | Requires SPA              | $\checkmark$      |
| 12.4    | Radiated spurious emissions for MS supporting R-GSM frequency band  | Requires SPA              | $\checkmark$      |
| 13      | Transmitter                                                         |                           | $\backslash$      |
| 13.1    | Frequency error and phase error                                     |                           | $\sqrt{}$         |
| 13.2    | Frequency error under multipath and interference conditions         | Requires Fading Simulator | $\checkmark$      |
| 13.3    | Transmitter output power and burst timing                           |                           | $\sqrt{}$         |
| 13.4    | Output RF spectrum                                                  |                           | $\sqrt{}$         |
| 13.6    | Frequency error and phase error in HSCSD multi-slot configurations  |                           | -                 |
| 13.7    | Transmitter output power and burst timing in HSCSD configurations   |                           | -                 |
| 13.8    | Output RF spectrum in HSCSD multislot configuration                 |                           | -                 |
| 13.9    | Output RF spectrum for MS supporting the R-GSM band                 |                           | $\sqrt{}$         |
| 13.16   | GPRS Transmitter tests                                              |                           |                   |
| 13.16.1 | Frequency error and phase error in GPRS multi-slot configuration    |                           | $\sqrt{}$         |
| 13.16.2 | Transmitter output power in GPRS multi-slot configuration           | up to 2UL                 | $\sqrt{\sqrt{1}}$ |
| 13.16.3 | Output RF spectrum in GPRS multi-slot configuration                 | 1UL only                  | $\sqrt{}$         |
| 13.17   | EGPRS Transmitter tests                                             | without Call Processing   | $\square$         |
| 13.17.1 | Frequency error and modulation accuracy in EGPRS configuration      |                           | $\sqrt{\sqrt{1}}$ |
| 13.17.2 | Frequency error under multipath and interference conditions         | Requires Fading Simulator | $\checkmark$      |
| 13.17.3 | EGPRS Transmitter output power                                      | up to 2UL                 | $\sqrt{}$         |
| 13.17.4 | Output RF spectrum in EGPRS configuration                           | 1UL only                  | $\sqrt{}$         |

 $\sqrt{1}$ : Supported (except Frequency Hopping) |  $\sqrt{1}$ : Requires external equipment (SPA or SG) | F: Future Support | -: Not Supported

|          | Item                                                            | Comment                                               |                   |
|----------|-----------------------------------------------------------------|-------------------------------------------------------|-------------------|
| 14       | Receiver                                                        |                                                       | $\searrow$        |
| 14.1     | Bad frame indication                                            |                                                       |                   |
| 14.1.1   | Bad frame indication - TCH/FS                                   |                                                       | -                 |
| 14.1.2   | Bad frame indication - TCH/HS                                   |                                                       | -                 |
| 14.1.3   | Bad frame indication - TCH/FS – Frequency hopping and downlink  |                                                       | -                 |
|          | DTX - Phase 2 MS in a phase 1 network                           |                                                       |                   |
| 14.1.4   | Bad frame indication - TCH/HS – Frequency hopping and downlink  |                                                       | -                 |
|          | DTX - Phase 2 MS in phase 1 network                             |                                                       |                   |
| 14.1.5   | Bad frame indication - TCH/AFS (Speech frame)                   |                                                       | _                 |
| 14.1.6   | Bad frame indication - TCH/AHS                                  |                                                       | -                 |
| 14.1.6.1 | Bad frame indication - TCH/AHS - Random RF input                |                                                       | -                 |
| 14.2     | Reference sensitivity                                           |                                                       | $\searrow$        |
| 14.2.1   | Reference sensitivity - TCH/FS                                  | Static conditions                                     | $\sqrt{\sqrt{1}}$ |
|          |                                                                 | Propagation conditions                                |                   |
|          |                                                                 | (Requires Fading Simulator)                           |                   |
| 14.2.2   | Reference sensitivity - TCH/HS (Speech frames)                  | Propagation conditions                                | $\checkmark$      |
| 1422     |                                                                 | (Requires Fading Simulator)                           |                   |
| 14.2.3   | Reference sensitivity - FACCH/F                                 |                                                       | -                 |
| 14.2.4   | Reference sensitivity - FACCH/H                                 |                                                       | -                 |
| 14.2.5   |                                                                 |                                                       | -                 |
| 14.2.6   |                                                                 | Static conditions                                     | -                 |
| 14.2.7   | Reference sensitivity - TCH/EFS                                 | Propagation conditions                                | NN<br>./          |
|          |                                                                 | (Requires Fading Simulator)                           | N                 |
| 14.2.8   | Reference sensitivity - full rate data channels in multi-slot   |                                                       | -                 |
|          | configuration                                                   |                                                       |                   |
| 14.2.9   | Reference sensitivity - TCH/FS for MS supporting the R-GSM band | Static conditions                                     | $\sqrt{\sqrt{1}}$ |
|          |                                                                 | Propagation conditions                                | $\checkmark$      |
| 44240    |                                                                 | (Requires Fading Simulator)                           | 11                |
| 14.2.10  | Reference sensitivity - TCH/AFS                                 | Propagation conditions                                | NN<br>/           |
|          |                                                                 | (Requires Fading Simulator)                           | γ                 |
| 14.2.18  | Reference sensitivity - TCH/AHS                                 | Static conditions                                     | $\sqrt{\sqrt{1}}$ |
|          |                                                                 | Propagation conditions                                |                   |
|          |                                                                 | (Requires Fading Simulator)                           |                   |
| 14.2.19  | Reference sensitivity - TCH/AFS-INB                             |                                                       | -                 |
| 14.2.20  | Reference sensitivity - TCH/AHS-INB                             |                                                       | -                 |
| 14.3     | Usable receiver input level range                               | Static conditions                                     | $\sqrt{\sqrt{1}}$ |
|          |                                                                 | Propagation conditions<br>(Requires Fading Simulator) | $\checkmark$      |

 $\sqrt{1}$ : Supported (except Frequency Hopping) |  $\sqrt{1}$ : Requires external equipment (SPA or SG) | F: Future Support | -: Not Supported

|           | Item                                                                                  | Comment                                               |              |
|-----------|---------------------------------------------------------------------------------------|-------------------------------------------------------|--------------|
| 14.4      | Co-channel rejection                                                                  |                                                       |              |
| 14.4.1    | Co-channel rejection - TCH/FS                                                         | Requires Fading Simulator<br>Requires SG              | V            |
| 14.4.2    | Co-channel rejection - TCH/HS                                                         | Requires Fading Simulator<br>Requires SG              | V            |
| 14.4.3    | Co-channel rejection - TCH/HS (SID frames)                                            |                                                       | -            |
| 14.4.4    | Co-channel rejection – FACCH/F                                                        |                                                       | -            |
| 14.4.5    | Co-channel rejection – FACCH/H                                                        |                                                       | -            |
| 14.4.6    | Co-channel rejection - TCH/EFS                                                        | Requires Fading Simulator<br>Requires SG              | $\checkmark$ |
| 14.4.7    | Receiver performance for frequency hopping and co-channel interference on one carrier |                                                       | -            |
| 14.4.8    | Co-channel rejection - TCH/AFS                                                        | Requires Fading Simulator<br>Requires SG              | $\checkmark$ |
| 14.4.16   | Co-channel rejection - TCH/AHS                                                        | Requires Fading Simulator<br>Requires SG              | V            |
| 14.4.17   | Co-channel rejection - TCH/AFS-INB                                                    |                                                       | -            |
| 14.4.18   | Co-channel rejection - TCH/AHS-INB                                                    |                                                       | _            |
| 14.5      | Adjacent channel rejection                                                            |                                                       |              |
| 14.5.1    | Adjacent channel rejection – speech channels                                          | Requires Fading Simulator<br>Requires SG              | $\checkmark$ |
| 14.5.2    | Adjacent channel rejection – control channels                                         |                                                       | -            |
| 14.6      | Intermodulation rejection                                                             |                                                       | $\backslash$ |
|           | (+800 kHz unwanted CW signals transmit)                                               |                                                       |              |
|           | (+1600 kHz unwanted modulation signals transmit)                                      |                                                       |              |
| 14.6.1    | Intermodulation rejection – speech channels                                           | Requires SG                                           |              |
| 14.6.2    | Intermodulation rejection – control channels                                          |                                                       | _            |
| 14./      | Blocking and spurious response                                                        |                                                       |              |
| 14.7.1    | Blocking and spurious response – speech channels                                      | Requires SG                                           | N            |
| 14.7.2    | Biocking and spurious response – control channels                                     | Deguines CC                                           | _            |
| 14.7.3    | supporting R-GSM band                                                                 | Requires SG                                           | N            |
| 14.7.4    | Blocking and spurious response – control channels for MS supporting R-GSM band        |                                                       | -            |
| 14.8      | AM Suppression                                                                        |                                                       |              |
| 14.8.1    | AM suppression - speech channels                                                      | Requires External SG                                  |              |
| 14.8.2    | AM suppression - control channels                                                     |                                                       | -            |
| 14.9      | Paging performance at high input levels                                               |                                                       | _            |
| 14.10     | Performance of Codec Mode Request Generation for Adaptive<br>Multi-Rate Codecs        |                                                       | $\backslash$ |
| 14.10.1   | Performance of Codec Mode Request Generation – TCH/AFS                                |                                                       | -            |
| 14.10.2   | Performance of Codec Mode Request Generation – TCH/AHS                                |                                                       | _            |
| 14.16     | GPRS Receiver tests                                                                   |                                                       | $\square$    |
| 14.16.1   | Minimum Input level for reference performance                                         | Static conditions                                     | $\sqrt{}$    |
|           |                                                                                       | Propagation conditions<br>(Requires Fading Simulator) | V            |
| 14.16.2   | Co-channel rejection                                                                  |                                                       | $\sum$       |
| 14.16.2.1 | Co-channel rejection for packet channels                                              | Static conditions                                     | $\sqrt{}$    |
|           |                                                                                       | Propagation conditions<br>(Requires Fading Simulator) | $\checkmark$ |
| 14.16.3   | Acknowledged mode/Downlink TBF/I_LEVEL measurement report                             |                                                       | -            |

 $\sqrt{1}$ : Supported (except Frequency Hopping) |  $\sqrt{1}$ : Requires external equipment (SPA or SG) | F: Future Support | -: Not Supported

|         | Item                                          | Comment                     |                   |
|---------|-----------------------------------------------|-----------------------------|-------------------|
| 14.18   | EGPRS Receiver tests                          |                             | $\overline{\ }$   |
| 14.18.1 | Minimum input level for reference performance | Static conditions           | $\sqrt{\sqrt{1}}$ |
|         |                                               | Propagation conditions      | $\checkmark$      |
|         |                                               | (Requires Fading Simulator) |                   |
| 14.18.2 | Co-channel rejection                          | Static conditions           | $\checkmark$      |
|         |                                               | (Requires SG)               |                   |
|         |                                               | Propagation conditions      | $\checkmark$      |
|         |                                               | (Requires SG and Fading     |                   |
|         |                                               | Simulator)                  |                   |
| 14.18.3 | Adjacent channel rejection                    | Static conditions           | $\checkmark$      |
|         |                                               | (Requires SG)               |                   |
|         |                                               | Propagation conditions      | $\checkmark$      |
|         |                                               | (Requires SG and Fading     |                   |
|         |                                               | Simulator)                  |                   |
| 14.18.4 | Intermodulation rejection                     | Static conditions           | $\checkmark$      |
|         |                                               | (Requires SG)               |                   |
|         |                                               | Propagation conditions      | $\checkmark$      |
|         |                                               | (Requires SG and Fading     |                   |
|         |                                               | Simulator)                  |                   |
| 14.18.5 | Blocking and spurious response                | Requires SG                 | $\checkmark$      |
|         |                                               |                             |                   |
| 14.18.6 | EGPRS Usable receiver input level range       | Static conditions           | $\sqrt{}$         |
|         |                                               | Propagation conditions      | $\checkmark$      |
|         |                                               | (Requires Fading Simulator) |                   |
| 14.18.7 | Incremental redundancy performance            |                             | -                 |

 $\sqrt{1}$ : Supported (except Frequency Hopping) |  $\sqrt{1}$ :Requires external equipment (SPA or SG) | F: Future Support | -: Not Supported

# 2.3. TRX Measurement (GSM)

## 2.3.1. Connection with GSM

Measurement is executed after connecting UE in the loopback state.

The UE location registration can be stopped by turning on Auto Registration inside the registered network. If location registration is unnecessary, turn on Auto Registration (**AUTOREG ON**) before turning on the UE power.

- 1. Execute **PRESET** to preset parameter.
- 2. Turn on the UE.
- 3. Execute CALLRSLT? 4 and wait until it becomes 1,0 (Registration Execute).
- 4. Execute CALLSTAT? and wait until it becomes1 (= Idle(Regist).
- 5. Execute CALLSA to connect with Voice Call.
- 6. Execute **CALLSTAT?** and wait until it becomes 7 (= Communication).
- 7. Execute LOOPBACK ON to make UE in Loopback state.

#### 2.3.2. Disconnection from GSM

- 1. Execute LOOPBACK OFF to set UE to normal connection state.
- 2. Execute **CALLSO** to disconnect from Voice Call.
- 3. Execute CALLSTAT? and wait until it becomes1 (= Idle(Regist)).

#### 2.3.3. Changing TCH Channel and MS Power Level at Handover

Usually, Tx/Rx measurement is performed at three frequency points, and Tx measurement is performed with three power levels (L, M, H). In this case, the channel can be quickly switched without reconnection by switching it at handover with a higher output level. When a GPIB command is sent during handover, it waits until handover ends.

- 1. Execute CHMSPWR 1,5 to change [TCH Channel] to [1] CH, [MS Power Level] to [5].
- 2. Perform TRX measurement.
- 3. Execute CHMSPWR 1,12 to change [TCH Channel] to [1] CH, [MS Power Level] to [12].
- 4. Perform TX measurement.
- 5. Execute CHMSPWR 1,19 to change [TCH Channel] to [1] CH, [MS Power Level] to [19].
- 6. Perform TX measurement.
- 7. Execute CHMSPWR 63,5 to change [TCH Channel] to [63] CH, [MS Power Level] to [5].
- 8. Perform TRX measurement.
- 9. Execute CHMSPWR 63,12 to change [TCH Channel] to [63] CH, [MS Power Level] to [12].
- 10. Perform TX measurement.
- 11. Execute CHMSPWR 127,19 to change [TCH Channel] to [63] CH, [MS Power Level] to [19].
- 12. Perform TX measurement.
- 13. Execute CHMSPWR 127,5 to change [TCH Channel] to [127] CH, [MS Power Level] to [5].
- 14. Perform TRX measurement.
- 15. Execute CHMSPWR 127,12 to change [TCH Channel] to [127] CH, [MS Power Level] to [12].
- 16. Perform TX measurement.
- 17. Execute CHMSPWR 127,19 to change [TCH Channel] to [127] CH, [MS Power Level] to [19].
- 18. Perform TX measurement.

## 2.3.4. Band Indicator

The Band Indicator setting is required to separate ARFCN duplication. Set DCS1800 or PCS1900 at handover.

- 1. Execute **BAND GSM850** to change TCH [Band] to [GSM850].
- 2. Connect the UE.
- Execute BANDIND DCS1800 to change [Band Indicator] to [DCS1800].
   (This information report parameter takes time to reflect the change at the UE).
- 4. Execute **SYSCMB DCS1800** to change [System Combination] to [GSM/DCS1800].
- 5. Execute **BAND DCS1800** to change TCH [Band] to [DCS1800].
### 2.3.5. 13.1 Frequency error and phase error

- 1. Connect using Loopback.
- 2. Execute MOD\_MEAS ON to set [Modulation Analysis] measurement to [On].
- 3. Execute MOD\_COUNT 60 to set [Average Count] of Modulation Analysis measurement to [60] times.
- 4. Execute **SWP** to perform Modulation Analysis measurement.
- 5. Execute MAX\_CARRFERR? PPM to read the Maximum Frequency Error measurement result.
- 6. Execute **MIN\_CARRFERR? PPM** to read the Minimum Frequency Error measurement result.
- 7. Confirm the measurement result is lower than 0.1 ppm.
- 8. Execute MAX\_PHASEERR? to read the RMS Phase Error measurement result.
- 9. Confirm the measurement result is lower than 5 deg.
- 10. Execute MAX\_PPHASEERR? to read the Peak Phase Error measurement result.
- 11. Execute **MIN\_PPHASEERR?** to read the Peak Phase Error measurement result.
- 12. Confirm the measurement result is lower than 20 deg.

#### Use the Max and Min measurement result for measurement with symbols (such as Frequency Error).

| Modulation Analysis View |                 |         | (Meas, C | ount :    | 60/ | 60) |   |
|--------------------------|-----------------|---------|----------|-----------|-----|-----|---|
| Carrier Frequency        | Avg.<br>890.199 | 995 MHz |          |           |     |     |   |
|                          | Avg.            | Max     | Min      |           |     |     |   |
| Cannier Frequency Error  | -0.0046         | 0.0008  | -0.0098  | kHz       |     |     |   |
|                          | -0.01           | 0.00    | -0.01    | ppm       |     |     |   |
| RMS Phase Error          | 1.34            | 1.48    | 1.20     | deg.(nms) |     |     |   |
| Peak Phase Error         | 0.13            | 5.22    | -5.28    | deg.      |     |     | ł |
| Magnitude Error          | 0.34            | 0.36    | 0.33     | %(rms)    |     |     |   |

## 2.3.6. 13.3 Transmitter output power and burst timing

- 1. Connect using Loopback.
- 2. Execute PWR\_MEAS ON to set [Power Measurement] to [On].
- 3. Execute **TEMP\_MEAS ON** to set [Template] measurement to [On].
- 4. Execute **PWR\_COUNT 60** to set [Average Count] of Power Measurement to [60] times.
- 5. Execute **PWR\_TEMPSTD** to set Template Judgment Lines to the standard matching the Channel and MS Power Level.
- 6. Execute **SWP** to perform Power measurement.
- 7. Execute **AVG\_TXPWR?** to read the Power measurement result.
- 8. Execute **AVG\_PWRTEMP?** to read the Template measurement result.
- 9. Confirm the measurement result is PASS.

| Power Measurement <mark>View</mark> |        |        | (Meas, Cou | int : | 60/ | 60) |  |
|-------------------------------------|--------|--------|------------|-------|-----|-----|--|
|                                     | Avg.   | Max    | Min        |       |     |     |  |
| TX Power                            | 33.03  | 33.04  | 33.02      | dBm   |     |     |  |
| Carrier Off Power                   | -41.65 | -41.22 | -42.23     | dBm   |     |     |  |
| On/Off Ratio                        | 74.68  | 75.26  | 74.26      | dB    |     |     |  |
| Power Flatness Max Power            | 0.11   | 0.12   | 0.09       | dB    |     |     |  |
| Power Flatness Min Power            | -0.12  | -0.08  | -0.16      | dB    |     |     |  |
| Time Alignment                      | -0.20  | -0.14  | -0.25      | bit   |     |     |  |
|                                     |        |        |            |       |     |     |  |

| Template View |      |      | (Meas. Count : | 60/ | 60) 🔳 |
|---------------|------|------|----------------|-----|-------|
|               | Avg. | Max  | Min            |     |       |
| Template      | Pass | Pass | Pass           |     |       |
|               |      |      |                |     |       |

## 2.3.7. 13.4 Output RF spectrum

- 1. Connect using Loopback.
- 2. Execute **ORFSMD\_MEAS ON** to set [Output RF Spectrum Modulation] measurement to [On].
- 3. Execute **ORFSSW\_MEAS ON** to set [Output RF Spectrum Switching] measurement to [On].
- 4. Execute **ORFSMD\_COUNT 60** to set [Average Count] of Output RF Spectrum Modulation measurement to [60] times.
- 5. Execute **ORFSSW\_COUNT 60** to set [Average Count] of Output RF Spectrum Switching measurement to [60] times.
- 6. Execute **SWP** to perform Output RF Spectrum measurement.
- 7. Execute **ORFSMD\_JUDGE?** to read the Output RF Spectrum Modulation measurement results.
- 8. Confirm the measurement result is PASS.
- 9. Execute AVG\_LMODPWR? OF1800 to read the Output RF Spectrum Modulation(Frequency Offset +1800 kHz) measurement result.
- 10. Execute AVG\_UMODPWR? OF1800 to read the Output RF Spectrum Modulation(Frequency Offset –1800 kHz) measurement result.

\*The PASS/FAIL criterion for ORFS Switching measurement is different between the MT8820C/MT8821C and 3GPP TS 51.010-1.

The MT8820C/MT8821C evaluates from all points of 0 to 2000 kHz, whereas 3GPP TS 51.010-1 evaluates from points 400, 600, 1200, and 1800 kHz.

When using the MT8820C/MT8821C judgment result, go to section 2.3.7.1 ORFS Switching measurement: When using MT8820C/MT8821C judgment result. When using the 3GPP measurement procedure, go to section 2.3.7.2 ORFS Switching measurement: When using 3GPP TS 51.010-1.

#### 2.3.7.1 ORFS Switching measurement: When using MT8820C/MT8821C judgment result

- 11. Execute **ORFSSW\_JUDGE?** to read the Output RF Spectrum Switching measurement result.
- 12. Confirm the measurement result is PASS.
- 13. Execute MAX\_LSWPWR? OF1800 to read the Output RF Spectrum Switching (Frequency Offset –1800 kHz) measurement result.
- 14. Execute MAX\_USWPWR? OF1800 to read the Output RF Spectrum Switching (Frequency Offset +1800 kHz) measurement result.

#### 2.3.7.2 ORFS Switching measurement: When using 3GPP TS 51.010-1 measurement procedure

The 3GPP TS51.010-1 measurement procedure is as follows. Evaluate from the measurement result for 400, 600, 1200, and 1800 kHz (Table 2.3.7.2-1).

The reference value differs with Power level. This section describes an example when Power level = 31 dBm. \*The reference value is different when the operating band is DCS1800 or PCS1900. Refer to TS51.010-1 13.4 Output RF spectrum.

- 11. Execute MAX\_LSWPWR? OF400 to read the Output RF Spectrum Switching (Frequency Offset -400 kHz) measurement result.
- 12. Confirm the measurement result is less than -21 dBm.
- 13. Execute MAX\_USWPWR? OF400 to read the Output RF Spectrum Switching (Frequency Offset +400 kHz) measurement result.
- 14. Confirm the measurement result is less than -21 dBm.
- 15. Execute MAX\_LSWPWR? OF600 to read the Output RF Spectrum Switching (Frequency Offset –600 kHz) measurement result.
- 16. Confirm the measurement result is less than -23 dBm.
- 17. Execute MAX\_USWPWR? OF600 to read the Output RF Spectrum Switching (Frequency Offset +600 kHz) measurement result.
- 18. Confirm the measurement result is less than -23 dBm.
- 19. Execute MAX\_LSWPWR? OF1200 to read the Output RF Spectrum Switching (Frequency Offset –1200 kHz) measurement result.
- 20. Confirm the measurement result is less than -23 dBm.
- 21. Execute MAX\_USWPWR? OF1200 to read the Output RF Spectrum Switching (Frequency Offset +1200 kHz)

measurement result.

- 22. Confirm the measurement result is less than -23 dBm.
- 23. Execute MAX\_LSWPWR? OF1800 to read the Output RF Spectrum Switching (Frequency Offset –1800 kHz) measurement result.
- 24. Confirm the measurement result is less than -26 dBm.
- 25. Execute MAX\_USWPWR? OF1800 to read the Output RF Spectrum Switching (Frequency Offset +1800 kHz) measurement result.
- 26. Confirm the measurement result is less than -26 dBm.
- 27. If the procedure 11 to 26 are satisfied, the measurement result can be regarded as PASS.

| Outpu | it RF Spec | trum – Moo | dulation | View   | (Meas. | Count : | 60/ | 60) 🔳 |
|-------|------------|------------|----------|--------|--------|---------|-----|-------|
| Judg  | ement      | Pass       |          |        |        |         |     |       |
|       |            | Lower      |          |        | Upper  |         |     |       |
| kHz   | Avg.       | Max        | Min      | Avg.   | Max    | Min     |     |       |
| 0     | 25.57      | 27.68      | 22.68    | 25.57  | 27.68  | 22.68   | dBm |       |
| 100   | -8.89      | -5.74      | -13.44   | -9,80  | -4.97  | -14.21  | dB  |       |
| 200   | -35.95     | -33.23     | -42.73   | -36.12 | -33.58 | -38.66  | dB  |       |
| 250   | -41.54     | -39.12     | -44.14   | -41.24 | -38.16 | -44.13  | dB  |       |
| 400   | -66.20     | -61.92     | -70.95   | -66.85 | -62.37 | -72.92  | dB  |       |
| 600   | -73.84     | -69.17     | -79.36   | -73,97 | -68.49 | -82.20  | dB  |       |
| 800   | -77.44     | -72.19     | -81.98   | -77.19 | -72.66 | -81.29  | dB  |       |
| 1000  | -77.78     | -73.56     | -82.79   | -78.30 | -74.88 | -83.73  | dB  |       |
| 1200  | -78.79     | -74.32     | -83.26   | -79.38 | -76.24 | -85.10  | dB  |       |
| 1400  | -78.81     | -72.94     | -84.00   | -79,56 | -75.88 | -85.01  | dB  |       |
| 1600  | -79.76     | -75.89     | -84.73   | -80.36 | -76.31 | -85.15  | dB  |       |
| 1800  | -72.64     | -68.50     | -76.08   | -73.82 | -70.51 | -77.10  | dB  |       |
| 2000  | -73.16     | -69.82     | -76.11   | -74.05 | -70.20 | -77.41  | dB  |       |
|       |            |            |          |        |        |         |     |       |

| Outpu | t RF Spec | trum – Sw | itching <mark> </mark> | /iew   | (Meas. | Count : | 60/ | 60) |
|-------|-----------|-----------|------------------------|--------|--------|---------|-----|-----|
| Judge | ement     | Pass      |                        |        |        |         |     |     |
|       |           | Lower     |                        |        | Upper  |         |     |     |
| kHz   | Avg.      | Max       | Min                    | Avg.   | Max    | Min     |     |     |
| 0     | 31.46     | 32.51     | 30.43                  | 31.46  | 32.51  | 30.43   | dBm |     |
| 100   | 24.63     | 25.33     | 23.45                  | 24.47  | 25.45  | 22.20   | dBm |     |
| 200   | -2.35     | -0.80     | -4.47                  | -1.73  | -0.26  | -3.23   | dBm |     |
| 250   | -9.97     | -8.81     | -11.34                 | -9.73  | -8.22  | -10,88  | dBm |     |
| 400   | -32.67    | -29.25    | -36.37                 | -31.64 | -29.24 | -33.88  | dBm |     |
| 600   | -38.35    | -36.32    | -40.75                 | -36.88 | -35.54 | -38.58  | dBm |     |
| 800   | -41.42    | -38.24    | -43.78                 | -39,90 | -37.87 | -41.87  | dBm |     |
| 1000  | -42.41    | -40.52    | -44.78                 | -41.93 | -39.46 | -44.99  | dBm |     |
| 1200  | -44.38    | -41.97    | -46.82                 | -44.15 | -41.79 | -47.35  | dBm |     |
| 1400  | -44.84    | -41.69    | -47.55                 | -45.04 | -43.17 | -48.12  | dBm |     |
| 1600  | -45.99    | -43.66    | -48.39                 | -45.97 | -43.85 | -47.96  | dBm |     |
| 1800  | -46.13    | -42.75    | -49.09                 | -46.69 | -43.54 | -50,12  | dBm | Ē   |
| 2000  | -46.44    | -43.68    | -49.48                 | -47.16 | -44.11 | -49.78  | dBm |     |

| Power level | Maximum lev | Maximum level for various offsets from carrier frequency |           |           |  |  |  |  |  |
|-------------|-------------|----------------------------------------------------------|-----------|-----------|--|--|--|--|--|
|             | 400 kHz     | 600 kHz                                                  | 1 200 kHz | 1 800 kHz |  |  |  |  |  |
| 39 dBm      | -13 dBm     | -21 dBm                                                  | -21 dBm   | -24 dBm   |  |  |  |  |  |
| 37 dBm      | -15 dBm     | -21 dBm                                                  | -21 dBm   | -24 dBm   |  |  |  |  |  |
| 35 dBm      | -17 dBm     | -21 dBm                                                  | -21 dBm   | -24 dBm   |  |  |  |  |  |
| 33 dBm      | -19 dBm     | -21 dBm                                                  | -21 dBm   | -24 dBm   |  |  |  |  |  |
| 31 dBm      | -21 dBm     | -23 dBm                                                  | -23 dBm   | -26 dBm   |  |  |  |  |  |
| 29 dBm      | -23 dBm     | -25 dBm                                                  | -25 dBm   | -28 dBm   |  |  |  |  |  |
| 27 dBm      | -23 dBm     | -26 dBm                                                  | -27 dBm   | -30 dBm   |  |  |  |  |  |
| 25 dBm      | -23 dBm     | -26 dBm                                                  | -29 dBm   | -32 dBm   |  |  |  |  |  |
| 23 dBm      | -23 dBm     | -26 dBm                                                  | -31 dBm   | -34 dBm   |  |  |  |  |  |
| <= +21 dBm  | -23 dBm     | -26 dBm                                                  | -32 dBm   | -36 dBm   |  |  |  |  |  |

Table 2.3.7.2-1 3GPP TS51.010-1 Table 13-11:GSM Spectrum due to switching transients

#### 2.3.8. 14.2.1 Reference sensitivity - TCH/FS

- 1. Connect using Loopback.
- 2. Execute LBTYPE FASTSPEECH to set [Loop Back Type] to [C(FAST, Speech)].
- 3. Execute **BER\_MEAS ON** to set [Bit Error Rate] measurement to [On].
- 4. Execute **BER\_SAMPLE FAST,10000** to set Number of Sample [FAST] to [10000].
- 5. Execute **OLVL -104.0** to set [Output Level] to [-104.0] dBm.
- 6. Execute **SWP** to perform BER measurement.
- 7. Execute **BER? FAST** to read the BER measurement result.

| Bit Error | Rate | End   |       |       |          |        |  |
|-----------|------|-------|-------|-------|----------|--------|--|
|           |      |       | Ratio | Event | Received | Sample |  |
| FAST      |      |       | 0.21% | 21    | 10000/   | 10000  |  |
| RXLEV     | 8    | RXQUA | _ 1   |       |          |        |  |
|           |      |       |       |       |          |        |  |

This procedure does not follow the 3GPP specified procedure.

#### 2.3.9. Measurement Time Reduction using Batch Process

The above Tx/Rx test items can be measured under the same measurement conditions, so measurement time can be cut by measuring all items simultaneously.

- 1. Connect using Loopback.
- 2. Execute LBTYPE FASTSPEECH to set [Loop Back Type] to [C(FAST, Speech)].
- 3. Execute **PWR\_TEMPSTD** to set Template Judgment Lines to the standard matching Channel and MS Power Level.
- 4. Execute **ALLMEASITEMS ON,OFF,60,ON,OFF,ON,OFF,00,ON,OFF,60,ON,OFF,60,ON,OFF** to set all items to [On] and to set [Average Count] to [60] times.
- 5. Execute **BER\_SAMPLE FAST,10000** to set Number of Sample [FAST] to [10000].
- 6. Execute **OLVL -104.0** to set [Output Level] to [-104.0] dBm.
- 7. Execute **SWP** to perform measurement.
- 8. Execute **AVG\_TXPWR?** to read the measurement results.

## 2.4. Connection with GPRS

Attach (location registration) must be executed with GPRS to test with GPRS. When Attach is completed, the Call Processing state changes to Attached.

#### 2.4.1. Attach procedures

- 1. Execute **PRESET** to preset parameter.
- 2. Execute **OPEMODE GPRS** to set [Operating Mode] to [GPRS].
- 3. Turn on the UE.
- 4. Execute CALLSTAT? and wait until it becomes 13 (= Attached).
  (\*) Some UEs do not execute Attach at power-on. In this case, check the UE settings.

#### 2.4.2. Connection Type

Select one of following methods to execute Tx/Rx measurement with GPRS.

TX measurement:Test Mode A or Test Mode B (3GPP recommends TestModeA.)RX measurement:BLER

#### 2.4.3. Multi-slot setting

To use Multi Slot, set the Multi-slot Configuration parameter.

The slot number is limited by each Multi-slot Class. See Table 2.4-1 for the slot number. This instrument supports Class 1 to 12 and 30 to 33.

The Multi-slot Class can be checked at the Report screen after the Attach process (2.4.1).

| Multi-slot<br>Class | Maximu | m numbe | Maximum number of slots |  |  |  |  |  |
|---------------------|--------|---------|-------------------------|--|--|--|--|--|
|                     | Rx     | Тх      | Sum                     |  |  |  |  |  |
| 1                   | 1      | 1       | 2                       |  |  |  |  |  |
| 2                   | 2      | 1       | 3                       |  |  |  |  |  |
| 3                   | 2      | 2       | 3                       |  |  |  |  |  |
| 4                   | 3      | 1       | 4                       |  |  |  |  |  |
| 5                   | 2      | 2       | 4                       |  |  |  |  |  |
| 6                   | 3      | 2       | 4                       |  |  |  |  |  |
| 7                   | 3      | 3       | 4                       |  |  |  |  |  |
| 8                   | 4      | 1       | 5                       |  |  |  |  |  |
| 9                   | 3      | 2       | 5                       |  |  |  |  |  |
| 10                  | 4      | 2       | 5                       |  |  |  |  |  |
| 11                  | 4      | 3       | 5                       |  |  |  |  |  |
| 12                  | 4      | 4       | 5                       |  |  |  |  |  |
| 30                  | 5      | 1       | 6                       |  |  |  |  |  |
| 31                  | 5      | 2       | 6                       |  |  |  |  |  |
| 32                  | 5      | 3       | 6                       |  |  |  |  |  |
| 33                  | 5      | 4       | 6                       |  |  |  |  |  |
| 34                  | 5      | 5       | 6                       |  |  |  |  |  |

#### Table 2.4-1

Rx: Maximum slot number that UE can receive in 1 frame (This instrument uses DL display.) Tx: Maximum slot number that UE can send in 1 frame (This instrument uses UL display.) SUM: Maximum slot number that can be transmitted/received simultaneously by combining Rx and Tx slot number.

| 2000/00/03 13:02                           |              |            | Phone-2                               |  |
|--------------------------------------------|--------------|------------|---------------------------------------|--|
| <fundamental measurement=""></fundamental> | 1DL,         | 1UL        | n GSM                                 |  |
| Parameter Fu                               | 1DL,         | 2UL        | MS Report                             |  |
|                                            | 1DL,         | 30L<br>411 | MS Power : -44,82 dBm                 |  |
| External Loss Table (                      | 1DL,         | 5UL        |                                       |  |
| Output Level Correction                    | 2DL,<br>2DL  | 10L<br>201 |                                       |  |
| Variable Slot DL Level <mark>Of</mark>     | 2DL,         | 20L<br>3UL |                                       |  |
| Slot0 0.0 dB Slot1                         | 2DL,         | 4UL        | Slot2 0.0 dB Slot3 0.0 dB             |  |
| Slot4 0.0 dB Slot5                         | 3DL,         | 1UL        | Slot6 0.0 dB Slot7 0.0 dB             |  |
| Signal                                     | 3DL,         | 2UL        |                                       |  |
| Measuring Object                           | 3DL,<br>4DL  | 30L<br>111 | Ю                                     |  |
| Coding Scheme                              | 40L,<br>4DL, | 2UL        | 1SK)                                  |  |
| Puncturing Scheme                          | 5DL,         | 1UL        | premental Redundancy <mark>Off</mark> |  |
| USF                                        | U            | UΣ         | F Random Off                          |  |
| Multi Slot Configuration                   | 1DL,         | 1UL        |                                       |  |
| TCH Slot                                   | 2            |            |                                       |  |

TX measurement is performed using the maximum slot number setting. RX measurement is performed using the maximum slot number setting.

## 2.4.4. Change of TCH Channel, MS Power Level and CS (Coding Scheme) at Handover

Usually, Tx/Rx measurement is performed at three frequency points (L, M, H). Tx measurement is performed by changing the Slot power level, and Rx measurement is performed by changing the coding scheme (CS). In this case, measurement can be performed quickly without reconnection by switching the TCH Channel, MS Power Level, and CS at handover with a higher output level. When a GPIB command is sent during handover, it waits until handover ends.

#### [TX Measurement]

- 1. Execute CHMSPWR 1,5,5 to change [TCH Channel] to [1] CH, MS Power Level [1st Slot] to [5], MS Power Level [2nd Slot] to [5].
- 2. Perform TX measurement.
- 3. Execute CHMSPWR 1,19,5 to change [TCH Channel] to [1] CH, MS Power Level [1st Slot] to [19], MS Power Level [2nd Slot] to [5].
- 4. Perform TX measurement.
- 5. Execute CHMSPWR 1,5,19 to change [TCH Channel] to [1] CH, MS Power Level [1st Slot] to [5], MS Power Level [2nd Slot] to [19].
- 6. Perform TX measurement.
- 7. Execute CHMSPWR 63,5,5 to change [TCH Channel] to [63] CH, MS Power Level [1st Slot] to [5], MS Power Level [2nd Slot] to [5].
- 8. Perform TX measurement.
- 9. Execute CHMSPWR 63,19,5 to change [TCH Channel] to [63] CH, MS Power Level [1st Slot] to [19], MS Power Level [2nd Slot] o [5].
- 10. Perform TX measurement.
- 11. Execute CHMSPWR 63,5,19 to change [TCH Channel] to [63] CH, MS Power Level [1st Slot ] to [5], MS Power Level [2nd Slot] to [19].
- 12. Perform TX measurement.
- 13. Execute CHMSPWR 127,5,5 to change [TCH Channel] to [127] CH, MS Power Level [1st Slot] to [5], MS Power Level [2nd Slot] to [5].
- 14. Perform TX measurement.
- 15. Execute CHMSPWR 127,19,5 to change [TCH Channel] to [127] CH, MS Power Level [1st Slot] to [19], MS Power Level [2nd Slot] to [5].
- 16. Perform TX measurement.
- 17. Execute CHMSPWR 127,5,19 to change [TCH Channel] to [127] CH, MS Power Level [1st Slot] to [5], MS Power Level [2nd Slot] to [19].
- 18. Perform TX measurement.

#### [RX Measurement]

- 1. Execute CHMSPWR 1,5 to change [TCH Channel] to [1] CH, [MS Power Level] to [5].
- 2. Execute **CS CS3** to change [Coding Scheme] to [CS-3].
- 3. Perform RX measurement.
- 4. Execute **CS CS4** to change [Coding Scheme] to [CS-4].
- 5. Perform RX measurement.
- 6. Execute CHMSPWR 63,5 to change [TCH Channel] to [63] CH, [MS Power Level] to [5].
- 7. Execute **CS CS3** to change [Coding Scheme] to [CS-3].
- 8. Perform RX measurement.
- 9. Execute **CS CS4** to change [Coding Scheme] to [CS-4].
- 10. Perform RX measurement.
- 11. Execute CHMSPWR 127,5 to change [TCH Channel] to [127] CH, [MS Power Level] to [5].
- 12. Execute CS CS3 to change [Coding Scheme] to [CS-3].
- 13. Perform RX measurement.
- 14. Execute **CS CS4** to change [Coding Scheme] to [CS-4].
- 15. Perform RX measurement.

## 2.5. TX Measurement (GPRS)

Measurement of Tx 2 slot is performed by connecting using Test Mode A. The connection procedures are shown below.

#### 2.5.1. Connection with Test Mode A

The following procedures are performed after Attach (section 2.4.1).

- 1. Execute **CONNTYPE MODEA** to set [Connection Type] to [Test Mode A].
- 2. Execute MLTSLTCFG 2DL2UL to set [Multi Slot Configuration] to [2DL, 2UL], meaning 2Slot for Downlink and Uplink.
- 3. Execute **CALLSA** to connect with Test Mode A.
- 4. Execute CALLSTAT? and wait until the response returns 14 (= Transfer).

#### 2.5.2. Disconnection from Test Mode A

At connection of Test Mode A and Test Mode B, communication is disconnected automatically from the UE side when the data transmission set at [Number of PDUs for Test Mode] is completed. Therefore, the connection state must be confirmed before disconnection.

- 1. Execute **CALLSTAT?** and confirm it is 14 (= Transfer). If it is 13 (= Attached), it is already disconnected.
- 2. Execute **CALLSO** to disconnect Test Mode.
- 3. Execute CALLSTAT? and wait until the response returns 13 (= Attached).

### 2.5.3. 13.16.1 Frequency error and phase error in GPRS multi-slot configuration

- 1. Connect with Test Mode A.
- 2. Execute MOD\_MEAS ON to set [Modulation Analysis] measurement to [On].
- 3. Execute MOD\_COUNT 60 to set [Average Count] of Modulation Analysis measurement to [60] times.

[1<sup>st</sup> slot measurement]

- 4. Execute ILVLCTRL\_REF TCH to set Input Level Control [Reference] to [TCH\_1st].
- 5. Execute MEASSLOT 2 to set [Measurement Slot] to [2].
- 6. Execute **SWP** to perform Modulation Analysis measurement.
- 7. Execute MAX\_CARRFERR? PPM, MIN\_CARRFERR? PPM to read the Frequency Error measurement result.
- 8. Confirm the absolute value of the measurement result is lower than 0.1 ppm.
- 9. Execute MAX\_PHASEERR? to read the RMS Phase Error measurement result.
- 10. Confirm the measurement result is lower than 5deg.
- 11. Execute MAX\_PPHASEERR?, MIN\_PPHASEERR? to read the Peak Phase Error measurement result.
- 12. Confirm the absolute value of measurement result is lower than 20deg.

[2<sup>nd</sup> slot measurement]

- 13. Execute ILVLCTRL\_REF TCH\_2ND to set Input Level Control [Reference] to [TCH\_2nd].
- 14. Execute **MEASSLOT 3** to set [Measurement Slot] to [3].
- 15. Repeat procedures 6 to 12.

| Modulation Analysis View |                 |               | (Meas, C       | ount: 60/ | 60) 📕 |
|--------------------------|-----------------|---------------|----------------|-----------|-------|
| Carrier Frequency        | Avg.<br>890.199 | 995 MHz       |                |           |       |
| Carrier Frequency Error  | Avg.<br>-0.0046 | Max<br>0.0008 | Min<br>-0.0098 | kHz       |       |
|                          | -0.01           | 0.00          | -0.01          | ppm       |       |
| RMS Phase Error          | 1.34            | 1.48          | 1,20           | deg.(rms) |       |
| Peak Phase Ennon         | 0.13            | 5.22          | -5.28          | deg.      |       |
| Magnitude Error          | 0.34            | 0.36          | 0.33           | %(rms)    |       |

## 2.5.4. 13.16.2 Transmitter Output Power in GPRS Multi-slot Configuration

- 1. Connect using Test Mode A.
- 2. Execute PWR\_MEAS ON to set [Power Measurement] to [On].
- 3. Execute TEMP\_MEAS ON to set [Template] measurement to [On].
- 4. Execute **PWR\_COUNT 60** to set [Average Count] of Power Measurement to [60] times.

[1<sup>st</sup> slot measurement]

- 5. Execute **ILVLCTRL\_REF TCH** to set Input Level Control [Reference] to [TCH\_1st].
- 6. Execute **MEASSLOT 2** to set [Measurement Slot] to [2].
- 7. Execute **PWR\_TEMPSTD** to set Template Judgment Lines to the standard matching Channel and MS Power Level.
- 8. Execute **SWP** to perform Power measurement.
- 9. Execute **AVG\_TXPWR?** to read the Power measurement result.
- 10. Execute **AVG\_PWRTEMP?** to read the Template measurement result.
- 11. Confirm the measurement result is PASS.

[2<sup>nd</sup> slot measurement]

- 12. Execute **ILVLCTRL\_REF TCH\_2ND** to set Input Level Control [Reference] to [TCH\_2nd].
- 13. Execute **MEASSLOT 3** to set [Measurement Slot] to [3].
- 14. Repeat procedures 7 to 11.

| Power Measurement View |       |       | (Meas, Count :           | 60/ | 60) |  |
|------------------------|-------|-------|--------------------------|-----|-----|--|
|                        | Avg.  | Max   | Min                      |     |     |  |
| TX Power               | 33.03 | 33.04 | <mark>  33.02</mark> dBm |     |     |  |
| Template View          |       |       | (Meas, Count :           | 60/ | 60) |  |
|                        | Avg.  | Max   | Min                      |     |     |  |
| Template               | Pass  | Pass  | Pass                     |     |     |  |

## 2.5.5. 13.16.3 Output RF Spectrum in GPRS Multi-slot Configuration

- 1. Connect using Test Mode A.
- 2. Execute **ORFSMD\_MEAS ON** to set [Output RF Spectrum Modulation] measurement to [On].
- 3. Execute **ORFSSW\_MEAS ON** to set [Output RF Spectrum Switching] measurement to [On].
- 4. Execute **ORFSMD\_COUNT 60** to set [Average Count] of Output RF Spectrum Modulation measurement to [60] times.
- 5. Execute **ORFSSW\_COUNT 60** to set [Average Count] of Output RF Spectrum Switching measurement to [60] times.
  - [1<sup>st</sup> slot measurement]
- 6. Execute **ILVLCTRL\_REF TCH** to set Input Level Control [Reference] to [TCH\_1st].
- 7. Execute MEASSLOT 2 to set [Measurement Slot] to [2].
- 8. Execute **SWP** to perform ORFS measurements.
- 9. Execute **ORFSMD\_JUDGE?** to read the Output RF Spectrum Modulation measurement result.
- 10. Confirm the measurement result is PASS.

\*The PASS/FAIL criterion for ORFS Switching measurement is different between the MT8820C/MT8821C and 3GPP TS 51.010-1.

The MT8820C/MT8821C evaluates from all points of 0 to 2000 kHz. The 3GPP TS 51.010-1 evaluates from points 400, 600, 1200, and 1800 kHz.

When using the MT8820C/MT8821C judgment result, go to section 2.5.5.1 ORFS Switching measurement in GPRS multi-slot configuration: When using MT8820C/MT8821C judgment result. When using the 3GPP measurement procedure, go to section 2.5.5.2 ORFS Switching measurement in GPRS multi-slot configuration: When using 3GPP TS 51.010-1.

## 2.5.5.1 ORFS Switching measurement in GPRS multislot configuration: : When using MT8820C/MT8821C judgment result

- 11. Execute **ORFSSW\_JUDGE?** to read the Output RF Spectrum Switching measurement result.
- 12. Confirm the measurement result is PASS.

[2<sup>nd</sup> slot measurement]

- 13. Execute ILVLCTRL\_REF TCH\_2ND to set Input Level Control [Reference] to [TCH\_2nd].
- 14. Execute **MEASSLOT 3** to set [Measurement Slot] to [3].
- 15. Repeat procedures 8 to 12.

## 2.5.5.2 ORFS Switching measurement in GPRS multislot configuration: When using 3GPP TS 51.010-1 measurement procedure

The 3GPP TS51.010-1 measurement procedure is as follows. Evaluate from the measurement result for 400, 600, 1200, and 1800 kHz (Table 2.5.5.2-1).

The reference value differs with the Power level. This section describes an example when Power level = 31 dBm. \*The reference value is different when the operating band is DCS1800 or PCS1900. Refer to TS51.010-1 13.16.3 Output RF spectrum in GPRS multi-slot configuration.

- 11. Execute MAX\_LSWPWR? OF400 to read the Output RF Spectrum Switching (Frequency Offset -400 kHz) measurement result.
- 12. Confirm the measurement result is less than -21dBm.
- 13. Execute MAX\_USWPWR? OF400 to read the Output RF Spectrum Switching (Frequency Offset +400 kHz) measurement result.
- 14. Confirm the measurement result is less than -21dBm.
- 15. Execute MAX\_LSWPWR? OF600 to read the Output RF Spectrum Switching (Frequency Offset –600 kHz) measurement result.
- 16. Confirm the measurement result is less than -23 dBm.
- 17. Execute MAX\_USWPWR? OF600 to read the Output RF Spectrum Switching (Frequency Offset +600 kHz) measurement result.

- 18. Confirm the measurement result is less than -23 dBm.
- 19. Execute MAX\_LSWPWR? OF1200 to read the Output RF Spectrum Switching (Frequency Offset –1200 kHz) measurement result.
- 20. Confirm the measurement result is less than -23 dBm.
- 21. Execute MAX\_USWPWR? OF1200 to read the Output RF Spectrum Switching (Frequency Offset +1200 kHz) measurement result.
- 22. Confirm the measurement result is less than -23 dBm.
- 23. Execute MAX\_LSWPWR? OF1800 to read the Output RF Spectrum Switching (Frequency Offset –1800 kHz) measurement result.
- 24. Confirm the measurement result is less than -26 dBm.
- 25. Execute MAX\_USWPWR? OF1800 to read the Output RF Spectrum Switching (Frequency Offset +1800 kHz) measurement result.
- 26. Confirm the measurement result is less than -26 dBm.
- 27. If the procedure 11 to 26 are satisfied, the measurement result can be regarded as PASS. [2<sup>nd</sup> slot measurement]
- 28. Execute **ILVLCTRL\_REF TCH\_2ND** to set Input Level Control [Reference] to [TCH\_2nd].
- 29. Execute MEASSLOT 3 to set [Measurement Slot] to [3].
- 30. Repeat procedures 8 to 27.

| Output RF Spectrum - Modulation<br>Judgement Pass | View | (Meas, Count ; | 60/ | 60) 🗖 |
|---------------------------------------------------|------|----------------|-----|-------|
| Output RF Spectrum - Switching<br>Judgement Pass  | View | (Meas, Count : | 60/ | 60)   |

Table 2.5.5.2-1 3GPP TS51.010-1 Table 13.16.3-6:GSM Spectrum due to switching transients

| Power level | Maximum level for various offsets from carrier frequency |         |          |           |  |  |
|-------------|----------------------------------------------------------|---------|----------|-----------|--|--|
|             | 400 kHz                                                  | 600 kHz | 1200 kHz | 1 800 kHz |  |  |
| 39 dBm      | -13 dBm                                                  | -21 dBm | -21 dBm  | -24 dBm   |  |  |
| 37 dBm      | -15 dBm                                                  | -21 dBm | -21 dBm  | -24 dBm   |  |  |
| 35 dBm      | -17 dBm                                                  | -21 dBm | -21 dBm  | -24 dBm   |  |  |
| 33 dBm      | -19 dBm                                                  | -21 dBm | -21 dBm  | -24 dBm   |  |  |
| 31 dBm      | -21 dBm                                                  | -23 dBm | -23 dBm  | -26 dBm   |  |  |
| 29 dBm      | -23 dBm                                                  | -25 dBm | -25 dBm  | -28 dBm   |  |  |
| 27 dBm      | -23 dBm                                                  | -26 dBm | -27 dBm  | -30 dBm   |  |  |
| 25 dBm      | -23 dBm                                                  | -26 dBm | -29 dBm  | -32 dBm   |  |  |
| 23 dBm      | -23 dBm                                                  | -26 dBm | -31 dBm  | -34 dBm   |  |  |
| <= +21 dBm  | -23 dBm                                                  | -26 dBm | -32 dBm  | -36 dBm   |  |  |

## 2.6. RX Measurement (GPRS)

The procedures explaining how to measure RX 4 slot with BLER connection are shown below.

#### 2.6.1. Connection with BLER

The following procedures are performed after Attach (section 2.4.1).

- 1. Execute **CONNTYPE BLER** to set [Connection Type] to [BLER].
- 2. Execute **MLTSLTCFG 4DL1UL** to set [Multi Slot Configuration] to [4DL, 1UL] that means 4Slots for Downlink and 1 Slot for Uplink.
- 3. Execute **CALLSA** to connect with BLER.
- 4. Execute **CALLSTAT?** and wait until it becomes 14 (= Transfer).

#### 2.6.2. Disconnection from BLER

- 1. Execute **CALLSO** to disconnect from Test Mode.
- 2. Execute **CALLSTAT?** and wait until it becomes 13 (= Attached).

#### 2.6.3. 14.16.1 Minimum Input level for Reference Performance

- 1. Connect with BLER.
- 2. Execute **BLER\_MEAS ON** to set [Block Error Rate](BLER) measurement to [On].
- 3. Execute **BLER\_SAMPLE 2000** to set Number of Sample [BLER] to [2000] blocks.
- 4. Execute **OLVL -104.0** to set [Output Level] to [-104.0] dBm.
- 5. Execute SWP to perform BLER measurement.
- 6. Execute **BLER?** to read the BLER measurement results.

| Block Error Rate <mark>End</mark> |                     |       |          |        |  |
|-----------------------------------|---------------------|-------|----------|--------|--|
|                                   | Ratio               | Event | Received | Sample |  |
| Block Error Rate                  | 1.25 <mark>%</mark> | 25    | 2000     | / 2000 |  |
| – 1st Slot                        | 2.20 发              | 11    | 500      |        |  |
| - 2nd Slot                        | 1.20 发              | 6     | 500      |        |  |
| – 3nd Slot                        | 0.40 %              | 2     | 500      |        |  |
| – 4th Slot                        | 1.20 %              | 6     | 500      |        |  |
| – 5th Slot                        | %                   |       |          |        |  |

## 2.7. Connection with EGPRS

Measurement with EGPRS is executed after Attach (location registration).

#### 2.7.1. Attach Procedure

- 1. Execute **PRESET** to preset the parameters.
- 2. Execute **OPEMODE EGPRS** to set [Operating Mode] to [EGPRS].
- 3. Turn on the UE power.
- 4. Execute CALLSTAT? and wait until it becomes 13 (= Attached).
  (\*) Some UE do not execute Attach at power-on. In this case, check the UE setting.

## 2.7.2. Connection Type

Select one of following methods to execute TX/RX measurement with EGPRS. TX measurement: Test Mode A RX measurement: BLER, SRB Loopback

## 2.7.3. Multi-slot Setting

See item 2.4.3.

#### 2.7.4. Change of TCH Channel, MS Power Level, CS (Coding Scheme) by Handover

See item 2.4.4.

## 2.7.5. GMSK and 8PSK Modulations

At EGPRS, the modulation system is changed using the Coding Scheme method.

| Coding Scheme | Modulation |
|---------------|------------|
| MCS-9         |            |
| MCS-8         | 8PSK       |
| MCS-7         | 01 SIX     |
| MCS-6         |            |
| MCS-5         |            |
| MCS-4         |            |
| MCS-3         | GMSK       |
| MCS-2         |            |
| MCS-1         |            |

#### Table 2.7-1: Modulation method for Coding Scheme

| Coding Scheme            | MCS-5 | (8PSK)         |
|--------------------------|-------|----------------|
| Puncturing Scheme        | MCS-1 |                |
| USF                      | MCS-2 | USF Random Off |
| Multi Slot Configuration | MCS-3 |                |
| TCH Slot                 | MCS-4 |                |
| TS                       | MCS-0 | =0970897)      |
| TCH Test Pattern         | MCS-7 |                |
| Timing Advance           | MCS-8 | t              |
|                          | MCS-9 |                |

When performing Tx measurement, the measured target must be either 8PSK or GMSK, matching the modulation system.

| Signal            |                |
|-------------------|----------------|
| Measuring Object  | MS-NB (GMSK)   |
| Coding Scheme     | MS-NB (GMSK)   |
| Puncturing Scheme | 8PSK           |
| USF               | RACH andom Off |

## 2.8. TX Measurement (EGPRS)

The procedures below explain how to measure MCS-5 and TX 2 slot by connecting using Test Mode A and using Coding Scheme (CS).

#### 2.8.1. Connection with Test Mode A

Perform the following procedures after Attach (section 2.7.1).

- 1. Execute **CONNTYPE MODEA** to set [Connection Type] to [Test Mode A].
- 2. Execute MLTSLTCFG 2DL2UL to set [Multi-slot Configuration] to [2DL, 2UL] that means 2Slots for Downlink and 2 Slot for Uplink.
- 3. Execute CS MCS5 to set [Coding Scheme] to [MCS-5].
- 4. Execute **CALLSA** to connect using Test Mode A.
- 5. Execute **CALLSTAT?** and wait until it becomes 14 (= Transfer).

#### 2.8.2. Disconnection from Test Mode A

When connecting using Test Mode A, disconnection is performed automatically from the UE side when sending of (Number of PDUs for Test Mode) is completed. Therefore, check the connection state before disconnecting.

- 1. Execute **CALLSTAT?** and confirm it is 14 (= Transfer). If it is 13 (= Attached), it is already disconnected.
- 2. Execute **CALLSO** to disconnect Test Mode A.
- 3. Execute **CALLSTAT?** and wait until it becomes 13 (= Attached).

### 2.8.3. 13.17.1 Frequency Error and Modulation Accuracy in EGPRS Configuration

- 1. Connect using Test Mode A.
- 2. Execute MEASOBJ 8PSK to set [Measuring Object] to [8PSK].
- 3. Execute **MOD\_MEAS ON** to set [Modulation Analysis] measurement to [On].
- 4. Execute MOD\_COUNT 60 to set [Average Count] of Modulation Analysis measurement to [60] times.

#### [1<sup>st</sup> slot measurement]

- 5. Execute **ILVLCTRL\_REF TCH** to set Input Level Control [Reference] to [TCH\_1st].
- 6. Execute **MEASSLOT 2** to set [Measurement Slot] to [2].
- 7. Execute **SWP** to perform Modulation Analysis measurement.
- 8. Execute MAX\_CARRFERR? PPM, MIN\_CARRFERR? PPM to read the Frequency Error measurement result.
- 9. Confirm the absolute value of the measurement result is lower than 0.1ppm.
- 10. Execute MAX\_EVM? to read the RMS EVM measurement result.
- 11. Confirm the measurement result is lower than 9%.
- 12. Execute **MAX\_PEVM?** to read the Peak EVM measurement result.
- 13. Confirm the measurement result is lower than 30%.
- 14. Execute **EVM95PCT?** to read the 95:th-percentile measurement result.
- 15. Confirm the measurement result is lower than 15%.
- 16. Execute MAX\_ORGNOFS? to read the Origin Offset measurement result.
- 17. Confirm the measurement result is higher than 30 dB.

#### [2<sup>nd</sup> slot measurement]

- 18. Execute **ILVLCTRL\_REF TCH\_2ND** to set Input Level Control [Reference] to [TCH\_2nd].
- 19. Execute **MEASSLOT 3** to set [Measurement Slot] to [3].
- 20. Repeat procedures 7 to 16.

| Modulation Analysis View |         |         | (Meas, C | Count : 60/ | 60) 🚺 |
|--------------------------|---------|---------|----------|-------------|-------|
|                          | Avg.    | 222     |          |             |       |
| Cannier Frequency        | 890.199 | 996 MHZ |          |             |       |
|                          | Avg.    | Max     | Min      |             |       |
| Carrier Frequency Error  | -0.0038 | 0.0086  | -0.0219  | kHz         |       |
|                          | 0.00    | 0.01    | -0.02    | ppm         |       |
| RMS Phase Error          | 2.10    | 2.59    | 1.84     | deg.(rms)   |       |
| Peak Phase Error         | 5.81    | 8.96    | 4.34     | deg.        |       |
| Magnitude Error          | 2.66    | 3.31    | 1.93     | %(rms)      |       |
| RMS EVM                  | 4.53    | 5.45    | 3.81     | %(rms)      |       |
| Peak EVM                 | 10.25   | 15.62   | 7.67     | 8           |       |
| Origin Offset            | 39.81   | 54.22   | 35.46    | dB          |       |
| 95:th Percentile         | 7.67    |         |          | 8           |       |

## 2.8.4. 13.17.3 EGPRS Transmitter Output Power

- 1. Connect using Test Mode A.
- 2. Execute MEASOBJ 8PSK to set [Measuring Object] to [8PSK].
- 3. Execute PWR\_MEAS ON to set [Power Measurement] to [On].
- 4. Execute TEMP\_MEAS ON to set [Template] measurement to [On].
- 5. Execute **PWR\_COUNT 60** to set [Average Count] of Power measurement to [60] times.

[1<sup>st</sup> slot measurement]

- 6. Execute ILVLCTRL\_REF TCH to set Input Level Control [Reference] to [TCH\_1st].
- 7. Execute MEASSLOT 2 to set [Measurement Slot] to [2].
- 8. Execute **PWR\_TEMPSTD** to set Template Judgment Lines to the standard matching the Channel and MS Power Level.
- 9. Execute **SWP** to perform Power measurement.
- 10. Execute **AVG\_TXPWR?** to read the Power measurement result.
- 11. Execute EST8PSKPWR? to read the Estimated 8PSK Power measurement result.
- 12. Execute **AVG\_PWRTEMP?** to read the Template measurement result.
- 13. Confirm the measurement result is PASS.

#### Estimated 8PSK Power measurement calculates the long-term average Power.

[2<sup>nd</sup> slot measurement]

- 14. Execute ILVLCTRL\_REF TCH\_2ND to set Input Level Control [Reference] to [TCH\_2nd].
- 15. Execute **MEASSLOT 3** to set [Measurement Slot] to [3].
- 16. Repeat procedures 8 to 13.

#### 2.8.5. 13.17.3 Output RF Spectrum in EGPRS Configuration

- 1. Connect using Test Mode A.
- 2. Execute MEASOBJ 8PSK to set [Measuring Object] to [8PSK].
- 3. Execute ORFSMD\_MEAS ON to set [Output RF Spectrum Modulation] measurement to [On].
- 4. Execute **ORFSSW\_MEAS ON** to set [Output RF Spectrum Switching] measurement to [On].
- 5. Execute **ORFSMD\_COUNT 60** to set [Average Count] of Output RF Spectrum Modulation measurement to [60] times.
- 6. Execute **ORFSSW\_COUNT 60** to set [Average Count] of Output RF Spectrum Switching measurement to [60] times.

[1<sup>st</sup> slot measurement]

- 7. Execute ILVLCTRL\_REF TCH to set Input Level Control [Reference] to [TCH\_1st].
- 8. Execute MEASSLOT 2 to set [Measurement Slot] to [2].
- 9. Execute **SWP** to perform ORFS measurements.
- 10. Execute **ORFSMD\_JUDGE?** to read the Output RF Spectrum Modulation measurement result.
- 11. Confirm the measurement result is PASS.

\*The PASS/FAIL criterion for ORFS Switching measurement is different between the MT8820C/MT8821C and 3GPP TS 51.010-1.

The MT8820C/MT8821C evaluates from all points of 0 to 2000 kHz. The 3GPP TS 51.010-1 evaluates from points 400, 600, 1200, and 1800 kHz.

When using the MT8820C/MT8821C judgment result, go to section 2.8.5.1 ORFS Switching measurement in EGPRS configuration: When using MT8820C/MT8821C judgment result. When using the 3GPP measurement procedure, go to section 2.8.5.2 ORFS Switching measurement in EGPRS configuration: When using 3GPP TS 51.010-1 measurement procedure.

## 2.8.5.1 ORFS Switching measurement in EGPRS configuration: When using a judgment result of MT8820C/MT8821C

- 12. Execute **ORFSSW\_JUDGE?** to read the Output RF Spectrum Switching measurement result.
- 13. Confirm the measurement result is PASS.

[2<sup>nd</sup> slot measurement]

- 14. Execute ILVLCTRL\_REF TCH\_2ND to set Input Level Control [Reference] to TCH\_2nd].
- 15. Execute **MEASSLOT 3** to set [Measurement Slot] to [3].
- 16. Repeat procedures 9 to 13.

# 2.8.5.2 ORFS Switching measurement in EGPRS configuration: When using 3GPP TS 51.010-1 measurement procedure

The 3GPP TS51.010-1 measurement procedure is as follows. Evaluate from the measurement results for 400, 600, 1200, and 1800 kHz (Table 2.8.5.2-1).

The reference value differs with Power level. This section describes an example when Power level = 31 dBm. \*The reference value is different when the operating band is DCS1800 or PCS1900. Refer to TS51.010-1 13.17.4 Output RF spectrum in EGPRS configuration.

- 12. Execute MAX\_LSWPWR? OF400 to read the Output RF Spectrum Switching (Frequency Offset –400 kHz) measurement result.
- 13. Confirm the measurement result is less than -21dBm.
- 14. Execute MAX\_USWPWR? OF400 to read the Output RF Spectrum Switching (Frequency Offset +400 kHz) measurement result.
- 15. Confirm the measurement result is less than -21dBm.
- 16. Execute MAX\_LSWPWR? OF600 to read the Output RF Spectrum Switching (Frequency Offset –600 kHz) measurement result.
- 17. Confirm the measurement result is less than -23 dBm.
- Execute MAX\_USWPWR? OF600 to read the Output RF Spectrum Switching (Frequency Offset +600 kHz) measurement result.
- 19. Confirm the measurement result is less than -23 dBm.
- 20. Execute MAX\_LSWPWR? OF1200 to read the Output RF Spectrum Switching (Frequency Offset –1200 kHz) measurement result.
- 21. Confirm the measurement result is less than -23 dBm.
- 22. Execute MAX\_USWPWR? OF1200 to read the Output RF Spectrum Switching (Frequency Offset +1200 kHz) measurement result.
- 23. Confirm the measurement result is less than -23 dBm.
- 24. Execute MAX\_LSWPWR? OF1800 to read the Output RF Spectrum Switching (Frequency Offset –1800 kHz) measurement result.
- 25. Confirm the measurement result is less than -26 dBm.
- Execute MAX\_USWPWR? OF1800 to read the Output RF Spectrum Switching (Frequency Offset +1800 kHz) measurement result.
- 27. Confirm the measurement result is less than -26 dBm.
- 28. If the procedure 12 to 27 are satisfied, the measurement result can be regarded as PASS.
- [2<sup>nd</sup> slot measurement]
- 29. Execute ILVLCTRL\_REF TCH\_2ND to set Input Level Control [Reference] to [TCH\_2nd].
- 30. Execute **MEASSLOT 3** to set [Measurement Slot] to [3].
- 31. Repeat procedures 9 to 28.

Table 2.8.5.2-1 3GPP TS51.010-1 Table 13.17.4-5:GSM700, GSM850 and GSM900 Spectrum due to switching transients

| Power level | Maximum level for various offsets from carrier frequency |         |           |           |  |
|-------------|----------------------------------------------------------|---------|-----------|-----------|--|
|             | 400 kHz                                                  | 600 kHz | 1 200 kHz | 1 800 kHz |  |
| 39 dBm      | -13 dBm                                                  | -21 dBm | -21 dBm   | -24 dBm   |  |
| 37 dBm      | -15 dBm                                                  | -21 dBm | -21 dBm   | -24 dBm   |  |
| 35 dBm      | -17 dBm                                                  | -21 dBm | -21 dBm   | -24 dBm   |  |
| 33 dBm      | -19 dBm                                                  | -21 dBm | -21 dBm   | -24 dBm   |  |
| 31 dBm      | -21 dBm                                                  | -23 dBm | -23 dBm   | -26 dBm   |  |
| 29 dBm      | -23 dBm                                                  | -25 dBm | -25 dBm   | -28 dBm   |  |
| 27 dBm      | -23 dBm                                                  | -26 dBm | -27 dBm   | -30 dBm   |  |
| 25 dBm      | -23 dBm                                                  | -26 dBm | -29 dBm   | -32 dBm   |  |
| 23 dBm      | -23 dBm                                                  | -26 dBm | -31 dBm   | -34 dBm   |  |
| <= +21 dBm  | -23 dBm                                                  | -26 dBm | -32 dBm   | -36 dBm   |  |

## 2.9. RX Measurement (EGPRS)

The procedures explaining how to measure RX 4 slot with BLER connection are shown below.

#### 2.9.1. Connection with BLER

The following procedures are performed after Attach (section 2.7.1).

- 1. Execute CONNTYPE BLER to set [Connection Type] to [BLER].
- 2. Execute **MLTSLTCFG 4DL1UL** to set [Multi Slot Configuration] to [4DL, 1UL] that means 4Slots for Downlink and 1 Slot for Uplink.
- 3. Execute **CALLSA** to connect with BLER.
- 4. Execute CALLSTAT? and wait until the status becomes 14 (= Transfer).

#### 2.9.2. Disconnection from BLER

- 1. Execute **CALLSO** to disconnect from Test Mode.
- 2. Execute **CALLSTAT?** and wait until the status becomes 13 (= Attached).

#### 2.9.3. 14.18.1 Minimum Input level for Reference Performance

- 1. Connect using **BLER.**
- 2. Execute **BLER\_MEAS ON** to set [Block Error Rate] (BLER) measurement to [On].
- 3. Execute **BLER\_SAMPLE 2000** to set Number of Sample [BLER] to [2000] blocks.
- 4. Execute **OLVL -104.0** to set [Output Level] to [-104.0] dBm.
- 5. Execute **SWP** to perform BLER measurement.
- 6. Execute **BLER?** to read the BLER measurement results.

| Block Error Rate <mark>End</mark> |                     |       |          |        |  |
|-----------------------------------|---------------------|-------|----------|--------|--|
|                                   | Ratio               | Event | Received | Sample |  |
| Block Error Rate                  | 1.15 <mark>%</mark> | 23    | 2000     | 2000   |  |
| - 1st Slot                        | 1.00 🕺              | 5     | 500      |        |  |
| - 2nd Slot                        | 1.20 🕺              | 6     | 500      |        |  |
| - 3rd Slot                        | 0.80 %              | 4     | 500      |        |  |
| - 4th Slot                        | 1.60 %              | 8     | 500      |        |  |
|                                   |                     |       |          |        |  |

## 2.10. MS Report

This function reads the Measurement Report provided regularly (every 480 ms) from the UE. Note: After changing the Downlink Level, two reports are measured using the level before the change.

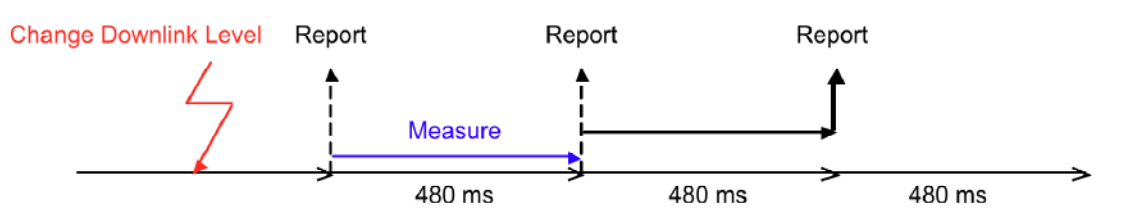

- 2. Execute OLVL -104.0 to set [Output Level] to [-104.0] dBm.
- 3. Execute **CALLRFR** to preset Flag.
- 4. Execute CALLREP? and wait until Flag becomes 1 (first).
- 5. Execute **CALLRFR** to preset Flag.
- 6. Execute CALLREP? and wait until Flag becomes 1 (second).
- 7. Execute **CALLRFR** to preset Flag.
- 8. Execute CALLREP? and wait until Flag becomes 1 (third), and read RX Level and RX Quality.

## 2.11. Functional Test

#### 2.11.1. Voice Call

For GSM, the Call Processing function supports Voice Call tests with each speech channel. This measuring instrument supports the speech channels shown below.

| FS  | 13.0 kbps |
|-----|-----------|
| EFS | 12.2 kbps |
| HS  | 11.4 kbps |
| AFS | 12.2 kbps |
|     | 10.2 kbps |
|     | 7.95 kbps |
|     | 7.40 kbps |
|     | 6.70 kbps |
|     | 5.90 kbps |
|     | 5.15 kbps |
|     | 4.75 kbps |
| AHS | 7.95 kbps |
|     | 7.40 kbps |
|     | 6.70 kbps |
|     | 5.90 kbps |
|     | 5.15 kbps |
|     | 4.75 kbps |

#### 2.11-1: Speech Channel Support Chart

An example of how to perform the origination test using the AFS 7.95 kbps voice Codec is shown below.

- 1. Execute **CALLPROC ON** to set [Call Processing] to [On].
- 2. Execute CODEC AFS to set [Codec] to [AFS].
- 3. Execute NBRATE 7.95 to set [Net Bit Rate] to [7.95 kbps].
- 4. Call from a UE with any telephone number.Call Process turns on Origination. The telephone number can be checked on the MS Report screen.
- 5. Execute **CALLSTAT?** and wait until it becomes 7 (= Communication).
- Call Processing turns on Communication and the instrument and UE can now communicate.
- 6. Execute **TESTPAT ECHO** to set [TCH Test Pattern] to [Echo] to perform the voice communication test using echo-back.
- 7. Execute **CALLSO** to disconnect from the equipment, or from the UE after on-hooking. Call Processing turns on MS Release or NW Release.

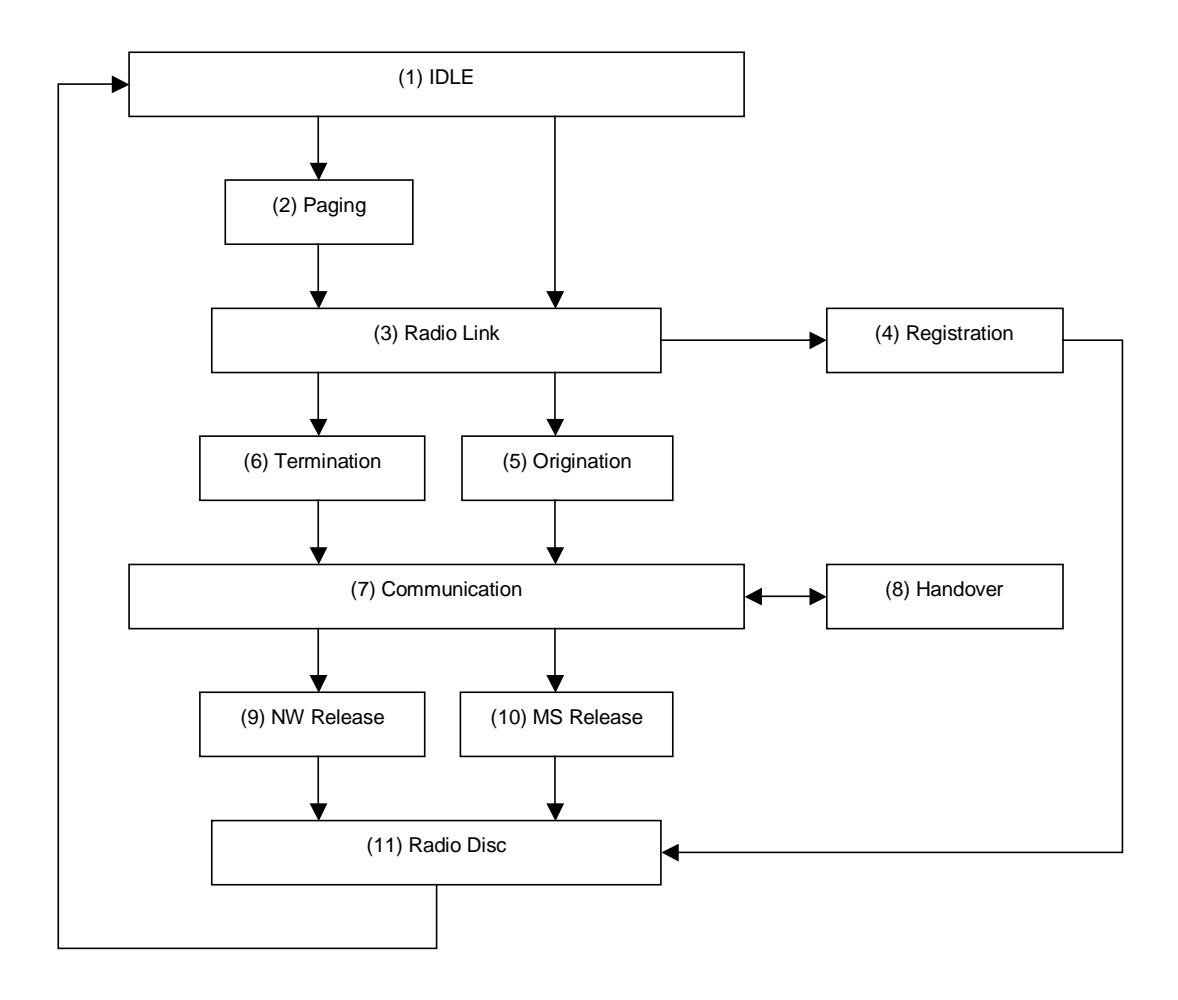

Fig. 2.11-1: Connection Sequence

Check each state using the CALLRSLT? command.

An example of how to check completion of Registration and Origination is shown below.

- 1. Execute CALLRSLT? 4 and confirm Registration is 1,0 (= executed, no errors).
- 2. Execute CALLRSLT? 5 and confirm the Origination status is 1,0 (= executed, no errors).

Each connection sequence can be preset using CALLRFR command

## 2.11.2. External Packet Data (Option MX882001C-002)

For GSM, GPRS packet connection can be tested using the MX882001C-002GSM External Packet Data option and Call Processing function. The connection system supports IP connections.

The equipment supports communications between the Server PC and Client PC by supporting the IP protocol over wireless interface and UE.

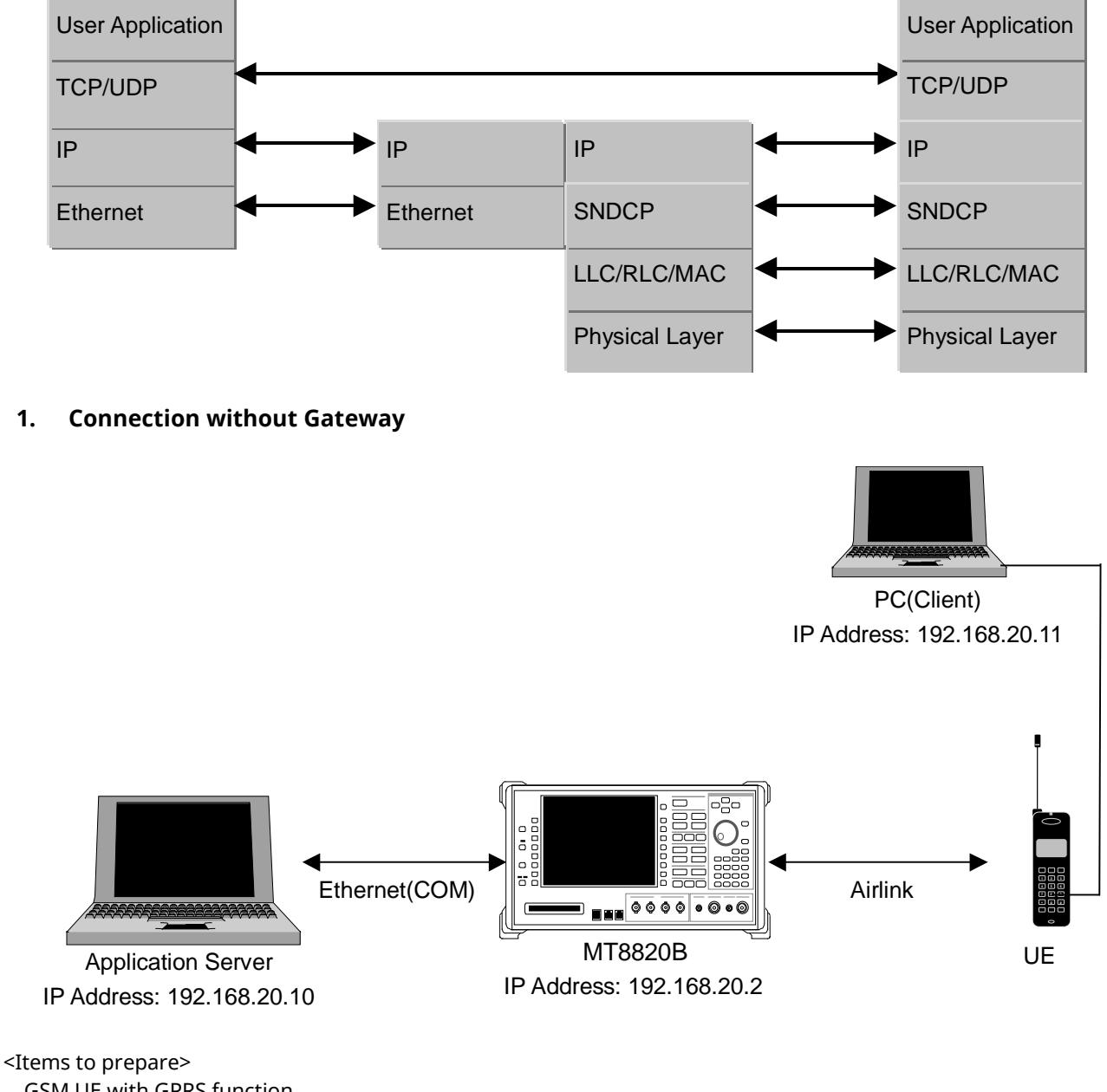

Items to prepare> GSM UE with GPRS function Server PC (Application Server) Client PC (Client) Crossover cable for connection between the equipment and Server PC

- 1. Set 10Base-T [IP Address] to the same segment on the System Config screen.
- 2. Set 10 Base-T[Subnet Mask] on System Config screen (Example: 255.255.255.0).

3. Set 10Base-T [Default Gateway] to the same IP address as the Application Server PC at the System Config screen.

(If the IP packet has no address, the measuring instrument will search the address, taking more time. The equipment sends all IP packets of the Client PC to the Server PC to avoid delay. The setting is unnecessary if the Client PC only sends the Application Server IP Address).

- 4. Reload the GSM application at the Standard Load screen.
- 5. Set [Call Processing] of Common Parameter to [On].
- 6. Set [Operating Mode] of Common Parameter to [GPRS].
- 7. Set [Connection Type] of Common Parameter to [Ext. Packet Data].
- 8. Confirm that the DHCP setting of the Client PC is on.
- 9. Set [MS IP Address] of Call Processing Parameter. This IP address will be allocated to the Client PC.
- Turn-on the UE to perform Attach.
   (Check the UE setting if the UE doesn't perform Attach at power-on.)
- Execute dial-up connection after setting a password and user name for the Client PC.
   (Setting of the user name and password is not required for the measuring instrument.)
- 12. Call Processing turns on Activate and the equipment and UE can perform GPRS communications. (IP packet communications between the Server and Client is possible.)
- 13. The connection can be checked by executing the ping command from the Server PC or Client PC.
- 14. Data throughput can be measured by setting up an FTP server in the Server PC.
- 15. Dial-up connection is terminated by the Client PC.
- 16. Call Processing changes from Activated to Attached.

#### 🖾 אלכם ליא אידב

C:¥>ping 192.168.20.10

Pinging 192.168.20.10 with 32 bytes of data:

```
Reply from 192.168.20.10: bytes=32 time<10ms TTL=128
Reply from 192.168.20.10: bytes=32 time<10ms TTL=128
Reply from 192.168.20.10: bytes=32 time<10ms TTL=128
Ping statistics for 192.168.20.10:
Packets: Sent = 4, Received = 4, Lost = 0 (0% loss),
Approximate round trip times in milli-seconds:
Minimum = 0ms, Maximum = 0ms, Average = 0ms
C:¥>______
```

- 0 ×

#### 2. **Connection with Gateway**

Packet communications between different segments can be verified by connecting a gateway between the equipment and Server PC.

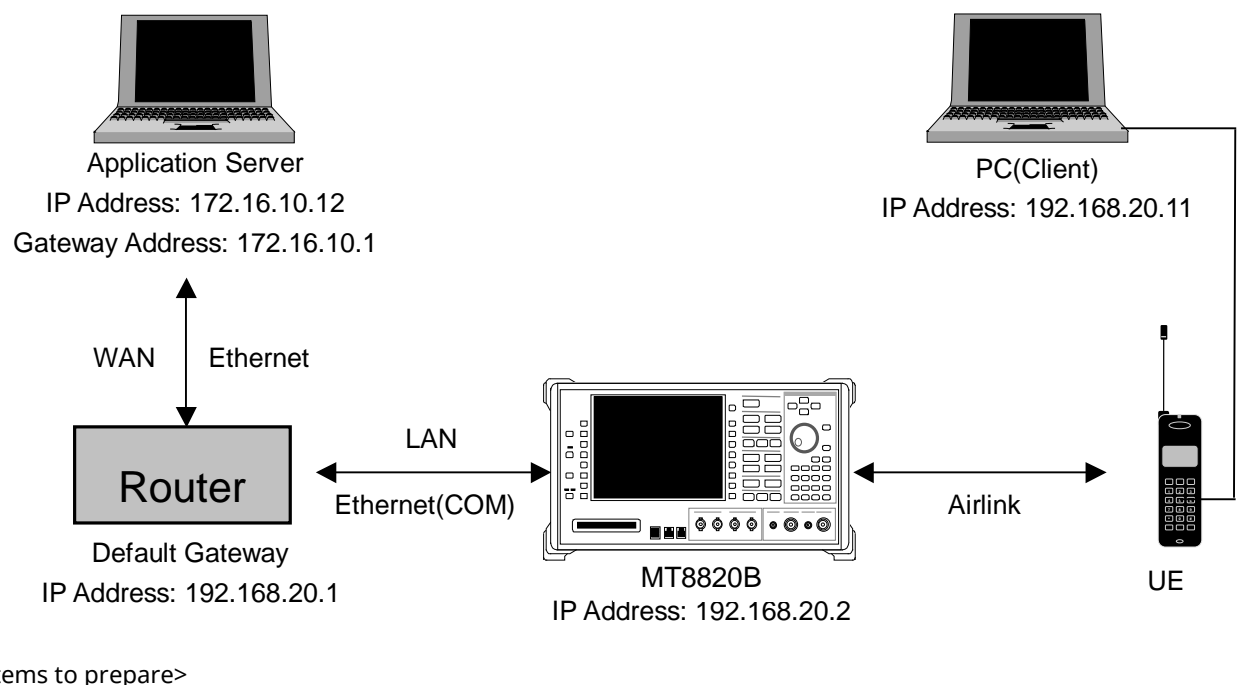

<Items to prepare>

GSM UE with GPRS function

Server PC (Application Server)

#### Client PC (Client)

Gateway

Straight-through cable for connection between equipment and Gateway and between Server PC and Gateway.

- Set 10Base-T [IP Address] (main frame IP address) to the same segment as Gateway at the System Config 1. screen.
- 2. Set 10Base-T [Default Gateway] and [Subnet Mask] at the System Config screen. At this time, the Default Gateway IP address is set to the same IP address on the LAN side of Router. (For example, if the Default Gateway address is 192.168.20.1, set the LAN IP address to 192.168.20.1).
- 3. Reload the GSM application at the Standard Load screen.
- 4. Set [Call Processing] of Common Parameter to [On]
- 5. Set [Operating Mode] of Common Parameter to [GPRS].
- 6. Set [Connection Type] of Common Parameter to [Ext. Packet Data].
- 7. Confirm that the Client PC DHCP setting is on.
- Set [MS IP Address] of Call Processing. This address is allocated to the Client PC at connection. 8.
- Turn-on the UE to perform Attach. 9. (Check the UE setting if the UE does not perform Attach at power-on.).
- 10. Execute dial-up connection after setting a password and user name for the Client PC . (Setting of the user name and password is not required for the measuring instrument.)
- 11. Call Processing turns on Activate and the equipment and UE can perform GPRS communications. (IP packet communications between Server and Client is possible.)
- 12. The connection can be checked by executing the ping command from the Server or Client PC.
- 13. Data throughput can be measured by setting up an FTP server in the Server PC.
- 14. The dial-up connection is terminated at the Client PC.
- 15. Call Processing changes from Activated to Attached.

## 2.12. Calibration Measurement Function

Refer to the Application Note for UE Calibration about the Calibration Measurement Function.

#### 2.12.1. Adjustment of Orthogonal Modulator by TXIQ Measurement

When adjusting the orthogonal modulator of a GSM UE, the carrier frequency and  $\pm 67.708$  kHz (symbol rate/4) offset power are measured by outputting a rotating pattern from the UE. The TXIQ function measures the power of frequency points to adjust the orthogonal modulator. Measurement is performed with RBW = 30 kHz.

Although TXIQ measurement is performed as a part of modulation analysis by the equipment, the measurement results are not displayed on-screen and can only be acquired by remote command.

#### [Measurement parameter]

TXIQ measurement is executed after setting the parameters shown in Table 2.8.2-1. TXIQ measurement is performed as part of modulation analysis. Therefore, ON/OFF setting and average number of measurements follow the modulation analysis parameters.

| No | Parameter                   | Setting                                |
|----|-----------------------------|----------------------------------------|
| 1  | Call Processing             | OFF                                    |
| 2  | Measuring Object            | Continuous                             |
| 3  | Modulation Analysis         | ON                                     |
| 4  | Average Count of Modulation | Also Average Count of TXIQ measurement |
|    | Analysis                    |                                        |

#### Table 2.8.2-1: TXIQ Measurement Parameter Setting

#### [Remote command]

TXIQ measurement is executed simultaneously by setting the parameters shown in Table 2.8.2-1 and performing Fundamental measurement. However, the measurement result is not displayed on-screen and must be acquired by remote command. Commands for reading the TXIQ measurement result are shown in Table 2.8.2-2.

| No | Command   | Function                                         |
|----|-----------|--------------------------------------------------|
| 1  | AVG_TXIQ? | Queries average value of TXIQ measurement result |
| 2  | MAX_TXIQ? | Queries maximum value of TXIQ measurement result |
| 3  | MIN_TXIQ? | Queries minimum value of TXIQ measurement result |

The responses to read commands are shown below.

p1, p2, p3, p4, p5, p6, p7, p8, p9

frequency offset

Each frequency offset power is mentioned from p1 to p9 in dBm units.

Offset frequencies are –270.833 kHz, –203.125 kHz, –135.417 kHz, –67.708 kHz, 0 kHz (carrier frequency), +67.708 kHz, +135.417 kHz, +203.125 kHz, and +270.833 kHz.

#### [Example of remote control]

Performing TXIQ measurement with Average Count 10 and read maximum value.

| send( "CALLPROC OFF" ); | /* Call Processing OFF */                            |
|-------------------------|------------------------------------------------------|
| send( "MEASOBJ CONT" ); | /* Set Measuring Object to Continuous */             |
| send( "MOD_MEAS ON" );  | /* Turn on modulation analysis */                    |
| send( "MOD_COUNT 10" ); | /* Set Average Count of modulation analysis to 10 */ |
| Start UE Signal Output  |                                                      |
| send( "SWP" );          | /* Start Measurement */                              |
| send( "MSTAT?" );       | /* Measurement Status Reading Command */             |
| read( status );         | /* Measurement Status Reading Command */             |
| send( "MAX_TXIQ?" );    | /* TXIQ Measurement Result Reading Command */        |
| read( result );         | /* TXIQ Measurement Result Reading Command */        |

## 2.13. Others

#### 2.13.1. External Loss

The equipment supports setting of external loss, such as cable loss, as offset values.

There are two methods for setting external loss:

- Setting external loss for GSM only
- •Setting common external loss for other standards (See 1.13.3 External Loss for details.)

An example of how to set external loss for GSM is shown below.

External loss values can be set for Main DL, Main UL, and Aux of each three Bands.

| External Loss       | On      |         |         |
|---------------------|---------|---------|---------|
|                     | Band 1  | Band 2  | Band 3  |
| Main DL             | 0.00 dB | 0.12 dB | 0.98 dB |
| Main UL             | 0.00 dB | 0.34 dB | 0.76 dB |
| AUX                 | 0.00 dB | 0.00 dB | 0.00 dB |
| External Loss Table | (0)     |         |         |

The relationship between band and frequency is shown in Table 2.13-1.

Table 2.13-1: External Loss Band and Freq. Relationship

|                 | Band 1           | Band 2            | Band 3             |
|-----------------|------------------|-------------------|--------------------|
| Frequency range | 30.000000 MHz to | 800.000000 MHz to | 1600.000000 MHz to |
|                 | 799.999999 MHz   | 1599.999999 MHz   | 2700.000000 MHz    |
| GSM Band        | GSM450           | P-GSM900          | DCS1800            |
|                 | GSM480           | E-GSM900          | PCS1900            |
|                 | GSM710           | R-GSM900          |                    |
|                 | GSM750           | GSM850            |                    |
|                 |                  | T-GSM810          |                    |

Examples of how to set the Band 2 Main DL loss to 0.12, the Band 2 Main UL loss to 0.34, the Band 3 Main DL loss to 0.98, and the Band 3 Main UL loss to 0.76 are shown below.

- 1. Execute **DLEXTLOSS BAND2,0.12** to set [Main DL Band 2] to [0.12] dB.
- 2. Execute **ULEXTLOSS BAND2,0.34** to set [Main UL Band 2] to [0.34] dB.
- 3. Execute DLEXTLOSS BAND3,0.98 to set [Main DL Band 3] to [0.98] dB.
- 4. Execute ULEXTLOSS BAND3,0.76 to set [Main UL Band 3] to [0.76] dB.
- 5. Execute **EXTLOSSW ON** to set [External Loss] to [On].

\*The operation when setting External Loss differs according to the version.

Sometimes, the I/O level may be changed unexpectedly when setting parameters at tracking operation. After setting the measurement conditions (external loss, frequency, etc.), always set the I/O level before starting

measurement (W/G, TDS only)

The specifications have been changed for version V20.00 and later so the I/O level does not change when changing the external loss and frequency settings.

#### 2.13.2. Power Control (SACCH Channel)

When using SACCH Channels to change PCL (Power Control Level), the signal level from the UE changes 2 dB every 60 ms (13TDMA Frame).

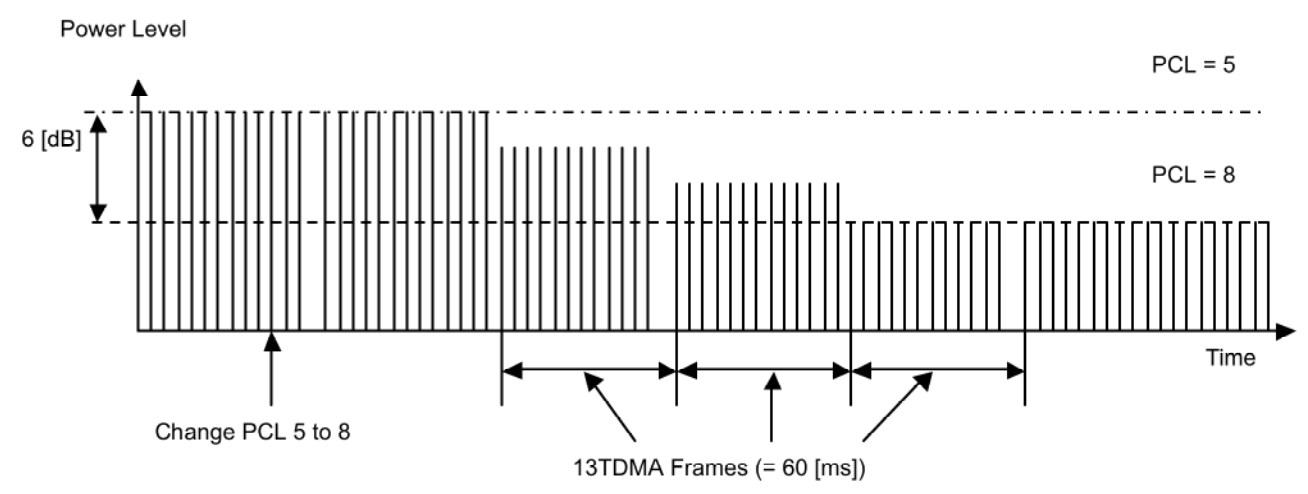

Fig. 2.13-1: Power Control using SACCH Channel (changing from PCL 5 to 8)

The procedures explaining how to measure each PCL signal level using this operation are shown below.

- 1. Connect using UE. (Refer to 2.3.1 to see the connection with GSM.)
- 2. Execute **ALLMEASITEMS ON,OFF,1,OFF,OFF,OFF,OFF,OFF,0FF,1,OFF,OFF,1,OFF,OFF,1,OFF,OFF**, to set only [Power Measurement ] to [On] and to set [Average Count] to [1] time.
- 3. Execute MEASMODE FAST to set [Measurement Mode] to [FAST] (no graphical display, numeric data only).
- 4. Execute MSPWR 5 to set [MS Power Level](PCL) to [5].
- 5. Execute **ILVLCTRL MANUAL** to set [Input Level Control] to [Manual] in order to fix INPUT LEVEL to the setting at PCL 5.
- 6. Execute **MSPWRCTRL SACCH** to set the channel to notify change of Power Control Level to SACCH. (This can be changed only by GPIB command. It cannot be changed on-screen.)
- 7. Execute **MSPWR 15** to change [MS Power Level](PCL) to [15].
- Execute SWP;TXPWR? and repeat the measurement until PCL changes.
   (If PCL is changed from 5 to 15, at least 1.6 s should be allowed, because the time to change power will be 600 ms and there is also delay between the UE and PC (960 ms max.). Therefore, repeat measurement.)
- 9. Execute **MSPWRCTRL FACCH to set** the channel to notify the change of Power Control Level to FACCH.

Detect each PCL Power Level from the result of procedure 8.

#### [Example]

| SWP;TXPWR?33.12Repeat measurement execution (SWP) and remeasurement result.SWP;TXPWR?33.12PCL=5SWP;TXPWR?33.12PCL=5SWP;TXPWR?33.12PCL=5SWP;TXPWR?33.13PCL=5                                                    | ]. |
|----------------------------------------------------------------------------------------------------|----|
| SWP;TXPWR?       33.12       PCL=5         SWP;TXPWR?       33.12       PCL=5         SWP;TXPWR?       33.12       PCL=5         SWP;TXPWR?       33.12       PCL=5         SWP;TXPWR?       33.13       PCL=5 | ad |
| SWP;TXPWR?     33.12     PCL=5       SWP;TXPWR?     33.12     PCL=5       SWP;TXPWR?     33.12     PCL=5       SWP;TXPWR?     33.13     PCL=5                                                                  |    |
| SWP;TXPWR?         33.12         PCL=5           SWP;TXPWR?         33.12         PCL=5           SWP;TXPWR?         33.13         PCL=5                                                                       |    |
| SWP;TXPWR?         33.12         PCL=5           SWP;TXPWR?         33.13         PCL=5                                                                                                    |    |
| SWP;TXPWR? 33.13 PCL=5                                                                                                    |    |
|                                                                                                    |    |
| SWP;TXPWR? 33.13 PCL=5                                                                                                    |    |
| SWP;TXPWR? 33.12 PCL=5                                                                                                    |    |
| SWP;TXPWR? 33.12 PCL=5                                                                                                    |    |
| SWP;TXPWR? 33.12 PCL=5                                                                                                    |    |
| SWP;TXPWR? 33.12 PCL=5                                                                                                    |    |
| SWP;TXPWR? 33.12 PCL=5                                                                                                    |    |
| SWP;TXPWR? 30.73 PCL=6                                                                                                    |    |
| SWP;TXPWR? 29.20 PCL=7                                                                                                    |    |

| SWP;TXPWR? | 27.05 | PCL=8  |
|------------|-------|--------|
| SWP;TXPWR? | 24.90 | PCL=9  |
| SWP;TXPWR? | 22.90 | PCL=10 |
| SWP;TXPWR? | 20.81 | PCL=11 |
| SWP;TXPWR? | 18.68 | PCL=12 |
| SWP;TXPWR? | 16.75 | PCL=13 |
| SWP;TXPWR? | 14.71 | PCL=14 |
| SWP;TXPWR? | 12.81 | PCL=15 |
| SWP;TXPWR? | 12.80 | PCL=15 |
| SWP;TXPWR? | 12.80 | PCL=15 |
| SWP;TXPWR? | 12.80 | PCL=15 |
| SWP;TXPWR? | 12.79 | PCL=15 |
| SWP;TXPWR? | 12.80 | PCL=15 |

Because the SWP; TXPWR? speed depends on the performance of the PC controller, sometimes the PCL timing changes and the measurement result is captured more than twice. In this case, either adjust the actual speed or estimate from the measurement result.

## 2.13.3. MS-TXPWR-MAX-CCH

At measurement of 3GPP TS51.010, when MS-TXPWR-MAX-CCH is not specified, the setting of MS-TXPWR-MAX-CCH is set to the maximum Tx power.

MS-TXPWR-MAX-CCH is used as Cell Selection Parameter to evaluate whether the UE holds the connection when the BS power is low.

Therefore when the setting is high, the connection is easier to disconnect at BER measurement at Reference Sensitivity level.

| Power | GSM 400 & GSM 900 & | DCS 1 800        | PCS 1 900        |
|-------|---------------------|------------------|------------------|
|       | GSM 850 & GSM 700   |                  |                  |
| class | Nominal maximum     | Nominal maximum  | Nominal maximum  |
|       | output power        | output           | output           |
|       |                     | power            | power            |
| 1     |                     | 1 W (30 dBm)     | 1 W (30 dBm)     |
| 2     | 8 W (39 dBm)        | 0, 25 W (24 dBm) | 0, 25 W (24 dBm) |
| 3     | 5 W (37 dBm)        | 4 W (36 dBm)     | 2 W (33 dBm)     |
| 4     | 2 W (33 dBm)        |                  |                  |
| 5     | 0, 8 W (29 dBm)     |                  |                  |

#### Table 2.13-3: Maximum Output Power and Power Class Relationship at GMSK Modulation

#### Table 2.13-4: Maximum Output Power and Power Class Relationship at 8PSK Modulation

| Power | GSM 400 and GSM 900<br>& GSM 850 & GSM 700 | DCS 1 800       | PCS 1 900       |
|-------|--------------------------------------------|-----------------|-----------------|
| class | Nominal maximum                            | Nominal maximum | Nominal maximum |
|       | output                                     | output          | output          |
|       | power                                      | power           | power           |
| E1    | 33 dBm                                     | 30 dBm          | 30 dBm          |
| E2    | 27 dBm                                     | 26 dBm          | 26 dBm          |
| E3    | 23 dBm                                     | 22 dBm          | 22 dBm          |

When measuring using a GSM UE of Power Class 4 (33 dBm max. Tx power), set ms\_TXPWR\_MAX\_CCH to 5. The ms\_TXPWR\_MAX\_CCH setting is the same Power Control Level as the MS Power Level (section 2.13-5).

An example of how to set ms\_TXPWR\_MAX\_CCH to 5 is shown below.

1. Execute **MSPWR\_CCH 5** to set [MS\_TXPWR\_MAX\_CCH] to [5].

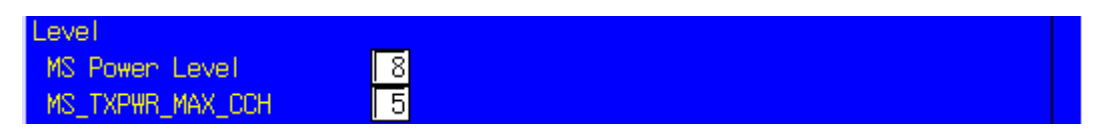

| GSM 400, GSM 900, GSM 850 and GSM 700 |                            |
|---------------------------------------|----------------------------|
| Power control level                   | Nominal output power (dBm) |
| 0 to 2                                | 39                         |
| 3                                     | 37                         |
| 4                                     | 35                         |
| 5                                     | 33                         |
| 6                                     | 31                         |
| 7                                     | 29                         |
| 8                                     | 27                         |
| 9                                     | 25                         |
| 10                                    | 23                         |
| 11                                    | 21                         |
| 12                                    | 19                         |
| 13                                    | 17                         |
| 14                                    | 15                         |
| 15                                    | 13                         |
| 16                                    | 11                         |
| 17                                    | 9                          |
| 18                                    | 7                          |
| 19 to 31                              | 5                          |

Table 2.13-5: PCL Setting and Output Power Relationship

| Power control level | Nominal output power (dBm) |
|---------------------|----------------------------|
| 29                  | 36                         |
| 30                  | 34                         |
| 31                  | 32                         |
| 0                   | 30                         |
| 1                   | 28                         |
| 2                   | 26                         |
| 3                   | 24                         |
| 4                   | 22                         |
| 5                   | 20                         |
| 6                   | 18                         |
| 7                   | 16                         |
| 8                   | 14                         |
| 9                   | 12                         |
| 10                  | 10                         |
| 11                  | 8                          |
| 12                  | 6                          |
| 13                  | 4                          |
| 14                  | 2                          |
| 15-28               | 0                          |

| PC                  | CS 1 900           |
|---------------------|--------------------|
| Power control level | Output power (dBm) |
| 22 to 29            | Reserved           |
| 30                  | 33                 |
| 31                  | 32                 |
| 0                   | 30                 |
| 1                   | 28                 |
| 2                   | 26                 |
| 3                   | 24                 |
| 4                   | 22                 |
| 5                   | 20                 |
| 6                   | 18                 |
| 7                   | 16                 |
| 8                   | 14                 |
| 9                   | 12                 |
| 10                  | 10                 |
| 11                  | 8                  |
| 12                  | 6                  |
| 13                  | 4                  |
| 14                  | 2                  |
| 15                  | 0                  |
| 16 to 21            | Reserved           |
## 2.13.4. Frequency Hopping

Frequency hopping changes the communication channel between the base station and UE using a communication frame in the same band.

Six hopping bands (P-GSM, E-GSM, R-GSM, GSM850, DCS1800, PCS1900) are supported. Also, up to 40 hopping channels can be set in one hopping band.

Frequency hopping is performed to measure ARFCN set in Measure Channel & Frequency.

A measurement example for 63CH is show below.

- 1. Execute **PRESET** to preset the parameters.
- 2. Execute FREQSETMODE BAND to set [Setting Mode] to [Band and Channel].
- 3. Execute HOPFREQ P-GSM,2,63,123 to set [ARFCNs] to [2, 63, 123] for the Hopping Frequency Table P-GSM Band.
- 4. Execute **FREQHOP ON** to set [Frequency Hopping] to [On].
- 5. Execute **BAND P-GSM** to set [Hopping Band] to [P-GSM].
- 6. Execute CHAN 2 to set [Measure Channel & Frequency] to [2].
- 7. Connect using GSM.
- 8. Perform measurement.
- 9. Execute CHAN 63 to set [Measure Channel & Frequency] to [63].
- 10. Perform measurement.

| Frequency Hopping         |       |     |     |     |     |     |     |     |  |
|---------------------------|-------|-----|-----|-----|-----|-----|-----|-----|--|
| Hopping Frequencies Table |       |     |     |     |     |     |     |     |  |
| Band                      | P-GSM |     |     |     |     |     |     |     |  |
| ARFCNs                    | 2     | 63  | 123 | Off | Off | 0ff | Off | Off |  |
|                           | Off   | Off | Off | 0ff | 0ff | 0ff | 0ff | Off |  |
|                           | Off   | Off | Off | 0ff | 0ff | 0ff | 0ff | Off |  |
|                           | Off   | Off | 0ff | Off | Off | Off | Off | Off |  |
|                           | Off   | Off | 0ff | Off | Off | Off | Off | Off |  |

## 2.13.5. Multislot Power vs. Time Measurement

The Multislot Power vs. Time Measurement measures the TX Power and Power vs. Time for multislot output from the mobile station (MS).

Up to four slots can be measured according to the Uplink setting at the Multislot Configuration. This function can only be executed by remote command.

- 1. Execute **MLTSLTCFG 2DL2UL** to set [Multi Slot Configuration] to [2DL, 2UL], meaning 2 slot each for Downlink and Uplink.
- 2. Execute **CS MCS5** to set [Coding Scheme] to [MCS-5].
- 3. Connect at Test Mode A.
- 4. Execute CHMSPWR ,15,5 to change MS Power Level [1st Slot] to [15], MS Power Level [2nd Slot] to [5].
- 5. Execute MPWR\_REF to optimize the input level of the measurement slot.
- 6. Execute **MEASOBJ 8PSK** to set [Measuring Object] to [8PSK] (**MEASOBJ MSNB** when modulation method is GMSK).
- 7. Execute MLTSLTVSTIME\_MEAS ON to set [Multislot Power vs. time Measurement] to [On].
- 8. Execute MLTSLTVSTIME\_COUNT 60 to set [Multislot Power vs. time Measurement Count] to [60].
- 9. Execute MPWR\_LEADTM 1,1,-28.0 to set 1<sup>st</sup> slot [Multislot Power vs. Time Offset (Leading Time 1)] to [-28.0] μs.
- 10. Execute MPWR\_TRAILTM 1,1,542.8 to set 1<sup>st</sup> slot [Multislot Power vs. Time Offset (Trailing Time 1)] to [-542.8] μs.
- 11. Execute MPWR\_LEADTM 2,1,-28.0 to set 2<sup>nd</sup> slot [Multislot Power vs. Time Offset (Leading Time 1)] to [-28.0] μs.
- 12. Execute MPWR\_TRAILTM 2,1,542.8 to set 2<sup>nd</sup> slot [Multislot Power vs. Time Offset (Trailing Time 1)] to [-542.8] μs.
- 13. Execute **SWP** to perform BLER measurement.
- 14. Execute **MSTAT?** to read measurement status. (0 is Normal termination.)

#### [1<sup>st</sup> slot measurement]

- 15. Execute **AVG\_MTXPWR? 1,DBM** to read the 1<sup>st</sup> slot Power measurement result.
- 16. Execute MAX\_MPTLEAD? 1,1 to read the 1<sup>st</sup> slot Leading Time 1 measurement result.
- 17. Execute MAX\_MPTTRAIL? 1,1 to read the 1<sup>st</sup> slot Trailing Time 1 measurement result.

[2<sup>nd</sup> slot measurement]

- 18. Execute **AVG\_MTXPWR? 2,DBM** to read the 2<sup>nd</sup> slot Power measurement result.
- 19. Execute MAX\_MPTLEAD? 2,1 to read the 2<sup>nd</sup> slot Leading Time 1 measurement result.
- 20. Execute MAX\_MPTTRAIL? 2,1 to read the 2<sup>nd</sup> slot Trailing Time 1 measurement result.

# 3. Audio Measurement

## 3.1. Specifications

| Item                     | Specification                                                                       |
|--------------------------|-------------------------------------------------------------------------------------|
| Voice codec              | W-CDMA: AMR 12.2 kbps                                                               |
|                          | GSM: EFR, AMR                                                                       |
| Codec level              | Encoder input gain: –3.00 to 3.00 dB, 0.01-dB steps                                 |
| adjustment               | Handset microphone volume: 0, 1, 2, 3, 4, 5                                         |
|                          | Handset speaker volume: 0, 1, 2, 3, 4, 5                                            |
| AF Output                | Frequency range: 30 Hz to 10 kHz, 1 Hz resolution                                   |
|                          | Setting range: 0 to 5 Vpeak (AF Output connector)                                   |
|                          | Setting resolution: 1 mV (≤5 Vpeak), 100 μV (≤500 mVpeak), 10 μV (≤50 mVpeak)       |
|                          | Accuracy: ±0.2 dB (≥10 mVpeak, ≥50 Hz), ±0.3 dB (≥10 mVpeak, <50 Hz)                |
|                          | Waveform distortion: ≤30 kHz band                                                   |
|                          | $\leq$ -60 dB ( $\geq$ 500 mVpeak, $\leq$ 5 kHz), $\leq$ -54 dB ( $\geq$ 70 mVpeak) |
|                          | Output impedance: ≤1 Ω                                                              |
|                          | Maximum output current: 100 mA                                                      |
| AF Input                 | Frequency range: 50 Hz to 10 kHz                                                    |
|                          | Input voltage range: 1 mVpeak to 5 Vpeak (AF Input connector)                       |
|                          | Maximum allowable input voltage: 30 Vrms                                            |
|                          | Input impedance: 100 kΩ                                                             |
| Frequency<br>measurement | Accuracy: ±(Reference oscillator accuracy +0.5 Hz)                                  |
| Level measurement        | Accuracy: ±0.2 dB (≥10 mVpeak, ≥50 Hz)<br>±0.4 dB (≥1 mVpeak, ≥1 kHz)               |
| SINAD Measurement        | Frequency: 1 kHz in ≤30 kHz band                                                    |
|                          | ≥60 dB (≥1000 mVpeak), ≥54 dB (>50 mVpeak), ≥46 dB (≥10 mVpeak)                     |
| Distortion               | Frequency: 1 kHz in ≤30 kHz band                                                    |
| measurement              | ≤–60 dB (≥1000 mVpeak), ≤–54 dB (>50 mVpeak), ≤–46 dB (≥10 mVpeak)                  |

## 3.2. How to Use Voice Codec in W-CDMA

For W-CDMA, the Voice Codec can be used to connect with AMR12.2 kbps. The MX882000C-001 option is required.

- 1. Execute CALLPROC ON to set [Call Processing] to [On].
- 2. Execute **TESTMODE OFF** to set [Test Loop Mode] to [Off].
- 3. Execute CHCODING VOICE to set [Channel Coding] to [Voice].
- 4. Execute DTCHPAT VOICE to set [DTCH Data Pattern] to [Voice CODEC].
- 5. When a connection is made, the Voice Codec function can be used.

## 3.3. How to Use Voice Codec in GSM

For GSM, the Voice Codec can be used for EFS, AFS, and AHS connection. The MX882001A-01 option is required.

- 1. Execute **CODEC EFS** to set [Codec] to [EFS].
- 2. Execute TESTPAT VOICE to set [TCH Test Pattern] to [Voice CODEC].
- 3. When a connection is made, the Voice Codec function can be used.

## 3.4. Communications Test

Communication tests can be performed by connecting a handset to the equipment.

- 1. Execute call processing with the Voice Codec setting.
- 2. Execute AF\_MODE VOICE to set Audio Parameter [Mode] to [Voice CODEC].
- 3. Execute **AINOUT HANDSET** to set [Audio Input/Output] to [Handset].

## 3.5. Tx Audio Measurement

When a tone signal from the equipment AF Output is input to MIC (microphone), the UE encodes the voice signal and transmits it as the uplink signal.

The equipment receives the uplink signal and inputs the decoded voice signal to the AF Analyzer to measure frequency, level and distortion rate.

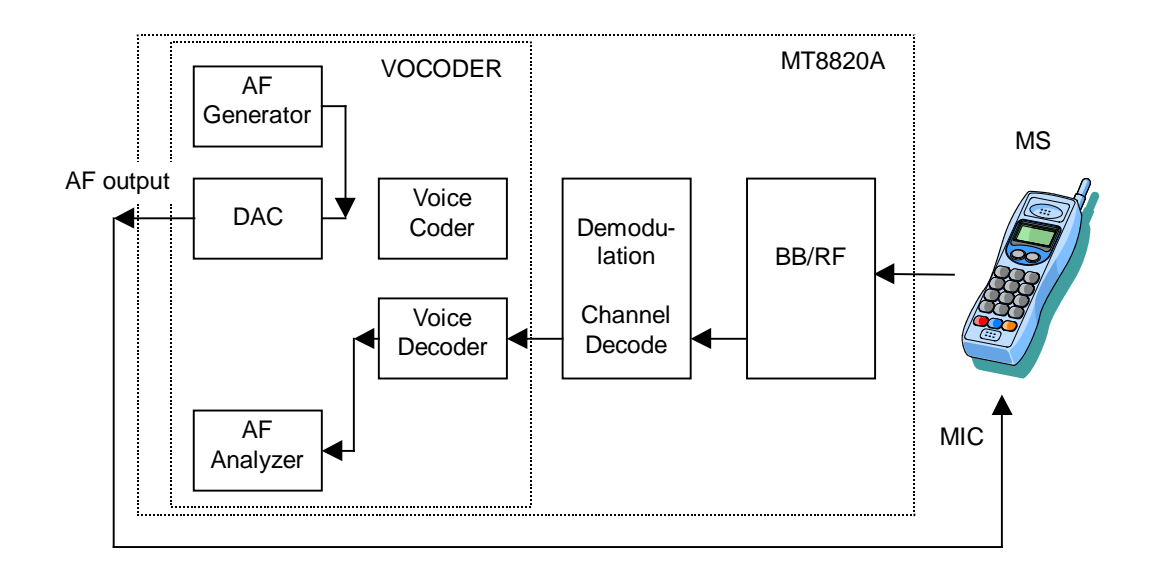

- 1. Execute call processing with the Voice Codec setting.
- 2. Execute AF\_MODE TXAUDIO to set Audio [Mode] to [TX Audio].
- 3. Execute AF\_FREQ 1000 to set Tone Generator (AF Output) [Frequency] to [1000] Hz.
- 4. Execute AF\_TGLVL 100 to set Tone Generator (AF Output) [Level] to [100] mV (peak).
- 5. Execute AF\_MEAS ON to set [Audio Measurement] to [On].
- 6. Execute **AF\_AVG 5** to set [Average Count] of Audio Measurement to [5] times.
- 7. Execute SWP to perform Audio Measurement to Decoder Output signal.
- 8. Execute **AVG\_AFFREQ?** to read the Frequency measurement result.
- 9. Execute AVG\_TAFLVL? to read the Level measurement result.
- 10. Execute **AVG\_AFDSTN\_DB?** to read the distortion rate measurement result.

#### When changing the system, set AF Mode to Voice Codec.

| Audio Measurement         |         | (Mea   | as. Count | :: 5/ 5) |
|---------------------------|---------|--------|-----------|----------|
| (Source = Decoder Output) |         |        |           |          |
|                           | Avg.    | Max    | Min       |          |
| Frequency                 | 1000.0  | 1000.2 | 999.8     | Hz       |
| Level                     | 99.96   | 99.97  | 99,95     | %(peak)  |
|                           | 0.00    | 0.00   | 0.00      | dB(peak) |
| SINAD                     | 2.18    | 2.26   | 2.07      | dB       |
| Distortion                | - 77.77 | 78.77  | 77.10     | 8        |
|                           | -2.18   | -2.07  | -2.26     | dB       |
|                           |         |        |           |          |

## 3.6. Rx Audio Measurement

The equipment encodes the tone signal generated by the AF Generator and sends it as the downlink signal. The UE decodes the received downlink signal and outputs the voice signal from the speaker. The voice signal is input to the equipment AF Input and the AF Analyzer measures the frequency, level and distortion rate.

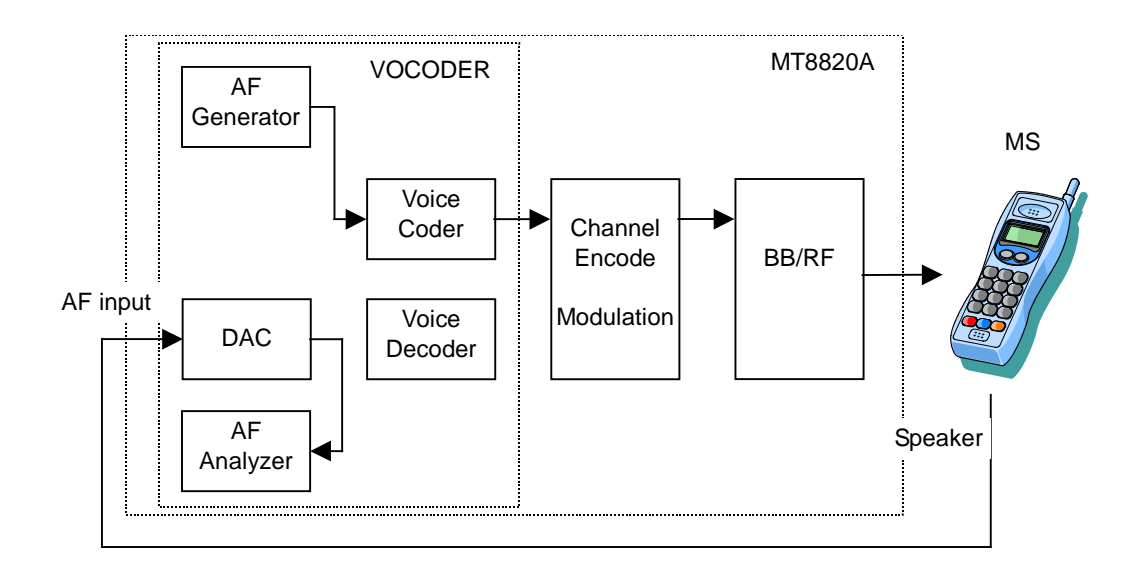

- 1. Execute call processing with the Voice Codec setting.
- 2. Execute AF\_MODE RXAUDIO to set Audio Parameter [Mode] to [RX Audio].
- 3. Execute AF\_FREQ 1000 to set Tone Generator (Encoder Input) [Frequency] to [1000] Hz.
- 4. Execute **AF\_EILVL -6** to set [Tone Generator (Encoder Input) [Encoder Input Level] to [-6] dB.
- 5. Execute AF\_IRANGE 500 to set Audio Analyzer (AF Input) [Input Level Range] to [500 mV(peak)].
- 6. Execute AF\_MEAS ON to set [Audio Measurement] to [On].
- 7. Execute AF\_AVG 5 to set [Average Count] of Audio Measurement to [5] times.
- 8. Execute SWP to perform Audio Measurement of the AF Input signal.
- 9. Execute **AVG\_AFFREQ?** to read the Frequency measurement result.
- 10. Execute **AVG\_RAFLVL?** to read the Level measurement result.
- 11. Execute **AVG\_AFDSTN\_DB**? to read the distortion rate measurement result.

#### When changing the system, set AF Mode to Voice Codec.

| Audio Measurement   |        | (Mea   | s. Count | ; 5/ 5)  |
|---------------------|--------|--------|----------|----------|
| (Source = AF Input) |        |        |          |          |
|                     | Avg.   | Max    | Min      |          |
| Frequency           | 1000.2 | 1000.2 | 1000.2   | Hz       |
| Level               | 56.82  | 57.01  | 56.58    | mV(peak) |
| Relative            |        |        |          | dB       |
| SINAD               | 44.14  | 44.61  | 43.82    | dB       |
| Distortion          | 0.62   | 0.64   | 0.59     | 8        |
|                     | -44.13 | -43.82 | -44.61   | dB       |

## 3.7. General-purpose Audio Generator/Analyzer

The equipment can be used as a general-purpose audio generator/analyzer.

1. Execute **AF\_MODE GENERAL** to set Audio Parameter [Mode] to [General Audio].

Audio Generator Function

- 2. Execute AF\_FREQ 1000 to set Tone Generator [Frequency] to [1000] Hz.
- 3. Execute AF\_TGLVL 1000 to set Tone Generator [Level] to [-1000] mV/(peak).
- 4. The AF Output outputs a 1 kHz/1000 mV tone signal.

Audio Analyzer Function

- 5. Execute **AF\_MEAS ON** to set [Audio Measurement] to [On].
- 6. Execute **AF\_AVG 5** to set [Average Count] of Audio Measurement to [5] times.
- 7. Execute SWP to perform Audio Measurement of the AF Input signal.
- 8. Execute AVG\_AFFREQ? to read the Frequency measurement result.
- 9. Execute **AVG\_RAFLVL?** to read the Level measurement result.
- 10. Execute **AVG\_AFDSTN\_DB?** to read the distortion rate measurement result.

#### When changing the system, set AF Mode to Voice Codec.

| Audio Measurement   |        | (Me    | as. Count | : 5/    | 5) |
|---------------------|--------|--------|-----------|---------|----|
| (Source = AF Input) |        |        |           |         |    |
|                     | Avg.   | Max    | Min       |         |    |
| Frequency           | 1000.0 | 1000.0 | 1000.0    | Hz      |    |
| Level               | 998.13 | 998.14 | 998.13    | mV(rms) |    |
| Relative            |        |        |           | dB      |    |
| SINAD               | 63.28  | 63.50  | 63.11     | dB      | _  |
| Distortion          | 0.07   | 0.07   | 0.07      | 8       |    |
|                     | -63.28 | -63.11 | -63.50    | dB      |    |

## 3.8. Full Scale of AF Input/Output when Using Voice Codec

The following shows an example of Full Scale when the AF Mode is Voice Codec and AF Input/Output is AF.

#### 3.8.1. AF Input

Full Scale and Gain Adjust are parameters related to AF Input.

Full Scale is the AF input level corresponding to the full scale of the speech encoder.

The equipment selects the range from 5 V to 500 mV, 500 to 50 mV, 50 to 1 mV using the ATT, and lower resolutions are executed by digital Gain Adjust.

In addition, the Full Scale offset can be input to Gain Adjust.

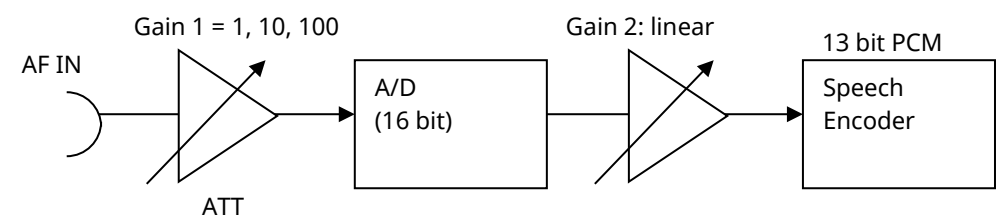

A/D Full Scale = 10 Vp

| AF Input P                      | arameter                              | Internal Gain |                        |  |  |
|---------------------------------|---------------------------------------|---------------|------------------------|--|--|
| Full Scale<br>(1 mV to 5 Vpeak) | Gain Adjust [dB]<br>(–3.0 to +3.0 dB) | Gain 1        | Gain 2                 |  |  |
| 5 Vpeak                         | 0.0                                   | 1             | 10/5/8 = 0.25          |  |  |
| 500 mVpeak                      | 0.0                                   | 10            | 10/(0.5*10)/8 = 0.25   |  |  |
| 51 mVpeak                       | 0.0                                   | 10            | 10/(0.051*10)/8 = 2.45 |  |  |
| 50 mVpeak                       | 0.0                                   | 100           | 10/(0.05*100)/8 = 0.25 |  |  |
| x (0.5 V to 5 Vpeak)            | У                                     | 1             | 10/x/8*10^(y/20)       |  |  |
| x (50 mV to 0.5                 | У                                     | 10            | 10/(x*10)/8*10^(y/20)  |  |  |
| Vpeak)                          |                                       |               |                        |  |  |
| x ( to 50 mVpeak)               | У                                     | 100           | 10/(x*100)/8*10^(y/20) |  |  |

## 3.8.2. AF Output

Full Scale is a parameter related to AF Output

Full Scale is the AF output level corresponding to the full scale of the speech decoder.

The equipment selects the range from 5 V to 500 mV, 500 to 50 mV, +50 mV, using the ATT, and lower resolutions are executed by digital Gain Adjust.

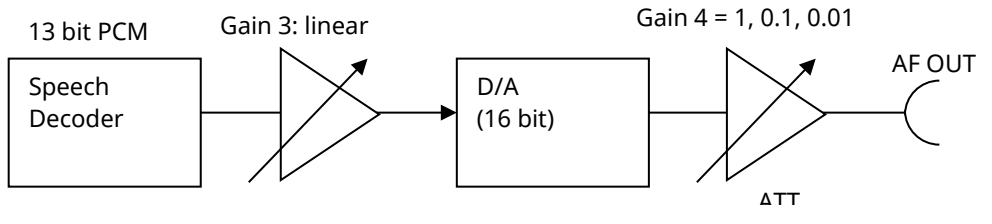

D/A Full Scale = 10 Vp

| AF Output Parameter         | Internal Gain          |        |  |  |  |
|-----------------------------|------------------------|--------|--|--|--|
| Full Scale<br>( to 5 Vpeak) | Gain 3                 | Gain 4 |  |  |  |
| 5 Vpeak                     | 5/10*8 = 4             | 1      |  |  |  |
| 500 mVpeak                  | 0.5/(10*0.1)*8 = 4     | 0.1    |  |  |  |
| 51 mVpeak                   | 0.051/(10*0.1)*8 = 0.4 | 0.1    |  |  |  |
| 50 mVpeak                   | 0.05/(10*0.01)*8 = 4   | 0.01   |  |  |  |
| x (0.5 V to 5 Vpeak)        | x/10*8                 | 1      |  |  |  |
| x (50 mV to 0.5 Vpeak)      | x/(10*0.1)*8           | 0.1    |  |  |  |
| x ( to 50 mVpeak)           | x/(10*0.01)*8          | 0.01   |  |  |  |

## 3.9. Audio Measurement

An example of how to measure audio in compliance with 3GPP TS 26.131 and 26.132 is shown below. An external audio generator/analyzer are required for this measurement.

## 3.9.1. Tx Measurement

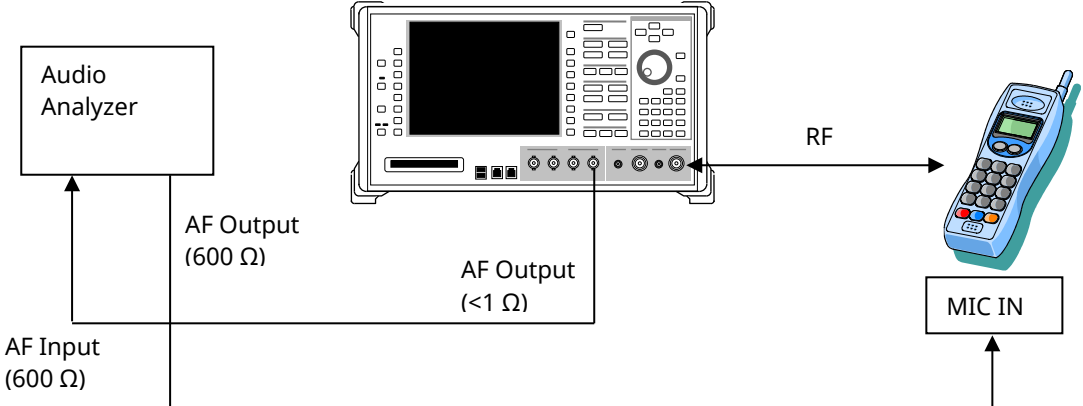

- 1. Execute call processing with the Voice Codec setting.
- 2. Execute AF\_MODE VOICE to set Audio Parameter [Mode] to [Voice CODEC].
- 3. Execute AINOUT AF to set [Audio Input/Output] to [AF].
- 4. Execute AOFLSCL 1110 to set AF Output [Full Scale] to [1110] mV (peak).
- 5. Transmit an audio signal from Audio Generator and perform audio measurement using the Audio Analyzer.

The AF Output Full Scale is calculated as shown in <Calculation> below, based on the following D/A converter <Condition> described in 3GPP TS 26.132 5.2.1 Codec Approach and Specification. <Condition>

*D/A* converter - a Digital Test Sequence (DTS) representing the codec equivalent of an analogue sinusoidal signal whose r ms value is 3,14 dB below the maximum full load capacity of the codec shall generate 0 dBm across a 600 ohm load;

#### <Calculation>

For 0 dBm, if the impedance is 600  $\Omega,$  the voltage will be 774.6 mV.

If a 0-dBm sinusoidal signal of less than 3.14 dB is output at the full load capacity of the codec, it can satisfy the condition. Therefore, the AF Output Full Scale becomes 774.6\*10^(3.14/20) = 1110 mV.

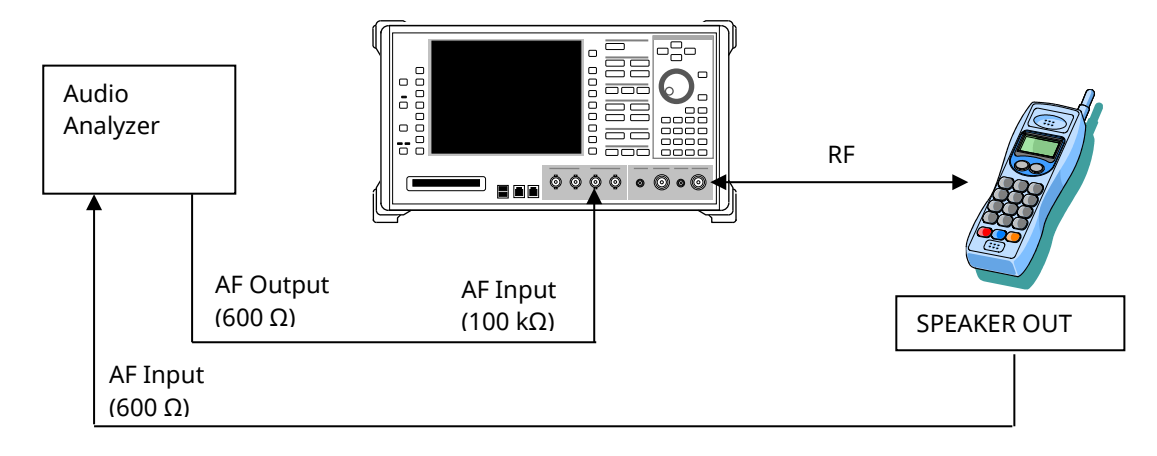

- 1. Execute call processing with the Voice Codec setting.
- 2. Execute **AF\_MODE VOICE** to set Audio Parameter [Mode] to [Voice CODEC].
- 3. Execute **AINOUT AF** to set [Audio Input/Output] to [AF].
- 4. Execute AIFLSCL 2210 to set AF Input [Full Scale] to [2210] mV (peak).
- 5. Send an audio signal from the Audio Generator and perform audio measurement using the Audio Analyzer.

The AF Input Full Scale is calculated as shown in <Calculation> below, based on following A/D converter <Condition> described in 3GPP TS 26.132 5.2.1 Codec Approach and Specification. <Condition>

A/D converter - a 0 dBm signal generated from a 600  $\Omega$  source shall give the digital test sequence (DTS) representing the codec equivalent of an analogue sinusoidal signal whose R MS value is 3.14 dB below the maximum full-load capacity of the codec.

<Calculation>

Regarding 0 dBm, if the impedance is 600  $\Omega$ , the voltage will be 774.6 mV. However, the input impedance of the MT8820A is 100 k $\Omega$ , so the input voltage will be 774.6\*2 = 1549 mV.

To meet the condition, the 0-dBm sinusoidal signal shall be 3.14 dB below the full load capacity of the codec. Therefore, the AF Input Full Scale becomes  $1549*10^{(3.14/20)} = 2220 \text{ mV}$ .

## Appendix A Inner Loop Power Control Measurement(Previous procedure)

The following measurement uses Inner Loop Power Control measurement on Time Domain Measurement screen. Due to limits on the equipment dynamic range (40 dB), Test Steps E, F, G, and H cannot be measured simultaneously, so measurement must be performed twice by changing the Input Level.

- 1. Execute **SCRSEL TDMEAS** to display the Time Domain Measurement screen.
- 2. Execute MEASOBJ ILPC to set [Measurement Object] to [Inner Loop Power Control].
- 3. Execute **SLOTLIST ON** to display the slot list.
- 4. Execute **REGSLOTLIST 0-59** to register Slot0~Slot59 for the slot list.
- 5. Execute **TIMSPAN 40.0MS** to set [Time Span] of Time Domain measurement to [40.0] ms.
- 6. Execute **OLVL -93** to set [Output Level] to [-93] dBm.
- 7. Execute **TPCALGO 2** to set [Power Control Algorithm] to [Algorithm 2].
- 8. Execute **TPCSTEP 1** to set [TPC Step Size] to [1 dB].
- 9. Execute **TDM\_RRC OFF** to set [RRC Filter] to [Off].
- 10. Execute **VFILTLEN 0.1US** to set [Video Filter Length] to [0.1] μs.
- 11. Connect using Test Loop Mode1.

## A.1 Inner Loop Power Control Parameter

Inner Loop Power Control Parameter of Call Processing Parameter is the steady-state setting of the TPC command. When Power Control Bit Pattern is set to [Inner Loop Power Control], the TPC command is sent automatically to adjust UE output power to Input Level.

In the case of Inner Loop Power Control Parameter of Time Domain Parameter, the TPC command between Slot 0 and the specified Slot is set only when Measurement Object of Time Domain Measurement is measured using Inner Loop Power Control. After sending the specified number of slots, the TPC command set at Call Processing Parameter is sent.

Sometimes, at Inner Loop Power Control measurement, the UE output power must be set lower (or higher) than [Input Level] before measurement.

Examples of how to set Input Level to +30 dBm and UE output power to -10 dBm are shown below.

- 1. Execute **TPCPAT ILPC** to set [Power Control Bit Pattern] to [Inner Loop Power Control].
- 2. Execute ILVL -10.0 to set [Input Level] to [-10.0] dBm.
- 3. Wait until the UE power is –10.0 dBm.
- 4. Execute **TPCPAT ALT** to set [Power Control Bit Pattern] to [Alternate].
- 5. Execute ILVL 30.0 to set [Input Level] to [+30.0] dBm.

| Function                       | Command                      | Query          | Response     | Remarks |                        |
|--------------------------------|------------------------------|----------------|--------------|---------|------------------------|
| Call Processing Parameter - Ir | iner Loop Power Cont         | rol            |              |         |                        |
| Power Control Algorithm        | Algorithm 1                  | TPCALGO 1      | TPCALGO?     | 1       |                        |
|                                | Algorithm 2                  | TPCALGO 2      |              | 2       |                        |
| TPC Step Size                  | 1 dB                         | TPCSTEP 1      | TPCSTEP?     | 1       |                        |
|                                | 2 dB                         | TPCSTEP 2      |              | 2       |                        |
| Power Control Bit Pattern      | All 0                        | TPCPAT ALL0    | TPCPAT?      | ALL0    |                        |
|                                | All 1                        | TPCPAT ALL1    |              | ALL1    |                        |
|                                | Alternate                    | TPCPAT ALT     |              | ALT     |                        |
|                                | Inner Loop Power             | TPCPAT ILPC    |              | ILPC    |                        |
|                                | Control                      |                |              |         |                        |
| Time Domain Parameter - Inn    | er Loop Power Contro         | bl             |              |         |                        |
| ILPC TPC Method                | Step A                       | ILP_TPC A      | ILP_TPC?     | А       |                        |
|                                |                              |                |              |         |                        |
|                                | Step H                       | ILP_TPC H      |              | н       |                        |
| ILPC TPC Command Slot Le       | ILPC TPC Command Slot Length |                | ILP_CMDSLOT? | length  | method =B to H         |
|                                |                              | method, length | method       |         | length = 1 to 450 slot |

## A.2 5.4.2 Inner Loop Power Control in Uplink

[Step A]

- 23. Execute ILP\_TPC A to set [TPC Method] to [Step A].
- 24. Execute **TPCALGO 2** to set [Power Control Algorithm] to [Algorithm 2].
- 25. Execute **TPCSTEP 1** to set [TPC Step Size] to [1 dB].
- 26. Execute **TPCPAT ILPC** to set [Power Control Bit Pattern] to [Inner Loop Power Control].
- 27. Execute **ILVL -10.0** to set [Input Level] to [-10.0] dBm.
- 28. Execute **TPCPAT ALT** to set [Power Control Bit Pattern] to [Alternate].
- 29. Execute **ILVL 0.0** to set [Input Level] to [0.0] dBm.
- 30. Execute **SWP** to perform measurement.
- 31. Execute **SLOT\_PWR? ALL** to read the measurement result.

| Inner Loop Power Control (Internal Trigger) |           |  |      |      |  |      |          |         |  |
|---------------------------------------------|-----------|--|------|------|--|------|----------|---------|--|
| Marker Off                                  |           |  |      |      |  |      |          |         |  |
| Input Level :                               |           |  |      |      |  |      |          |         |  |
| 0.00 dBm                                    |           |  |      |      |  |      |          |         |  |
|                                             |           |  |      |      |  |      |          |         |  |
|                                             |           |  |      |      |  |      |          |         |  |
|                                             |           |  | 1    |      |  | 1    | I<br>I   |         |  |
|                                             | · · · · · |  |      |      |  |      |          |         |  |
|                                             |           |  | · ·  |      |  | <br> |          |         |  |
| +                                           |           |  | · +  |      |  |      |          |         |  |
|                                             |           |  | · 4  |      |  | <br> | •<br>• • |         |  |
|                                             |           |  |      |      |  |      |          |         |  |
|                                             |           |  |      |      |  |      |          |         |  |
|                                             |           |  |      |      |  |      |          |         |  |
| 0.0000 [m:                                  | s]        |  | 20.0 | 0000 |  |      |          | 40.0000 |  |

#### [Step B]

- 32. Execute ILP\_TPC B to set [TPC Method] to [Step B].
- 33. Execute **TPCALGO 2** to set [Power Control Algorithm] to [Algorithm 2].
- 34. Execute **TPCSTEP 1** to set [TPC Step Size] to [1 dB].
- 35. Execute **TPCPAT ALT** to set [Power Control Bit Pattern] to [Alternate].
- 36. Execute **ILVL 0.0** to set [Input Level] to [0.0] dBm.
- 37. Execute **SWP** to perform measurement.
- 38. Execute **SLOT\_PWR? ALL** to read the measurement result.

| Inner Loop Power Control (Internal Trigger) |      |     |         |      |             |             |        |          |
|---------------------------------------------|------|-----|---------|------|-------------|-------------|--------|----------|
|                                             |      | Man | ker Off |      |             |             |        |          |
| Input Level 💠                               |      |     |         |      |             |             |        |          |
| 0.00 dBm                                    |      |     |         |      |             |             |        |          |
|                                             | 1    |     |         |      | I           | I           | I      | ·        |
| ¦                                           | 1    |     |         |      | I<br>I      | I           | I      |          |
|                                             |      |     |         |      |             |             |        |          |
|                                             | 1    |     |         |      | !           |             |        |          |
|                                             |      |     |         |      | /<br>!<br>! | !<br>!<br>! |        |          |
|                                             | i    |     |         |      | i<br>'      |             | <br>I  | ÷        |
|                                             | J    |     |         | L    | <br>        | <br>        | L<br>I | <u>+</u> |
| +                                           |      |     |         |      |             | ¦           |        | <u>+</u> |
|                                             | <br> |     |         | L    | <br>        | <br>        |        | ·        |
|                                             | 1    |     |         |      | 1           | 1           | 1      | 1        |
| 0.0000 [ms]                                 |      |     | 20.     | 0000 |             |             |        | 40.0000  |

[Step C]

- 39. Execute **ILP\_TPC C** to set [TPC Method] to [Step C].
- 40. Execute **TPCALGO 2** to set [Power Control Algorithm] to [Algorithm 2].
- 41. Execute **TPCSTEP 1** to set [TPC Step Size] to [1 dB].
- 42. Execute **TPCPAT ALT** to set [Power Control Bit Pattern] to [Alternate].
- 43. Execute **ILVL 0.0** to set [Input Level] to [0.0] dBm.
- 44. Execute **SWP** to perform measurement.
- 45. Execute **SLOT\_PWR? ALL** to read the measurement result.

|               | Inner L   | .oop Pow  | <mark>er Cont</mark> | rol (Int | <mark>ernal T</mark> i | niggen) |         |
|---------------|-----------|-----------|----------------------|----------|------------------------|---------|---------|
|               |           | Man       | ker Off              |          |                        |         |         |
| Input Level 💠 |           |           |                      |          |                        |         |         |
| 0.00 dBm      |           |           |                      |          |                        |         |         |
|               | 1         | 1         |                      |          | 1                      |         | ·       |
|               | <u> </u>  |           |                      |          |                        |         |         |
|               |           |           |                      | ·        |                        |         |         |
|               | -         |           |                      |          |                        |         |         |
|               | <br> <br> |           |                      |          | 1                      |         |         |
|               | <br>!     |           |                      |          |                        |         | r       |
|               | J<br>!    | <br> <br> |                      | L        | <br> <br>              |         |         |
|               | i<br>'    |           |                      |          | i<br>I                 |         | <br>F   |
| <br>¦         |           | <br>      |                      |          | J<br>!                 |         | <u></u> |
| 0.0000 [ms]   |           |           | 20.                  | 0000     |                        |         | 40.0000 |

#### [Step D]

- 46. Execute **ILP\_TPC D** to set [TPC Method] to [Step D].
- 47. Execute **TPCALGO 1** to set [Power Control Algorithm] to [Algorithm 1].
- 48. Execute **TPCSTEP 1** to set [TPC Step Size] to [1 dB].
- 49. Execute **TPCPAT ALT** to set [Power Control Bit Pattern] to [Alternate].
- 50. Execute ILVL 25.0 to set [Input Level] to [+25.0] dBm.
- 51. Execute **SWP** to perform the measurement.
- 52. Execute **SLOT\_PWR? ALL** to read the measurement result.

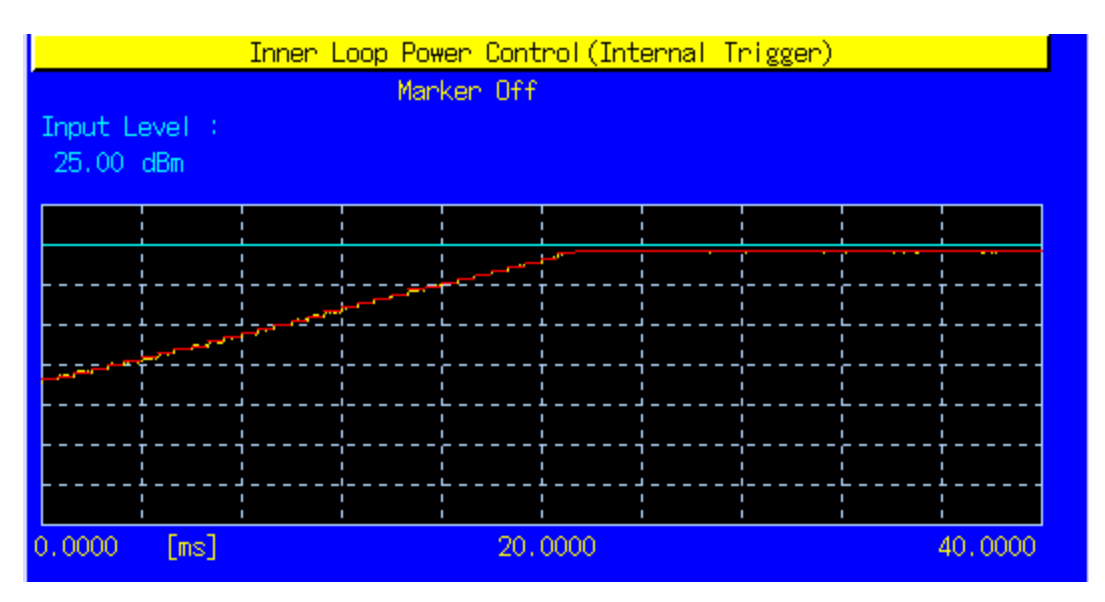

#### [Step E 1]

- 53. Execute **ILP\_TPC E** to set [TPC Method] to [Step E].
- 54. Execute **ILP\_CMDSLOT E,40** to set [Length] of Test Step E to [40] Slot.
- 55. Execute **TPCALGO 1** to set [Power Control Algorithm] to [Algorithm 1].
- 56. Execute **TPCSTEP 1** to set [TPC Step Size] to [1 dB].
- 57. Execute TPCPAT ALT to set [Power Control Bit Pattern] to [Alternate].
- 58. Execute ILVL 25.0 to set [Input Level] to [+25.0] dBm.
- 59. Execute **SWP** to perform measurement.
- 60. Execute **SLOT\_PWR? ALL** to read the measurement result.

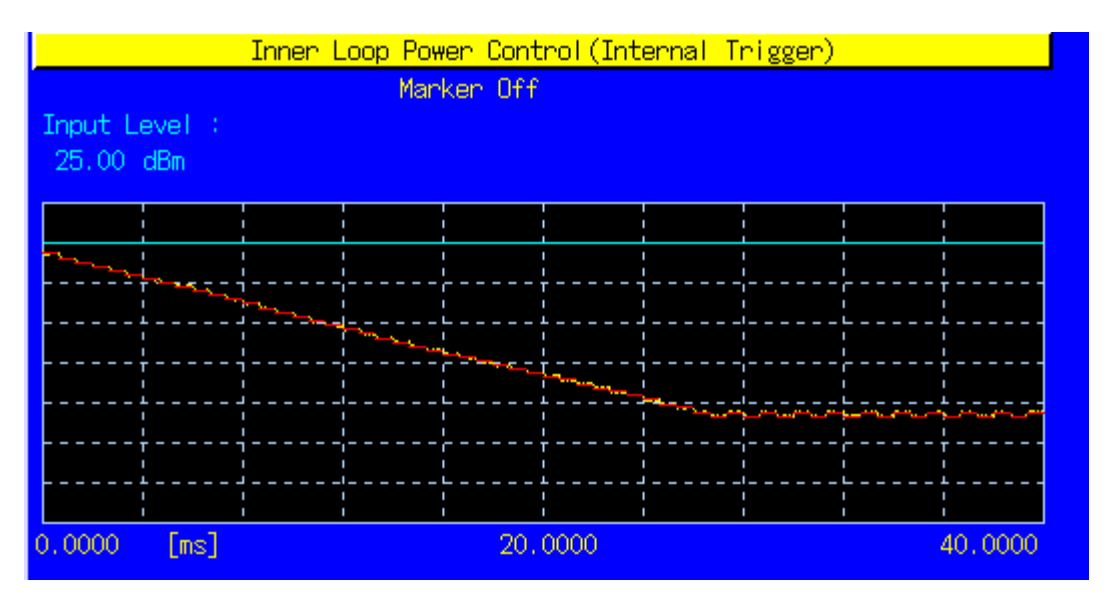

#### [Step E 2]

- 61. Execute ILP\_TPC E to set [TPC Method] to [Step E].
- 62. Execute **ILP\_CMDSLOT E,40** to set [Length] of Test Step E to [40] Slot.
- 63. Execute **TPCALGO 1** to set [Power Control Algorithm] to [Algorithm 1].
- 64. Execute **TPCSTEP 1** to set [TPC Step Size] to [1 dB].
- 65. Execute **TPCPAT ALT** to set [Power Control Bit Pattern] to [Alternate].
- 66. Execute ILVL -15.0 to set [Input Level] to [-15.0] dBm.
- 67. Execute **SWP** to perform measurement.
- 68. Execute **SLOT\_PWR? ALL** to read the measurement result.

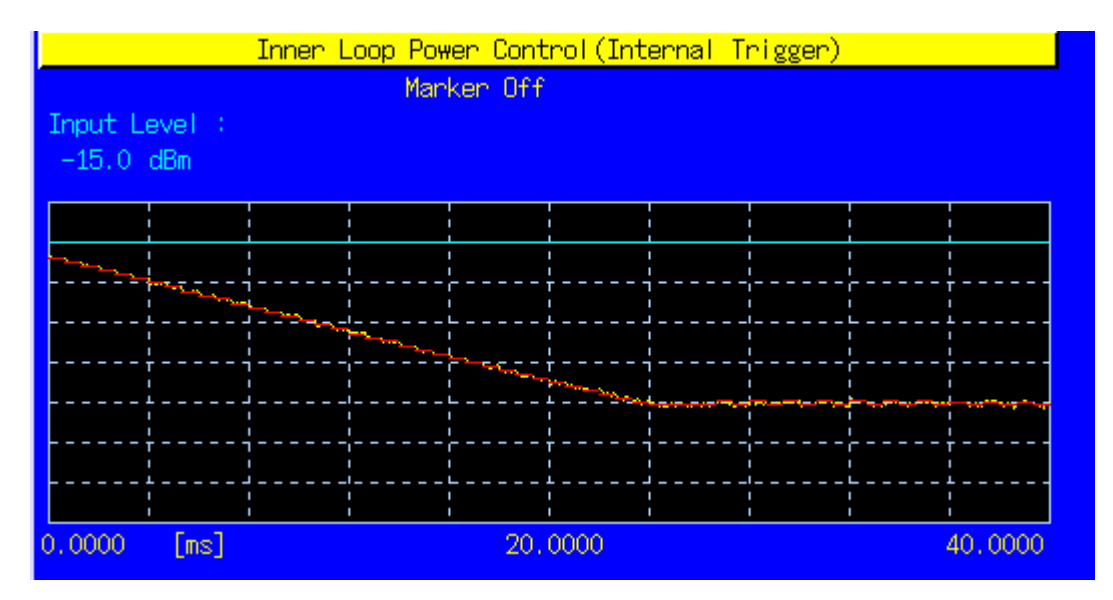

[Step F 1]

- 69. Execute ILP\_TPC F to set [TPC Method] to [Step F].
- 70. Execute ILP\_CMDSLOT F,40 to set [Length] of Test Step F to [40] Slot.
- 71. Execute **TPCALGO 1** to set [Power Control Algorithm] to [Algorithm 1].
- 72. Execute **TPCSTEP 1** to set [TPC Step Size] to [1 dB].
- 73. Execute TPCPAT ALT to set [Power Control Bit Pattern] to [Alternate].
- 74. Execute **ILVL -15.0** to set [Input Level] to [-15.0] dBm.
- 75. Execute **SWP** to perform measurement.
- 76. Execute **SLOT\_PWR? ALL** to read the measurement result.

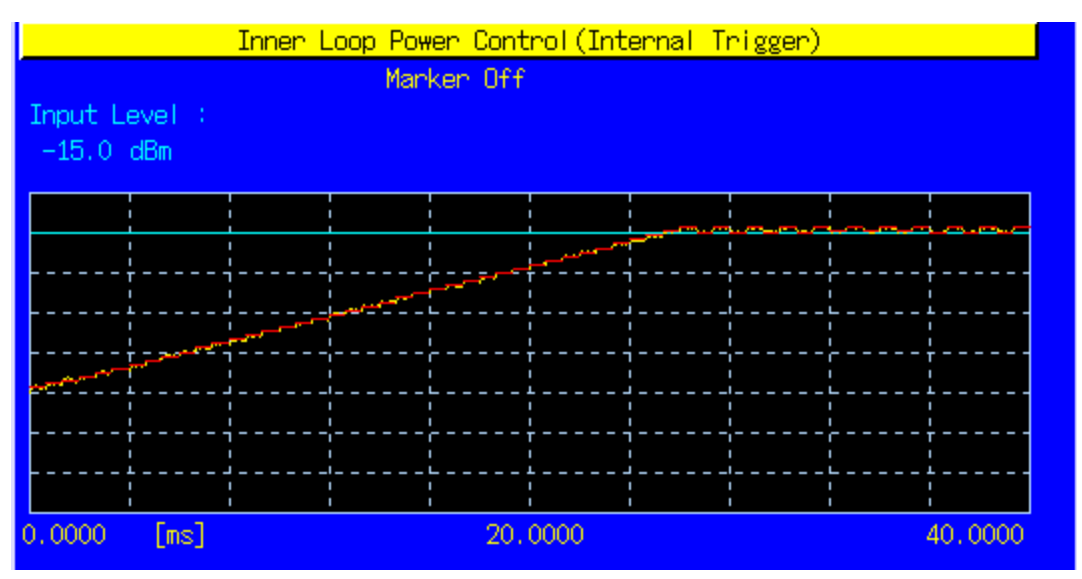

#### [Step F 2]

- 77. Execute **ILP\_TPC F** to set [TPC Method] to [Step F].
- 78. Execute **ILP\_CMDSLOT F,40** to set [Length] of Test Step F to [40] Slot.
- 79. Execute **TPCALGO 1** to set [Power Control Algorithm] to [Algorithm 1].

- 80. Execute **TPCSTEP 1** to set [TPC Step Size] to [1 dB].
- 81. Execute **TPCPAT ALT** to set [Power Control Bit Pattern] to [Alternate].
- 82. Execute ILVL 25.0 to set [Input Level] to [+25.0] dBm.
- 83. Execute **SWP** to perform measurement.
- 84. Execute **SLOT\_PWR? ALL** to read the measurement result.

| Inner Loop Power Control (Internal Trigger)                                                                                                    |                          |        |            |      |  |  |  |         |
|----------------------------------------------------------------------------------------------------|--------------------------|--------|------------|------|--|--|--|---------|
| Marker Off                                                                                                    |                          |        |            |      |  |  |  |         |
| Input Level :                                                                                                    |                          |        |            |      |  |  |  |         |
| 25.00 dBm                                                                                                    |                          |        |            |      |  |  |  |         |
|                                                                                                    |                          |        |            |      |  |  |  |         |
|                                                                                                    |                          |        |            |      |  |  |  |         |
|                                                                                                    |                          |        |            |      |  |  |  |         |
|                                                                                                    |                          |        |            |      |  |  |  |         |
|                                                                                                    | ىتىمى <sub>مىمى</sub> تى |        | <br>!<br>! |      |  |  |  |         |
| and the second second s | ור <sup>ב-</sup>         | r<br>, | ۲ ۲<br>۱   |      |  |  |  |         |
|                                                                                                    |                          | L<br>! | <br>!      |      |  |  |  |         |
|                                                                                                    |                          |        | +          |      |  |  |  |         |
|                                                                                                    |                          |        |            |      |  |  |  |         |
|                                                                                                    | i                        | i      |            |      |  |  |  |         |
| 0.0000 [ms                                                                                                    | ]                        |        | 20.0       | 0000 |  |  |  | 40.0000 |

[Step G 1]

- 85. Execute **ILP\_TPC G** to set [TPC Method] to [Step G].
- 86. Execute ILP\_CMDSLOT G,20 to set [Length] of Test Step G to [20] Slot.
- 87. Execute **TPCALGO 1** to set [Power Control Algorithm] to [Algorithm 1].
- 88. Execute **TPCSTEP 2** to set [TPC Step Size] to [2 dB].
- 89. Execute **TPCPAT ALT** to set [Power Control Bit Pattern] to [Alternate].
- 90. Execute ILVL 25.0 to set [Input Level] to [+25.0] dBm.
- 91. Execute **SWP** to perform measurement.
- 92. Execute **SLOT\_PWR? ALL** to read the measurement result.

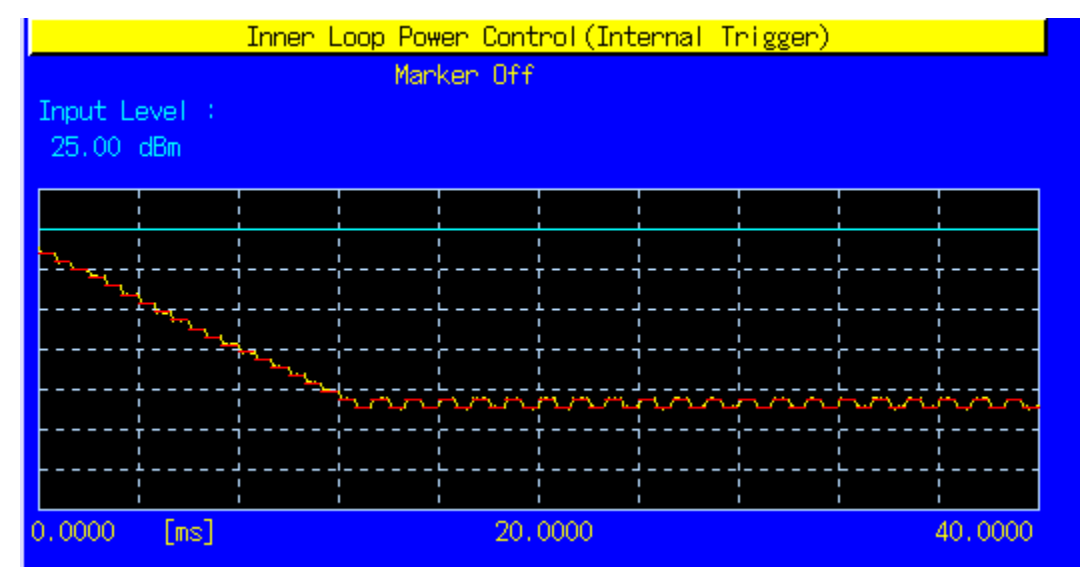

[Step G 2]

- 93. Execute ILP\_TPC G to set [TPC Method] to [Step G].
- 94. Execute ILP\_CMDSLOT G,20 to set [Length] of Test Step G to [20] Slot.
- 95. Execute **TPCALGO 1** to set [Power Control Algorithm] to [Algorithm 1].
- 96. Execute **TPCSTEP 2** to set [TPC Step Size] to [2 dB].
- 97. Execute TPCPAT ALT to set [Power Control Bit Pattern] to [Alternate].
- 98. Execute ILVL -15.0 to set [Input Level] to [-15.0] dBm.
- 99. Execute **SWP** to perform measurement.

#### 100. Execute **SLOT\_PWR? ALL** to read the measurement result.

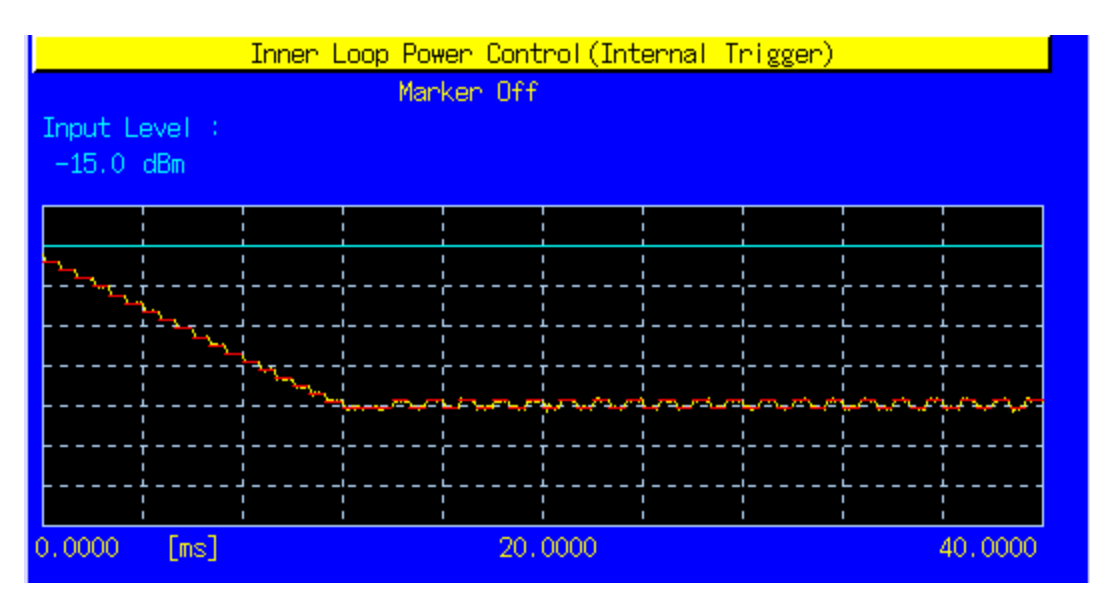

[Step H 1]

- 101. Execute **ILP\_TPC H** to set [TPC Method] to [Step H].
- 102. Execute ILP\_CMDSLOT H,20 to set [Length] of Test Step H to [20] Slot.
- 103. Execute **TPCALGO 1** to set [Power Control Algorithm] to [Algorithm 1].
- 104. Execute **TPCSTEP 2** to set [TPC Step Size] to [2 dB].
- 105. Execute **TPCPAT ALT** to set [Power Control Bit Pattern] to [Alternate].
- 106. Execute **ILVL -10.0** to set [Input Level] to [–10.0] dBm.
- 107. Execute **SWP** to perform measurement.
- 108. Execute **SLOT\_PWR? ALL** to read the measurement result.

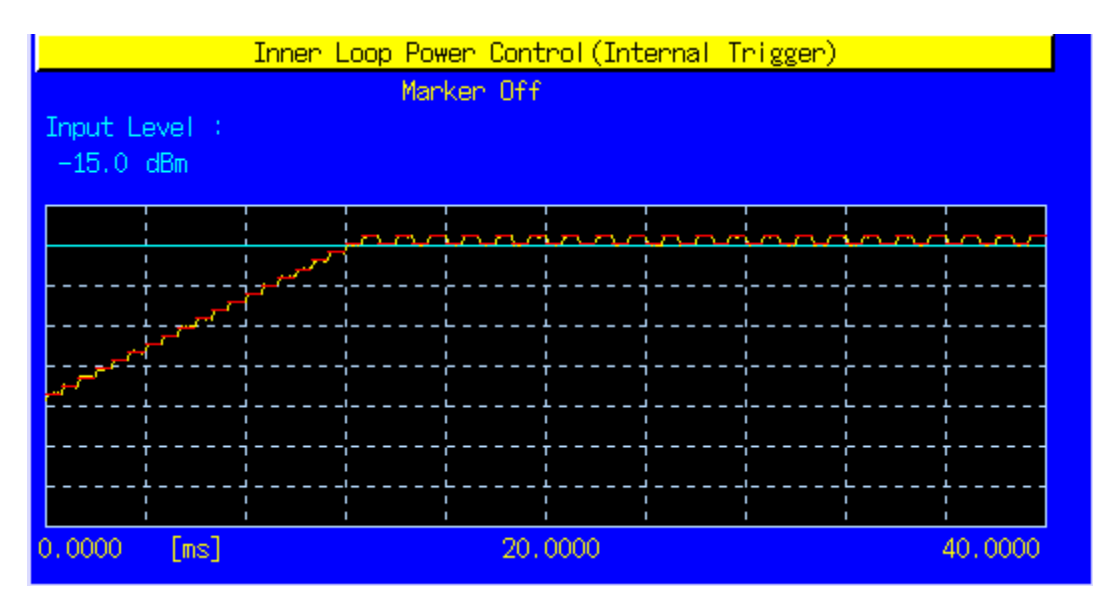

[Step H 2]

- 109. Execute **ILP\_TPC H** to set [TPC Method] to [Step H].
- 110. Execute ILP\_CMDSLOT H,20 to set [Length] of Test Step H to [20] Slot.
- 111. Execute **TPCALGO 1** to set [Power Control Algorithm] to [Algorithm 1].
- 112. Execute **TPCSTEP 2** to set [TPC Step Size] to [2 dB].
- 113. Execute **TPCPAT ALT** to set [Power Control Bit Pattern] to [Alternate].
- 114. Execute ILVL 30.0 to set [Input Level] to [+30.0] dBm.
- 115. Execute **SWP** to perform measurement.
- 116. Execute **SLOT\_PWR? ALL** to read the measurement result.

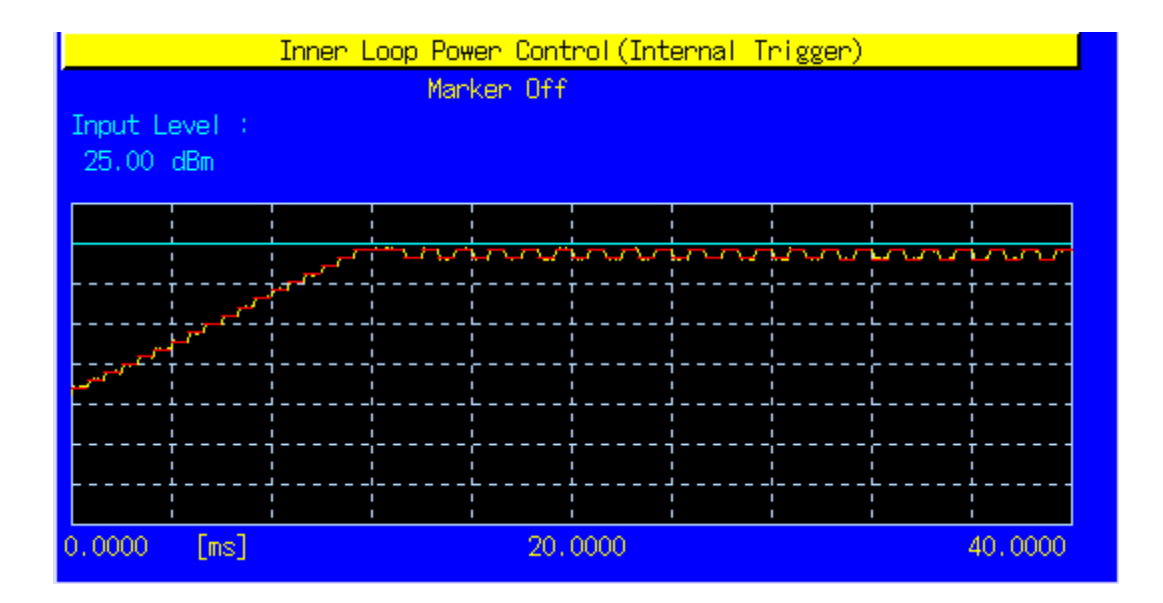

| Sur 15 54.121 rable 5.4.2.5.1. Transmitter power control range |                                                   |                       |       |       |            |       |  |  |  |
|----------------------------------------------------------------|---------------------------------------------------|-----------------------|-------|-------|------------|-------|--|--|--|
| TPC_cmd                                                        | Transmitter Power Control Range (all units in dB) |                       |       |       |            |       |  |  |  |
|                                                                | 1-dB                                              | 1-dB steps 2-dB steps |       | steps | 3-dB steps |       |  |  |  |
|                                                                | Lower                                             | Upper                 | Lower | Upper | Lower      | Upper |  |  |  |
| +1                                                             | +0,4                                              | +1,6                  | +0,85 | +3,15 | +1,3       | +4,7  |  |  |  |
| 0                                                              | -0,6                                              | +0,6                  | -0,6  | +0,6  | -0,6       | +0,6  |  |  |  |
| -1                                                             | -0,4                                              | -1,6                  | -0,85 | -3,15 | -1,3       | -4,7  |  |  |  |

3GPP TS 34.121 Table 5.4.2.5.1: Transmitter power control range

## 3GPP TS 34.121 Table 5.4.2.5.2: Transmitter aggregate power control tolerance

| TPC_cmd group | Transmit | ter Power C<br>Equal TPC_c<br>(all unit | Transmitter Power<br>Control Range after 7<br>Equal TPC_cmd<br>Groups<br>(all units in dB) |       |            |       |
|---------------|----------|-----------------------------------------|--------------------------------------------------------------------------------------------|-------|------------|-------|
|               | 1-dB     | steps                                   | 2-dB steps                                                                                 |       | 3-dB steps |       |
|               | Lower    | Upper                                   | Lower                                                                                      | Upper | Lower      | Upper |
| +1            | +7,7     | +12,3                                   | +15,7                                                                                      | +24,3 | +15,7      | +26,3 |
| 0             | -1,1     | +1,1                                    | -1,1                                                                                       | +1,1  | -1,1       | +1,1  |
| -1            | -7,7     | -12,3                                   | -15,7                                                                                      | -24,3 | -15,7      | -26,3 |
| 0,0,0,0,+1    | +5,7     | +14,3                                   | N/A                                                                                        | N/A   | N/A        | N/A   |
| 0,0,0,0,-1    | -5,7     | -14,3                                   | N/A                                                                                        | N/A   | N/A        | N/A   |

## A.3 How to Combine Segmentations at Step E, F, G, H of Inner Loop Power Control

Due to dynamic range limits, each Test Step E, F, G and H must be performed twice at different Input Levels. See the following explanations to combine the first and second Slot List.

Before the first measurement, set [Power Control Bit Pattern] to [Alternate], so the [Power Control Bit Pattern] is [Alternate] also after the measurement.

Because the first and last bits are not fixed, there are four Alternate Patterns sent between combined segmentation {0,1, ...,1,0},{0,1,...,0,1},{1,0,...,1,0},{1,0,...,0,1}.

Combination must be performed by considering "the sum of Bit number 0 is larger than Bit number 1," "the sum of Bit number 0 and 1 are equal," "the sum of Bit number 0 is smaller than Bit number 1."

An example of Test StepE is shown below.

- (4) When the sum of Bit number 0 is larger than Bit number 1 {0,1, ...,1,0}
- The head Slot No. of StepE2 becomes –1, because it starts with the level that is 1 dB lower than the last Slot of StepE1.

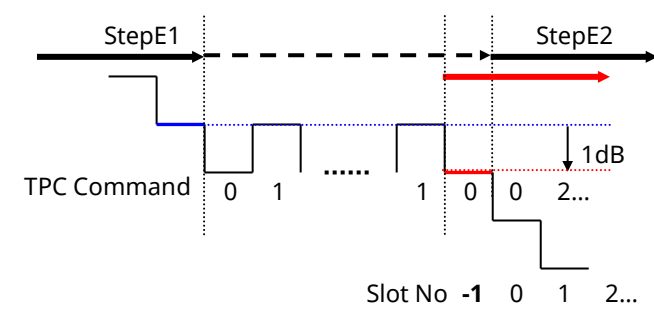

(5) When the sum of Bit number 0 and 1 are equal {0,1,...,0,1}, {1,0,...,1,0}The head Slot No. of StepE2 becomes 0, because it starts with the same level as the last Slot of StepE1.

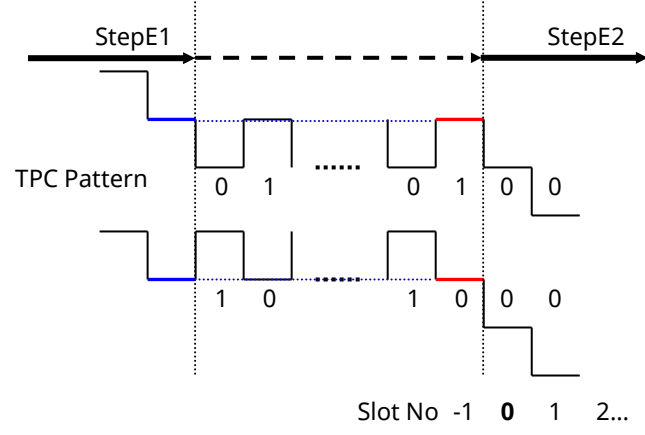

- (6) When the sum of Bit number 0 is smaller than Bit number 1 {1,0,...,0,1}
- The head Slot No of StepE2 becomes 1, because it starts with the level that is 1 dB higher than the last Slot of StepE1.

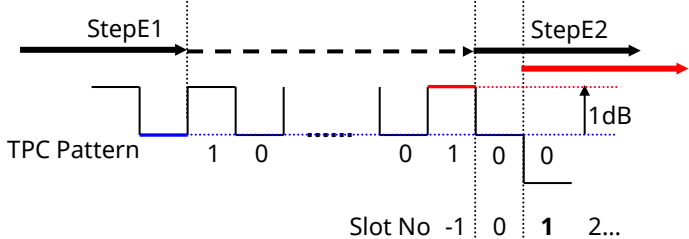

#### [Step E]

- 6. Execute [Step E 1] (see 5.4.2 Inner Loop Power Control in the Uplink).
- 7. Execute **REGSLOTLIST -1** to register Slot(-1) in slot list.
- 8. Execute TRGDELAY -0.7MS to set [Trigger Delay] to [-0.7] ms (1Slot length).
- 9. Execute [Step E 2]. (See 5.4.2 Inner Loop Power Control in Uplink.)
- 10. Check the Power difference between the first Slot of Step E 2 and the last Slot of Step E 1.
  - When the difference is <–0.5 dB, the head Slot of Step E 2 becomes –1.
  - When the difference is within ±0.5 dB, the head Slot of Step E 2 becomes 0.
  - When the difference is >0.5 dB, the head Slot of Step E 2 becomes 1.

#### [Step F]

- 6. Execute [Step F 1]. (See 5.4.2 Inner Loop Power Control in the Uplink.)
- 7. Execute **REGSLOTLIST -1** to register Slot(-1) in slot list.
- 8. Execute **TRGDELAY -0.7MS** to set [Trigger Delay] to [-0.7] ms (1Slot length).
- 9. Execute [Step F 2]. (See 5.4.2 Inner Loop Power Control in Uplink.)
- 10. Check the Power difference between the first Slot of Step F 2 and the last Slot of Step F 1.
  - When the difference is <–0.5 dB, the head Slot of Step F 2 becomes 1.
  - When the difference is within ±0.5 dB, the head Slot of Step F 2 becomes 0.
  - When the difference is >0.5 dB, the head Slot of Step F 2 becomes –1.

#### [Step G]

- 6. Execute [Step G 1]. (See 5.4.2 Inner Loop Power Control in Uplink.).
- 7. Execute **REGSLOTLIST -1** to register Slot(-1) in slot list.
- 8. Execute TRGDELAY -0.7MS to set [Trigger Delay] to [-0.7] ms (1Slot length).
- 9. Execute [Step G 2]. (See 5.4.2 Inner Loop Power Control in Uplink.)
- 10. Check the Power difference between the first Slot of Step G 2 and the last Slot of Step G 1.
  - When the difference is <–1 dB, the head Slot of Step G 2 becomes –1.
    - When the difference is within ±1 dB, the head Slot of Step G 2 becomes 0.
    - When the difference is >1 dB, the head Slot of Step G 2 becomes 1.

#### [Step H]

- 6. Execute [Step H 1]. (See 5.4.2 Inner Loop Power Control in Uplink.)
- 7. Execute **REGSLOTLIST -1** to register Slot(-1) in slot list.
- 8. Execute TRGDELAY -0.7MS to set [Trigger Delay] to [-0.7] ms (1Slot length).
- 9. Execute [Step H 2]. (See 5.4.2 Inner Loop Power Control in Uplink.)
- 10. Check the Power difference between the first Slot of Step H 2 and the last Slot of Step H 1.
  - When the difference is <–1 dB, the head Slot of Step H 2 becomes 1.
  - When the difference is within ±1 dB, the head Slot of Step H 2 becomes 0.
  - When the difference is >1 dB, the head Slot of Step H 2 becomes –1.

Note

# **Anritsu** envision : ensure

#### United States

Anritsu Company 1155 East Collins Blvd., Suite 100, Richardson, TX 75081, U.S.A. Toll Free: 1-800-267-4878 Phone: +1-972-644-1777 Fax: +1-972-671-1877

Canada Anritsu Electronics Ltd. 700 Silver Seven Road, Suite 120, Kanata, Ontario K2V 1C3 Canada Phone: +1-613-591-2003 Fax: +1-613-591-1006

#### • Brazil Anritsu Eletronica Ltda. Praça Amadeu Amaral, 27 - 1 Andar 01327-010 - Bela Vista - Sao Paulo - SP Brazil Phone: +55-11-3283-2511

Fax: +55-11-3288-6940 Mexico

Anritsu Company, S.A. de C.V. Av. Ejército Nacional No. 579 Piso 9, Col. Granada 11520 México, D.F., México Phone: +52-55-1101-2370 Fax: +52-55-5254-3147

• United Kingdom Anritsu EMEA Ltd. 200 Capability Green, Luton, Bedfordshire, LU1 3LU, U.K. Phone: +44-1582-433200 Fax: +44-1582-731303

• France Anritsu S.A. 12 avenue du Québec, Bâtiment Iris 1- Silic 612, 91140 VILLEBON SUR YVETTE, France Phone: +33-1-60-92-15-50 Fax: +33-1-64-46-10-65

Germany Anritsu GmbH Nemetschek Haus, Konrad-Zuse-Platz 1 81829 München, Germany Phone: +49-89-442308-0 Fax: +49-89-442308-55

Italy

Anritsu S.r.l. Via Elio Vittorini 129, 00144 Roma, Italy Phone: +39-6-509-9711 Fax: +39-6-502-2425

Sweden Anritsu AB Kistagången 20B, 164 40 KISTA, Sweden Phone: +46-8-534-707-00 Fax: +46-8-534-707-30

• Finland Anritsu AB Teknobulevardi 3-5, FI-01530 VANTAA, Finland Phone: +358-20-741-8100 Fax: +358-20-741-8111

 Denmark Anritsu A/S Kay Fiskers Plads 9, 2300 Copenhagen S, Denmark Phone: +45-7211-2200 Fax: +45-7211-2210

• Russia Anritsu EMEA Ltd. **Representation Office in Russia** Tverskaya str. 16/2, bld. 1, 7th floor. Moscow, 125009, Russia Phone: +7-495-363-1694 Fax: +7-495-935-8962

• Spain Anritsu EMEA Ltd. Representation Office in Spain Edificio Cuzco IV, Po. de la Castellana, 141, Pta. 8 28046, Madrid, Spain Phone: +34-915-726-761 Fax: +34-915-726-621

• United Arab Emirates Anritsu EMEA Ltd. Dubai Liaison Office 902, Aurora Tower, P O Box: 500311- Dubai Internet City

Dubai, United Arab Emirates Phone: +971-4-3758479 Fax: +971-4-4249036

Specifications are subject to change without notice.

India Anritsu India Private Limited 2nd & 3rd Floor, #837/1, Binnamangla 1st Stage, Indiranagar, 100ft Road, Bangalore - 560038, India Phone: +91-80-4058-1300 Fax: +91-80-4058-1301

Singapore Anritsu Pte. Ltd. 11 Chang Charn Road, #04-01, Shriro House Singapore 159640 Phone: +65-6282-2400 Fax: +65-6282-2533

• P.R. China (Shanghai) Anritsu (China) Co., Ltd. Nom 2701-2705, Tower A, New Caohejing International Business Center No. 391 Gui Ping Road Shanghai, 200233, P.R. China Phone: +86-21-6237-0898 Fax: +86-21-6237-0899

• P.R. China (Hong Kong) Anritsu Company Ltd. Unit 1006-7, 10/F., Greenfield Tower, Concordia Plaza, No. 1 Science Museum Road, Tsim Sha Tsui East, Kowloon, Hong Kong, P.R. China Phone: +852-2301-4980 Fax: +852-2301-3545

• Japan Anritsu Corporation 8-5, Tamura-cho, Atsugi-shi, Kanagawa, 243-0016 Japan Phone: +81-46-296-6509 Fax: +81-46-225-8359

Korea Anritsu Corporation, Ltd. 5FL, 235 Pangyoyeok-ro, Bundang-gu, Seongnam-si, Gyeonggi-do, 13494 Korea Phone: +82-31-696-7750 Fax: +82-31-696-7751

• Australia Anritsu Pty. Ltd. Unit 20, 21-35 Ricketts Road, Mount Waverley, Victoria 3149, Australia Phone: +61-3-9558-8177 Fax: +61-3-9558-8255

• Taiwan Anritsu Company Inc. 7F, No. 316, Sec. 1, NeiHu Rd., Taipei 114, Taiwan Phone: +886-2-8751-1816 Fax: +886-2-8751-1817

Printed in Japan 公知 1603